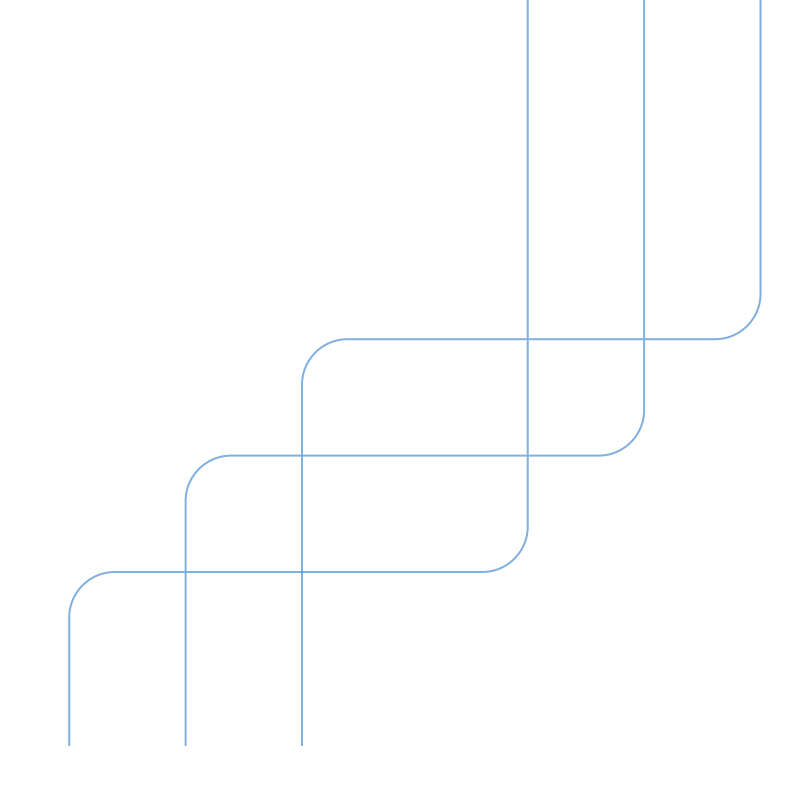

はじめて「でんさいネットサービス」を操作される場合には、本冊子反対側の **『でんさい簡単セットアップ』**から始めてください。

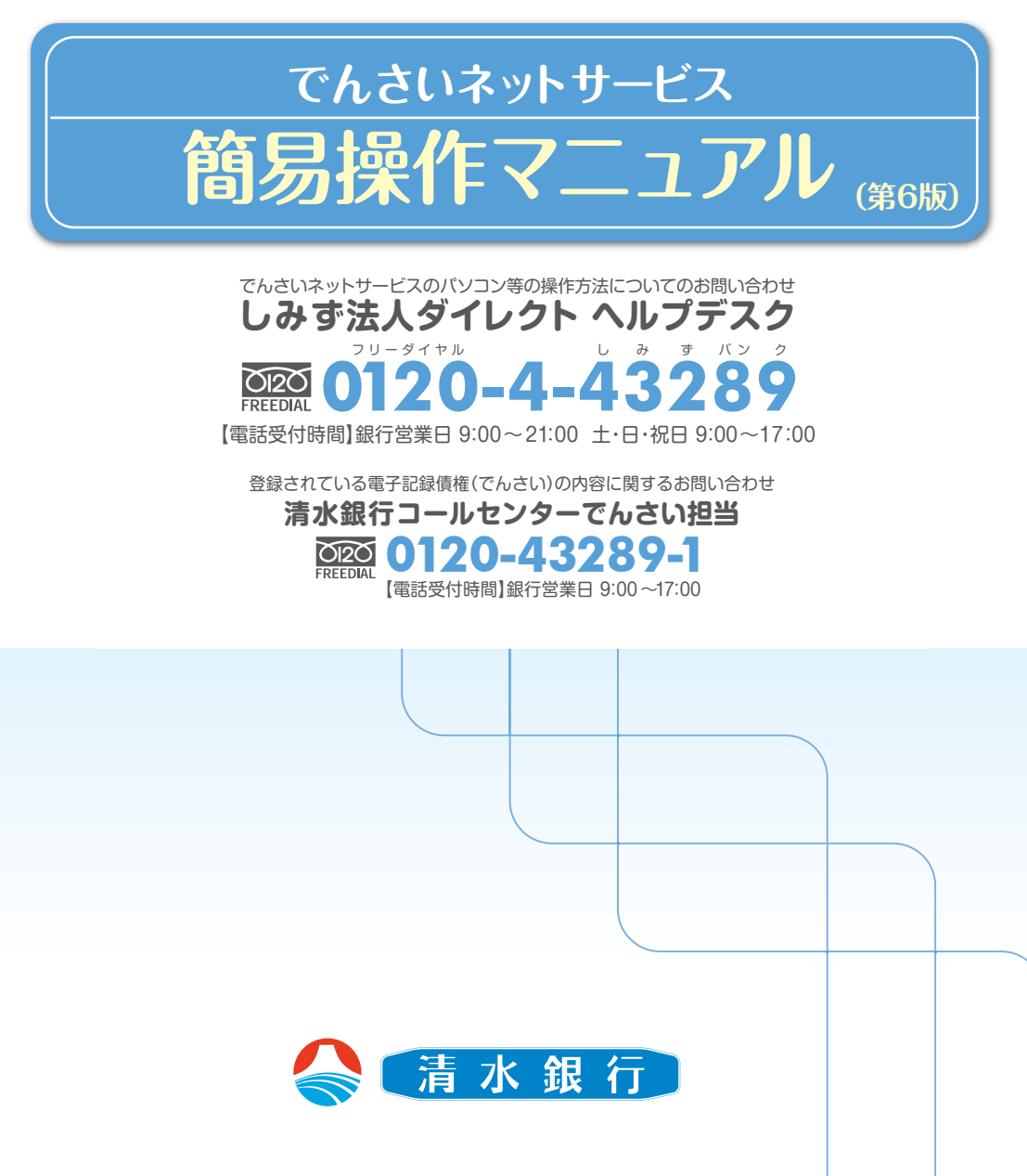

# 目 次

| ●サービス概要 ・・・・・・・・・・・・・・・・・・・・・・・・・・・・・・・・・・・・                                                | 1  |
|---------------------------------------------------------------------------------------------|----|
| ●サービス時間 ・・・・・・・・・・・・・・・・・・・・・・・・・・・・・・・・・・・・                                                | 2  |
| ●通知情報管理 ・・・・・・・・・・・・・・・・・・・・・・・・・・・・・・・・・・・・                                                | 3  |
| ●ユーザについて ・・・・・                                                                              | 5  |
| ●初期設定の流れ ・・・・・・・・・・・・・・・・・・・・・・・・・・・・・・・・・・・・                                               | 9  |
| ●一般ユーザ設定の手順 ・・・・・・・・・・・・・・・・・・・・・・・・・・・・・・・・・・・・                                            | 10 |
| ●承認パスワード管理 ・・・・・・・・・・・・・・・・・・・・・・・・・・・・・・・・・・・・                                             | 17 |
| ●取引先管理<br>「取引先登録」「取引先照会」について<br>※「取引先の変更・削除」については当行ホームページ掲載の「でんさいネットサービスご利用マニュアル」をご参照ください   | 22 |
| ●債権発生請求(債務者請求) ・・・・・・・・・・・・・・・・・・・・・・・・・・・・・・・・・・・・                                         | 27 |
| ●債権譲渡請求 ・・・・・・・・・・・・・・・・・・・・・・・・・・・・・・・・・・・・                                                | 31 |
| ●複数発生・譲渡記録請求の設定(記録請求の拡張機能) ・・・・・・・・・・・・・・・・・・・・・・                                           | 37 |
| ●複数発生記録請求 ······                                                                            | 39 |
| ●複数発生記録請求結果の照会手順 ・・・・・・・・・・・・・・・・・・・・・・・・・・・・・・・・・・・・                                       | 43 |
| ●仮登録引戻し ・・・・・・・・・・・・・・・・・・・・・・・・・・・・・・・・・・・・                                                | 44 |
| ●債権発生請求(一括)<br>「発生記録(債務者請求)の一括記録請求」について<br>※「発生記録(債権者請求)」及び「譲渡記録(分割記録含む)」の一括記録請求も同様の手続となります | 45 |
| ●取消(予約)の手順 ・・・・・・・・・・・・・・・・・・・・・・・・・・・・・・・・・・・・                                             | 50 |
| ●承認/差戻しの手順 ・・・・・・・・・・・・・・・・・・・・・・・・・・・・・・・・・・・・                                             | 55 |
| ●債権照会(開示)/簡易検索 ······                                                                       | 61 |
| ●債権情報(受取債権/入金予定/支払予定)の照会 ・・・・・・・・・・・・・・・・・・・・・・                                             | 63 |
| ●融資申込 ······                                                                                | 72 |
| ●用語集 ····································                                                   | 78 |

# サービス概要

### ■債権情報照会(開示)

| No | 取引名    | 内容                                                                                                    |
|----|--------|----------------------------------------------------------------------------------------------------|
| 1  | 債権情報照会 | <ul> <li>・発生および保有している債権の記録事項・提供情報の照会(開示)をします。</li> <li>・一括予約照会(非同期)の請求結果ファイル(CSV形式/共通フォーマット形式)をダウンロードします。</li> <li>・受取債権情報・入金予定情報・支払予定情報のファイル(帳票/CSV形式/共通フォーマット形式)を作成し、ダウンロードします。</li> </ul> |

### ■記録請求

| No | 取引名              | 四                                                                                                    |
|----|------------------|----------------------------------------------------------------------------------------------------|
| 1  | 債権発生請求(債務者請求)    | ・債務者として債権の発生記録(発生予約)を行います。<br>・債務者として予約中の発生記録請求の取消を行います。<br>・債権者として受領した債権の取消を行います。(発生日を含む5営業日以内、かつ、支払期日の3営業日前まで。)<br>または、予約中の発生記録請求の取消を行います。<br>・債務者として複数債権の発生記録を一回にまとめて行います。                                                                                                    |
| 2  | 債権発生請求(債権者請求)(※) | ・債権者として債権の発生記録(発生予約)を行います。(相手方からの承諾回答が必要)<br>・債権者として予約中の発生記録請求の取消を行います。<br>・債権者として複数債権の発生記録を一回にまとめて行います。                                                                                                    |
| 3  | 債権譲渡請求           | <ul> <li>・保有する債権の譲渡記録・分割記録を行います。</li> <li>・譲渡人として予約中の譲渡記録・分割記録の取消を行います。</li> <li>・譲受人として譲り受けた債権の取消を行います。(譲渡日を含む5営業日以内、かつ、支払期日の3営業日前まで。)<br/>または、予約中の譲渡記録・分割記録の取消を行います。</li> <li>・分割記録は譲渡記録と一体として取り扱うことができ、分割記録単独での請求は行えません。</li> <li>・債権譲渡請求には原則として、保証(保証記録)がつきます。</li> <li>・保有する複数債権の譲渡記録・分割記録を1回にまとめて行います。</li> </ul> |
| 4  | 債権一括請求           | <ul> <li>・一括して記録請求を行うために、別途作成したファイルを読み込んで登録します。</li> <li>(一括請求が可能な記録は、発生記録(債務者請求)、発生記録(債権者請求)、譲渡記録・分割記録)</li> <li>・登録したファイルの請求結果を照会します。</li> <li>・一括記録請求結果ファイル(共通フォーマット形式)をダウンロードします。</li> </ul>                                                                                                    |

#### ■融資申込

| No | 取引名       | 内容                    |
|----|-----------|-----------------------|
| 1  | 割引申込(※)   | ・金融機関に債権の割引を申し込みます。   |
| 2  | 譲渡担保申込(※) | ・金融機関に債権の譲渡担保を申し込みます。 |
| 3  | 照会(※)     | ・融資申込状況を照会します。        |

### ■その他請求

| No | 取引名   | 内容                                                                                                    |
|----|-------|----------------------------------------------------------------------------------------------------|
| 1  | 変更記録  | ・債権の削除または記録内容の変更を行います。(相手方からの承諾回答が必要)                                                                                            |
| 2  | 保証記録  | ・債権者として債権に対する保証記録を依頼します。(相手方からの承諾回答が必要)                                                                                          |
| 3  | 支払等記録 | ・口座間送金決済以外で利用者間の決済を行った場合に、支払等記録を行います。<br>・支払等記録請求には、支払を行ったことによる記録請求と、支払を受けたことによる記録請求があります。<br>(支払を行ったことによる記録請求の場合、相手方からの承諾回答が必要) |

#### ■管理業務

| No | 取引名       | 内容                                                                             |
|----|-----------|--------------------------------------------------------------------------------|
| 1  | 取引履歴照会    | ・過去の取引を照会します。                                                                  |
| 2  | 操作履歴照会    | ・操作履歴を照会します。<br>・操作履歴ファイル(CSV 形式)をダウンロードします。                                   |
| 3  | 指定許可管理(※) | ・取引を許可する取引先制限について登録/変更/解除を行います。                                                |
| 4  | 取引先管理     | ・取引先の登録/変更/削除/照会を行います。<br>・取引先グループの登録/変更/削除を行います。<br>・取引先情報のファイル登録/取得/照会を行います。 |
| 5  | 利用者情報照会   | ・利用者情報を照会します。                                                                  |
| 6  | ユーザ情報管理   | ・ユーザ情報の変更/更新/照会、及び承認パスワードの変更を行います。                                             |
| 7  | 企業情報管理    | ・企業情報の変更/照会を行ないます。                                                             |

※……利用申込時のオプション

# サービス時間

## 1.ご利用可能時間について※1

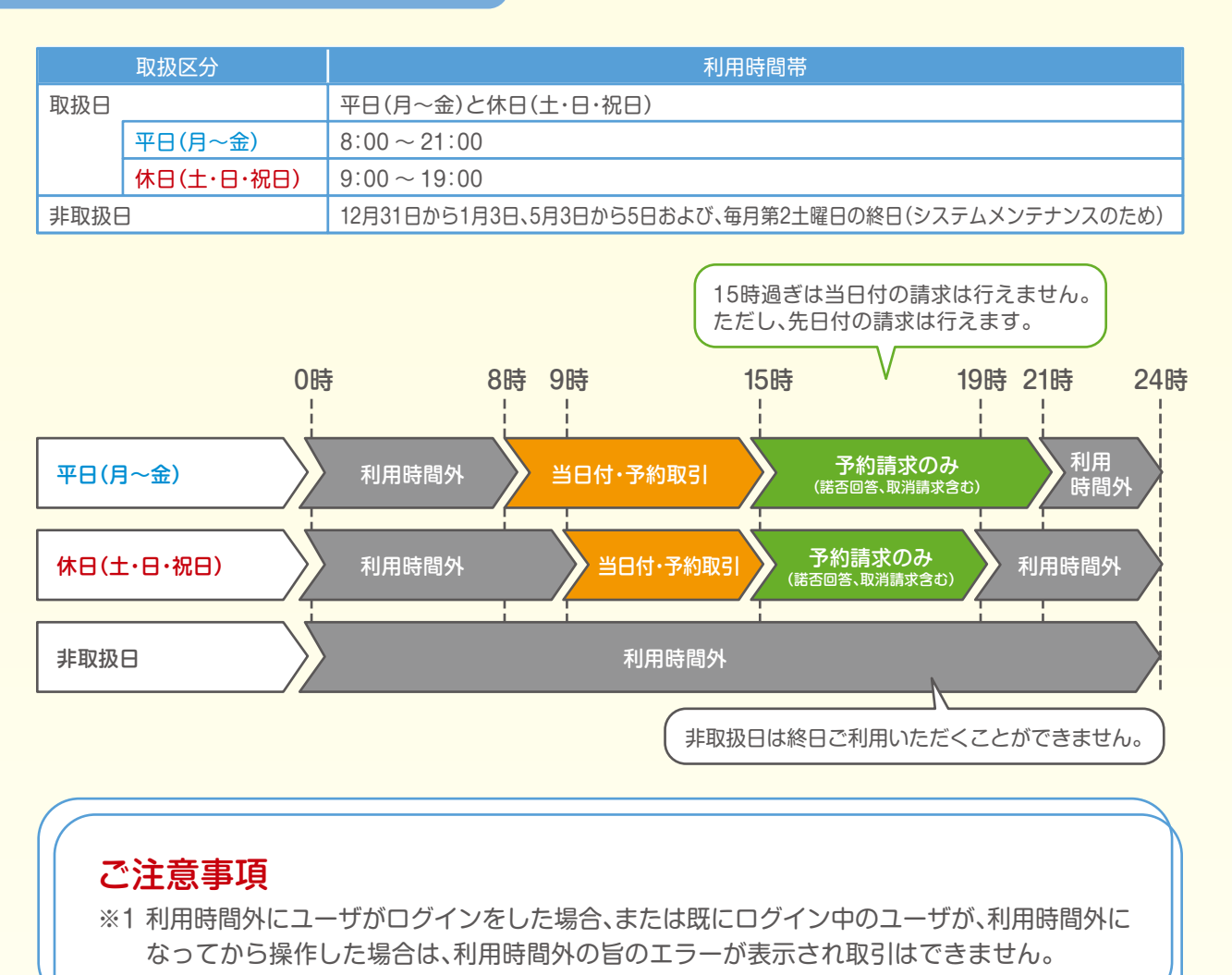

### 2.ご利用取扱日のイメージ

例:火曜日が祝日の場合、火曜日は休日扱いの利用時間帯となります。

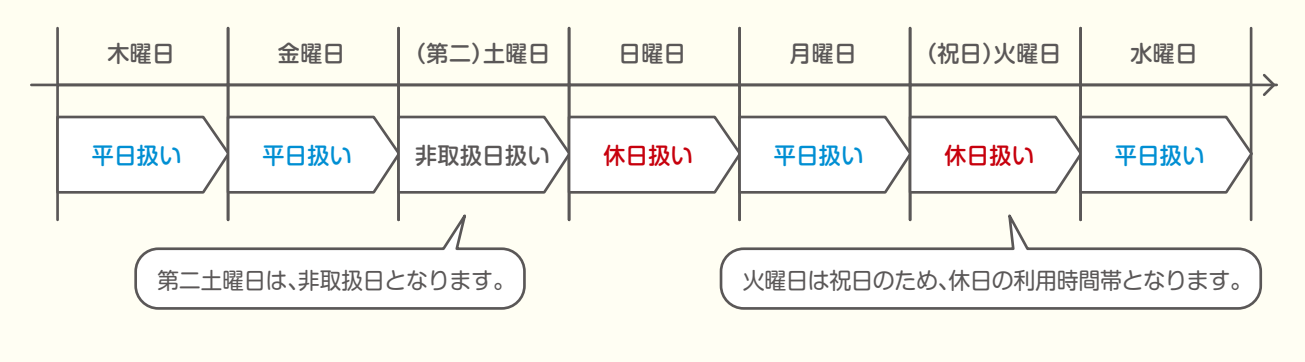

# 通知情報管理

概要

✔ でんさいネットからの通知情報などの一覧を表示し、一覧から選択することで、詳細内容を確認できます。

トップ画面の通知情報一覧ボタンをクリックしてください。 1.トップ画面 課長:ログイン中 水銀行 清 しみず法人ダイレクトへ戻る ログアウト 最終操作日時:2020/01/06 14:46:26 トップ 債権情報照会 債権発生請求 債権譲渡請求 債権一括請求 融資申込 その他請求 管理業務 トップ SCCTOP11100 ■ ログインアカウント情報 ⊥<del>`商事株式会社</del> 課長様 densai777@yahoo.co.jp 前回ご利用日時 2020/01/06 11:10:30 ■清水銀行からのお知らせ ■ お取引のご案内(通知情報) 3次3710/2-米213(2023)1時10/ → 株式の急報のは5149です。 □ 各種記録語水の使新結果に関する過知件故 - 4件 □ 各種記録語水の使取(発生・取消等)に関する過知件故 - 0件 □ 器位支払加水の使取(記載する過知件故 - 0件 □ 器は支払加増する過知件故 - 0件 □ 管理業額に関する過知件故 - 1件 通知内容を確認する場合は通知情報一覧 ボタンをクリックしてください。 通知情報一覧 ■ 未完了取引 現在の未完了取引は合計の件です。 □ 承認待ち取引件数 - 0件〈期限間近 - 0件、期限切れ - 0件〉 承認待ち一覧 ロ 差戻し取引件数 - 0件(期限間近 - 0件、期限切れ - 0件) 差戻し中一覧 □ 承諾仮登録待ち取引件数 - 0件(期限間近 - 0件) 承諾待ち一覧

|   | 通知情報における「通知の種類(概要)」の分類と、分類する際の考え方について、以下に示します。 |                         |                                                   |  |  |  |
|---|------------------------------------------------|-------------------------|---------------------------------------------------|--|--|--|
|   | ■「通知の種類(概要)」の分類と考え方                            |                         |                                                   |  |  |  |
|   | 項番                                             | 「通知の種類(概要)」の分類          | 考え方                                               |  |  |  |
| - | 1                                              | 各種記録請求の依頼結果に関する通知       | 発生記録や譲渡記録等、自身が請求者として取引を行った際の通知は当分<br>類となります。      |  |  |  |
|   | 2                                              | 各種記録請求の受取(発生・取消等)に関する通知 | 発生記録や譲渡記録等、自身が被請求者として取引結果を受領する際の通<br>知は当分類となります。  |  |  |  |
|   | 3                                              | 融資のお取引に関する通知            | 融資申込や審査(謝絶)に関する通知は当分類となります。                       |  |  |  |
|   | 4                                              | 期日支払に関する通知              | 債務者宛ての決済予定通知は当分類となります。                            |  |  |  |
|   | 5                                              | 管理業務に関する通知              | 企業ユーザ管理、企業情報管理等、企業の管理業務に関する通知は当分類と<br>なります。       |  |  |  |
|   | 6                                              | その他の重要な通知               | 支払不能(利害関係人宛)、強制執行、記録の訂正・回復といった異例な通知<br>は当分類となります。 |  |  |  |

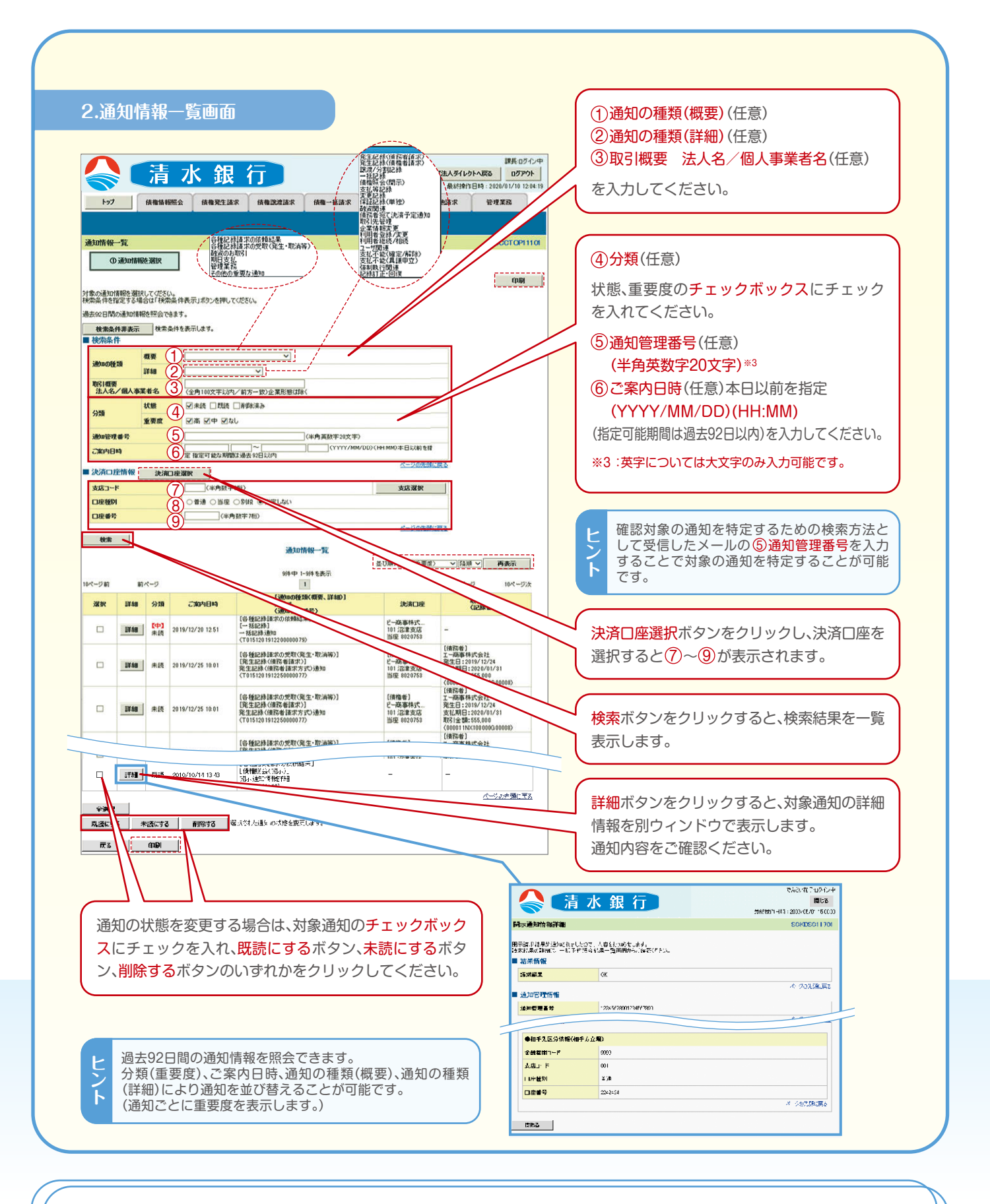

## ご注意事項

通知情報一覧画面における最大表示件数は1,000件までとなります。また検索した結果が1,000件を超えた場合も表示されません。(ご案内日時から92日間経過したものは表示されません。)

ユーザはマスターユーザと一般ユーザの2種類存在します。 ユーザの種類 マスターユーザ 自分自身を含めた全てのユーザを管理することができるユーザ 一般ユーザ マスターユーザによって管理され、業務権限が付与されたユーザ しみず法人ダイレクト契約パターンと《でんさいネットサービス》との紐付けについて 【1つの企業に対するしみず法人ダイレクト契約が1契約の場合の例】 しみず法人ダイレクト契約Aのマスター ユーザは、しみず法人ダイレクト契約A 支店① 口座101 内のユーザを管理することができます。 )商事利用 しみず法人ダイレクト契約 A 支店① 口座102 者 権限設定により口座情報とユーザ情報の 支店① 口座103 紐付けを行います。 【1つの企業に対するしみず法人ダイレクト契約が複数契約の場合の例】 しみず法人ダイレクト契約Bのマスター しみず法人ダイレクト契約ごとに利用できる口座を紐付ける ことができます。\*1 ユーザは、しみず法人ダイレクト契約B 内のユーザを管理することができますが、 しみず法人ダイレクト契約 B しみず法人ダイレクト契約C内の 支店② 口座301 ユーザを管理することはできません。  $_{\times}^{\times}$ 商事利用者 しみず法人ダイレクト契約 C しみず法人ダイレクト契約Cのマスター 支店③ 口座401 ユーザは、しみず法人ダイレクト契約C 内のユーザを管理することができますが、 しみず法人ダイレクト契約B内の 支店③ 口座402 ユーザを管理することはできません。

## ご注意事項

ユーザについて

※1 1つの口座に複数のしみず法人ダイレクト契約を設定することはできません。また、しみず法人 ダイレクト契約と口座の紐付けについては、申込書にもとづいて金融機関側にて行います。

## ユーザ設定の流れ

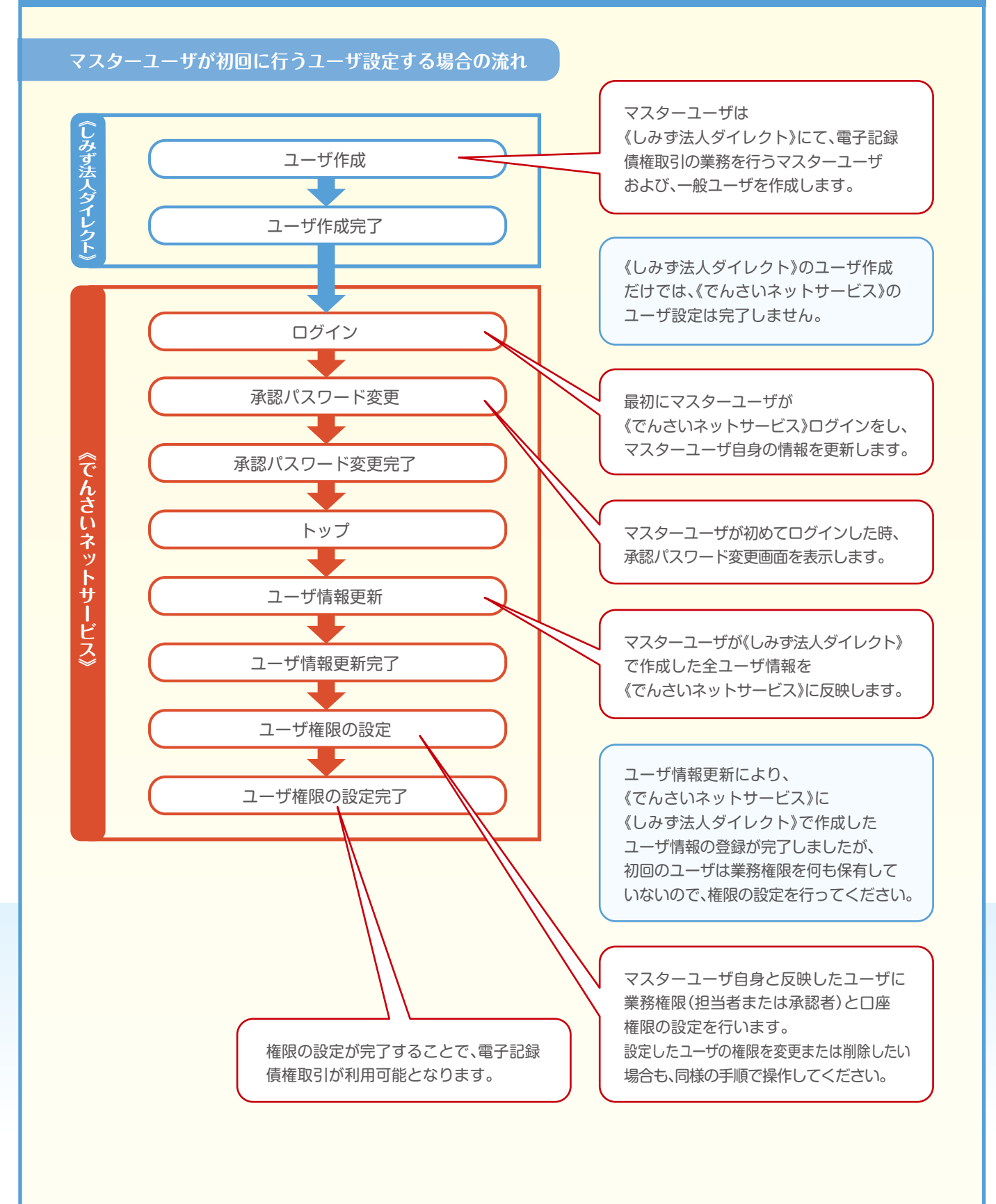

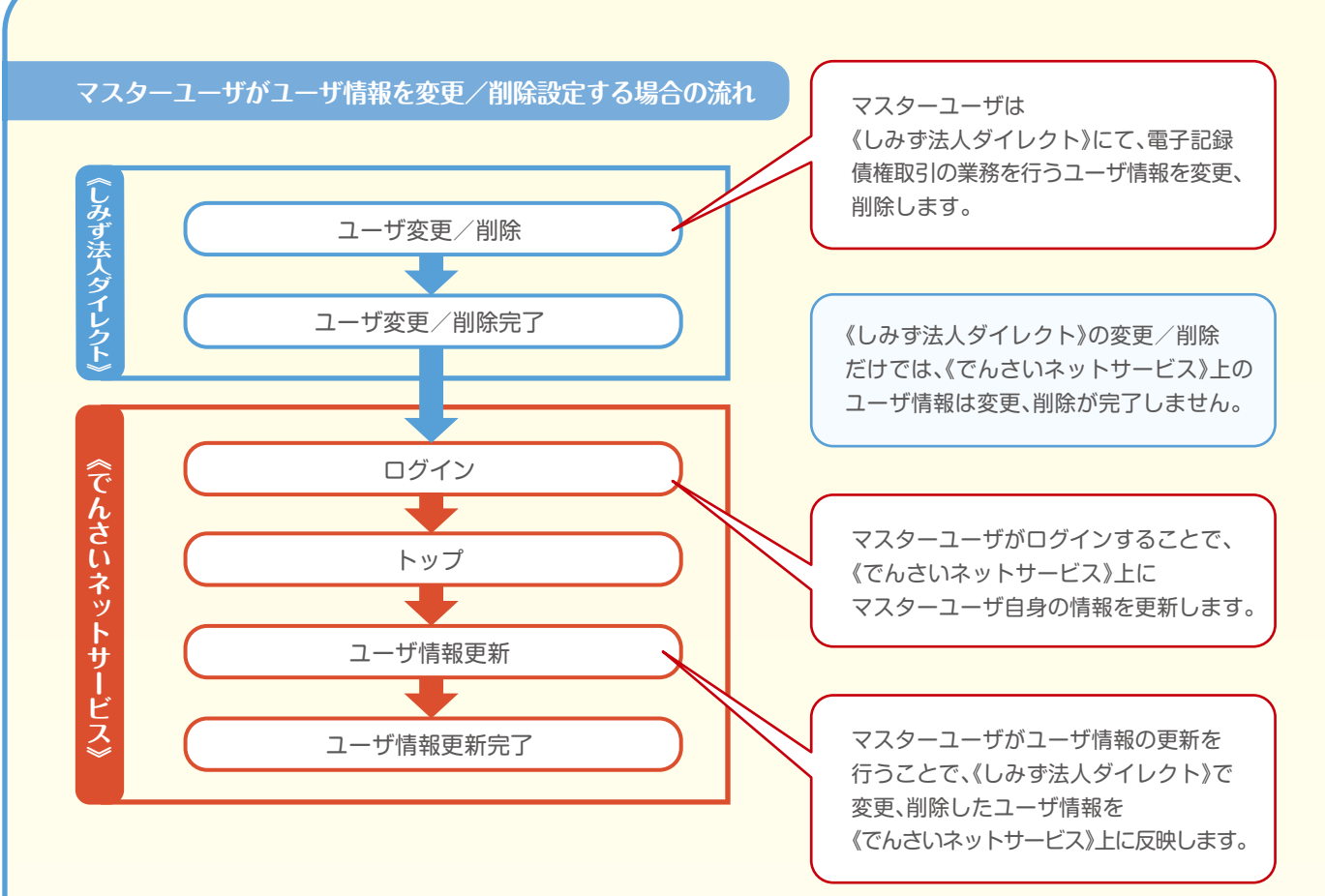

#### ■マスター、一般ユーザの実施可能取引について

マスターユーザが管理対象ユーザ(自分自身・一般ユーザ)に対して、《でんさいネットサービス》上で実施できる項目を示します。 また、一般ユーザが実施できる項目を示します。

|         |         | 実施可能取引    |           |                    |           |            |                       |
|---------|---------|-----------|-----------|--------------------|-----------|------------|-----------------------|
|         | 管理対象ユーザ |           | ユーザ変更     |                    |           |            | 承認                    |
| ユーザ種別   |         | ユーザ<br>登録 | ユーザ<br>権限 | 承認<br>パスワード<br>初期化 | ユーザ<br>削除 | ユーザ<br>照会  | パスワード<br>変更<br>(自分自身) |
| フフターユーザ | 自分自身    | ○*1       | 0         | X %3               | ×         | 0          | 0                     |
| ¥X9-1-9 | 一般ユーザ   | ⊜*2       | 0         | 0                  | ⊜*2       | $\bigcirc$ |                       |
| 一般ユーザ   | 自分自身    | ○*1       | ×         | ×                  | ×         | ×          | 0                     |

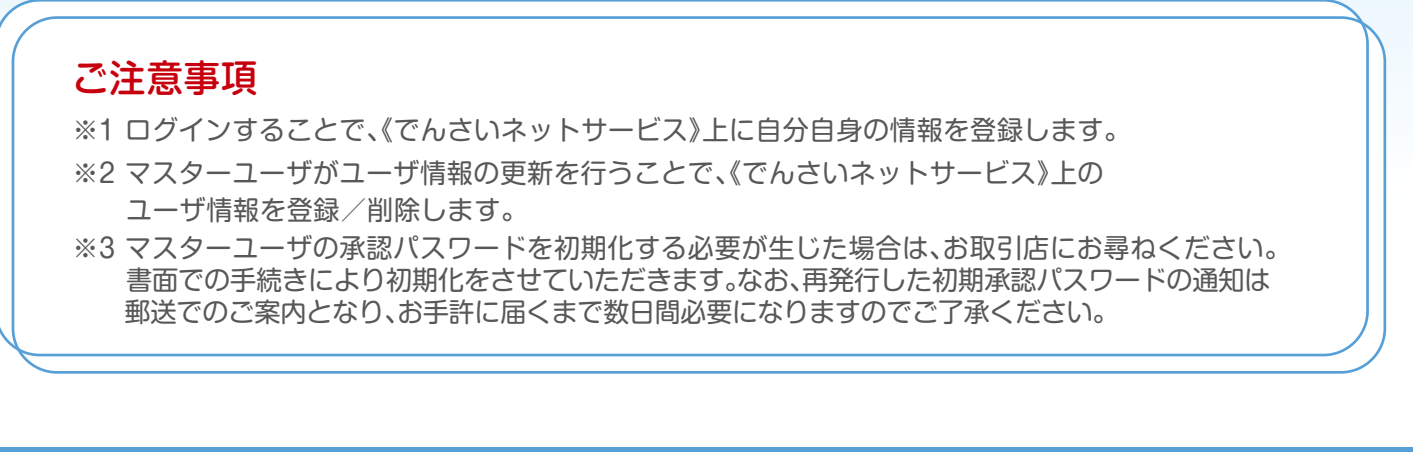

#### ■ユーザの初期状態

ユーザが初期状態で保有している利用可能な取引です。削除することはできません。

| ユーザの種類                  | 利用可能な取引                                                        |
|-------------------------|----------------------------------------------------------------|
| マスターユーザ                 | ・ユーザの変更 ・ユーザの更新 ・ユーザの照会 ・承認パスワード初期化<br>・企業情報の変更                |
| 全ユーザ<br>(マスターユーザ、一般ユーザ) | ・自分自身の承認パスワード変更 ・自分自身の操作履歴照会<br>・取引先照会 ・通知情報照会 ・一括記録(結果一覧照会)*1 |

#### ■承認不要業務

担当者と承認者の区別がなく、承認の必要の無い取引です。

| 業務       | 利用可能な取引         |
|----------|-----------------|
| 利用者情報照会  | 利用者情報照会         |
| 取引先管理    | 取引先管理(登録/変更/削除) |
| 取引履歴照会   | 取引履歴照会          |
| 操作履歴照会*2 | 操作履歴照会          |
| 債権照会(開示) | 開示(およびダウンロード)   |
| 融資申込     | 融資申込照会※3※4      |

#### ■承認対象業務

対象業務の担当者権限を保有した場合、その取引の仮登録を行うことができます。 対象業務の承認者権限を保有した場合、その取引の仮登録を承認することができます。

| 業務     | 利用可能な取引                                                                                          |  |
|--------|--------------------------------------------------------------------------------------------------|--|
| 記録請求   | ・債権発生請求(債務者請求) ・債権発生請求(債権者請求)<br>・債権譲渡請求 ・分割記録請求 ・債権一括請求 ・債権一括予約取消請求<br>・変更記録請求 ・保証記録請求 ・支払等記録請求 |  |
| 融資申込   | ·割引申込 ·譲渡担保申込                                                                                    |  |
| 指定許可管理 | 指定許可管理(登録/変更/解除)                                                                                 |  |

#### ■担当者権限/承認者権限

| 担当者/承認者 | 説明                                     |
|---------|----------------------------------------|
| 担当者権限   | 電子記録債権の取引で仮登録または引戻し/差戻しされた取引を修正/削除する権限 |
| 承認者権限   | 担当者が行った仮登録を、承認/差戻しする権限                 |

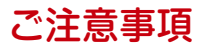

※1 設定されている口座権限の範囲で利用が可能となります。

※2 自分自身の操作履歴照会の場合、権限は不要です。

※3 割引業務、譲渡担保業務のどちらかを保有していれば、利用可能になります。

※4 担当者権限/承認者権限に関係なく、利用可能です。

# 初期設定の流れ

※マスターユーザの初期設定の具体的操作方法は、本冊子反対側に掲載のでんさい簡単セットアップをご覧ください。

#### ご利用開始登録の流れ

《しみず法人ダイレクト》から《でんさいネットサービス》をご利用いただくための手順を説明します。

✓「しみず法人ダイレクト」を同時にお申し込みいただいている方は 「しみず法人ダイレクト」の設定が必要となりますのでAからはじめてください。

「しみず法人ダイレクト」からログインID取得・電子証明書発行などの手続きが必要となります。 ログイン後、「でんさいネットサービス」へ連携する手順として権限の付与が必要となります。 「しみず法人ダイレクト」の操作に関しては、「しみず法人ダイレクトご利用ガイド」をご参照ください。

✓「しみず法人ダイレクト」を既にお申し込みいただいている方はBからはじめてください。

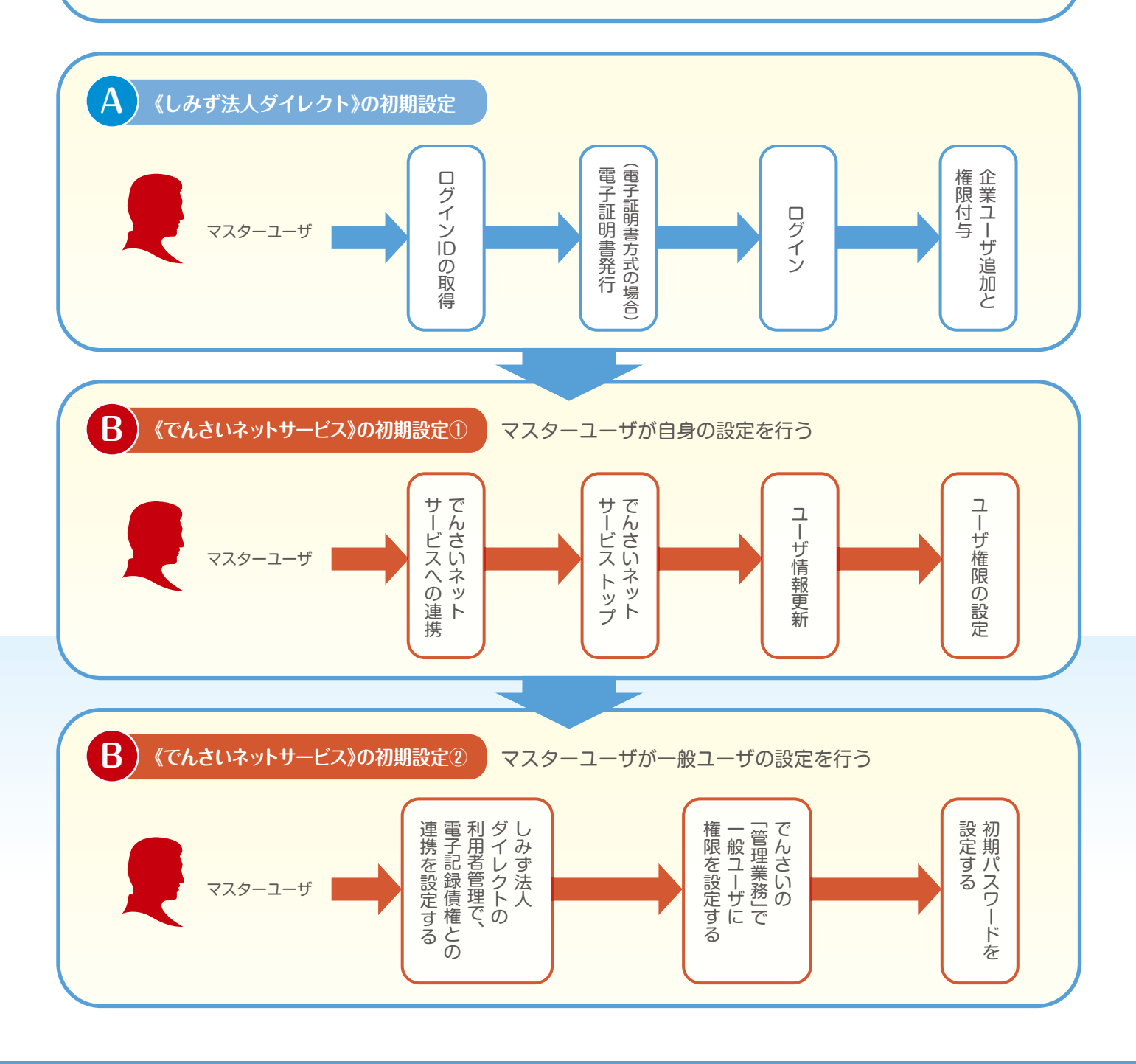

# -般ユーザ設定の手順

### 概要

- ✓ 電子記録債権取引の操作を行うユーザ情報を管理します。
- ✔ ユーザ情報の管理は、マスターユーザが行います。
- ✓ しみず法人ダイレクトにおいて、各ユーザ情報の設定を行った後に、必ず 「更新」をしてください。「更新」によって情報がでんさいに反映されます。
- ✓ マスターユーザは、定期的にユーザ情報の更新を行ってください。 しみず法人ダイレクトでメールアドレスが変更されていても、 でんさいで「更新」がされていないとメールが届かない事があります。

#### 事前準備

- ✓ マスターユーザご自身の 「承認パスワード」が必要です。
- しみず法人ダイレクトの 「利用者管理」で、サービス連携 「電子記録債権」にチェックして ください。

### ユーザ情報の更新

トップ画面の管理業務タブをクリックしてください。

1.管理業務メニュー画面

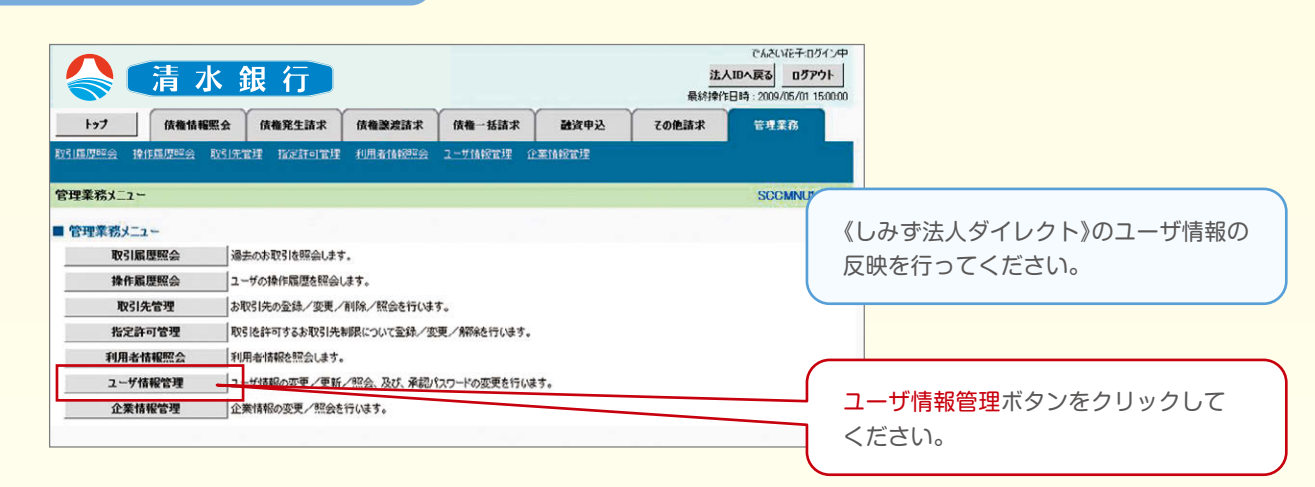

### 2.企業ユーザ管理メニュー画面

| 清水銀行                                                                                           | でんだい花子ログイン中<br>法AIBへ民名<br>最終持作日時: 2009/05/01 15:00:00 |
|------------------------------------------------------------------------------------------------|-------------------------------------------------------|
| ▶ 57 (我看情報服会)(孩看先生請求)(孩看選進請求)(孩看一抵請求) 發資中込<br>取引成回答会 计作应回答会 取引法管理 指定許可管理 利用者情经完全 ユーザ纸管理 企業情報管理 | tombax total                                          |
| 企業2-ザ管理メニュ~<br>■ 企業2-ザ管理メニュ~<br>変更 2-ザ債報(業務編係、限意類、口座権務等)を変更します。                                | SCCM                                                  |
|                                                                                                |                                                       |
| 限度第一覧照会 応度報会社会はま。                                                                              |                                                       |

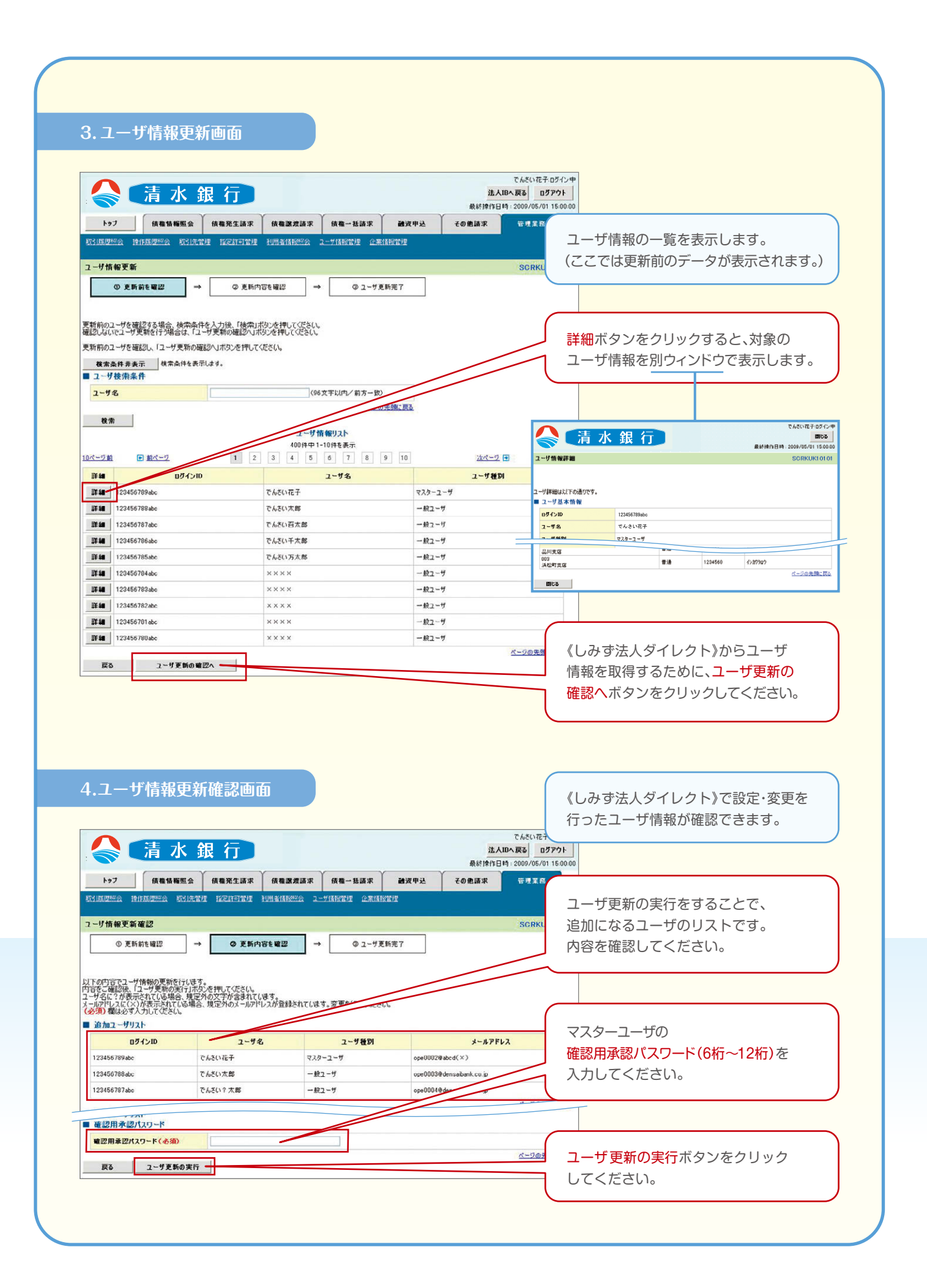

## 5.ユーザ情報更新完了画面

|                                       |                                                  |                 |                        |                | 24.1.1                                    | Chel         | 012T-0010   |
|---------------------------------------|--------------------------------------------------|-----------------|------------------------|----------------|-------------------------------------------|--------------|-------------|
| <b>《《</b> 】 (月 /                      | ふ 銀 仃 」                                          |                 |                        |                | 最終操作日期                                    | 4:2009/      | 05/01 15:00 |
| トップ 法権情報                              | 編版会 技権発生請求 係                                     | <b>和說波請求</b>    | <b>債権一括請求</b>          | 融资申込           | その他請求                                     | 管理           | I B         |
| RIEZER PHEZER                         | RSIATH BEHITH AM                                 | MANGER 1-       | Tiaistit Caiai         | irir           |                                           |              |             |
| 1                                     |                                                  |                 |                        |                |                                           | SOI          | RKUK1 41 0  |
| <ol> <li>更新前を確認</li> </ol>            | ⇒ ② 更新内容を確                                       | ai? →           | @ 1-9.                 | 新完了            |                                           |              |             |
|                                       |                                                  |                 |                        |                |                                           |              | 印刷          |
| ーザの更新が完了しました。<br>規ユーザの場合は、ユーザ情報       | 変更画面より、対象ユーザに対して相                                | 徹底の追加を行っ        | ってください。                |                |                                           |              |             |
| ーザ名に?が表示されている場<br>ールアドレスに(×)が表示されて    | 合、規定外の文字が含まれてします。<br>ている場合、規定外のメールアドレスが          | 登録されています        | す。変更を行ってくださ            | , <b>l</b> o   |                                           |              |             |
| 迫加ユーザリスト                              |                                                  |                 |                        |                |                                           |              |             |
| ログインID                                | ユーザ名                                             |                 | ユーザ種別                  |                | メールアドレ                                    | z            |             |
| 123456789abc                          | でんざい花子                                           | <b>マ</b> スタ     | ーユーザ                   | ope0002        | @abcd(×)                                  |              |             |
| 123456788abc                          | でんさい太郎                                           | -般:             | 2-4                    | ope0003        | @densaibank.co.jp                         |              |             |
| 123456787abc                          | でんさい?太郎                                          | - 統:            | 2-#                    | ope0004        | @densaibank.co.jp                         |              |             |
| WWS Hush                              |                                                  |                 |                        |                |                                           | <u>N</u>     | 7の先酬に戻      |
| 変更ユーリリスト                              | - 40                                             |                 | - 12 66 04             |                |                                           | -            |             |
| U212D<br>(本面前)888888888888            | ユーザ名 (売車前)でんない一郎                                 | (***            | ユーザ種別                  | (李百前           | A-APER                                    | in .         |             |
| (変更後)8888888888abc                    | (変更後)山田一郎                                        | (変更             | 後) 一般ユーザ               | (変更後           | ) tarou@ozora-shoji.co.j                  | ,            |             |
| <変更前>1111111111ff<br>(変更後)111111111ff | <ul><li>(変更前)でんさい三郎</li><li>(変更後)山田?太郎</li></ul> | <<br>(変更<br>(変更 | (前)一般ユーザ<br>(後)マスターユーザ | < 変更前<br>( 変更後 | )hyakutarou@ozora-sho<br>)ope0005@ef¢h(×) | ji.co.jp     |             |
|                                       |                                                  |                 |                        |                |                                           | <u> 19-3</u> | の先頭に戻       |
| 剤除ユーザリスト                              |                                                  |                 |                        |                |                                           |              |             |
| ログインID                                | ユーザ名                                             |                 | ユーザ種別                  |                | メールアドレ                                    | 2            |             |
| 123456789abc                          | でんさい花子                                           | <b>マ</b> スタ     | ーユーザ                   | ope0002        | @densaibank.co.jp                         |              |             |
| 123456788abc                          | でんさい太郎                                           | 一股:             | 2-#                    | ope0003        | @densaibank.co.jp                         |              |             |
| 123456787abc                          | でんざい百太郎                                          | 一般;             | 2-4                    | ope0004        | Ødensaibank co jp                         |              |             |
|                                       |                                                  |                 |                        |                |                                           | <u>K-3</u>   | の先頭に戻       |
| トップへ戻る                                | ユーザ情報管理メニューへ                                     | 1-              | ザ情報の変更へ                | 印刷             |                                           |              |             |

# ユーザ情報の更新が完了し、しみず法人ダイレクトで設定・変更をした ユーザ情報が反映されました。\*1

この時点ではまだ一般ユーザは使用できません。 P13 『権限の設定』を行ってください。

# ご注意事項

※1《しみず法人ダイレクト》契約を跨ったユーザ管理は行えません。 複数の《しみず法人ダイレクト》契約をもっている場合は、それぞれのマスターユーザで ユーザ情報の更新を行う必要があります。

## 権限の設定

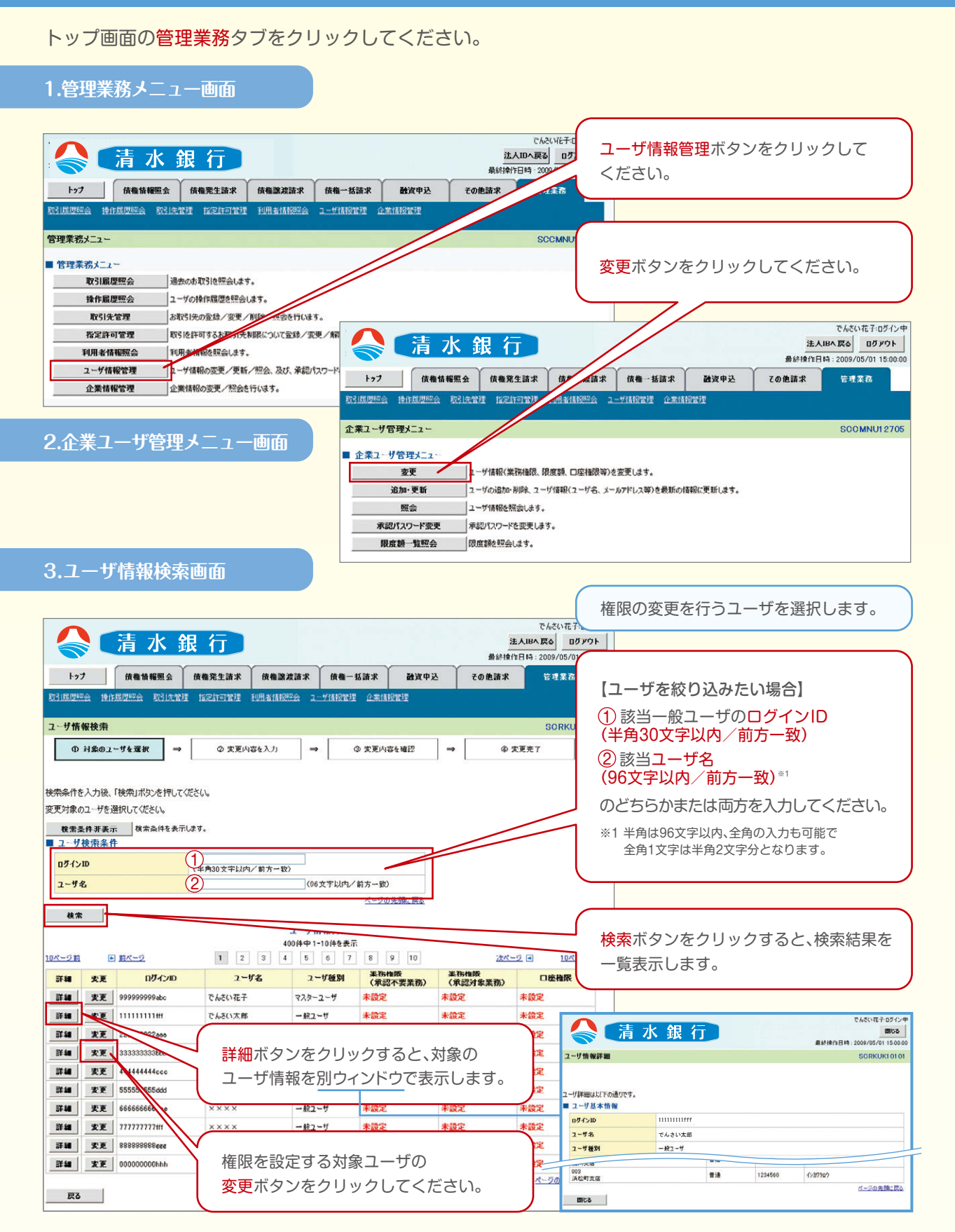

# 4.ユーザ情報変更画面

| 2                                                                                                    | 青水翁                               | 行                                            |                                       |                         |                       |                    | 法人                                                                     | .18へ戻る ログアウト                                                |                                                      |  |  |
|----------------------------------------------------------------------------------------------------|-----------------------------------|----------------------------------------------|---------------------------------------|-------------------------|-----------------------|--------------------|------------------------------------------------------------------------|-------------------------------------------------------------|------------------------------------------------------|--|--|
|                                                                                                    | Υ                                 |                                              | Y                                     |                         |                       |                    | 最終操作E                                                                  | 8 <b>9</b> : 2009/05/01 15:00                               | ユーザに業務権限、及び口座権限を                                     |  |  |
| 19/1日                                                                                                    | (代報情報照会<br>(代報2会 取引体管)            | 依在発生請求                                       | 使推惑波动<br>利用者(計207会                    |                         |                       | 資甲込                | その他請求                                                                  | 管理兼務                                                        | 設定します。                                               |  |  |
|                                                                                                    |                                   | 1024012210024                                | 1.6.1.0.101.00.000                    | Alexandra (1993) and an | - MATTURIA SA         |                    |                                                                        |                                                             |                                                      |  |  |
| ザ情報変更                                                                                                    |                                   |                                              |                                       |                         |                       |                    |                                                                        | SCRKUK1110                                                  | 12                                                   |  |  |
| ④ 対象のユー* 内容を入力して従<br>期承認パスワードの 1 - サ基本情報                                                                                                    | げを選択 →                            | <ul> <li>② 変更内</li> <li>は、「変更内容の確</li> </ul> | 認へ「ボタンを押                              | →<br>すとパスワードの           | ② 変更内容を確認<br>②定値順が表示さ | !   =<br>れます。      | ¢ (0 ± 1                                                               | £7                                                          | 承認不要業務の権限を設定します。<br>設定する業務のチェックボックスに<br>チェックを入れてください |  |  |
| ダインID                                                                                                    |                                   | 2222222222888                                | 1                                     |                         |                       |                    |                                                                        | -//                                                         | ) I ) ) (1/( C < /2C ) (6                            |  |  |
| 1- <b>ቻ</b> 名                                                                                                    |                                   | でんさい百太                                       | : Êß                                  |                         |                       |                    |                                                                        |                                                             |                                                      |  |  |
| ユーザ種別<br>亜辺パフロート利用                                                                                                    | 111-20                            | 一般ユーザ                                        |                                       |                         |                       |                    | _//                                                                    |                                                             |                                                      |  |  |
| 承辺パスワードの初                                                                                                    | 期化                                | □ 承認パスワード                                    | を初期化する                                |                         |                       |                    | //                                                                     |                                                             | 承認対象業務の権限を設定します。                                     |  |  |
| レールアドレス                                                                                                    |                                   | ope0001@densaib                              | ank.cojp                              |                         |                       | /                  | /                                                                      |                                                             | 設定する業務の担当者、承認者の                                      |  |  |
| 権限リスト(承認                                                                                                    | 不要業務)                             |                                              |                                       |                         |                       |                    |                                                                        | ページの先頭に戻る                                                   | ・ チェックボックスにチェックを入れて                                  |  |  |
|                                                                                                    |                                   | 業務                                           |                                       |                         |                       |                    | ▲限<br>全選択/解除                                                           | /                                                           | ください。                                                |  |  |
| 川用情報照会(貫行                                                                                                    | 土の登録情報(口座情                        | ₩など)を確認できま                                   | च.)                                   |                         | нл <del>я</del>       |                    |                                                                        | 1/                                                          | ※担当者と承認者の双方に権限を設定することも可能です。                          |  |  |
| (加示)(加                                                                                                    | 自社が関係する債権、                        | らよび、その履歴情報                                   | を照会します。)                              |                         | 印册                    |                    | 1                                                                      |                                                             |                                                      |  |  |
| 121日日日 - 14 年<br>1021日日日 - 14 年                                                                                                    | ご利用されるお取引分                        | :情報の管理(登録・                                   | 変更)ができます                              | .)                      | 印用                    |                    | _//                                                                    |                                                             |                                                      |  |  |
| ③「履歴端会(お取引内容の履歴を確認できます。) ♥ 利.<br>作取歴録会(他ユーザの操作履歴を確認できます。) ♥ 利.                                                                                                    |                                   |                                              | 印用                                    |                         | //                    |                    |                                                                        |                                                             |                                                      |  |  |
| (金沢) ( 金沢) ( 3) ( 3) ( 3) ( 3) ( 3) ( 3) ( 3) ( |                                   |                                              |                                       | 992052                  | $\checkmark$          |                    | ページの先頭に戻る                                                              | 以下の場合に、それぞれの権限リストが                                          |                                                      |  |  |
| 権限リスト(承認対象業務)                                                                                                    |                                   |                                              |                                       |                         | /                     | -                  | 機限                                                                     |                                                             | 加されます。                                               |  |  |
| ※約 ※約 記録語家(福出(第年), 譲渡など, 各種為取る所できます。) ※1                                                                                                    |                                   |                                              | 四当者 ☑ 개                               |                         | 12進歌/新隊               |                    | 清水銀行の融資審査完了後                                                           |                                                             |                                                      |  |  |
| この日本 くりかしていたまた、読みからとして安全の キャック ビー とう                                                                                                    |                                   |                                              | 2111111111111111111111111111111111111 | 12番                     |                       |                    | <ol> <li>①「割引」のご利用が可能となった場合。</li> <li>②「譲渡担保」のご利用が可能となった場合。</li> </ol> |                                                             |                                                      |  |  |
| 診測担保く債権診測担保設定のお中込ができます。) ② ☑ 担当者                                                                                                    |                                   |                                              | 地 美 🦉 🧃                               | 和記者                     |                       |                    |                                                                        |                                                             |                                                      |  |  |
| 指定許可制限設定                                                                                                    | (指定許可先の管理(                        | 設定・解除)ができま                                   | (す。)                                  | (3) ₪ 1                 | 巴当者 🗹 🤉               | 4記者                |                                                                        | ページの先頭に戻る                                                   | でんさいの中辺時に                                            |  |  |
| 取引一回当たり                                                                                                    | 限度額リスト                            | 224034                                       |                                       |                         |                       |                    |                                                                        |                                                             |                                                      |  |  |
| 業務                                                                                                    | 発生記録請求、発                          | サービ<br>主記録予約取消、発                             | これである。<br>「大臣別」<br>「大臣別」              |                         | 設定                    | 可能額                | 取引一回当本                                                                 | 的眼度額(必須)                                                    | ③「指走計り」を利用9るにナエッジを入れ                                 |  |  |
| 発生                                                                                                    | 発生記録承諾/否<br>発生記録請求(複              | 認、一括記録請求の<br>如用組入力時)の19                      | 01号相分。<br>用相分                         |                         | 9                     | ,999,999,99        | 99                                                                     | (半角数字10桁以内)                                                 | に場合。                                                 |  |  |
| 発生(合計)                                                                                                    | 発生記録請求(複)                         | 契明組入力時)の全<br>度には予約取当 前                       | 明細分                                   |                         | 999                   | 9999,999,999,99    | 99                                                                     | (半角数字12桁以内)                                                 |                                                      |  |  |
| 镶痕·分割                                                                                                    | 一括記録請求の1<br>課源記録請求(視)             | 期細分、<br>刻期細入力時)の1月                           | 月細分                                   |                         | 9                     | 999,999,99         | 99                                                                     | 9,999,999,999<br>(半角数字10桁以内)                                |                                                      |  |  |
| 镶渡·分割(合計)                                                                                                    | 線渡記録請求(核)                         | 妙明細入力時)の全                                    | 明細分                                   |                         | 999                   | ,999,999,99        | 99                                                                     | 000,000,000,000<br>(半角数字12桁以内)                              | 取引一回当たりの限度額を設定します。                                   |  |  |
| 括                                                                                                    | 一括記録請求27-1<br>一括記錄予約取消            | ルの全明細分、<br>請求サブファイルの全                        | 明細分                                   |                         | 999                   | ,999,999,99        | 99                                                                     | 909,999,999,999,999<br>(半角数字12桁)                            | 取引の限度額を管理したい場合は                                      |  |  |
| 1951<br>1                                                                                                    | 割引申込                              |                                              |                                       |                         | 999                   | ,999,999,96        | 99                                                                     | ()))<br>()))<br>()))<br>()))<br>()))<br>()))<br>()))<br>()) | シーム シーク シーク シーク シーク シーク シーク シーク シーク シーク シーク          |  |  |
| 讓渡担保                                                                                                    | 線渡担保申込                            |                                              |                                       |                         | 999                   | .999.999.96        | 99                                                                     | (半角数字12桁以内)<br>9 999 999 999                                | 設たりる未効の取り一回当たり限反領を                                   |  |  |
| 変更<br>Dev                                                                                                    | 変更記録請求. 変                         | <b>把記錄承諾/否認</b>                              |                                       |                         | 9                     | .9999.999.99       | 99                                                                     | (半角数字10桁以内)<br>9,999,999,999                                |                                                      |  |  |
| 11.77                                                                                                    | INIZICIJIAR. IN                   |                                              | 64D                                   |                         | 9                     | ,999,999,99        | 99                                                                     | (半角数字10桁以内)<br>9,999,999,999                                | 限度額の管理か必要ない場合は、                                      |  |  |
| 文仏寺                                                                                                    | 文仏寺記録請米、                          | 文16年8日於東8日/1                                 | 586                                   |                         | 9                     | ,999,999,96        | 19                                                                     | (半角数字10桁以内)<br>パージの先頭に戻る                                    | 最大値(全桁9)のままとしてください。                                  |  |  |
| 受信対象メールリ<br>で更対象ユーザへのメ                                                                                                    | レスト<br>ールの受信要否を設                  | きしてください。                                     |                                       |                         |                       |                    |                                                                        |                                                             |                                                      |  |  |
| 完18646月を増化し                                                                                                    | に場合でも、メールしのメールしの                  | 約75週期間分野につい<br>注意                            | 、(は3書大UI音報)                           | 160 (051100,50)<br>     | - ル受信対象者              |                    | 100000                                                                 |                                                             | ۷                                                    |  |  |
|                                                                                                    | 対象メ                               | - Ju ( (91)                                  |                                       | 請求者                     | 後 被請                  | 求者                 | 受信有的                                                                   | 14(必須)                                                      | メール受信有無を設定します。                                       |  |  |
| 作業依頼(承認依頼                                                                                                    | /差戻・削除等)メー                        | 16                                           |                                       | 担当者·承                   | 記者                    | -                  | <ul> <li>         受信する         ● 受信     </li> </ul>                    | 13(1)                                                       | メールの分類ごとに受信するか否かを                                    |  |  |
| 本記者宛の承認<br>記録請求登録結果、                                                                                                    | さる。現や、担当者宛の<br>ペール                | を戻し、削除に関す                                    | \$X-11                                | 担当者, 孝                  | 認者                    |                    |                                                                        |                                                             | ラジオボタン上り深切してください                                     |  |  |
| 依頼した各種記                                                                                                    | 錄請求(発生記錄等                         | の「成立有無」(2間                                   | するメール                                 | (対象:自身)<br>記録論1         | 約5った<br>む             | -                  | ×16月末は通択できませ<br>一律「受信する」となりま                                           | 1/vo<br>5.                                                  | シンタホンシのリ送沢してへたてい。                                    |  |  |
| 2録請求発生通知)<br>各種記録請求(<br>(取消、承諾依)                                                                                                    | (ール<br>発生記録等)の発生。<br>類(に関するメールは除; | 空に関するメール<br>ます。)                             |                                       | -                       | 対象<br>権限的             | (口座<br>呆有者         | <ul> <li>● 受信する</li> <li>● 受信</li> </ul>                               | ない                                                          |                                                      |  |  |
| 記録請求(先日付)/<br>発生記録、また(<br>メール                                                                                                    | 炭立メール<br>は譲渡記録(先日付)               | の予定日到未時の話                                    | 己録成立に関する                              | 対象ログ<br>権限保有            | 至 対象<br>1者 椎限(        | :口座<br>常有者         | <ul> <li>受信する</li> <li>受信</li> </ul>                                   | .ttu                                                        | □座権限を設定します。                                          |  |  |
| n in the second                                                                                                    |                                   |                                              |                                       |                         | L                     |                    |                                                                        |                                                             |                                                      |  |  |
| ロ産権限リスト                                                                                                    | 有無                                | ++                                           |                                       | 口库托制                    | D & # P               |                    |                                                                        | *                                                           | ナエックを入れてくたざい。                                        |  |  |
| 全選択/                                                                                                    | <b>解除</b> 001                     | 交近                                           | 2                                     | 山田植刻                    | 日桂香考                  | (State             | L 42/26                                                                |                                                             |                                                      |  |  |
|                                                                                                    | 東方                                | 支店                                           |                                       |                         | 1 00402 1             | 17/8/30            |                                                                        |                                                             |                                                      |  |  |
|                                                                                                    | 002                               | - m                                          | 1                                     | 通                       | 1234567               | (シカワチ)             | 191907                                                                 |                                                             |                                                      |  |  |
|                                                                                                    |                                   | 支店                                           | 1                                     | f通<br>f通                | 1234567               | 45/1945<br>45/1790 | °>'90'9<br>?                                                           |                                                             | 変更内容の確認ヘボタンをクリックして                                   |  |  |

| トップ 休福格編纂会 休<br>取引展期中公 物作展期中公 取引展地報 1                                                                                                    | 行<br>●第生請求 (信意說波請求 )<br>1<br>12日本(1月5226 ユーザ)                                                                                                    | 稿曲一技譜家 <b>熱</b> 波甲込 その<br>時回2連 企業時間2連                                                                                                    | でんさい花子・ログ<br>法人IBへ戻る ログアイ<br>最終操作日時 · 2009/05/01 15<br>急請求 を非主義                                    | イン中<br>アト<br>00000                                                                                                    |
|----------------------------------------------------------------------------------------------------|----------------------------------------------------------------------------------------------------|----------------------------------------------------------------------------------------------------|----------------------------------------------------------------------------------------------------|----------------------------------------------------------------------------------------------------|
| 初期承認パスワード設定<br>① パスワードを入力                                                                                                    |                                                                                                    |                                                                                                    | SCRKU                                                                                              | 初期承認パスワードを設定します。                                                                                                    |
| 初期承認パスワードを入力してください。<br>(必須) 欄は必ず入力してください。                                                                                                    |                                                                                                    |                                                                                                    |                                                                                                    |                                                                                                    |
| ログインID 22                                                                                                    | 2222222aaa                                                                                                    |                                                                                                    |                                                                                                    |                                                                                                    |
| ユーザ名で                                                                                                    | んさい百太郎                                                                                                    |                                                                                                    |                                                                                                    | 5.初期承認バスワードの設定画面は、                                                                                                    |
| ■ 承認パスワード                                                                                                    |                                                                                                    |                                                                                                    | <u> </u>                                                                                           | 美務確限に、初めて一般ユーサに承認者                                                                                                    |
| 初期承認パスワード(必須)                                                                                                    |                                                                                                    | (対象ユーザの初期承認パスワードを入力してく)                                                                                                    | ຮັບເພັ                                                                                             | 惟阪を刊子9る場合に衣示されまり。<br>その他の想会は                                                                                                    |
| 10月年二〇〇一下(中人刀)(必須)                                                                                                    |                                                                                                    |                                                                                                    | <u> ページの9</u>                                                                                      | てい他の場合は<br>らっ、 ぜはお本本でのであるまたまでしょう                                                                                                    |
| 戻る 変更内容の確認へ                                                                                                    |                                                                                                    |                                                                                                    |                                                                                                    | b.ユーサ情報変更確認画面を表示します。                                                                                                    |
| 6.ユーザ情報変更確                                                                                                    | 認画面                                                                                                    |                                                                                                    |                                                                                                    | 変更内容の確認へボタンをクリックして<br>ください。                                                                                                    |
| 6.ユーザ情報変更確                                                                                                    | 記画面<br>行<br>RR110末 (RR10元16末) (<br>RR111末 1995-11555) 2-576                                                                                                    | 英語一話請求 - 諸波中込 - その<br>18511日 - 企業は1831月                                                                                                    | でんだい花子ログ<br>法人IBへ戻る ログアグ<br>最終操作日時:2009/05/01 15<br>療護家 管理業務                                       | 変更内容の確認へボタンをクリックして<br>ください。                                                                                                    |
| <ul> <li>6.ユーザ情報変更確</li> <li>清水銀</li> <li>トッフ (株価価格医金) (株</li> <li>RX1(EUTER) (株価価格医金) (株</li> <li>RX1(EUTER) (株価価格医金) (株</li> <li>RX1(EUTER) (株価価格医金) (株</li> <li>RX1(EUTER) (株価価格医金) (株</li> </ul>                                                                                                    | 認画面                                                                                                    | 演員— 話請求 議演申込 その<br>1951年2月 企業(1953年)                                                                                                    | でんだい花子・ログ<br>注入IDA、戻る ログア・<br>最終操作日時: 2000/05/01 15<br>推請求 管理業系<br>SORKUK11                        | 変更内容の確認へボタンをクリックして<br>ください。                                                                                                    |
| 6.ユーザ情報変更確                                                                                                    | <ul> <li>記画面</li> <li>(A 国家北京本 1)</li> <li>(A 国家北京本 1)</li> <li>(A 国家和京本 1)</li> <li>(A 国家和京本 1)<td>法电一抵請求 建没申込 その<br/>新聞習道 企業時間営賃<br/>③ 大夏内容を確認 →</td><td>でんだい花子のダ<br/>法人IBへ戻る ログアゲ<br/>県結準作日時:2000/05/0115<br/>鹿詰求 管理業系<br/>SORKUK11<br/>④ 実寛充 7</td><td>変更内容の確認へボタンをクリックして<br/>ください。</td></li></ul> | 法电一抵請求 建没申込 その<br>新聞習道 企業時間営賃<br>③ 大夏内容を確認 →                                                                                                    | でんだい花子のダ<br>法人IBへ戻る ログアゲ<br>県結準作日時:2000/05/0115<br>鹿詰求 管理業系<br>SORKUK11<br>④ 実寛充 7                 | 変更内容の確認へボタンをクリックして<br>ください。                                                                                                    |
| 6.ユーザ情報変更確                                                                                                    | 記画面 ⑦ 通道 ⑦ 通道 ⑦ 通道 ◎ 実覧内容を入力 ○ 実覧内容を入力 → [                                                                                                    | 接電-法請求 建戊申込 その<br>経営達 企業消除管理<br>③ 女夏内容を確認 →                                                                                                    | でんだい花子ログ<br>法人四へ戻る Dプアク<br>最終操作日時:2000/05/01 15<br>豊請求 管理業務<br>SORKUK11<br>④ 実実先了                  | 変更内容の確認へボタンをクリックして<br>ください。                                                                                                    |
| 6.ユーザ情報変更確<br>6.ユーザ情報変更確<br>トップ 保電路線医会 体<br>ドップ 保電路線医会 体<br>ドップ 保電路線医会 体<br>ドップ 保電路線医会 体<br>ドップ 保電路線医会 体<br>ドップ 保電路線医会 体<br>ドップ 保電路線医会 体<br>ドップ 保電路線医会 体<br>ドップ 保電路線医会 体<br>ドップ 保電路線医会 体<br>ドップ 保電路線医会 体<br>ドップ 保電路線医会 体<br>ドップ 保電路線医会 体 ドップ 保留路線医会 体 ドップ 保留路線医会 体 ドップ にのののののののののののののののののののののののののののののののののののの                                                                                                    | 記画面 第25回面 第25回面 第                                                                                                    | 機動話請求                                                                                                    | でんだい花子ログ<br>法人IBへ戻る ログアグ<br>最終時作日時:2009/05/01 15<br>権議家 管理業系<br>GORKUK11<br>単 実業先了                 | 変更内容の確認へボタンをクリックして<br>ください。                                                                                                    |
| 6.ユーザ情報変更確<br>6.ユーザ情報変更確<br>、                                                                                                    | 記面面 (株型数法様本)(株型数法様本)(株型数法様本)(株型数法様本)(株型数法様本)(株型数法様本)(株型数法)(株型数法)(株型数法)(株型数法)(株型数法)(株型、型本)(本)(本)(本)(本)(本)(本)(本)(本)(-1)(-1)(-1)(-1)(-1)(-1)(-1)(-1)(-1)(-1                                                                                                    | (大更内容を確認) →                                                                                                    | でんだい花子のダ<br>注入IDA 戻る ログア・<br>泉杉津作日時:2000/05/0115<br>集誦求 管理集合<br>SORKUK11<br>④ 実更先 7                | 変更内容の確認ヘボタンをクリックして<br>ください。                                                                                                    |
| 6.ユーザ情報変更確                                                                                                    | 記画面 行 ● 東夏内容を入力 マ 東夏内容を入力 マ 東夏内容を入力 マ 東夏内容を入力 マ し                                                                                                    | 検電-拡請求                                                                                                    | でんだい花子の<br>注入IBへ戻る<br>のプデ<br>最終課作日時:2009/05/01 15<br>豊請求<br>登録主務<br>SORKUK11<br>単 次寛先7             | 変更内容の確認ヘボタンをクリックして<br>ください。                                                                                                    |
| 6.ユーザ情報変更確<br>トゥフ 清水銀<br>トゥフ (株価格権医金 依<br>RS11502522 注分が2525年31 1<br>ユーザ精報変更確認<br>① 対象のユーザを変更にようか?<br>こーザ基本情報<br>ログイン10 22<br>ユーザを て<br>ユーザを て<br>ユーザを で<br>ユーザを で<br>ユーザを で<br>ユーザを で<br>ユーザを で<br>ユーザを の<br>によったできるい。<br>コードの<br>本辺パスワード明相飲え な<br>ネ辺パスワードの物類化. な<br>メールアドレス 000                                                                                                    | 記面面 ② 大東四百を入力 → [                                                                                                    | 機電話語求 - 確定申込 その<br>新聞管道 企業は留容法<br>③ 大夏内容を確認 →                                                                                                    | でんだい花子のダ<br>注入IBへ戻る 0プアグ<br>税材操作日時:2009/05/0115<br>権請求 管理業系<br>SORKUK11<br>④ 文東先 7                 | 変更内容の確認ヘボタンをクリックして<br>ください。<br>100<br>100<br>設定したユーザ情報を確認します。                                                                                                    |
| 6.ユーザ情報変更確                                                                                                    | またの画面                                                                                                    | 株電一話請求 創成申込 その<br>新聞望 企業指統制度<br>③ 大更内容を確認 →                                                                                                    | でんだい花子のダ<br>注入IBA 戻る ログア・<br>泉杉湾作日時:2000/05/0115<br>創語家 管理意名<br>SORKUK11<br>④ 太夏光7                 | 変更内容の確認ヘボタンをクリックして<br>ください。<br>100<br>102<br>設定したユーザ情報を確認します。                                                                                                    |
| 6.ユーザ情報変更確<br>6.ユーザ情報変更確 トッフ 依電物報医会 体 ドッフ 依電物報医会 体 ドッフ 依電物報医会 体 ドック 日本のユーザを選択 → □ ニーザ情報変更確認 ① 日本のユーザを選択 → □ ニーザ振報 ログインID 22 ニーザ系 二・サイモン (24) ニーザ系 ニーザ系 ニーザ系 エーザ系 エーザ系 エーザ系 エーザ系 エーザ系 エーザ系 エーザ系 エーザ系 エーザ系 エーザ系 エーザ系 エーザ系 エーザ系 エーザ系 エーザ系 エーザ系 エーザ系 エーザ系 エーザ系 エーザ系 エーザ系 エーザ系 エージス エージードの初期化 エージス エージードの初期化 エージス エージードの初期化 エージス エージードの初期化 エージス エージードの初期化 エージス エージードの初期化 エージス エージス エージードの初期化 エージス エージス                                                                                                    | ままの<br>ままの<br>記述の<br>たまで、<br>後年間が結果 (<br>後年間が結果 (<br>後年間が結果 (<br>後年間が結果 (<br>後年間が結果 (<br>2015年11)101111111111111111111111111111111                                                                                                    | 株職一話請求 建度申込 その<br>10世紀 企業指定管理<br>● 大更内容を確認 →<br>7654321 1/3/730/<br>1224567 1/3/75/730/                                                                                                  | でんだいだ干ログ<br>法人四へ戻る<br>ログゲ<br>税経7線15日時: 2009/05/01 15<br>他語家<br>安見末方<br>SORKUK11<br>中 実見先了          | 変更内容の確認ヘボタンをクリックして<br>ください。                                                                                                    |
| 6.ユーザ情報変更確<br>トゥフ (株職領報医会 依<br>トゥフ (株職領報医会 依<br>下づく)のので、<br>ロッサ新聞変更確認<br>の対象の2-サを選訳 →<br>にしての約額で2-サを選訳 →<br>にしての約額で2-サを選訳 →<br>ロッサ新聞の2-サを選訳 →<br>に、<br>ロッサ系の2-サを選訳 →<br>ロッサ系の2-サを選訳 →<br>ロッサ系の3-サを選訳 →<br>ロッサ系の3-サを選訳 →<br>ロッサ系の3-サを認知 →<br>ロッサ系の3-サを認知 →<br>ロッサ系の3-サを認知 →<br>ロッサを認知 →<br>ロッサ系の3-サを認知 →<br>ロッサを認知 →<br>ロッサを認知 →<br>ロッサを認知 →<br>ロッサを認知 →<br>ロッサを認知 →<br>ロッサを認知 →<br>ロッサを認知 →<br>ロッサを認知 →<br>ロッサを認知 →<br>ロッサを認知 →<br>ロッサを認知 →<br>ロッサを認知 →<br>ロッサを認知 →<br>ロッサを認知 →<br>ロッサを認知 →<br>ロッサを認知 →<br>ロッサを認知 →<br>ロッサを認知 →<br>ロッサを認知 →<br>ロッサを認知 →<br>ロッサを認知 →<br>ロッサを認知 →<br>ロッサを記述 →<br>ロッサを記述 →<br>ロッサを記述 →<br>ロッサを記述 →<br>ロッサを記述 →<br>ロッサを記述 →<br>ロッサを記述 →<br>ロッサを記述 →<br>ロッサを記述 →<br>ロッサを記述 →<br>ロッサを記述 →<br>ロッサを記<br>ロッサを記述 →<br>ロッサを記述 →<br>ロッサを記述 →<br>ロッサを記<br>ロッサを記述 →<br>ロッサを記述 →<br>ロッサを記述 →<br>ロッサを記<br>ロッサを記述 →<br>ロッサを記述 →<br>ロッサを記述 →<br>ロッサを記述 →<br>ロッサを記述 →<br>ロッサを記述 →<br>ロッサを記述 →<br>ロッサを記述 →<br>ロッサを記述 →<br>ロッサを記述 →<br>ロッサを記述 →<br>ロッサ<br>ロッサを記<br>ロッサ<br>ロッサを記述 →<br>ロッサ<br>ロッサ<br>ロッサ<br>ロッサ<br>ロッサ<br>ロッサ<br>ロッサ<br>ロッサ | 記価価 (株相談波師来) (株相談波師来) (株相談波師来) (金大夏四百七次) (金大夏四百七次) (日、1000100000000000000000000000000000000                                                                                                    | 株電一話請求 建波中込 その<br>名言言注 企業は言言言<br>③ 大更内容を確認 →<br>7054321 15/179ロウ<br>1234567 15/179ロウ<br>1234568 15/179ロウ                                                                                 | でんだい花子のダ<br>注入IBへ戻る 0プアグ<br>税料操作日時 2009/05/01 15<br>権請求 登見来系<br>SORKUK11<br>少 文東先 7                | 変更内容の確認へボタンをクリックして<br>ください。 100 100 200 200                                                                                                    |
| 6.ユーザ情報変更確                                                                                                    | またの画面                                                                                                    | 株電一話請求 創成申込 その<br>和学校 企業時間間<br>③ 女更内容を破22 →<br>7654321 4/377307<br>1234568 4/377307                                                                                                    | でんだい花子のグ<br>法人IDA、戻る のクア・<br>条材障作日時:2000/05/0115<br>集誦求 管理集系<br>SORKUK11<br>④ 実現先7                 | 変更内容の確認ヘボタンをクリックして<br>ください。<br><sup>(2)↑</sup> <sup>100</sup> <sup>100</sup> |
| 6.ユーザ情報変更確                                                                                                    | このでは、日本のでは、「「「「「」」」」」、                                                                                                    | 満年一話請求 創成申込 その 新活動 (本) 大変的容を確認   今 大変的容を確認   7854321   1234567   1234568   1234568   1234568    1234568   1234568   1234568   1234568    1234568   1234568   1234568   1234568   1234568 | でんだい花干の<br>注入IBへ戻る<br>0777<br>最終操作日時:2000/05/01 15<br>豊請求 登見まる<br>SORKUK11<br>単 次東先 7<br>(中 次東先 7) | 変更内容の確認ヘボタンをクリックして<br>ください。                                                                                                    |

# 7.ユーザ情報変更完了画面

|                                             |                                            |                        |                     |               |       |                 |                          | _                    |
|---------------------------------------------|--------------------------------------------|------------------------|---------------------|---------------|-------|-----------------|--------------------------|----------------------|
|                                             | 水銀行                                        |                        |                     |               |       | 法人IBへ           | たんさい花子 ログイン中<br>更る ログアウト |                      |
|                                             | - Y - Y                                    |                        | Y                   | Y             | ~~~   | 最終操作日時:2        | 009/05/01 15:00:00       |                      |
| トップ 債権1                                     | 情報區会 使権発生請求                                | 債権譲渡請求                 | 債権一括請求              | 融資申込          | ₹¢    | 他請求             | 管理業務                     |                      |
| <u>這四部会 操作是四部会</u>                          |                                            |                        | 1-1/值報管理 企業         | M211          |       |                 |                          |                      |
| ザ情報変更完了                                     |                                            |                        |                     |               |       |                 | SCRKUK11104              |                      |
| ① 対象のユーザを選択                                 | R → Ø 变更内容                                 | <b>容を入力</b>            | → ② 変更P             | 内容を確認         | →     | @ 卖更完了          |                          |                      |
|                                             |                                            |                        |                     |               |       |                 | ép <b>an</b>             |                      |
| ザの変更が完了しました。                                |                                            |                        |                     |               |       |                 |                          |                      |
| した「権限リスト(承認不要                               | 『業務、永認対象業務)」については                          | 、変更対象ユーザ               | の次回ログイン時に反映         | <b>タされます。</b> |       |                 |                          |                      |
| ユーザ基本情報                                     |                                            |                        |                     |               |       |                 |                          |                      |
| ロションル                                       | でんさい百大郎                                    |                        |                     |               |       |                 |                          |                      |
| ューザ種別                                       | 一般ユーザ                                      |                        |                     |               |       |                 |                          |                      |
| 承認パスワード利用状況                                 | 通常状態                                       |                        |                     |               |       |                 |                          |                      |
| 承認パスワードの初期化                                 | 無し                                         |                        |                     |               |       |                 |                          |                      |
| メールアドレス                                     | ope0001@densaiba                           | nk.co.jp               |                     |               |       |                 |                          |                      |
| 権限リスト(承認不要素                                 | 業務)                                        |                        |                     |               |       |                 | ページの先頭に戻る                |                      |
|                                             | 業務権限                                       |                        |                     |               | 業務権限  | 1.              |                          |                      |
| 利用情報照会く食社の登録                                | 情報(口座情報など)を確認できます                          | t.)                    | 0 ¥1)               | Ħ             |       |                 |                          |                      |
| 麦椿照会(開示)(査社が関                               | 音係する債権、および、その履歴情報                          | を照会します。)               | O ¥11               | Ħ             |       |                 |                          |                      |
| 取引先管理く頻繁にご利用                                | されるお取引先情報の管理(査録・う                          | 変更)ができます。)             | O ¥11               | Ð             |       |                 |                          |                      |
| 取引履歴照会(お取引内容                                | の履歴を確認できます。〉                               |                        | O ¥1]               | 1             |       |                 |                          |                      |
| RTF版歴照会(他ユーザの)                              | <b>第11.成歴を確認できます。)</b>                     |                        | O ¥11)              | 6             |       |                 | ページの先頭に戻る                |                      |
| 権限リスト(承認対象素                                 | 【務)                                        |                        |                     |               |       |                 |                          |                      |
|                                             | 業務権限                                       |                        |                     |               | 業務権限  | Υ.M.            |                          |                      |
| 記録請求〈振出〈発生〉、調                               | E渡など、各種お取引ができます。)                          |                        | 0 担                 | 当者            | ○ 承認者 |                 |                          |                      |
| 割51(1支催割51のお申2公か)<br>除き約(2)(清海路:き約(25)      | じさます☆)<br>急定のお由込城できます。\                    |                        |                     | 316<br>×4×    | ○ 承認者 |                 |                          |                      |
| 指定許可制限設定(指定計                                | ×2000 + 200 (設定・解除)ができます                   | t.)                    | 0 担                 | 5番            | ○ 承認者 |                 |                          |                      |
|                                             | ius i                                      |                        |                     |               |       |                 | ページの先り歌に戻る               |                      |
| 取り一日当たり限度部                                  | 926                                        | #~                     | ービス練知               |               |       | 1731 DH         | たり民営額                    |                      |
|                                             | 発生記録請求、発生記録                                | 5約取消、発生記録              | 観光商、                |               |       |                 |                          |                      |
| 先生                                          | 一個品に同論(Xの1998年75、<br>発生記録請求(複数明細入          | 、力時)の1明細分              |                     |               |       |                 | 3,399,399,399            |                      |
| 兼生(合計)                                      | 举生記録請求(物助明細入<br>譲渡記録請求、譲渡記録予               | 、力時)の全明語分<br>5約取消、譲渡記録 | 網辺高。                |               |       |                 | 999,999,999,999          |                      |
| 滚渡·分割                                       | 一括記録請求の1明細分、<br>譲渡記録請求(複数明細入               | ,力時)の1明細分              |                     |               |       |                 | 9,999,999                | 結けて 2件日本登録する担合け      |
| 讓寢·分割(合計)                                   | <b>線渡記錄請求(複数明細</b> 入                       | 、カ時)の全明細分              |                     |               |       |                 | 999,999,999              |                      |
| 一括                                          | 一括記録請求ファイルの全明<br>一括記録予約取消請求サフ              | 明細分、<br>ブファイルの全明細分     | P.                  |               |       |                 | 999,999,996              | ユーサ情報の変更ヘホタンを        |
| PISI                                        | 割引申込                                       |                        |                     |               |       |                 | 999,999,999              | クリックしてください。          |
| 義渡担保                                        | 譲渡担保申込                                     |                        |                     |               |       |                 | 999,999,999              | 手順は                  |
| 変更                                          | 変更記錄請求、変更記錄第                               | NE/7562                |                     |               |       |                 | 9,999,9                  | P13[3 フーザ情報検索画面]に    |
| #81<br>#10 W                                | (#81823988.X.) #8182393                    | UE/262                 |                     |               |       |                 |                          |                      |
| 又仙寺                                         | 又位著記録研究、又位者記                               | C\$R/#485/ 1986        |                     |               |       |                 | · 元明                     | どをするので、回体の于順で豆球を11つ( |
| 受信対象メールリスト                                  |                                            |                        |                     |               |       |                 |                          | く/ころしい。              |
|                                             | メール分類                                      |                        | メール受信               | 対象者           |       | 受信有;            |                          |                      |
| 上举计题(录明计题 / 关票                              | 対象メール(例)                                   |                        | 請求者                 | 被請求者          | _     | //              | ·                        |                      |
| F.REGURE (MACOURT) 建民<br>承認者宛の承認依頼者         | 、1999年12 70<br>、担当者宛の差戻し/削除に開する            | 4-22                   | 担当者·承認者             | -             | 受信する  |                 |                          |                      |
| 記録請求登録結果メール                                 |                                            | -255 MR.07             | 担当者·承認者             |               | 受信右册  | 1 162187 3 ++ 4 |                          |                      |
| 依赖Lた各種記錄請求                                  | (発生記録等)の「成立有無」に関す                          | 百兴一ル                   | (対象:自身が行った<br>記録請求) | -             | 一律「受信 | する」のます。         |                          |                      |
| 記録請求発生通知メール<br>各種記録請求(発生記                   | 録等)の発生等に関するメール                             |                        | -                   | 対象口座<br>権限保有者 | 受信する  |                 |                          |                      |
| (RCA、単語伝統に開き<br>記録請求(先日付)成立メー<br>発生記録、または譲渡 | ・0.ハールは約3355。)<br>・ル<br>2録(先日付)の予定日到来時の82; | 録成立に関する                | 対象口座<br>権限保有者       | 対象口座<br>権限保有者 | 受信    |                 |                          |                      |
| J-N                                         |                                            |                        |                     |               |       |                 | ページの先頭に戻る                |                      |
| ロ座権限付与リスト                                   |                                            |                        |                     |               |       |                 |                          | <b>フーザの権限設定が完</b> つ  |
| 201                                         | 支店                                         | 口座被別                   | 口度番号                |               |       | 口座名義            |                          |                      |
| 東京支店<br>102                                 |                                            | 当座                     | 7654321             | 1987900       |       |                 |                          | しました。                |
| 品川支店                                        |                                            | 普通                     | 1234567             | 15877,530     | ,     |                 |                          |                      |
| 100                                         |                                            |                        |                     |               |       |                 |                          |                      |
| 003<br>浜松町支店                                |                                            | 普通                     | 1234568             | 1917909       |       |                 |                          |                      |

# 承認パスワード管理 (マスターユーザが操作)

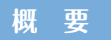

- ✓ 承認実行時におけるパスワードの誤入力が連続して規定回数発生した場合、 該当ユーザの承認実行利用を禁止(ロックアウト)します。(ロックアウトした承認パスワードは利用できなくなります。)
- ✓ 一般ユーザがロックアウトになった場合、 マスターユーザによる該当ユーザの承認パスワードを初期化する必要があります。 (マスターユーザがロックアウトした場合は、お取引店にお尋ねください。)
- ✔ 承認パスワードは、承認権限を持つ全てのユーザが保有します。
- ✓ 承認パスワードは、承認実行時に使用します。

## 承認パスワードのロックアウト解除について

トップ画面の管理業務タブをクリックしてください。

### 1.管理業務メニュー画面

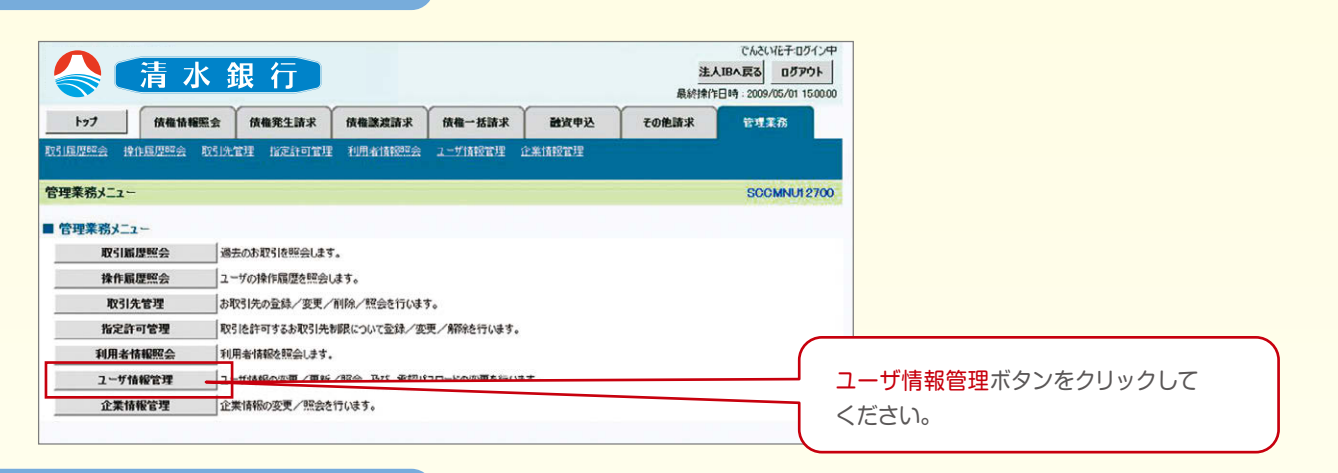

### 2.企業ユーザ管理メニュー画面

| 清水銀行                       |                                                 |                | 法人<br>最終操作日 | でんさい花子・ログイン中<br>.IBへ戻る<br>ログアウト<br>時: 2009/05/01 15:00:00 |      |      |      |     |     |
|----------------------------|-------------------------------------------------|----------------|-------------|-----------------------------------------------------------|------|------|------|-----|-----|
| ップ (技権情報照会) (技権発生請求        | 依權謙波請求 依權一括請求                                   | 融资申込           | その他請求       | ÷1.23                                                     |      |      |      |     |     |
| ing hugung wikth webstin i | 1月者情報至会 ユーザ情報管理 企業的                             | ner 17         |             |                                                           |      |      |      |     |     |
| ーザ管理メニュー                   |                                                 |                |             | SCCMNU12705                                               |      |      |      |     |     |
| ミューザ管理メニュー                 |                                                 |                |             |                                                           |      |      |      |     |     |
|                            | 度頭、口座相限等)を変更します。<br>*情報(ユーザ <del>名、メール・・・</del> | 1497-1886  ±5. |             |                                                           | マボタン | /をクリ | 「ックし | てくだ | さい。 |

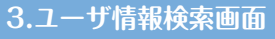

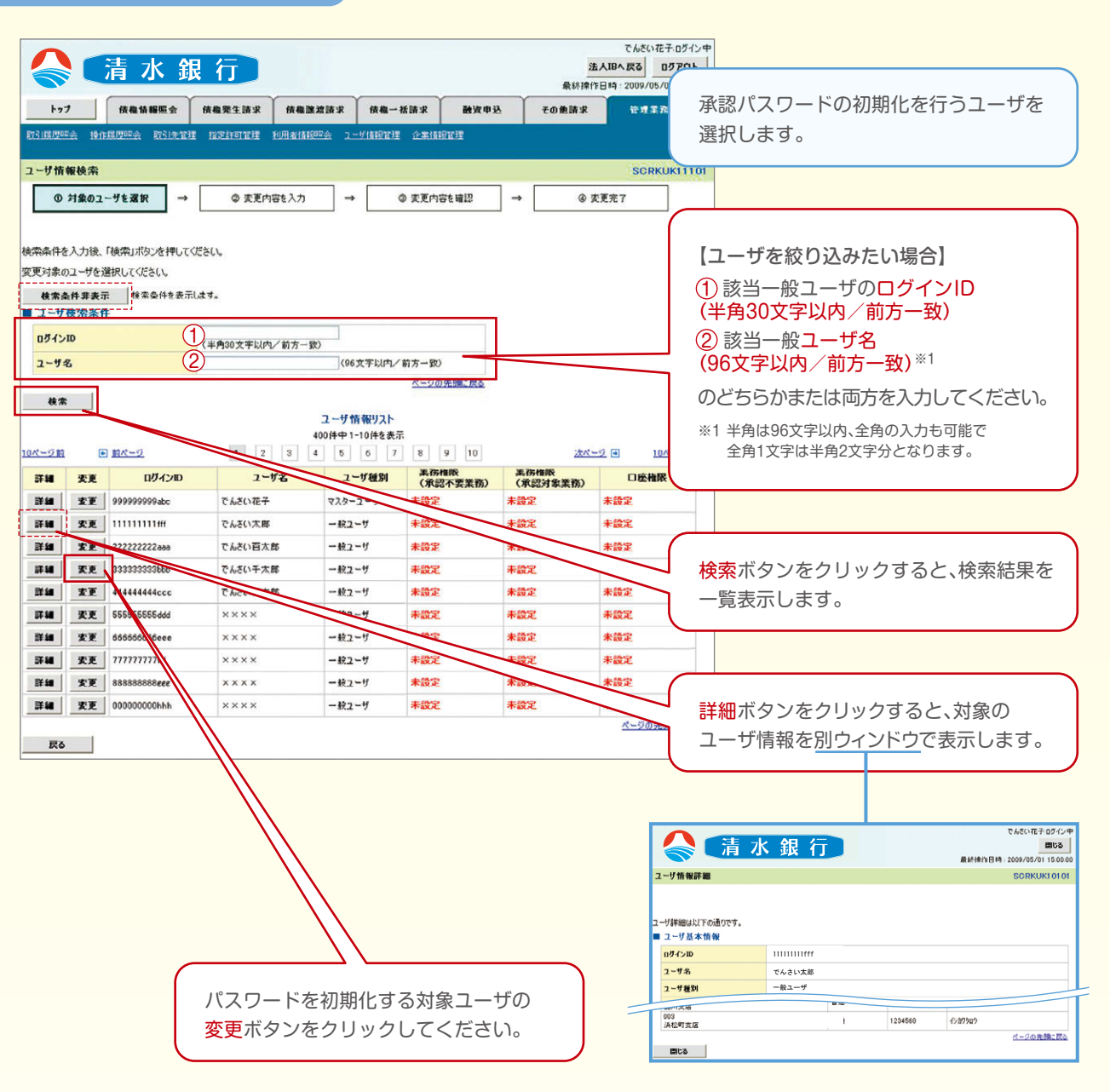

|                                                                                                    | .ユーザ                                                                                                    | 情報変                                                                                                    | 更画面                                                                                                    |                                                                                                    |                                                                                                    |                    |                                                                                                    |                                                                                                    |                                                                                                    |                                     |
|----------------------------------------------------------------------------------------------------|----------------------------------------------------------------------------------------------------|----------------------------------------------------------------------------------------------------|----------------------------------------------------------------------------------------------------|----------------------------------------------------------------------------------------------------|----------------------------------------------------------------------------------------------------|--------------------|----------------------------------------------------------------------------------------------------|----------------------------------------------------------------------------------------------------|----------------------------------------------------------------------------------------------------|-------------------------------------|
| Characterization         Linearization           Linearization         Linearization           Linearization         Linearization           Linearization         Linearization           Linearization         Linearization           Linearization         Linearization         Linearization           Linearization         Linearization         Linearization         Linearization           Linearization         Linearization         Linearization         Linearization         Linearization           Linearization         Linearization         Linearization         Linearization         Linearization         Linearization           Linearization         Linearization         Linearization         Linearization         Linearization         Linearization           Linearization         Linearization <thlinearization< th="">         Linearization         L</thlinearization<>                                                                                                    |                                                                                                    |                                                                                                    |                                                                                                    |                                                                                                    |                                                                                                    |                    |                                                                                                    |                                                                                                    |                                                                                                    |                                     |
| Number level         Level         Level <thlevel< th="">         Level</thlevel<>                                                                                                    |                                                                                                    | 清水                                                                                                    | 銀行                                                                                                    |                                                                                                    |                                                                                                    |                    |                                                                                                    |                                                                                                    | でんさい花子:ログイン<br>法人IBへ戻る ログアウト                                                                                                    | Ф<br>                               |
| 1/2         1/2         1/2         1/2         1/2         1/2         1/2         1/2         1/2         1/2         1/2         1/2         1/2         1/2         1/2         1/2         1/2         1/2         1/2         1/2         1/2         1/2         1/2         1/2         1/2         1/2         1/2         1/2         1/2         1/2         1/2         1/2         1/2         1/2         1/2         1/2         1/2         1/2         1/2         1/2         1/2         1/2         1/2         1/2         1/2         1/2         1/2         1/2         1/2         1/2         1/2         1/2         1/2         1/2         1/2         1/2         1/2         1/2         1/2         1/2         1/2         1/2         1/2         1/2         1/2         1/2         1/2         1/2         1/2         1/2         1/2         1/2         1/2         1/2         1/2         1/2         1/2         1/2         1/2         1/2         1/2         1/2         1/2         1/2         1/2         1/2         1/2         1/2         1/2         1/2         1/2         1/2         1/2         1/2         1/2         1/2         1/2 </th <th></th> <th></th> <th>( means</th> <th></th> <th>1</th> <th>rn Y</th> <th></th> <th>Y</th> <th>最終操作日時:2009/05/01 15:00:</th> <th>gal</th>                                                                                                    |                                                                                                    |                                                                                                    | ( means                                                                                                    |                                                                                                    | 1                                                                                                    | rn Y               |                                                                                                    | Y                                                                                                    | 最終操作日時:2009/05/01 15:00:                                                                                                    | gal                                 |
|                                                                                                    | 15/05                                                                                                    | 「積稽情報照会」 □○○○○○○○○○○○○○○○○○○○○○○○○○○○○○○○○○○○○                                                                                                    | 債権発生請求                                                                                                    | 債権 認潤請求<br>100 x4x0020                                                                                                    | で 仮権一日                                                                                                    | 括請求                | 融资甲込                                                                                                    | 70 ft                                                                                                    | ar eurs                                                                                                    | 一般ユーザのロックアウトを解除する                   |
|                                                                                                    |                                                                                                    |                                                                                                    |                                                                                                    |                                                                                                    | State of the Part of the Call                                                                                                    |                    |                                                                                                    |                                                                                                    |                                                                                                    | ためにマスターユーザが承認パスワードを                 |
|                                                                                                    | レーザ情報変更                                                                                                    |                                                                                                    | _                                                                                                    |                                                                                                    |                                                                                                    |                    |                                                                                                    |                                                                                                    | SCRKUKI 11                                                                                                    | 初期化します。                             |
| 2-7420         Dupper base of the second second                                                                                                    | ① 封象のユー                                                                                                    | -ザを選択 =                                                                                                    | → ② 支更内:                                                                                                    | 容を入力                                                                                                    | →                                                                                                    | ③ 変更内容             | を確認                                                                                                    | →                                                                                                    | @ 麦更完了                                                                                                    |                                     |
| Table 10 - 4 - 4 - 4 - 4 - 4 - 4 - 4 - 4 - 4 -                                                                                                    | 更内容を入力してく                                                                                                    | (ださい。                                                                                                    |                                                                                                    |                                                                                                    |                                                                                                    |                    |                                                                                                    |                                                                                                    |                                                                                                    |                                     |
| 000000000000000000000000000000000000                                                                                                    | 初期承認パスワード                                                                                                    | の設定が必要な場                                                                                                    | 帰合は、「変更内容の確<br>「                                                                                                    | 認へ」ボタンを押す                                                                                                    | とパスワードの制                                                                                                    | 设定画面加引             | 表示されます。                                                                                                    |                                                                                                    |                                                                                                    |                                     |
| 2-762         -0-0-7           27720         -0-0-7           27720         -0-0-7           27720         -0-0-7           27720         -0-0-7           27720         -0-0-7           27720         -0-0-7           27720         -0-0-7           27720         -0-0-7           27720         -0-0-7           27720         -0-0-7           27720         -0-0-7           27720         -0-0-7           27720         -0-0-7           27720         -0-0-7           27720         -0-0-7           27720         -0-0-7           27720         -0-0-7           27720         -0-0-7           27720         -0-0-7           27720         -0-0-7           27720         -0-0-7           27720         -0-0-7           27720         -0-0-7           27720         -0-0-7           27720         -0-0-7           27720         -0-0-7           27720         -0-0-7           27720         -0-0-7           27720         -0-0-7           27720         -0-0-7 <td>ロダインID</td> <td></td> <td>333333333bbb</td> <td></td> <td></td> <td></td> <td></td> <td></td> <td></td> <td></td>                                                                                                    | ロダインID                                                                                                    |                                                                                                    | 333333333bbb                                                                                                    |                                                                                                    |                                                                                                    |                    |                                                                                                    |                                                                                                    |                                                                                                    |                                     |
| 1-767         -17           BUCU-FIRED         -10-7           BUCU-FIRED         -10-7           BUCUUUUUUUUUUUUUUUUUUUUUUUUUUUUUUUUUUU                                                                                                    | <b>2~ザ名</b> でんさい千太郎                                                                                                    |                                                                                                    |                                                                                                    |                                                                                                    |                                                                                                    |                    |                                                                                                    |                                                                                                    |                                                                                                    |                                     |
| BUDDO-1910/BALL         BUDOD-1910/BALL         BUDOD-191                                                                                                    | ユーザ種別                                                                                                    | m4639                                                                                                    | 一般ユーザ                                                                                                    |                                                                                                    |                                                                                                    |                    |                                                                                                    |                                                                                                    |                                                                                                    |                                     |
|                                                                                                    | 承辺パスワードの利                                                                                                    | 初期化                                                                                                    | □ 承認パスワード1                                                                                                    | を初期化する                                                                                                    |                                                                                                    |                    |                                                                                                    |                                                                                                    |                                                                                                    |                                     |
|                                                                                                    | メールアドレス                                                                                                    |                                                                                                    | ope0001@densaba                                                                                                    | nk.co.jp                                                                                                    |                                                                                                    | ~                  |                                                                                                    |                                                                                                    |                                                                                                    |                                     |
| 上ロ         小田           11日日日日         11日           11日日日日         11日           11日日日日         11日           11日日日日         11日           11日日日日         11日           11日日日日         11日           11日日日日         11日           11日日日         11日           11日日日         11日           11日日日         11日           11日日日         11日           11日日日         11日           11日日日         11日           11日日日         11日           11日日日         11日           11日日日         11日           11日日日         11日           11日日日         11日           11日日         11日           11日日         11日           11日日         11日           11日日         11日           11日日         11日           11日日         11日           11日日         11日           11日日         11日           11日日         11日           11日日         11日           11日         11日           11日         11日           11日         11日           11日         <                                                                                                    | 権限リスト(承認                                                                                                    | 2不要業務)                                                                                                    |                                                                                                    |                                                                                                    |                                                                                                    |                    |                                                                                                    |                                                                                                    | ページの先頭に戻る                                                                                                    | 2                                   |
| HPR # # 4 (14 14 14 14 14 14 14 14 14 14 14 14 14 1                                                                                                    |                                                                                                    |                                                                                                    | 業務                                                                                                    |                                                                                                    |                                                                                                    |                    |                                                                                                    | <b>建</b> 限<br>全部                                                                                                    |                                                                                                    |                                     |
|                                                                                                    | 利用情報照会(食                                                                                                    | 社の登録情報(口母                                                                                                    | 主情報など)を確認できま                                                                                                    | đ.)                                                                                                    |                                                                                                    | 和用                 |                                                                                                    |                                                                                                    |                                                                                                    |                                     |
|                                                                                                    | (唐楹熙会(開示)(                                                                                                    | (食社が関係する使材                                                                                                    | 隋、および、その履歴情報                                                                                                    | を照会します。)                                                                                                    |                                                                                                    | ER. IF             |                                                                                                    |                                                                                                    |                                                                                                    |                                     |
| MILINE DE LANDAUGUERE MERCENTE         Imm         France         France <td>取引先管理(頻繁)</td> <td>にご利用されるお取り</td> <td>引先情報の管理く登録・</td> <td>実更)ができます。〉</td> <td></td> <td>利用</td> <td></td> <td></td> <td></td> <td></td>                                                                                                    | 取引先管理(頻繁)                                                                                                    | にご利用されるお取り                                                                                                    | 引先情報の管理く登録・                                                                                                    | 実更)ができます。〉                                                                                                    |                                                                                                    | 利用                 |                                                                                                    |                                                                                                    |                                                                                                    |                                     |
|                                                                                                    | RX51度歴現会(お)<br>操作履歴照会(的)                                                                                                    | ax51171容の履歴を登<br>ユーザの操作履歴を                                                                                                    | mi2Cさます。)<br> 確認できます。)                                                                                                    |                                                                                                    |                                                                                                    | 印用                 |                                                                                                    |                                                                                                    |                                                                                                    | チェックホックスにチェックを入れて                   |
| ・ 田水小・日本日本 - 日本         日本         日a         日a         日a         日a         日a         日a         日a         日a         日a         日a         日a         1a         1a         1a                                                                                                    |                                                                                                    |                                                                                                    |                                                                                                    |                                                                                                    |                                                                                                    |                    | ページの先別に戻                                                                                                    | ください。                                                                                                    |                                                                                                    |                                     |
| Image: Series (series (series                                                                                                    | 市政リスト(本語                                                                                                    | 5刘承莱弼)                                                                                                    | 業務                                                                                                    |                                                                                                    |                                                                                                    |                    |                                                                                                    | 権限                                                                                                    |                                                                                                    |                                     |
| Image: Construction         Image: Construction         Image: Construction           Ref: Construction         Ref: Construction         Ref: Construction         Ref: Construction           Ref: Construction         Ref: Construction         Ref: Construction         Ref: Construction         Ref: Construction           Ref: Construction         Ref: Construction         Ref: Construction         Ref: Construction         Ref: Construction         Ref: Construction           Ref: Construction         Ref: Construction         Ref: Construct                                                                                                    | 記録請求(加出/平                                                                                                    | 龍生)、腺液カジーや                                                                                                    | (種お取引ができます。)                                                                                                    |                                                                                                    |                                                                                                    | <b>街田本</b>         | □ 承認者                                                                                                    | 全選択/解除                                                                                                    |                                                                                                    |                                     |
|                                                                                                    | 割引く債権割引のお                                                                                                    | お申込ができます。〉                                                                                                    |                                                                                                    |                                                                                                    |                                                                                                    | 担当者                | □ 承認者                                                                                                    |                                                                                                    |                                                                                                    |                                     |
|                                                                                                    | <b>譲渡担保〈債権譲</b>                                                                                                    | 線担保設定のお申う                                                                                                    | 込ができます。〉                                                                                                    |                                                                                                    |                                                                                                    | 担当者                | □ 承認者                                                                                                    |                                                                                                    |                                                                                                    |                                     |
|                                                                                                    | 指定許可制限設定                                                                                                    | E(指定許可先の管                                                                                                    | 理(設定・解除)ができま                                                                                                    | <b>す。</b> 〉                                                                                                    |                                                                                                    | 担当者                | □ 承認者                                                                                                    |                                                                                                    | *_30 CON- 07                                                                                                    |                                     |
| 市価         ウーニス部         日本日本部         日本日本部                                                                                                    | 取引一回当たり                                                                                                    | 限度額リスト                                                                                                    |                                                                                                    |                                                                                                    |                                                                                                    |                    |                                                                                                    |                                                                                                    | 2 VI JEDMIE DE G                                                                                                    | e                                   |
| Ref (中立)2012 (221 - 12122 (221 - 12122 (221 - 12122 (221 - 12122 (221 - 221 - 22                                                                                                    | 業務                                                                                                    |                                                                                                    | 44. 17                                                                                                    |                                                                                                    |                                                                                                    |                    |                                                                                                    |                                                                                                    |                                                                                                    |                                     |
| (単名)         (単名)         (単名)         (●40,000,0000         (●40,000,000,000)         (●40,000,000,000)         (●40,000,000,000)         (●40,000,000,000)         (●40,000,000,000)         (●40,000,000,000)         (●40,000,000,000)         (●40,000,000,000)         (●40,000,000,000)         (●40,000,000,000)         (●40,000,000,000)         (●40,000,000,000)         (●40,000,000,000)         (●40,000,000,000)         (●40,000,000,000)         (●40,000,000,000)         (●40,000,000,000)         (●40,000,000,000)         (●40,000,000,000)         (●40,000,000,000)         (●40,000,000,000)         (●40,000,000,000)         (●40,000,000,000)         (●40,000,000,000)         (●40,000,000,000)         (●40,000,000,000)         (●40,000,000,000)         (●40,000,000,000)         (●40,000,000,000)         (●40,000,000,000)         (●40,000,000,000)         (●40,000,000,000)         (●40,000,000,000)         (●40,000,000,000)         (●40,000,000,000)         (●40,000,000,000)         (●40,000,000,000)         (●40,000,000,000)         (●40,000,000,000)         (●40,000,000,000)         (●40,000,000,000,000)         (●40,000,000,000)         (●40,000,000,000)         (●40,000,000,000)         (●40,000,000,000)         (●40,000,000,000)         (●40,000,000,000)         (●40,000,000,000)         (●40,000,000,000)         (●40,000,000,000)         (●40,000,000,000)         (●40,000,000,000)         (●40,000,000,000)         (●40,000,000,000,000)         (●40,000,000,000,000)                                                                                                    |                                                                                                    | 発生記録請求。                                                                                                    | サービ.<br>発生記録予約取消、発                                                                                                    | ス種別<br>生記録取消。                                                                                                    |                                                                                                    |                    | 設定可能額                                                                                                    | NO S                                                                                                    | 一回当たり服度額(必須)                                                                                                    |                                     |
|                                                                                                    | 発生                                                                                                    | 発生記録請求、<br>発生記録承諾/<br>発生記録請求(                                                                                                    | サービー<br>発生記録予約取消、発<br>(否認、一括記録請求の<br>複数明細入力時)の1明                                                                                                    | <b>2種別</b><br>生記錄取消、<br>1明細分、<br>細分                                                                                                    |                                                                                                    |                    | 設定可能額<br>9,999,999.9                                                                                                    | <b>NZ</b> 5                                                                                                    | 一回当たり服度酸(必須)<br>9.999.999.999<br>(半角数学10桁以内)                                                                                                    |                                     |
| 第二、7日第人会社     第第二、200,000,000,000     (14,000,000,000,000     (14,000,000,000,000     (14,000,000,000,000     (14,000,000,000,000     (14,000,000,000,000     (14,000,000,000,000     (14,000,000,000,000     (14,000,000,000,000     (14,000,000,000,000     (14,000,000,000,000     (14,000,000,000,000     (14,000,000,000,000     (14,000,000,000,000     (14,000,000,000,000     (14,000,000,000,000     (14,000,000,000,000     (14,000,000,000,000     (14,000,000,000,000     (14,000,000,000,000     (14,000,000,000,000     (14,000,000,000,000     (14,000,000,000,000     (14,000,000,000,000     (14,000,000,000,000     (14,000,000,000,000     (14,000,000,000,000,000,000,000,000,000,0                                                                                                    | 発生<br>発生(合計)                                                                                                    | 発生記録請求、<br>発生記録承諾/<br>発生記録請求()<br>発生記録請求()                                                                                                    | ワービー<br>発生記録予約取消、発<br>(否認、一括記録請求の<br>複数明細人力時)の19月<br>複数明細人力時)の全明                                                                                                    | 2.種別<br>生記錄取消,<br>1明細分,<br>細分<br>調細分                                                                                                    |                                                                                                    |                    | 設定可能的<br>9,999,999,999,<br>999,999,999,999,999,999                                                                                                    | 909                                                                                                    | 一回当たり服産額(必須)<br>9,969,999,969<br>(半角数学10桁以下)<br>669,999,999,969<br>(半角数学12桁以下)                                                                                                    |                                     |
| - Hit     - HitzBitZy ** (Also 2018):     990.000.0000     100.000.000000     100.000.000000     C     C                                                                                                    | 発生<br>発生(合計)<br>譲渡·分割                                                                                                    | 発生記録請求、<br>発生記録請求(<br>発生記録請求()<br>発生記録請求()<br>認度記録請求、<br>一括記録請求の<br>擒次記録請求。                                                                                                    | サービ、<br>発生記録予約取消,第<br>学記記、一括記録請求の<br>接数明編入力時)の1明<br>複数明編入力時)の全明<br>譲渡記録予約取消,譲<br>21明編分、譲<br>21明編分、180,01明                                                                                                    | 入程別<br>生記録取消、<br>1明相分、<br>相分<br>期間分<br>限記録取消、<br>細分                                                                                                    |                                                                                                    |                    | 設定可能額<br>9,999,999,9<br>999,999,999,999,9<br>9,999,99                                                                                                    | 899 000                                                                                                    | <ul> <li>一回当去力限度額(必須)</li> <li>9.969.999.999</li> <li>(半角数字10桁以内)</li> <li>969.999.999.999</li> <li>(半角数字12桁以内)</li> <li>9.999.999.999</li> <li>(半角数字10桁以内)</li> <li>9.999.999.999</li> <li>(半角数字10桁以内)</li> </ul>                                                                                                    |                                     |
| 取引     取引申込     00000000000     0000000000       は変担保<br>第     変更認確非し、     00000000000     (************************************                                                                                                    | 発生<br>発生(合計)<br>錠夏·分割<br>鍵夏·分割(合計)                                                                                                    | <ul> <li>発生記録請求、</li> <li>発生記録請求(</li> <li>発生記録請求()</li> <li>発生記録請求()</li> <li>経済記録請求、</li> <li>「話記録請求の」</li> <li>諸次記録請求、()</li> <li>諸次記録請求、()</li> </ul>                                                                                                    | ワーと、<br>発生記録予や3取5時<br>「客記。一括記録請求の<br>複数明編品入均時)の19月<br>複数明編品入均時)の全明<br>確要記録予が3取5番。該<br>2)19月編分、<br>複数明編品入均時)の19月<br>複数明編品入均時)の19月<br>複数明編品入均時)の全明                                                                                                    | ス種別<br>生記録取消点<br>19月組分、<br>細分<br>調節分<br>激記課取消点。<br>細日分<br>第細分                                                                                                    |                                                                                                    |                    | 9,999,999,999<br>9,999,999,999<br>9,999,999,9                                                                                                    | 1073<br>0000<br>0000<br>0000                                                                                                    | (シス)     (シス)                                                                                                    | <u> 亦再内容の確認へ ボタンをクリックして</u>         |
| 諸王田保     諸王田保中以込     000000000000000000000000000000000000                                                                                                    | 発生<br>発生(合計)<br>譲渡・分割<br>譲渡・分割(合計)<br>一括                                                                                                    | <ul> <li>発生記録請求、</li> <li>発生記録請求(</li> <li>発生記録請求(</li> <li>発生記録請求(</li> <li>第憲記録請求、</li> <li>「諸記録請求、</li> <li>「諸記録請求、</li> <li>「諸記録請求、</li> <li>「請記證請求、</li> <li>「請記證請求、</li> <li>「請記證請求、</li> <li>「請記證請求、</li> <li>「請記證請求、</li> </ul>                                                                                                    | <b>ワーに、</b>                                                                                                    | 2.種別<br>生記録取消、10月相分、<br>は初分<br>調節分<br>激記録取び高、<br>構成分<br>明細分<br>明細分                                                                                                    |                                                                                                    |                    | 9,999,999,999,999,999,999,999,999,999,                                                                                                    | 800 000 000 000 000 000 000 000 000 000                                                                                                    | (条法)額取税な差回一<br>(未知時で注目的に)<br>(本)和25(大計時)<br>(本)和25(大算件))<br>(本)和25(大算件))<br>(本)和25(大算件))<br>(本)和25(大算件))<br>(本)和25(大算件))<br>(本)和25(大計時)(本)<br>(本)和25(大計時)(本)<br>(本)和25(大計時)(本)<br>(本)<br>(本)<br>(本)<br>(本)<br>(本)<br>(本)<br>(本)<br>(本)<br>(本)                                                                                                    | 変更内容の確認へボタンをクリックして                  |
| 変更         変更記録論求、変見記録意識(* 官語)         9.99999900         6.099999990           第21         解記記録論求、要記記書意識(* 官語)         9.999999990         9.999999990           第31         第212日編集末、要記書記書業長に下語         9.9999999900         (* 2007)           第31         第12日編集末、要記書記書業長に下語         9.9999999900         (* 2007)           第31         第21-97.0月         (* 2007)         (* 2007)           第21-97.0月         (* 2007)         (* 2007)         (* 2007)           第21-97.0月         (* 2007)         (* 2007)         (* 2007)           第21-97.0月         (* 2007)         (* 2007)         (* 2007)           第21-97.0月         (* 2007)         (* 2007)         (* 2007)           第21-97.0月         (* 2007)         (* 2007)         (* 2007)           第21-97.0月         (* 2007)         (* 2007)         (* 2007)           「# 2007)         (* 2007)         (* 2007)         (* 2007)           「# 2007)         (* 2007)         (* 2007)         (* 2007)           「# 2007)         (* 2007)         (* 2007)         (* 2007)           「# 2007)         (* 2007)         (* 2007)         (* 2007)           「# 2007)         (* 2007)         (* 2007)         (* 2007)           「# 2007) </td <td>発生<br/>発生(合計)<br/>試産・分割<br/>試液・分割(合計)<br/>一括<br/>割引</td> <td>全主会部結末、<br/>全主会部結末、<br/>学生会会部本に、<br/>学生会会部本に、<br/>学生会会部結末()、<br/>学生会会部結末()、<br/>学生会会部結末()、<br/>学校会会部結末()、<br/>学校会会部結末()、<br/>学校会会部に、<br/>学校会会部に、<br/>学校会部に、<br/>学校会部に、<br/>学校会部</td> <td>ワーと、<br/>発生記録子約取消, 範<br/>(答認, 一括記録論書の<br/>常該明細人力時)の1明<br/>複款明細人力時)の1明<br/>複款明細人力時)の1明<br/>複款明細人力時)の1明<br/>複款明細人力時)の1明<br/>複款明細人力時)の2明<br/>ドイルの全明時分、<br/>2)補給末サブファイルの全日</td> <td>2.種別<br/>生記錄取消,<br/>10月組分,<br/>組分<br/>激電分<br/>源記錄取消,<br/>細分<br/>開細分</td> <td></td> <td></td> <td>1999,000,000,000,000,000,000,000,000,000</td> <td>899</td> <td></td> <td>変更内容の確認へボタンをクリックして<br/>ください。</td>                                                                                                    | 発生<br>発生(合計)<br>試産・分割<br>試液・分割(合計)<br>一括<br>割引                                                                                                    | 全主会部結末、<br>全主会部結末、<br>学生会会部本に、<br>学生会会部本に、<br>学生会会部結末()、<br>学生会会部結末()、<br>学生会会部結末()、<br>学校会会部結末()、<br>学校会会部結末()、<br>学校会会部に、<br>学校会会部に、<br>学校会部に、<br>学校会部に、<br>学校会部 | ワーと、<br>発生記録子約取消, 範<br>(答認, 一括記録論書の<br>常該明細人力時)の1明<br>複款明細人力時)の1明<br>複款明細人力時)の1明<br>複款明細人力時)の1明<br>複款明細人力時)の1明<br>複款明細人力時)の2明<br>ドイルの全明時分、<br>2)補給末サブファイルの全日                                                                                                    | 2.種別<br>生記錄取消,<br>10月組分,<br>組分<br>激電分<br>源記錄取消,<br>細分<br>開細分                                                                                                    |                                                                                                    |                    | 1999,000,000,000,000,000,000,000,000,000                                                                                                    | 899                                                                                                    |                                                                                                    | 変更内容の確認へボタンをクリックして<br>ください。         |
| 日記     日記     日                                                                                                    | 発生<br>発生(合計)<br>錠重・分割<br>端度・分割(合計)<br>一括<br>割引<br>銃度担保                                                                                                    | 9年ま28月前末、<br>9年ま28月前末に、<br>9年ま28月前末に、<br>9年ま28月前末に、<br>9年ま28月前末に、<br>1月前28月前末に、<br>1月前28月前3日前末に、<br>1月前28月前末に、<br>1月前28月前末に、<br>1月前28月前3日前末に、<br>1月前28月前末に、<br>1月前28月前3日前末に、<br>1月前28月前3日前二、<br>1月前28月前28月前3日前末に、<br>1月前28月前3日前二、<br>1月前28月前28月前3日前二、<br>1月前28月前3日前二、<br>1月前28月前3日前二、<br>1月前28月前28月前3日前二、<br>1月前28月前3日前二、<br>1月前28月前3日前二日前二日前二日前二日前二日前二日前二日前二日前二日前二日前二日前二日前二日                                                                                                    | ソーこ。<br>業主記書子が初定員 第<br>"容認。一部記録積年初<br>建築時編入 力勝)の意切<br>建築時編入 力勝)の意切<br>建築時編入 力勝)の意切<br>建築時編入 力勝)の意切<br>25 (46)の意切<br>75 (46)の意切<br>75 (46)の意切<br>75 (46)の意切<br>75 (46)の意切<br>75 (46)の意切<br>75 (46)の意切<br>75 (46)の意切<br>75 (46)の意切<br>75 (46)の意切<br>75 (46)の意切<br>75 (46)の意切<br>75 (46)の意切<br>75 (46)の意切<br>75 (46)の意切<br>75 (46)の意切<br>75 (46)の意切<br>75 (46)<br>75 (46)<br>75 (46                                                                                                    | 2.種別<br>生記錄取清。<br>19月4日分、<br>細分<br>調思分<br>周辺輝取清。<br>細分<br>明細分<br>明細分                                                                                                    |                                                                                                    |                    | 第3第一下では<br>1,000,000,000<br>1,000,000,000<br>1,000,000,000<br>1,000,000,000<br>1,000,000,000<br>1,000,000,000                                                                                                    | NR 3           666                                                                                                    | (学科)     (学科)                                                                                                    | 変更内容の確認へボタンをクリックして<br>ください。         |
| 支払率         支払率2334歳末、支払率234条低、「S型         0.99999000         0.99999000         0.99999000         0.99999000         0.99999900         0.99999900         0.999999900         0.999999900         0.999999900         0.999999900         0.999999900         0.999999900         0.999999900         0.999999900         0.999999900         0.999999900         0.999999900         0.999999900         0.999999900         0.999999900         0.999999900         0.999999900         0.999999900         0.999999900         0.999999900         0.999999900         0.999999900         0.999999900         0.999999900         0.999999900         0.999999900         0.999999900         0.999999900         0.999989900         0.999889900         0.999889900         0.999889900         0.999889900         0.999889900         0.999889900         0.999889900         0.999889900         0.999889900         0.999889900         0.999889900         0.9998899900         0.999889900         0.999889900         0.999889900         0.999889900         0.999889900         0.9998899900         0.99988999900         0.9998899000         0.9998899000         0.9998899000         0.99988990000         0.99988990000         0.9998899000000000000000000000000000000                                                                                                    | 発生<br>発生(合計)<br>読度・分別<br>読度・分別<br>一括<br>制引<br>読度担保<br>変更                                                                                                    | 與生活的時候,<br>與生素記的時度,<br>與生素記的發展,<br>與生素記的發展,<br>與生素記的最高大的。<br>和意記的最高大的。<br>和意記的最高大的。<br>和意記的最高大的。<br>和意記的最高大的。<br>和意記的最高大的。<br>和言記的最高大的。<br>和言語的一句。<br>和言語的一句。<br>和言語句:<br>和言語句:<br>和言語句:<br>和言語句:<br>和言語句:<br>句:<br>和言語句:<br>句:<br>和言語句:<br>句:<br>句:<br>句:<br>句:<br>句:<br>句:<br>句:<br>句:<br>句:                                                                                                    | ソーこ、<br>業主記書が約定員業<br>「客記」・村記録情報の<br>総裁切組入 力勝)のご明<br>総裁切組入力時)の20<br>総裁切組入力時の20<br>にかったので明暗穴、<br>20<br>総裁ガサンアイルの全明暗穴、<br>20<br>高数ガサンアイルの全<br>の全型<br>な変更記録承諾/「客記                                                                                                    | 2.種別<br>生記錄取以為、<br>19月8日分、<br>細分<br>類細分<br>素記類取以為、<br>細分<br>明細分                                                                                                    |                                                                                                    |                    | 10000000000000000000000000000000000000                                                                                                    | NR3           9990                                                                                                    | ●3.985         ●3.985         ●3.985         ●3.985         ●3.985         ●3.985         ●3.985         ●3.985         ●3.985         ●3.985         ●3.985         ●3.985         ●3.985         ●3.985         ●3.985         ●3.985         ●3.985         ●3.985         ●3.985         ●3.985         ●3.985         ●3.985         ●3.985         ●3.985         ●3.985         ●3.985         ●3.985         ●3.985         ●3.985         ●3.985         ●3.985         ●3.985         ●3.985         ●3.985         ●3.985         ●3.985         ●3.985         ●3.985         ●3.985         ●3.985         ●3.985         ●3.985         ●3.985         ●3.985         ●3.985         ●3.985         ●3.985         ●3.985         ●3.985         ●3.985         ●3.985         ●3.985         ●3.985         ●3.985         ●3.985         ●3.985         ●3.985         ●3.985         ●3.985         ●3.985         ●3.985         ●3.985         ●3.985         ●3.985         ●3.985         ●3.985         ●3.985         ●3.985         ●3.985         ●3.985         ●3.985         ●3.985         ●3.985         ●3.985         ●3.985         ●3.985         ●3.985         ●3.985         ●3.985         ●3.985         ●3.985         ●3.985         ●3.985         ●3.985         ●3.985                                                                                                            | <u>変更内容の確認</u> へボタンをクリックして<br>ください。 |
| C - 200元開始度を<br>C - 200元開始度を<br>C - 200元開始度<br>C - 200元開始度を<br>C - 200元開始度<br>C - 200元開始度<br>C - 200元円<br>C - 200元HH<br>C - 200元HH<br>C - 200元HH<br>C - 200元H<br>C - 200元H<br>C - 200元H<br>C - 200-H<br>C - 200-H<br>C - 200-H<br>C - 200-H<br>C - 200-H<br>C - 200-H<br>C - 200-H<br>C - 200-H<br>C - 200-H<br>C - 200-H<br>C - 200-H<br>C - 200-H<br>C - 200-H<br>C - 200-H                                                                                                    | 発生<br>発生(合計)<br>総派・分割<br>総派・分割<br>一括<br>割引<br>総派担保<br>変更<br>保証                                                                                                    | 與生活已時時末,<br>與生活已時時末,<br>與生活已時時末,<br>與生活已時時末,<br>與生活已時時末,<br>「新聞活日時時末,<br>「新聞活日時時末,<br>「新聞活日時時末,<br>「新聞活日時時末,<br>「新聞活日時時末,<br>「新聞活日時時末,<br>「新聞活日時時末,<br>「「「」」」,<br>「「」」」,<br>「」」」,<br>「」」,<br>「」」」,<br>「」」」,<br>「」」,<br>「」,<br>「                                                                                                    | ソーこ、<br>発生記録予約取消 発<br>「答認、一社記録請年初<br>建築時頃品入力時)の上明<br>建築的現品入時)の空間<br>ゲイ化の定明時穴、<br>25歳載次サブアイルの空<br>変更記録承載/否認<br>保証記録承載/否認                                                                                                    | 2.種類<br>生記制改為<br>- 1986分。<br>場合分<br>感之別取為。<br>場合<br>感之別取為。<br>局分<br>- 1986分<br>- 1986分<br>- 1986分                                                                                                    |                                                                                                    |                    | <b>1000000000000000000000000000000000000</b>                                                                                                    | III           000                                                                                                    | (会)         (会)         (会)         (会)         (会)         (会)         (会)         (会)         ((金)         ((金)         ((G)         ((G)         (G)         ((G)         (G) <td>変更内容の確認へボタンをクリックして<br/>ください。</td>                                                                                                    | 変更内容の確認へボタンをクリックして<br>ください。         |
| 予助保護分子語の確認分子語の情報/通数20年8月37       メール分類     メール交話対象者/<br>シール交話対象者/<br>安信(20)     2014年(20)       対象シーム(9)     品水本     被認本(<br>2015年)       水の時後(小型認識人を思う用読事)ントカ     福田名・東記者     全信本価(公泊)       単語音・東記者     ● 安信する     ● 安信する       2014年に2015年3月の原見の原見の意志/小     11日音・東記者     ● 安信する       2015年3月の原見の読書がの歴史目前に開きる/小     // 注音音・見記者・<br>(対象: 目身が行み)     一       2015年3月の原生時に関する/小     // 注音日・<br>(11日、新聞報報(回答)の/<br>(12日、新聞報報(回答)の/<br>アーク     // 注音日       2015年3月の原生時に関する/小     // 注音日     ・ 安信する       2015年3月の原生時に関する/小     // 注音日     ・ 安信する       2015年3月の原生時に関する/小     // 注音日     ・ 安信する       2015日または変素に図書の/原生時に関する/小     // 注音日     ・ 安信する       2015日または変素に図書のの歴史目前に開かられる(広広広広)     // 注音日     ・ 安信する       2015日または変素に図(今日日)のデ星目前に開かれる(認広広広広広広広(図写)で<br>// 一     // 注音日     ・ 全信する       11日を観知/小     11日を電知     // 沙口度       11日を観知/小     11日を電知     // 沙口度       11日を観知/山     11日を電知     11日を電知       11日を観知     11日を電知     11日を電子       11日を電知     11日を電子     11日を名       11日を電知     11日を電子     11日を名       11日を電子     11日を名     11日を名       11日を電子     11日を名     11日を名       11日を電子     11日を名     11日を名       11日を目     121日を名     11日を名                                                                                                    | 発生<br>発生(合計)<br>録意・分割(<br>会計)<br>一括<br>割引<br>記(<br>数更<br>保証<br>支払等                                                                                                    | 会主会認知識が、<br>会主会認知識が、<br>会主会認知識が、<br>会主会認知識が、<br>会主会認知識が、<br>会主会認知識が、<br>会社会認知識が、<br>一般な認知意味、<br>一般な認知意味、<br>一般な認知意味、<br>のないないない、<br>のないないない、<br>のないないない、<br>のないない、<br>のないない、<br>のない、<br>の                                                                                                    | ソーこ、<br>発生記録予約取消 美<br>「客記、一社記録請年の<br>線数項組入力時の一般<br>線数項組入力時の一般<br>にのよう<br>が用品が、<br>進数項組入力時の全型<br>が一般など可想品、<br>次前基本サブフィイルの全型<br>変更記録承諾、「客記<br>保証記録承諾、「客記<br>保証記録承諾、「客記                                                                                                    | 2.種類<br>生活動的。<br>19月時分。<br>時分<br>開業分<br>開業分<br>開始分<br>明細分                                                                                                    |                                                                                                    |                    | 04387         •         •         •         •         •         •         •         •         •         •         •         •         •         •         •         •         •         •         •         •         •         •         •         •         •         •         •         •         •         •         •         •         •         •         •         •         •         •         •         •         •         •         •         •         •         •         •         •         •         •         •         •         •         •         •         •         •         •         •         •         •         •         •         •         •         •         •         •         •         •         •         •         •         •         •         •         •         •         •         •         •         •         •         •         •         •         •         •         •         •         •         •         •         •         •         •         •         •         •         •         •         •         •         •         •         • <td>NR3           3000        </td> <td><ul> <li>(余公)韓国和化支信回一</li> <li>(余公)韓国和化支信回一</li> <li>(宗公)韓国和化支信回一</li> <li>(宗山村王で茂保中)</li> <li>(宗山村王で茂保中)</li> <li>(宗山村王で茂保中)</li> <li>(宗山村王で茂保中)</li> <li>(宗山村王で茂保中)</li> <li>(宗山村王で茂保中)</li> <li>(宋山村王で茂保中)</li> <li>(宋山村王で茂保中)</li> <li>(宋山村王で長保中)</li> <li>(宋山村王で長保中)</li> <li>(宋山村王で長保中)</li> <li>(宋山村王で長保中)</li> <li>(宋山村王で長保中)</li> <li>(宋山村王で長保中)</li> <li>(宋山村王で長保中)</li> <li>(宋山村王で長保中)</li> <li>(宋山村王で長保中)</li> <li>(宋山村王で長保中)</li> <li>(宋山村王で長保中)</li> <li>(宋山村王で長保中)</li> <li>(宋山村王で長保中)</li> <li>(宋山村王で長保中)</li> </ul></td> <td>変更内容の確認へボタンをクリックして<br/>ください。</td>                                                                                                    | NR3           3000                                                                                                    | <ul> <li>(余公)韓国和化支信回一</li> <li>(余公)韓国和化支信回一</li> <li>(宗公)韓国和化支信回一</li> <li>(宗山村王で茂保中)</li> <li>(宗山村王で茂保中)</li> <li>(宗山村王で茂保中)</li> <li>(宗山村王で茂保中)</li> <li>(宗山村王で茂保中)</li> <li>(宗山村王で茂保中)</li> <li>(宋山村王で茂保中)</li> <li>(宋山村王で茂保中)</li> <li>(宋山村王で長保中)</li> <li>(宋山村王で長保中)</li> <li>(宋山村王で長保中)</li> <li>(宋山村王で長保中)</li> <li>(宋山村王で長保中)</li> <li>(宋山村王で長保中)</li> <li>(宋山村王で長保中)</li> <li>(宋山村王で長保中)</li> <li>(宋山村王で長保中)</li> <li>(宋山村王で長保中)</li> <li>(宋山村王で長保中)</li> <li>(宋山村王で長保中)</li> <li>(宋山村王で長保中)</li> <li>(宋山村王で長保中)</li> </ul>                                                                                                    | 変更内容の確認へボタンをクリックして<br>ください。         |
| 小田小田         小田公田/24         全日本風(小田)           対象二人(日)         請次本         登請末本         登請末本         登請末本           「東記株(和200株)<差異、前除等) バー/><br>年記載名の本記の第二、日本年のの差異し,「前除に開するメール         指当者・柔記者         ● 受信する         ● 受信する         ● 回         ● 回         ●                                                                                                    | 発生<br>発生(合計)<br>該重・分割<br>端重・分割(合計)<br>一括<br>割引<br>読真担保<br>変更<br>度証<br>変し、<br>等<br>の割(<br>合計<br>の)<br>の割<br>の割<br>の割<br>の割<br>の割<br>の割<br>の割<br>の割<br>の<br>の割<br>の<br>の                                                                                                    | 発生記録請求、<br>発生記録請求(<br>発生記録請求()<br>発生記録請求()<br>完成認認請求()<br>完成認認請求,<br>一時記録請求()<br>意味意記錄請求()<br>意味意記錄請求()<br>意味意記錄請求()<br>意味意記錄請求()<br>意味意記錄請求)<br>意味意記錄請求()<br>一時記述語請求,<br>定し時記錄請求,<br>定し時記錄請求,<br>定し時記錄請求,<br>定し時記錄請求,<br>定し時記錄請求,<br>定し時記錄請求,<br>定し時記錄請求,<br>定し時記錄請求,<br>定し時記錄請求,<br>定し時記錄請求,<br>定し時記錄請求,<br>定し時記錄請求,<br>定し時記錄請求,<br>定し時記錄請求,<br>定し時記錄請求,<br>定した時記錄請求,<br>定した時記錄請求,<br>定した時記錄請求,<br>言意記錄請求,<br>時記書記錄請求,<br>時記書記錄請求,<br>時記書記錄<br>,<br>時記書記錄<br>,<br>時記書記錄<br>,<br>時記書記錄<br>,<br>時記書記錄<br>,<br>時記書記錄<br>,<br>時記書記錄<br>,<br>時記書記<br>,<br>時記書記<br>,<br>時記書記<br>,<br>時記<br>,<br>時記<br>,<br>時記<br>,<br>時                                                                                                    | ソーこ、<br>発生記録子が取消 美<br>「客記、一部記録結準の<br>総数印紙名人が時)の全切<br>建数印紙名人が時)の全切<br>建数印紙名人が時)の全切<br>建数印紙名人が時)の全切<br>建数印紙名人が時)の全切<br>いて加る全球が用品人が時)の金切<br>いて加る全球用品人、<br>に、<br>ない年記録承諾人「客記<br>保証記録承諾人「客記<br>保、<br>実し、<br>本記録承諾人「客記<br>に、<br>支し、<br>来記録承諾人「客記<br>に、<br>なし、<br>来記録承諾人「客記<br>に、<br>なし、<br>来記録<br>来語と<br>に<br>の<br>二の<br>二の<br>二の<br>二の<br>二の<br>二の<br>二の<br>二の<br>二の                                                                                                    | 2.種類<br>生品類改為。<br>1時分<br>類節分<br>類節分<br>開始分<br>明細分<br>明細分                                                                                                    |                                                                                                    |                    | <b>9338 1 5 1 1</b> 10 10 10 10 10 10 10 10 10 10 10 10 10                                                                                                    | Image: 100 million         Image: 100 million         Image:                                                                                                    | (そな) 毎期期代支援回一<br>(完成日年)<br>982,090,090,090<br>982,090,090,090<br>(円以目行で発展中))<br>982,090,090,090<br>(円以目行ご発展中)<br>982,090,090<br>911日に完成中)<br>911日に完成中)<br>911日に完成中)<br>911日に完成中)<br>911日の中型な<br>920,090,090<br>911日の中型な<br>911日に完成中)<br>911日の中型な<br>911日の中型な<br>911日の中型<br>911日の中型<br>911日の中<br>911日の<br>911日の<br>911日の<br>911日の<br>911日の<br>911日の<br>911日の<br>911日の<br>911日の<br>911日<br>911日                                                                                                    | 変更内容の確認へボタンをクリックして<br>ください。         |
| (本記録(本記録)(本記録)(本記録)(本記録)(本記録)(本記録)(本記録)(                                                                                                    | 発生<br>発生(合計)<br>課題・分割(<br>結果・分割(合計)<br>一括<br>割引<br>諸規想係<br>変更<br>度証<br>支払等<br>受信対象メール!<br>変更対象ユーゲへのの<br>完良しないを選択                                                                                                    | 発生記録時末、<br>発生記録時末に、<br>発生記録時末に、<br>発生記録は本に、<br>一部記録は本に、<br>一部記録は本に、<br>本部記録は本に、<br>本部記録は本に、<br>本部記録は本に、<br>本部記録は本に、<br>本部記録は本に、<br>本部記録は本に、<br>本部記録は本に、<br>本部記録は本に、<br>本部記録は本に、<br>本部記録は本に、<br>本部記録は本に、<br>本部記録は本に、<br>本部記録は本に、<br>本部記録は本に、<br>本部記録は本に、<br>本部記録は本に、<br>本部記録は本に、<br>本部記録は本に、<br>本部記録は本に、<br>本部記録は本に、<br>本部記録は本に、<br>本部記録は本に、<br>本部記録は本に、<br>本語記録は本に、<br>本語記録は本に、<br>本語記述述述述述述述述述述述述述述述述述述述述述述述述述述述述述述述述述述述述                                                                                                    | ソーこ、<br>業主記書子が取消 美<br>「客記、一部記録論書かめ<br>建築が開品人力時)の全切<br>建築が開品人力時)の全切<br>建築が開品人力時)の立切<br>建築が開品人力時)の可助<br>電数が開品人力時)の可助<br>電数が開品人力時)の可助<br>電数が開品人力時)の可助<br>変更記録承載人下語<br>変更記録承載人下語<br>に、支払毎記録承載人下語<br>に、支払毎記録承載人下語<br>の之切<br>の全切<br>の全切                                                                                                    | 2.種類<br>生活動的為<br>1.9月最分。<br>18月分<br>開始分<br>概念23年期の為、<br>相分<br>一<br>期後分<br>一<br>期後分<br>二<br>第<br>日<br>分                                                                                                    | よりの(580(よ                                                                                                    |                    | Comparing and the second second                                                                                                    |                                                                                                    | (そ3) 観知祝など(30)<br>902,000,000,000<br>903,000,000,000<br>(下気は前り下完成牛)<br>903,000,000,000<br>(下気は前り下気像牛)<br>903,000,000,000<br>1151:下気像牛)<br>1151:下気像牛)<br>1151:下気像+<br>1151:下気像+<br>1151:下気<br>1151:下気<br>1151:下気<br>1151:下気<br>1151:下気<br>1151:下気<br>1151:下気<br>1151:下気<br>1151:下気<br>1151:下気<br>1151:下気<br>1151:下気<br>1151:下気<br>1151:下気<br>1151:下気<br>1151:下<br>1151:下気<br>1151:下<br>1151:下<br>1151:下<br>1151:下<br>1151:下<br>1151:下<br>1151:下 | 変更内容の確認へボタンをクリックして<br>ください。         |
| 本記本980本記録時、担当本980歳度し/前報に関するメール     ご当本の第20歳       記述者・第25歳     ご言本の第20歳       必須した各種記録請求(毎生記録等)の「成立有無」に関するメール     ご言語が育みの<br>ご言語がいた。       記述者・第25歳     ご言語が行み、<br>ご言語がり、       ● 使信する     受信する       ● 使信する     受信する       ● 使信する     受信する       ● 使信する     受信する       ● 使信する     受信する       ● 使信する     受信する       ● 使信する     受信する       ● 使信する     受信する       ● 使信する     受信する       ● 使信する     受信する       ● 使信する     ● 受信する       ● 使信する     ● 受信する       ● 使信する     ● 受信する       ● 使信号の     ○ 使信しない       ● 使信号の     □ 使信号の       ● 使信号の     □ 使信号の       ● 回答     □ 使信号の       ● 回     ○ 回       ● 回     ○ 回                                                                                                    | 発生<br>発生(合計)<br>錬悪・分割<br>練蔵・分割(合計)<br>一括<br>割引<br>読気出席<br>変更<br>保証<br>支払等<br>受信対象メール <sup>3</sup><br>空気対象メール <sup>3</sup><br>空気対象メール <sup>3</sup>                                                                                                    | 中生記録請求、<br>中生記録請求()<br>中生記録請求()<br>中生記録請求()<br>中生記録請求()<br>中法記録請求()<br>市記記書請求。<br>市活記書請求()<br>都定記書請求()<br>都定記書請求()<br>都定記書請求()<br>都定記書請求、<br>中記記書請求、<br>市記記書請求、<br>市記記書請求、<br>市記記書請求、<br>市記記書請求、<br>印記記書該求、<br>中記記書請求、<br>印記記書該求、<br>中記記書請求、<br>市記記書請求、<br>市記記書請求、<br>市記書書書書。<br>市記書書書。<br>市記書書書。<br>市記書書書。<br>市記書書書。<br>市記書書書。<br>市記書書書。<br>市記書書書。<br>市記書書書。<br>市記書書書。<br>市記書書書。<br>市記書書書。<br>市記書書書。<br>市記書書書。<br>市記書書書。<br>市記書書書。<br>市記書書書。<br>市記書書書。<br>市記書書書。<br>市記書書書。<br>市記書書書。<br>市記書書書。<br>市記書書書。<br>市記書書書。<br>市記書書。<br>市記書書書。<br>市記書書書。<br>市記書書書。<br>市記書書書。<br>市記書書書。<br>市記書書書。<br>市記書書書。<br>市記書書書。<br>市記書書書。<br>市記書書書。<br>市記書書書。<br>市記書書書。<br>市記書書書。<br>市記書書書。<br>市記書書書。<br>市記書書書。<br>市記書書書。<br>市記書書書書。<br>市記書書書書。<br>市記書書書書書。<br>市記書書書書書。<br>市記書書書書書。<br>市記書書書書書。<br>市記書書書書書書。<br>市記書書書書書書。<br>市記書書書書書書書書書書書書書書書書書書書書書書書書書書書書書書書書書                                                                                                    | ソーこ、<br>業主記書子が取消。美<br>"客記、一部記録論書かの<br>建築研組ス入物)の全切<br>建築研組ス入物)の全切<br>建築研組ス入物)の空切<br>建築研組入入物)の2切<br>建築研組入入物)の2切<br>建築研組入入物)の2切<br>建築研組入入物)の2切<br>建築研組入入物)の2切<br>建築研組入入物)の2切<br>変更記録来誌/客記<br>変更記録来誌/客記<br>保証記録来誌/客記<br>保証記録来誌/客記<br>保証記録来誌/客記<br>保証記録来誌/客記<br>保証記録来誌/客記<br>保証記録来誌/客記<br>(法社)を美した(定記)。<br>(法社)を美しい(注意記)。<br>(法社)を美しい(注意記)。<br>(法社)を美しい(注意記)。                                                                                                    | 2.種類<br>生活調整7点<br>19月3分、<br>18分<br>18分<br>18分<br>18分<br>18分<br>18分<br>18分<br>18分                                                                                                    | より確認ができま<br>よう<br>諸次水<br>諸次水                                                                                                    | +寸。<br>小交信対1<br>6  | Milling                                                                                                    |                                                                                                    | 一回当去別服要報(公衆)           9.000,0000,000,000,000,000,000,000,000,0                                                                                                    | <b>変更内容の確認</b> へボタンをクリックして<br>ください。 |
| IdBatr,死空温和時末/小小     出版者:死空音<br>(新能:月時期でない)<br>22時また)     出版者:死空音<br>(新能:月時間でない)<br>22時また)     大学協力     支信有用は:強化で名さい。<br>(新能:日前方ない)<br>22時また)     大学協力       22時また(安全:25時等)の手紙等に開きる/小小<br>(現在:用:用語句報(広明する)、小山(RASIS))     オ*第二里座<br>福紀保有者     空信する © 空信にない       22時また(安全:25時等)の手紙等に開きる/小小<br>(現在:用:用語句報(広明する)、小山(RASIS))     オ*第二里座<br>福紀保有者     空信する © 空信にない       22時また(安白:15年度)     オ*第二里<br>福紀保有者     空信する © 空信にない       ※生活:15年度編集集     女店     プ*常口座<br>福紀保有者     空信する © 空信にない       ※生活:15年度編集集     女店     ご供用品       ① 座 優男(日本)     12日 優号     〇世名高       ② 屋     7054321     4/37120       ② 回     128457     4/37120                                                                                                    | 発生<br>発生(合計)<br>錬重・分割<br>錬重・分割(合計)<br>一括<br>割引<br>範囲型係<br>変更<br>発証<br>変更<br>発証<br>支払等<br>受信対象メール/<br>変更対象ユーザへのの<br>交付信がない/各部(人)                                                                                                    | 発生記録請求、<br>発生記録請求()<br>発生記録請求()<br>発生記録請求()<br>発生記録請求()<br>発生記録請求()<br>総定認證請求()<br>本に認識認識請求()<br>本に認識認識請求()<br>本に認認認請請求()<br>本に認認請請求()<br>本に認認請請求()<br>本に認認請請求()<br>本に認認請請求()<br>本に認認可能」<br>を認認記書請求、<br>「私に認識正で)<br>本に認認<br>ない。<br>本に認認<br>ない。<br>、、、、、、、、、、、、、、、、、、、、、、、、、、、、、、、、、、、、                                                                                                    | ソーこ、<br>発生記録予約取消 発<br>「客記、一社記録請書か<br>寝館が知識人力時)の一型<br>建酸型目録予約取に高 決<br>健認が知識人力時)の全型<br>かっれの全可知道か、<br>認識はなりライルの全部<br>変更記録承認人下語語<br>、変更記録承認人下語語<br>などしてなどい。<br>になどしてなどい。<br>になどしてなどの。<br>になどしてなどの。<br>になどのでありためできためできためできためでする<br>になどのでありためできためできためできためできためでする<br>になどのでありためできためできためできためでする<br>になどのでありためできためできためできためできためできためできためできためできためできためでき                                                                                                    | 2.種類<br>生活到的法。<br>19月4分。<br>18月分<br>開始分<br>開始分<br>開始分<br>開始分<br>開始分<br>開始分                                                                                                    | またづ確認ができま<br>メ-<br>請求者<br>報告4                                                                                                    |                    | 000,000,000,000,000,000,000,000,000,00                                                                                                    |                                                                                                    |                                                                                                    | <b>変更内容の確認</b> へボタンをクリックして<br>ください。 |
| 記録論未完発生通知×-小         計算口度<br>構肥保有者         対算口度<br>構肥保有者         受信する         受信する         受信する         受信する         受信する         受信する         受信する         受信する         受信する         受信する         受信する         受信する         受信する         受信する         受信する         受信する         受信する         受信する         受信しない           22時未完く先日付りの予定日期未得の記録成立に関する<br>メール         対像口度<br>構成保有者         対像口度<br>構成保有者         対像口度<br>構成保有者         ● 受信する         ● 受信する         <                                                                                                    | <ul> <li>発生(合計)</li> <li>録重・分割(合計)</li> <li>→括</li> <li>→括</li> <li>第3(引 (合計)</li> <li>→括</li> <li>第3(引 (合計)</li> <li>○</li> <li>(○</li> <li>(○</li></ul>                                                                                                    |                                                                                                    | ソーこ、<br>発生記録テや教定員 発<br>「客記、一様記録請書かの<br>経験が損益人力勝うのより<br>経験が損益人力勝うの全り<br>注意記録すが知じ高 該<br>いり相応が、<br>進数が引越人力勝うの全り<br>ケイルの全切場合、<br>次結晶ボサブフィイルの全づ<br>の金切し合い。<br>ないたいであり、<br>ないたいであり、<br>ないたいでのかり、<br>ないたいです<br>ないたいでする<br>ないたいでする<br>ないたいです<br>ないたいです<br>ないたいです<br>ないたいです<br>ないたい                                                                                                    | 2.種類の<br>生だ計算が点<br>19月始分、<br>19月から<br>19月から<br>1月日分<br>1月日分<br>1月日分<br>1月日分<br>1月日分<br>1月日分<br>1月日分<br>1月日分                                                                                                    | ま参うが25節では<br>- 大<br>小茶 - 赤点郎                                                                                                    | 小交信列1<br>小交信列1<br> | 1327 - 1628<br>3.000.000<br>3.000.000.000<br>3.000.000.000<br>3.000.000.000<br>3.000.000<br>3.000<br>3.000.000<br>3.000<br>3.0000<br>3.0000<br>3.0000<br>3.0000<br>3.0000<br>3.0000<br>3.0000<br>3.0000<br>3.0000<br>3.0000<br>3.0000<br>3.0000<br>3.0000<br>3.0000<br>3.0000<br>3.0000<br>3.0000<br>3.0000<br>3.0000<br>3.0000<br>3.0000<br>3.0000<br>3.00000<br>3.0000<br>3.0000<br>3.00000<br>3.0000<br>3.00000<br>3.00 | RT当     RT     RT     R | <ul> <li>回当な別服理報(公次)</li> <li>9,000,900,000,000,000,000,000,000,000,0</li></ul>                                                                                                    | <b>変更内容の確認へ</b> ボタンをクリックして<br>ください。 |
| 合種記録類次(望記録等)の理生時(間考え→応<br>(市産,兼認該第に約するメールの(無素まっ)     オール     社園院有着     全党協えない       記時本次(先日)の次立マール<br>完全記録意記録(先日付)の予定日目末時の記録成立に加考さ<br>メール     対象口座<br>祖院は有者     対象口座<br>祖院は有者     空協しない       ごを確認り入     パークの元期に戻る       ごを確認する<br>全選入(新除<br>2012)     支店     ご産者名     ご協しない       ごを確認する     支店     ご産名名     ご協しない       ごを確認する     支店     ご産名名     ご協しない       ごを確認する     1285621     4277302       ご     回2     普通     1234507       1     1285621     427972972                                                                                                    | 発生<br>発生(合計)<br>譲重・分割(<br>線集・分割(合計)<br>一括<br>割引<br>単規<br>変更<br>弾圧<br>変更<br>受信対象メール・<br>変更<br>受信対象メール・<br>変更<br>受信対象メール・<br>変更<br>受信対象メール・<br>変更<br>受信対象メール・<br>変更<br>受信対象メール・<br>変更<br>受信対象メール・<br>変更<br>受信対象メール・<br>変更<br>受信対象メール・<br>変更<br>受信対象メール・<br>変更<br>変換した。<br>変更<br>の<br>の<br>の<br>の<br>の<br>の<br>の<br>の<br>の<br>の<br>の<br>の<br>の                                                                                                    |                                                                                                    | ソーこ、<br>発生記録テや約定言発<br>「客読、一部記録結準の<br>線数型風名人力時)の全切<br>線数型風名人力時)の全切<br>線数型風名人力時)の全切<br>建数型風名人力時)の全切<br>り切風合い。<br>地数型現名人力時)の全切<br>いて肌合変」が明治入力時)の全切<br>いたは、一部の全切<br>にのなった。<br>な変更記録承諾人下容認<br>保証記録承諾人下容認<br>保証記録承諾人下容認<br>化、定社(人派登代)、<br>メーカ(例)<br>メーカ<br>高の差戻し、「削添に聞き」<br>(二部)の「前で者重」(二部本                                                                                                    | 2.種類の<br>生だ料取りは、<br>19月8分、<br>18分<br>類類分<br>類素が加速の<br>構成の<br>り用品分<br>の<br>の<br>り用品分<br>の<br>の<br>の<br>の<br>の<br>の<br>の<br>の<br>の<br>の<br>の<br>の<br>の<br>の<br>の<br>の<br>の<br>の<br>の                                                                                                    | より確認ができま<br>メー                                                                                                    |                    | 4347 - 7,02<br>1000,000,0<br>1000,000,000<br>1000,000,000,000<br>1000,000,000<br>1000,000,000<br>1000,000,000<br>1000,000,000,000<br>1000,000,000,000<br>1000,000,000,000,000<br>1000,000,000,000,000<br>1000,000,000,000,000<br>1000,000,000,000,000,000,000,000,000,00                                                                                                    |                                                                                                    | ●回島太功服産酸(公第)           ●9505-9505-05           (半内数子)1(前長行)           ●9505-9505-05           (半内数子)1(前長行)           ●9505-9505-05           (半内数子)1(前長行)           ●9505-9505-05           (半内数子)1(前長行)           ●9505-9505-05           (半内数子)1(前長行)           ●9505-9505-05           (半内数子)1(前長行)           ●9505-9505-05           (半内数子)1(前長行)           ●9505-9505-05           (半内数子)1(前長行)           ●9505-9505-05           ●9505-9505-05           (半内数子)1(前長行)           ●9505-9505-05           ●9505-9505-05           ●9505-9505-95           ●9505-9505-05           ●9505-9505-95           ●9505-9505-95           ●9505-9505-95           ●9505-9505-95           ●9505-9505-95           ●9505-9505-95           ●9505-9505-95           ●9505-9505-95           ●9505-9505-95           ●9505-9505-95           ●9505-9505-95           ●9505-9505-95           ●9505-9505-95           ●9505-9505-95           ●9505-9505-95           ●9505-9505-95           ●9505-9505-95                                                                                                    | <b>変更内容の確認</b> へボタンをクリックして<br>ください。 |
| 記録結末(先日)) 成立メール<br>発生[2]法 法なぼ変素に設(先日付)の予定日利末毎のに該成立に指する<br>メール<br>一度機構和無<br>全選次/新幹<br>図<br>1<br>度<br>2<br>2<br>1<br>2<br>1<br>2<br>1<br>2<br>1<br>2<br>1<br>2<br>1<br>2<br>1<br>1<br>1<br>1<br>1<br>1<br>1<br>1<br>1<br>1<br>1<br>1<br>1                                                                                                    | <ul> <li>哭圭(合計)</li> <li>課題・分割(合計)</li> <li>一括</li> <li>お別(合計)</li> <li>一括</li> <li>第(二、分割(合計)</li> <li>(合計)</li> <li>(合計</li></ul>                                                                                                    |                                                                                                    | ソーこ、<br>発生記録子が取消 発<br>「客記、一部記録結算の<br>建築型記録子が取消 美<br>「客記、一部記録結算の<br>建築型記録子が取消 美<br>「地理」が、<br>地数が現象人力時)の全引<br>建築型記録子が取消 美<br>地数が現象人力時)の全引<br>いた構成大時)の全引<br>いた構成大時)の全引<br>いた構成大時)の全引<br>いた構成大時)の全引<br>いた構成大時)の全引<br>いた構成大時)の全引<br>いた構成大時)の全引<br>に、<br>変更記録承諾/客記<br>電話記録承諾/客記<br>総型記録承諾/客記<br>総型記録承諾/客記<br>総型記録承諾/客記<br>に、<br>本人(例)<br>、<br>本人(例)<br>本)<br>第)の「成立有黒」に開き                                                                                                    | ス種的<br>生化制約は、<br>19月8分、<br>18月分<br>第種分<br>開始分<br>明細分<br>の<br>引用分<br>の<br>の<br>の<br>の<br>の<br>の<br>の<br>の<br>の<br>の<br>の<br>の<br>の<br>の<br>の<br>の<br>の<br>の<br>の                                                                                                    | まきつが認知では<br>またのが認知では<br>本<br>本<br>本<br>に<br>本<br>本<br>に<br>た<br>も<br>ま<br>の<br>で<br>い<br>で<br>も<br>ま<br>の<br>で<br>も<br>ま<br>の<br>で<br>い<br>で<br>も<br>ま<br>や<br>の<br>し<br>本<br>本<br>本<br>本<br>本<br>本<br>本<br>本<br>本<br>本<br>本<br>本<br>本                                                                                                    |                    |                                                                                                    |                                                                                                    | ●回島支別服夏朝(之弟)           (牛肉菜)           (牛肉菜)           ●ののののののの           (牛肉菜)           ●ののののののの           (牛肉菜)           (牛肉菜)           ●のののののの           (牛肉菜)           (牛肉菜)           ●のののののの           (牛肉菜)           (牛肉菜)           ●ののののののの           (牛肉菜)           ●ののののののの           ●のののののののの           ●のののののののののののののの           (牛肉菜)           (牛肉菜)                                                                                                    | <b>変更内容の確認</b> へボタンをクリックして<br>ください。 |
| 正式にある         は、し、ムムのあのにはない、たビドド・グリーン・ビドド・グリーン・ビド・グリーン・ビー・ビー・ビー・ビー・ビー・ビー・ビー・ビー・ビー・ビー・ビー・ビー・ビー・                                                                                                    | <ul> <li>発生(合計)</li> <li>課題・分割(合計)</li> <li>課題・分割(合計)</li> <li>一括</li> <li>割引</li> <li>諸規算法(未)</li> <li>変更</li> <li>保証</li> <li>支払等</li> <li>受信)算法(二子小の)<br/>受信)以小(を留供)</li> <li>作業依頼(承認依頼)</li> <li>作業依頼(承認依頼)</li> <li>保証2時第二年のの非</li> <li>(126,株式会社時期,<br/>(126,株式会社時期)</li> <li>(126,株式会社時期)</li> <li>(126,株式会社時期)</li> </ul>                                                                                                    |                                                                                                    | ソーこ、<br>発生記録子が取消、発<br>「客記、一部記録結算かの<br>運転記録子が取消した、<br>「部時」の一部記録<br>「時時」、<br>推動が用品人力時)の立場<br>建築が用品人力時)の立場<br>建築が用品人力時)の立場<br>建築が用品人力時)の立場<br>建築が用品人力時)の立場<br>建築が用品人力時)の立場<br>建築が用品人力時)の立場<br>変更記録承諾/否認<br>保証記録承諾/否認<br>保証記録承諾/否認<br>に、支払等記録承諾/否認<br>に、支払等記録承諾/否認<br>に、一部名は、<br>素切等等につい、<br>か分類<br>に、一部名は、<br>通知等等につい、<br>たっち<br>名の差決し、何能のに関す。<br>上等に関する人一地<br>特殊ます。)                                                                                                    | ス種的<br>主公司約3,<br>当分<br>約43分、<br>第5分<br>第6分<br>第6分<br>第6分<br>第6分<br>第6分<br>第6分<br>第6分<br>第6                                                                                                    | より確認ができま<br>メン<br>構設ができま<br>第<br>当本・承<br>1<br>2<br>1<br>2<br>5<br>2<br>6<br>3<br>よ<br>2<br>5<br>5<br>4<br>5<br>5<br>5<br>5<br>5<br>5<br>5<br>5<br>5<br>5<br>5<br>5<br>5                                                                                                    |                    | 13 定 可能的     13 定 可能的     13 定 可能的     13 定 可能的     13 定 可能的     14 定 14 元 14 元 14 元 14 元 14 元 14 元 1                                                                                                    | RT:<br>See                                                                                                    | ●回島太沙服鹿酸(公弟)           ●9.000,5000,500           (半内数子10日以7)           ●600,500,500,500           (半内数子10日以7)           ●600,500,500           (半内数子11日以7)           ●600,500,500           (半内数子11日以7)           ●600,500,500           (半内数子11日以7)           ●600,500,500           (半内数子11日以7)           ●600,500,500           (半内数子11日以7)           ●600,500,500           (半内数子11日以7)           ●600,500,500           (半内数子11日以7)           ●700,500,500           (半内数子11日以7)           ●700,500,500           (半内数子11日以7)           ●700,500,500           ●710日以7)           ●700,500,500           ●710日以7)           (半内数子10日以7)           (半内数子10日以7)           (二>300,500,500           (半内数子10日以7)           (二>300,500,500           (半内数子10日以7)           (二+300,400,500           (半内数子10日以7)           (二>300,500,500           (二+300,400,500           ●700,500,500           ●700,500,500           ●700,500,500           ●700,500,500           ●700,500,500                                                                                                    | <b>変更内容の確認</b> へボタンをクリックして<br>ください。 |
| 口度相關有無         文広         口度值別         口度值別         口度值別         口度值別         口度值         口度值別         口度值別         口度值別         口度值別         口度值別         口度值別         口度值別         口度值別         口度值別         口度值別         口度值別         口度值別         口度值別         口度值別         口度值別         口度道別         口度值別         口度道別         1234567         4/37120/3010         1234567         4/37120/3010         1234567         4/37120/3010         1         1         1         1         1         1         1         1         1         1         1         1         1         1         1         1         1         1         1         1         1         1         1         1         1         1         1         1         1         1         1         1         1         1         1         1         1         1         1         1         1         1         1         1         1         1         1         1         1         1         1         1         1         1         1         1         1         1         1         1         1         1         1         1         1         1 <th1< th="">         1         <th1< th=""> <th< td=""><td><ul> <li>発生(合計)</li> <li>課題・分割(合計)</li> <li>課題・分割(合計)</li> <li>一括</li> <li>諸項:(公計)</li> <li>一括</li> <li>第月)</li> <li>第月</li> <li>第月</li> <li>第月</li> <li>第月</li> <li>第月</li> <li>第二</li> <li>第二<td></td><td>ソーこ、<br/>発生記録予約取消、発<br/>「客記、一部記録結算かの<br/>運転記録予約取消、発<br/>「客記、一部記録結算かの<br/>運転記録予約取に入<br/>「部別加入力時)の全切<br/>運転記録表し入時)の立切<br/>環路別編入力時)の立切<br/>環路別編入力時)のご切<br/>環路別編入力時)のご切<br/>電路別編入力時)のご切<br/>電路別編入力時)のご切<br/>電路別編入力時)のご切<br/>電路別編入力時)のご切<br/>電話記録承諾/客語<br/>総計「感知の等につい<br/>小分類<br/>していたきい。<br/>にな新売して開き<br/>こール<br/>等)の「成立有売して開き<br/>スール<br/>解決記入すり<br/>に開きるメール<br/>探索記入すり<br/>にの<br/>に<br/>に<br/>に<br/>に<br/>に<br/>に<br/>に<br/>に<br/>に<br/>に<br/>に<br/>に<br/>に</td><td>ス種的<br/>主公司約3,<br/>1983分、<br/>第5<br/>第5<br/>月8日分<br/>月8日分<br/>月8日分<br/>月8日分<br/>月8日分<br/>月8日分<br/>月8日分<br/>日<br/>日<br/>日<br/>日<br/>日<br/>日<br/>日<br/>日<br/>日<br/>日<br/>日<br/>日<br/>日</td><td>2000<br/>2000<br/>200</td><td></td><td></td><td>RT1     See      See      See</td><td>●回島太力服産酸(公弟)           ●9.000,5000,500,500           (中内安子10日以7)           ●60,500,500,500           (中内安子14日以7)           ●60,500,500,500           (中内安子14日以7)           ●60,500,500,500           (中内安子14日以7)           ●60,500,500,500           (中和安子14日以7)           ●60,500,500,500           (中和安子14日以7)           ●60,500,500,500           (中和安子14日以7)           ●60,500,500,500           (中和安子14日以7)           ●70,500,500,500           (中和安子14日以7)           ●70,500,500,500           (中和安子14日以7)           ●70,500,500,500           (中和安子14日以7)           (中和安子16日以7)           ●70,500,500,500           (中和安子16日以7)           ●70,500,500,500           (中和安子16日以7)           ●70,500,500,500           (中和安子16日以7)           ●70,500,500,500           ●70,500,500           ●70,500,500,500           ●70,500,500,500           ●70,500,500           ●70,500,500,500           ●70,500,500,500           ●70,500,500,500           ●70,500,500,500           ●70,500,500,500           ●70,500,5</td><td><b>変更内容の確認</b>へボタンをクリックして<br/>ください。</td></li></ul></td></th<></th1<></th1<> | <ul> <li>発生(合計)</li> <li>課題・分割(合計)</li> <li>課題・分割(合計)</li> <li>一括</li> <li>諸項:(公計)</li> <li>一括</li> <li>第月)</li> <li>第月</li> <li>第月</li> <li>第月</li> <li>第月</li> <li>第月</li> <li>第二</li> <li>第二<td></td><td>ソーこ、<br/>発生記録予約取消、発<br/>「客記、一部記録結算かの<br/>運転記録予約取消、発<br/>「客記、一部記録結算かの<br/>運転記録予約取に入<br/>「部別加入力時)の全切<br/>運転記録表し入時)の立切<br/>環路別編入力時)の立切<br/>環路別編入力時)のご切<br/>環路別編入力時)のご切<br/>電路別編入力時)のご切<br/>電路別編入力時)のご切<br/>電路別編入力時)のご切<br/>電路別編入力時)のご切<br/>電話記録承諾/客語<br/>総計「感知の等につい<br/>小分類<br/>していたきい。<br/>にな新売して開き<br/>こール<br/>等)の「成立有売して開き<br/>スール<br/>解決記入すり<br/>に開きるメール<br/>探索記入すり<br/>にの<br/>に<br/>に<br/>に<br/>に<br/>に<br/>に<br/>に<br/>に<br/>に<br/>に<br/>に<br/>に<br/>に</td><td>ス種的<br/>主公司約3,<br/>1983分、<br/>第5<br/>第5<br/>月8日分<br/>月8日分<br/>月8日分<br/>月8日分<br/>月8日分<br/>月8日分<br/>月8日分<br/>日<br/>日<br/>日<br/>日<br/>日<br/>日<br/>日<br/>日<br/>日<br/>日<br/>日<br/>日<br/>日</td><td>2000<br/>2000<br/>200</td><td></td><td></td><td>RT1     See      See      See</td><td>●回島太力服産酸(公弟)           ●9.000,5000,500,500           (中内安子10日以7)           ●60,500,500,500           (中内安子14日以7)           ●60,500,500,500           (中内安子14日以7)           ●60,500,500,500           (中内安子14日以7)           ●60,500,500,500           (中和安子14日以7)           ●60,500,500,500           (中和安子14日以7)           ●60,500,500,500           (中和安子14日以7)           ●60,500,500,500           (中和安子14日以7)           ●70,500,500,500           (中和安子14日以7)           ●70,500,500,500           (中和安子14日以7)           ●70,500,500,500           (中和安子14日以7)           (中和安子16日以7)           ●70,500,500,500           (中和安子16日以7)           ●70,500,500,500           (中和安子16日以7)           ●70,500,500,500           (中和安子16日以7)           ●70,500,500,500           ●70,500,500           ●70,500,500,500           ●70,500,500,500           ●70,500,500           ●70,500,500,500           ●70,500,500,500           ●70,500,500,500           ●70,500,500,500           ●70,500,500,500           ●70,500,5</td><td><b>変更内容の確認</b>へボタンをクリックして<br/>ください。</td></li></ul> |                                                                                                    | ソーこ、<br>発生記録予約取消、発<br>「客記、一部記録結算かの<br>運転記録予約取消、発<br>「客記、一部記録結算かの<br>運転記録予約取に入<br>「部別加入力時)の全切<br>運転記録表し入時)の立切<br>環路別編入力時)の立切<br>環路別編入力時)のご切<br>環路別編入力時)のご切<br>電路別編入力時)のご切<br>電路別編入力時)のご切<br>電路別編入力時)のご切<br>電路別編入力時)のご切<br>電話記録承諾/客語<br>総計「感知の等につい<br>小分類<br>していたきい。<br>にな新売して開き<br>こール<br>等)の「成立有売して開き<br>スール<br>解決記入すり<br>に開きるメール<br>探索記入すり<br>にの<br>に<br>に<br>に<br>に<br>に<br>に<br>に<br>に<br>に<br>に<br>に<br>に<br>に                                                                                                    | ス種的<br>主公司約3,<br>1983分、<br>第5<br>第5<br>月8日分<br>月8日分<br>月8日分<br>月8日分<br>月8日分<br>月8日分<br>月8日分<br>日<br>日<br>日<br>日<br>日<br>日<br>日<br>日<br>日<br>日<br>日<br>日<br>日                                                                                                    | 2000<br>2000<br>200 |                    |                                                                                                    | RT1     See      See    | ●回島太力服産酸(公弟)           ●9.000,5000,500,500           (中内安子10日以7)           ●60,500,500,500           (中内安子14日以7)           ●60,500,500,500           (中内安子14日以7)           ●60,500,500,500           (中内安子14日以7)           ●60,500,500,500           (中和安子14日以7)           ●60,500,500,500           (中和安子14日以7)           ●60,500,500,500           (中和安子14日以7)           ●60,500,500,500           (中和安子14日以7)           ●70,500,500,500           (中和安子14日以7)           ●70,500,500,500           (中和安子14日以7)           ●70,500,500,500           (中和安子14日以7)           (中和安子16日以7)           ●70,500,500,500           (中和安子16日以7)           ●70,500,500,500           (中和安子16日以7)           ●70,500,500,500           (中和安子16日以7)           ●70,500,500,500           ●70,500,500           ●70,500,500,500           ●70,500,500,500           ●70,500,500           ●70,500,500,500           ●70,500,500,500           ●70,500,500,500           ●70,500,500,500           ●70,500,500,500           ●70,500,5                                                                                                    | <b>変更内容の確認</b> へボタンをクリックして<br>ください。 |
| 全選び/解釋         支店         口度番号         口座本高           Image: Constraint of a state of a state of a                                                                                                    | <ul> <li>哭± (合計)</li> <li>課重・分割</li> <li>課重・分割</li> <li>課意・分割</li> <li>(合計)</li> <li>一括</li> <li>部引:</li> <li>(公式)</li> <li>(公式)</li> <li>((公式)</li> <li>((公式)</li> <li>((公式)</li> <li>((公式)</li> <li>((公式)</li> <li>((公式)</li> <li>((公式)</li> <li>((公式)</li> <li>((公式)</li> <li>((公式)</li> <li>((公式)</li> <li>((公式)</li> <li>((公式)</li> <li>((公式)</li> <li>(((公式)</li> <li>((((((((((((((((((((((((((((((((((((</li></ul>                                                                                                    |                                                                                                    | ソーこ、<br>業主記書子が取消 美<br>"客記、一部記録結算の<br>運転記録子が取消 美<br>(学習、一部記録結算の<br>運転記録子が取込また。<br>「部別した」、<br>「部別した」、<br>「単語会」、<br>進数別違ん, 2)時) の2 <sup>4</sup><br>運転別違ん, 2)時) の2 <sup>4</sup><br>運転別違ん, 2)時) の2 <sup>4</sup><br>運転記録子が取込また。<br>進数別違ん, 2)時) の2 <sup>4</sup><br>運転記録子が取込また。<br>建築別違ん, 2)時<br>(数別違ん, 2)時<br>(数別違ん, 2)時<br>(学)の19時<br>(大)の<br>(大)の<br>(<br>(<br>(<br>(<br>(<br>(<br>(<br>(<br>(<br>(<br>(<br>(<br>(<br>(<br>(<br>(<br>(<br>(<br>( | 20世初<br>主が認知が高<br>主が認知が高<br>19月3日か。<br>19月3日か。<br>19月3日か。<br>1月日か<br>1月日か<br>1月 | まかっな認識には<br>- 大<br>- 大<br>- 大<br>- 大<br>- 大<br>- 大<br>- 大<br>- 大                                                                                                    |                    |                                                                                                    |                                                                                                    |                                                                                                    | <b>変更内容の確認</b> へボタンをクリックして<br>ください。 |
| ビ         001<br>貫充実店         当座         7654321         分かかか           ビ         002<br>副内皮店         普通         1234567         分がたシッカク           003         第通         1232568         シントレム                                                                                                    | <ul> <li>哭±</li> <li>(合計)</li> <li>(成正・分割)</li> <li>(小香、「利用」)</li> <li>(水原、日本)</li> <li>(水原、日本)</li> <li< td=""><td></td><td>ソーこ、<br/>業主記書子が取消, 発<br/>"客記、一部記録結算かの<br/>電話、一部記録結算かの<br/>建築研想品人力時)の立切<br/>建築研想品人力時)の立切<br/>建築研想品人力時)の立切<br/>建築研想品人力時)の立切<br/>建築研想品人力時)の立切<br/>建築研想品人力時)の立切<br/>変更記録承載/客記<br/>変更記録承載/客記<br/>保証記録承載/客記<br/>保証記録承載/客記<br/>総計(3週内容ない)<br/>たまた、<br/>なごをに、<br/>たまた、<br/>なごをに、<br/>なごをに、<br/>たまた、<br/>なごをに、<br/>たまた、<br/>なごの<br/>などして、<br/>たまた、<br/>など、<br/>などでに、<br/>たたまた、<br/>など、<br/>などで、<br/>など、<br/>などで、<br/>など、<br/>などで、<br/>など、<br/>などで、<br/>など、<br/>などで、<br/>など、<br/>などで、<br/>など、<br/>などで、<br/>など、<br/>などで、<br/>など、<br/>などで、<br/>など、<br/>などで、<br/>ない、<br/>本目の<br/>など、<br/>などで、<br/>ない、<br/>ない、<br/>ない、<br/>ない、<br/>ない、<br/>ない、<br/>ない、<br/>ない</td><td>2.種類<br/>主記載的法<br/>主記載的法<br/>時分<br/>開始分<br/>開始分<br/>開始分<br/>開始分<br/>開始分<br/>開始分<br/>開始分<br/>開始</td><td>より確認ができま<br/>メ<br/>請求者<br/>11当者・柔引<br/>12日前本・<br/>12日前本<br/>12日前本<br/>13日前本<br/>13日前本<br/>13日前<br/>13日前</td><td></td><td>30日<br/>30日<br/>3000000<br/>50000000000<br/>50000000000</td><td>RY1     See      See      See</td><td>一回当なり服用時(公弟)           9.000,000,000,000,000,000,000,000,000,00</td><td><b>変更内容の確認</b>へボタンをクリックして<br/>ください。</td></li<></ul>                                                                                                    |                                                                                                    | ソーこ、<br>業主記書子が取消, 発<br>"客記、一部記録結算かの<br>電話、一部記録結算かの<br>建築研想品人力時)の立切<br>建築研想品人力時)の立切<br>建築研想品人力時)の立切<br>建築研想品人力時)の立切<br>建築研想品人力時)の立切<br>建築研想品人力時)の立切<br>変更記録承載/客記<br>変更記録承載/客記<br>保証記録承載/客記<br>保証記録承載/客記<br>総計(3週内容ない)<br>たまた、<br>なごをに、<br>たまた、<br>なごをに、<br>なごをに、<br>たまた、<br>なごをに、<br>たまた、<br>なごの<br>などして、<br>たまた、<br>など、<br>などでに、<br>たたまた、<br>など、<br>などで、<br>など、<br>などで、<br>など、<br>などで、<br>など、<br>などで、<br>など、<br>などで、<br>など、<br>などで、<br>など、<br>などで、<br>など、<br>などで、<br>など、<br>などで、<br>など、<br>などで、<br>ない、<br>本目の<br>など、<br>などで、<br>ない、<br>ない、<br>ない、<br>ない、<br>ない、<br>ない、<br>ない、<br>ない                                                                                                    | 2.種類<br>主記載的法<br>主記載的法<br>時分<br>開始分<br>開始分<br>開始分<br>開始分<br>開始分<br>開始分<br>開始分<br>開始                                                                                                    | より確認ができま<br>メ<br>請求者<br>11当者・柔引<br>12日前本・<br>12日前本<br>12日前本<br>13日前本<br>13日前本<br>13日前<br>13日前                                                                |                    | 30日<br>30日<br>3000000<br>50000000000<br>50000000000                                                                                                    | RY1     See      See    | 一回当なり服用時(公弟)           9.000,000,000,000,000,000,000,000,000,00                                                                                                    | <b>変更内容の確認</b> へボタンをクリックして<br>ください。 |
| ビ         301支店         普通         1234567         45/07ビング9ロク           000         #38         1234564         2540540                                                                                                    | <ul> <li>発生</li> <li>発生(合計)</li> <li>譲重・分割(合計)</li> <li>一括</li> <li>時二</li> <li>時二</li> <li>(第二</li> <li>(第</li></ul>                                                                                                    |                                                                                                    | ソーこ.<br>発生記録予約取消 美<br>「客記、一部記録前年の<br>「客記、一部記録前年の<br>建築型記録予約取消 美<br>「客記、一部記録前年の<br>建築型記録予約取消 美<br>「地理」が、<br>「地理」が、<br>「が、<br>「地理」が、<br>「が、<br>「地理」が、<br>「が、<br>「地理」が、<br>「が、<br>「が、<br>「が、<br>「が、<br>「」、<br>「」、<br>「」、<br>「」、<br>「」、<br>「」、<br>「」、<br>「」                                                                                                    | 20世分<br>上分割分法。<br>19月4分、<br>18月分<br>18月分<br>18月分<br>18月分<br>18月分<br>19月4日、<br>18月分<br>19月4日、<br>18月分<br>19月4日、<br>18月分<br>19月4日、<br>18月分<br>19月4日、<br>18月分<br>19月4日、<br>18月分<br>18月分<br>18月分<br>18月分<br>18月分<br>18月分<br>18月分<br>18月分<br>18月分<br>18月分<br>18月分<br>18月分<br>18月分<br>18月分<br>18月分<br>18月分<br>18月分<br>18月分<br>18月分<br>18月分<br>18月分<br>18月か<br>18月か    | より確認ができま<br>メー<br>諸文本<br>担当者・承<br>2回当者・承<br>2回当者・<br>3寸家口の<br>1種認識(2)<br>1<br>1種認識(2)<br>1<br>1<br>1<br>1<br>1<br>1<br>1<br>1<br>1<br>1<br>1<br>1<br>1<br>1<br>1<br>1<br>1<br>1<br>1                                                                                                    |                    | 33定可能数     3,000,000,000,000,000,000,000,000,00                                                                                                    |                                                                                                    |                                                                                                    | 変更内容の確認へボタンをクリックして<br>ください。         |
| #im 1004540 D.+Ohan                                                                                                    | 発生<br>発生(合計)<br>譲重・分割(<br>線重・分割(<br>第二、分割(<br>第二、分割(<br>第二、一)<br>第二、一)                                                                                                    |                                                                                                    | ソーこ、<br>業主記書子が取消 美<br>「客記、一部記録前年の<br>「客記、一部記録前年の<br>建築型記書子が取消 美<br>「登録が開品、入時)の全引<br>建築型記録子が取消 美<br>「知明書方、<br>建築型記録子は和して<br>建築型語子が取消 美<br>「知明書方、<br>に編載末サブラアイルの全<br>な美<br>記録承載、「客記<br>家実し読み業誌、「客記<br>家実しなど、「「「の会」<br>「シール(例)<br>「シール(例)<br>「シール(例)<br>「シール(例)<br>「シール(例)<br>「一部で美して(だをい、<br>「小和(例)<br>「一部で美して(だをい、<br>「一部で美して(だをい、<br>「一部で美して(だをい、<br>「一部で美して(だをい、<br>「一部で美して(たきい、<br>「一部で美して(たきい、<br>「一部で美して(たきい、<br>「一部で美して(たきい、<br>「一部で美して(たきい、<br>「一部で美して(たきい、<br>「一部で美して(たきい、<br>「一部で美して(たきい、<br>「一部で)」<br>「「一部で美して(たきい、<br>「一部で)」<br>「「一部で)」<br>「「一部で)<br>「」の<br>「」の<br>「」の<br>「」の<br>「」の<br>「」の<br>「」の<br>「」の                                                                                                    | 20世分<br>上分割切法<br>上分割切法<br>時分<br>第日分<br>第日分<br>第日分<br>第日分<br>第日分<br>第日分<br>第日分<br>第日                                                                                                    | より確認ができま<br>メー<br>調査者・利<br>注意者・利<br>注意者・利<br>注意論本<br>「<br>社会のに有<br>一 <b>座 後</b> 刻                                                                                                    |                    | 13 오 - 기 (12 전)<br>9, 0, 0, 0, 0, 0, 0, 0, 0, 0, 0, 0, 0, 0,                                                                                                    |                                                                                                    | ●回当ま力服度酸(公第)           9.500,500,500,500           (半内数子)で目しばつ)           (半内数子)で目しばつ)           (半内数子)で目しばつ)           (半内数子)で目しばつ)           (半内数子)で目しばつ)           (半内数子)で目しばつ)           (半内数子)で目しばつ)           (半内数子)で目しばつ)           (半内数子)           (半内数子)           (半内数子)           (半内数子)           (半内数子)           (半内数子)           (半内数子)           (半内数子)           (半内数子)           (半内数子)           (半内数子)           (半内数子)           (ションののりのしのの)           (半内数子)           (シッののののの)           (半内数子)           (シッののののの)           (半内数子)           (シッののののの)           (キ内数子)           (ションの売りまして)           (ションの売りまして)           (ションの売りまして)           (ションの売りまして)           (ションの売りまして)           (ションの売りまして)           (ションの売りまして)           (ションの売りまして)           (ションの売りまして)           (ションの売りまして)           (ションの売りまして)           (ションの売りまして)           (ションの売りまして)           (ションの売りまして)                                                                                                    | 変更内容の確認へボタンをクリックして<br>ください。         |

|                                                                                                    | 承認パスワ                                                                                                    | ワード設定                                                                                                    | 画面                                                                                                    |                                                                                                    |                                                                                                    |                                                                                           |                                                                     | 一般ユーザに対し、新しく交付する<br>初期承認パスワードを設定します。                                                                                                    |
|----------------------------------------------------------------------------------------------------|----------------------------------------------------------------------------------------------------|----------------------------------------------------------------------------------------------------|----------------------------------------------------------------------------------------------------|----------------------------------------------------------------------------------------------------|----------------------------------------------------------------------------------------------------|-------------------------------------------------------------------------------------------|---------------------------------------------------------------------|----------------------------------------------------------------------------------------------------|
|                                                                                                    | 清水                                                                                                    | 銀行                                                                                                    |                                                                                                    |                                                                                                    |                                                                                                    | 法人                                                                                        | でんさい花子」<br>Bへ戻る ログアウ                                                | F                                                                                                    |
| Fy7                                                                                                    | 估格情報服会<br>操作展度照会 取引统1                                                                                                    | 信格第生請求<br>以王 指定許可以注                                                                                                    | 使稳整波請求<br>利用者情報照会 ユ                                                                                                    | <b>債権一括請求</b><br>一步情報管理 企業指                                                                                                    | 融资申込<br>研究提                                                                                                    | 最終操作日<br>その他請求                                                                            | \$÷2009/05/01 15:<br>管理至常                                           | <sup>2000</sup><br>5.初期承認パスワードの設定画面は、                                                                                                   |
| 初期承認パン                                                                                                    | スワ~ド設定                                                                                                    |                                                                                                    |                                                                                                    |                                                                                                    |                                                                                                    |                                                                                           | SCRKL                                                               | 以下の3つの場合に表示します。                                                                                                    |
| O K.                                                                                                    | スワードを入力                                                                                                    |                                                                                                    |                                                                                                    |                                                                                                    |                                                                                                    |                                                                                           |                                                                     | (1) 業務権限に、初めて承認者権限を<br>設定した場合                                                                                                    |
| 初期承認パスワ                                                                                                    | ードを入力してください。<br>マ入力してください。                                                                                                    |                                                                                                    |                                                                                                    |                                                                                                    |                                                                                                    |                                                                                           |                                                                     | (2)承認パスワードを初期化する場合                                                                                                    |
| ■ ユーザ基オ<br>ログインID                                                                                                    | 《情報                                                                                                    | 333333333bbb                                                                                                    |                                                                                                    |                                                                                                    |                                                                                                    |                                                                                           |                                                                     | (3)初めてマスターユーザの権限設定を                                                                                                    |
| ユーザ名                                                                                                    |                                                                                                    | でんさい千太郎                                                                                                    |                                                                                                    |                                                                                                    |                                                                                                    |                                                                                           | 100                                                                 |                                                                                                    |
| ■ 承認パスワ                                                                                                    | )- <b>k</b>                                                                                                    | <u>a</u>                                                                                                    |                                                                                                    |                                                                                                    |                                                                                                    |                                                                                           | -2003                                                               |                                                                                                    |
| 初期承認代                                                                                                    | スワード(必須)<br>(スワード(再入力) (必須                                                                                                    | 0                                                                                                    |                                                                                                    | (対象ユーザの                                                                                                    | )初期承認パスワードを                                                                                                    | :入力してください。)                                                                               |                                                                     | 0.ユーリ情報変更確認画面を表示します。                                                                                                    |
| 戻る                                                                                                    | 変更内容の確認へ                                                                                                    |                                                                                                    |                                                                                                    |                                                                                                    |                                                                                                    |                                                                                           | ページの先頭に                                                             | 11                                                                                                    |
|                                                                                                    | - <u> </u>                                                                                                    |                                                                                                    |                                                                                                    |                                                                                                    |                                                                                                    |                                                                                           |                                                                     |                                                                                                    |
|                                                                                                    |                                                                                                    |                                                                                                    |                                                                                                    |                                                                                                    |                                                                                                    |                                                                                           | (                                                                   |                                                                                                    |
|                                                                                                    |                                                                                                    |                                                                                                    |                                                                                                    |                                                                                                    |                                                                                                    |                                                                                           |                                                                     | 一般ユーザに交付する                                                                                                    |
|                                                                                                    |                                                                                                    |                                                                                                    |                                                                                                    |                                                                                                    |                                                                                                    |                                                                                           |                                                                     | (1) 初期承認パスワード(6桁~12桁)                                                                                                    |
|                                                                                                    |                                                                                                    |                                                                                                    |                                                                                                    |                                                                                                    |                                                                                                    |                                                                                           |                                                                     | <ul> <li>⑦ 初期承認パスワード(再入力)(6桁~12桁)</li> </ul>                                                                                            |
|                                                                                                    |                                                                                                    |                                                                                                    |                                                                                                    |                                                                                                    |                                                                                                    |                                                                                           |                                                                     | を入力してください。                                                                                                    |
|                                                                                                    |                                                                                                    |                                                                                                    |                                                                                                    |                                                                                                    |                                                                                                    |                                                                                           |                                                                     |                                                                                                    |
|                                                                                                    |                                                                                                    |                                                                                                    |                                                                                                    |                                                                                                    |                                                                                                    |                                                                                           |                                                                     |                                                                                                    |
| 6.ユー                                                                                                    | ザ情報変更                                                                                                    | 更確認画面                                                                                                    | 5                                                                                                    |                                                                                                    |                                                                                                    |                                                                                           |                                                                     | 変更内容の確認へボタンをクリックして<br>ください。                                                                                                    |
|                                                                                                    |                                                                                                    |                                                                                                    |                                                                                                    |                                                                                                    |                                                                                                    | 法人I                                                                                       | でんさい花子・ログ・                                                          | <u>ン</u> 中<br>k                                                                                                    |
| トップ<br>トップ<br>取引属原語会<br>ユーザ情報変                                                                                                    | <b>南</b> 水<br>(株電鉄幅照会<br>注印度辺記会 取引法で<br>更確認                                                                                                    | 如 <b>以 1」</b><br>依權発生請求<br>N型 探索許可能理                                                                                                    | <b>休稚欲</b> 救請求<br>10月春休約25会 1                                                                                                    | ▲ 一括請求<br>- サ体設管理 企業体                                                                                                    | 建资中込<br>設定理                                                                                                    | 最終操作日<br>その他請求                                                                            | 4:2009/05/01 15:0<br>管理業務<br>SORKUK111                              | 00                                                                                                    |
| トップ<br>トップ<br>配引用の総合<br>ユーザ情報変<br>① 対射                                                                                                    | <b>済水</b>                                                                                                    | 50氏 1 」<br>(秋和発生請求<br>対 話を許可改建<br>の 支更内:                                                                                                    | (抗機)激波請求<br>利用者(加密会 1)<br>(○<br>(○<br>(○<br>(○<br>(○))))                                                                                                    | 依職一社請求<br>- 516回言語 企業(<br>の 支更内                                                                                                    | 融资中込<br>的管理     容を確認     二                                                                                                    | ● 使 実更:                                                                                   | 4:2009/05/01 15(<br>管理業務<br>SORKUKI 11<br>E7                        | 0.00                                                                                                    |
| トゥブ<br>トゥブ<br>RSIEのEE会<br>ユーザ情報要<br>① 対象                                                                                                    | (株電鉄編集会<br>注印意度総会<br>数印意度総会<br>数印意度総会<br>数印意度総合<br>数印意度にようか?<br>マンカして信さい。                                                                                                    | □ <b>○</b> 大王内:                                                                                                    | () 代稿 副 建請求<br>10月3日 (14522会 2<br>容を入力 =                                                                                                    | () () () () () () () () () () () () () (                                                                                                    | <b>建</b> 筑中达<br>按定提<br>容を破空                                                                                                    | 最終操作日<br><b>その他請求</b><br>④ ② 実更:                                                          | 3 : 2009/05/01 15:0<br>5:32 # 2<br>SORKUKI 11<br>£7                 | 。<br>こ<br>こ<br>こ<br>こ<br>こ<br>こ<br>こ<br>こ<br>、<br>こ<br>こ<br>、<br>こ<br>、<br>、<br>、<br>、<br>、<br>、<br>、<br>、<br>、<br>、<br>、<br>、<br>、     |
| トゥフ      NG JEL DEEA      L 丁の内容でつ      公別 間に必      L 丁の内容でつ      公別 間に必      ユーザ基本                                                                                                    | 前<br>前<br>前<br>前<br>前<br>前<br>前<br>前<br>前<br>前<br>前<br>前<br>前                                                                                                    | 1952 日<br>(秋電発生論求<br>注 162日の1912<br>→ ○ 火更内:                                                                                                    | (機種)激波請求<br>利用計損約22会 ユ<br>容を入力 =                                                                                                    | (秋電-話請求<br>5 (4)(2)(2) ① スパ<br>                                                                                                    | <b>請</b> 漢中込<br>所加提<br>容を破ഇ                                                                                                    | 最終擠作日<br>その機論求<br>◆ の機論求                                                                  | SORKUKI11                                                           | 。<br>認定したユーザ情報を確認します。                                                                                                    |
| トゥブ     トゥブ     ビークサ情報要     ローサ情報要     ローサ情報要     ローサ情報要     ローフリス    ログインID     ログインID     ログインID                                                                                                    | 前の<br>前の<br>前の<br>前の<br>一日<br>一日<br>一日<br>一日<br>二日<br>二日<br>二日<br>二日<br>二日<br>二日<br>二日<br>二日<br>二日<br>二                                                                                                    |                                                                                                    | (我看護波請求<br>19月1年14月532会 1<br>空を入力 =                                                                                                    | (3)電ー話請求<br>                                                                                                    | 武力 中込<br>武力 中込<br>武力 中込<br>安を破空 →<br>云を破空 →                                                                                                    | 最終操作日<br>その機論求 その機論求 ● ① 実更:                                                              | 2009/05/01 15/<br>安理家務<br>SORKUKI11<br>年7                           | 。<br>202<br>設定したユーザ情報を確認します。                                                                                                    |
| トゥブ     ビージャージャージャージー     エーザ情報会     ローザ情報会     ローザ素     ログインID     コーザ表     ログインID     コーザを     コーザを                                                                                                    | 前 水<br>一<br>(株価数補販金<br>注加点(CHA<br>を更確認<br>Rのユーザを選訳<br>一<br>一<br>がを変更しますか?<br>で入力してのたさい。<br>で所 報                                                                                                    |                                                                                                    | 使電調波請求<br>利用者体認会 ユ<br>容を入力 =                                                                                                    | (3)電一話請求<br>                                                                                                    | <b>建文中込</b><br>按定提<br>安を破空 →                                                                                                    | ● 余沢                                                                                      | SORKUK111                                                           | 。。<br>設定したユーザ情報を確認します。                                                                                                    |
| トゥフ     If (1) (1) (1) (1) (1) (1) (1) (1) (1) (1)                                                                                                    | 「有 水<br>」<br>(株面粉構築会<br>1911月1255会 取引きす<br>(現在物構築会<br>1911月1255会 取引きす<br>(現在物構築) 「天電器 602-サを選択 = ・「する変更しますか?<br>・「する力してください。 「情報 - FPI用状況                                                                                                    |                                                                                                    | (供機調波請求<br>19月1日1日1日日日日日日日日日日日日日日日日日日日日日日日日日日日日日日日                                                                                                    | (現在一社論求<br>生体設定理 企業的<br>                                                                                                    | <b>建文中込</b><br>(2015)<br>(2015) | 最終情告目<br>その機論求 その機論求 ● ④ 文更:                                                              | SORKUKI11                                                           | <sup>200</sup><br>設定したユーザ情報を確認します。                                                                                                    |
| トゥフ<br>Ky10500523<br>ユーザ情報3<br>ローザ情報3<br>ローザ構報3<br>ローザ系<br>ロブイン10<br>ユーザ系<br>ロブイン10<br>ユーザ系<br>ロブイン10<br>ユーザ系<br>スーザ係3<br>米辺パスフー<br>米辺パスフー                                                                                                    | <ul> <li>「有 水</li> <li>(株電油稀風会</li> <li>(株電油稀風会</li> <li>(株電油稀風会</li> <li>(大田山田県)</li> <li>(大田山田県)</li> <li>(大田山田県)</li> <li>(大田山田県)</li> <li>(大田山田県)</li> <li>(木椿根)</li> <li>(木椿根)</li> <li>(木椿根)</li> <li>(木椿根)</li> </ul>                                                                                                    | 135、1」<br>(株電発生論求<br>注 に定行の工注<br>→ ② 実更内<br>333333333bbb<br>でんさい千太郎<br>一般ユーザ<br>D>270ト状態<br>あり                                                                                                    | (我看到波赫来<br>10月1日(1452年) 1<br>容を入力 =                                                                                                    | (秋電話請求<br>                                                                                                    | 」 論次中込<br>於正述<br>容を破空 =                                                                                                    | 最終情告日<br>その機論求 その機論求 ● ④ 尖更)                                                              | SORKUK11                                                            | <sup>20</sup><br>設定したユーザ情報を確認します。                                                                                                    |
| トゥフ     トゥフ     エーザ情報     マーザ番     マーザ番     ログインID     ユーザを     ログインID     ユーザを     エーザを     エーザを      エーザを      エー     エー     エー     マッシュー                                                                                                    | <ul> <li>「有 水</li> <li>(株面積積極度金</li> <li>(株面積積極度金</li> <li>(株面積積極度金</li> <li>(株面積積極度金</li> <li>(株面積積極度金</li> <li>(株面積積極度金</li> <li>(株面積低度金</li> <li>(株面積低度金</li> <li>(地積低度金</li> <li>(地積低度金</li> <li>(地積低度金</li> <li>(地積低度金</li> <li>(地積低度金</li> <li>(地積低度金</li> <li>(地積低度金</li> <li>(地積低度金</li> <li>(地積低度金</li> <li>(地積低度金</li> <li>(地積低度金</li> <li>(地積低度金</li> <li>(地積低度金</li> <li>(地積低度金</li> <li>(地積低度金</li> <li>(地積低度金</li> <li>(地積低度金</li> <li>(地南金</li> <li>(地南金</li> <li>(地南金</li> <li>(地南金</li> <li>(地南金</li> <li>(地南金</li> <li>(地南金</li> <li>(地南金</li> <li></li></ul> | 135、1」<br>休電発生詰求<br>は KaSFalmでは<br>● ② 太夏内<br>333333333bbb<br>でんさい千太郎<br>ー般ユーザ<br>ロックアウト状態<br>あり<br>acc00018denasha                                                                                                    | (後祖國波譜家<br>19月1日和1923年 2<br>音を入力) →                                                                                                    | (我看一話諸求<br>————————————————————————————————————                                                                                                    | 武法 中交<br>武法 中交<br>安全 報記     二                                                                                                    | ● 次更                                                                                      | 2009/05/01 15/<br>安理素育<br>SORKUKI11<br>年7                           | 202 202 202 202 202 202 202 202 202 20                                                                                                  |
| トゥブ                                                                                                    | 「育 水<br>」<br>(株電算機構築会<br>」<br>(株電算機構築会<br>取引用<br>(株電算<br>(株電算<br>(ますか?<br>(本)<br>(本)<br>(本)<br>(本)<br>(本)<br>(本)<br>(本)<br>(本)<br>(本)<br>(本)                                                                                                    | 135、1]<br>休電光生誌求<br>135、115、115、115<br>135、115、115、115<br>135、115、115<br>155、115<br>155、115<br>155、115<br>155、115<br>155、115<br>155、115<br>155、115<br>155、115<br>155、115<br>155、115<br>155、115<br>155、115<br>155、115<br>155、115<br>155、115<br>155、115<br>155、115<br>155、115<br>155、115<br>155、115<br>155、115<br>155、115<br>155、115<br>155<br>155<br>155<br>155<br>155<br>155<br>155<br>155<br>155 | (株電源波請求<br>利用音体部23会 1<br>容を入力 =<br>のとco.jc                                                                                                    | (決電ー話請求<br>二型品記書記 企業店<br>④ 女更内<br>7654321                                                                                                    | 登支地込<br>按定提<br>答を破認<br>4<br>49初302     49初302     49初302     49初302     49初302     49初302     49初302     494     494     494     494     494     494     494     494     494     494     494     494     494     494     494     494     494     494     494     494     494     494     494     494     494     494     494     494     494     494     494     494     494     494     494     494     494     494     494     494     494     494     494     494     494     494     494     494     49     494     494     494     494     494     494     494     494     494     494     494     494     494     494     494     494     494     494     494     494     494     494     494     494     494     494     494     494     494     494     494     494     494     494     494     494     494     494     494     494     494     494     494     494     494     494     494     494     494     494     494     494     494     494     494     494     494     494     494     494     494     494     494     494     494     494     494     494     494     494     494     494     494     494     494     494     494     494     494     494     494     494     494     494     494     494     494     494     494     494     494     494     494     494     494     494     494     494     494     494     494     494     494     494     494     494     494     494     494     494     494     494     494     494     494     494     494     494     494     494     494     494     494     494     494     494     494     494     494     494     494     494     494     494     494     494     494     494     494     494     494     494     494     494     494     494     494     494     494     494     494     494     494     494     494     494     494     494     494     494     494     494     494     494     494     494     494     494     494     494     494     494     494     494     494     494     494     494     494     494     494     494     494     494     494      494      494      494     494     494     494     4                                                                                                    | ● (中) 大変:                                                                                 | 2000/05/01 15/<br>安理工作<br>SORKUK111<br>E7                           | 認定したユーザ情報を確認します。<br>操作しているマスターユーザの<br>確認用承認パスワード(6桁~12桁)<br>を入力してください。                                                                  |
| トゥフ      If Jun 2005      If Jun 2005      If Jun  | 「有 水<br>「秋電194編集会<br>「計画以完全 取送1977<br>「天産超認<br>ROユーザを選訳 =<br>- 「村を変更しますか?<br>「大力してください、<br>で情報<br>- FFIJ用はたぶ<br>- FO 初期化<br>ス                                                                                                    |                                                                                                    | 休権調波請求     印刷者体認識 1     日間者体認識 1     日間本体認識 1     日間本体認識 1     日間本体認識 1     日間本体認識 1     日間本体認識 1     日間本体認識 1     日本体認識 1     日本体認識 1     日本体認識 1     日本体認識 1     日本体認識 1     日本体認識 1     日本体認識 1     日本体認識 1     日本体認識 1     日本体認識 1     日本体認識 1     日本体認識 1     日本体認識 1     日本体認識 1     日本体認識 1     日本体認識 1     日本体認識 1     日本体認識 1     日本体認識 1     日本体認識 1     日本体認識 1     日本体認識 1     日本体認識 1     日本体認識 1      日本体認識 1      日本総裁 1      日本体認識 1      日本体認識 1      日本体認識 1                | (現電ー経講家<br>二型品段管理 企業店<br>④ 支更内<br>7054321<br>1234507                                                                                                    | <ul> <li>諸次中込</li> <li>13mbl</li> <li>13mbl</li> <li>13mbl</li> <li>13mbl</li> <li>13mbl</li> <li>13mbl</li> <li>14mbl</li> <li>14mbl</li> <li< td=""><td><ul> <li>泉経情行日</li> <li>その風韻求</li> <li>④ 尖変:</li> </ul></td><td>3008/05/01 15/<br/>SORKUK111<br/>ET</td><td>200<br/>設定したユーザ情報を確認します。<br/>操作しているマスターユーザの<br/>確認用承認パスワード(6桁~12桁)<br/>を入力してください。</td></li<></ul>                                                                                                    | <ul> <li>泉経情行日</li> <li>その風韻求</li> <li>④ 尖変:</li> </ul>                                   | 3008/05/01 15/<br>SORKUK111<br>ET                                   | 200<br>設定したユーザ情報を確認します。<br>操作しているマスターユーザの<br>確認用承認パスワード(6桁~12桁)<br>を入力してください。                                                           |
| トップ     IN (15 PURSE)     L) 下の内容でつう     C ク羽線     C ク羽線     C ク羽線     C ク羽線     C ク羽線     C クリカ線     C クリカ線     C クリカ線     C クリカ線     C クリカ     C クリカ     C クリ | 「有 水       (株面物構成会)       (秋面物構成会)       (秋面物構成会)       (天在道路)       (天在道路)       (天在道路)       (大力してくどさい、<br>(古根の)       - F1利用状況       - F0和期化、ス                                                                                                    | 135、1」<br>休電発生請求<br>は、定打回工注<br>◆ ② 実更内<br>③ 33333333bbb<br>でんさい千太郎<br>一般ユーザ<br>D>270ト状態<br>あり<br>③ ce0001歳denasba                                                                                                    | 休権調波請求<br>19月前4月22日日<br>音を入力」 =<br>音を入力」 =<br>当座<br>音通<br>音通                                                                                                    |                                                                                                    | ば次中込     は     おな     な                                                                                                    | 税                                                                                         | SORKUK11                                                            | 設定したユーザ情報を確認します。<br>操作しているマスターユーザの<br>確認用承認パスワード(6桁~12桁)<br>を入力してください。                                                                  |
| トゥフ     IV:1000000     IV:1000000     IV:10000000     IV:10000000     IV:10000000     IV:10000000     IV:10000000     IV:10000000     IV:100000000     IV:100000000     IV:1000000000     IV:1000000000     IV:1000000000     IV:1000000000     IV:1000000000     IV:1000000000     IV:10000000000     IV:10000000000     IV:10000000000     IV:100000000000     IV:1000000000000     IV:1000000000000     IV:1000000000000     IV:10000000000000     IV:10000000000000000     IV:10000000000000000     IV:100000000000000000     IV:1000000000000000     IV:1000000000000000000000000     IV:100000000000000000000000000     IV:10000000000000000000000000000000     IV:10000000000000000000000000000     IV:1000000000000000000000000000000000000                                                                                                    | 「有 水<br>「京 水<br>「京 小<br>「京 小<br>「京 小<br>「京 小<br>「京 小<br>「京 小<br>「<br>「<br>「<br>「<br>「<br>「<br>「<br>「<br>「<br>「<br>「<br>「<br>「<br>「<br>「<br>「<br>「<br>「<br>「<br>「<br>「<br>」<br>「<br>「<br>」<br>「<br>「<br>」<br>「<br>「<br>」<br>「<br>」<br>「<br>」<br>「<br>」<br>「<br>」<br>「<br>」<br>「<br>」<br>「<br>」<br>「<br>」<br>「<br>」<br>「<br>」<br>「<br>」<br>」<br>「<br>」<br>「<br>」<br>」<br>「<br>」<br>「<br>」<br>「<br>」<br>」<br>「<br>」<br>」<br>」<br>「<br>」<br>」<br>」<br>」<br>「<br>」<br>」<br>」<br>「<br>」<br>」<br>「<br>」<br>」<br>」<br>「<br>」<br>」<br>「<br>」<br>」<br>」<br>「<br>」<br>」<br>「<br>」<br>」<br>」<br>「<br>」<br>」<br>」<br>」<br>「<br>」<br>」<br>」<br>「<br>」<br>」<br>」<br>」<br>「<br>」<br>」<br>「<br>」<br>」<br>「<br>」<br>」<br>「<br>」<br>」<br>「<br>」<br>」<br>」<br>「<br>」<br>」<br>「<br>」<br>」<br>「<br>」<br>」<br>「<br>」<br>」<br>「<br>」<br>」<br>「<br>」<br>「<br>」<br>「<br>」<br>「<br>」<br>」<br>」<br>「<br>」<br>「<br>」<br>「<br>」<br>」<br>「<br>」<br>」<br>「<br>」<br>」<br>」<br>」<br>」<br>」<br>」<br>」<br>」<br>」<br>」<br>」<br>」<br>」<br>」<br>「<br>」<br>」<br>」<br>」<br>」<br>「<br>」<br>」                                                                                                    | 10次 1 ]     10次 1 ]     10次 1 ]     10次 1 ]     10次 1 1 ]     10次 1 1 ]     10次 1 1 1 1 1 1 1 1 1 1 1 1 1 1 1 1                                                                                                    | 休他副波請求<br>19月1日(14)23会 2<br>(24)1日(14)23会 2<br>(24)1日(14)1日(14)11日(14)11日(14)11日(14)11日(14)11日(14)11日(14)11日(14)11(14)11(14)1(14)11(14)1(14)11(14)1(14) | 休電-延藤東<br>ジェボ<br>ジェボ<br>ジェボ<br>ジェボ<br>ジェボ<br>- ジェボ<br>- シ | <ul> <li>         ・ ・         ・         ・</li></ul>                                                                                                    | ● 次更                                                                                      | 2009/05/01 15(<br>安理東府<br>SORKUK111<br>モア<br>(ヘージの充敗に1              | 認定したユーザ情報を確認します。<br>操作しているマスターユーザの<br>確認用承認パスワード(6桁~12桁)<br>を入力してください。                                                                  |
| トゥフ     トゥフ     アイロッジス     マーザ精報     ロッジス     ロッジス     ロッジュ     ロッジュ     ロッジュ     ロッジュ     ロッジュ     ロッジュ     ロッジュ     ロッジュ     ロッジェ | 方面 水       (秋電話 46版金)       (秋電話 46版金)       (秋電話 46版金)       (秋電話 46版金)       (秋電話 46版金)       (秋電話 46版金)       (秋電話 46版金)       (秋電話 46版金)       (秋日 5000年)       (秋日 5000年)       (秋日 500年)       (秋日 500年)       (秋日 500年)       (秋日 500年)       (秋日 500年)       (秋日 500年)       (秋日 500年)       (秋日 500年)       (秋日 500年)       (秋日 500年)                                                                                                    | 195、1]<br>休電発生詰来<br>注 様気行言取注<br>・ ② 大王内<br>333333333bbb<br>でんさい千太郎<br>一般ユーザ<br>Dックアクト状態<br>あり<br>acc0001歳densaba                                                                                                    | 休福國波講家<br>19月1日4月323 2<br>空を入力 =<br>空を入力 =<br>管通<br>管通<br>管通                                                                                                    |                                                                                                    | 踏波中込   注意理   容を破認   49初7302   49初7502   49初7502   49カ750530    49カ750530   49カ750530   49カ750530   49カ750530   49カ750530                                                                                                    | <ul> <li>泉経境作日</li> <li>その風誦求</li> <li>④ 次更</li> <li>① 次更</li> <li>力して(だをい。)</li> </ul>   | 2000/05/01 15/<br>安理工作<br>SORKUK111<br>を7<br>ズーフの主用: J              | 設定したユーザ情報を確認します。<br>操作しているマスターユーザの<br>確認用承認パスワード(6桁~12桁)<br>を入力してください。                                                                  |
| トゥフ      If Jun 2005      If Torh電・フ      If Torh電・フ      If Torh電・フ      If Torh電・フ      If Torh電・フ      If Torh電・フ      If Torh電・フ      If Torh電・フ      If Torh電・フ      If Torh電・フ      If Torh電・フ      If Torh電・フ      If Torh電・フ      If Torh電・フ      If Torh電・      If Torh電・      If Torh      If Torh      If Torh      If Torh      If Torh      If Torh      If Torh      If Torh      If Torh      If Torh      If Torh      If Torh      If Torh      If Torh      If Torh      If Torh      If Torh      If Torh      If Torh      If Torh      If Torh      If Torh      If  | 「月」水       (株面粉梅服金       (秋面粉梅服金       (秋面粉梅服金       (秋面粉梅服金       (秋面粉梅服金       (秋面粉梅服金       (秋面粉梅服金       (秋面粉梅服金       (秋面粉梅服金       (秋面粉梅服金       (秋面粉梅服金       (秋面粉梅服金       (秋面粉梅服金       (秋面粉梅服金       (秋口)       (秋田)       (秋日)       (秋日)<                                                                                                    | 195、1]<br>休電発生誌来<br>12 K×EF+1171<br>・ ② 大夏穴<br>333333330bb<br>でんさい千太郎<br>一般ユーザ<br>D>270ト状態<br>あり<br>3cc0001最低のaaba                                                                                                    | 休電調波請求<br>印用者体認識 1<br>高を入力 =<br>高<br>を入力 =<br>当座<br>普通<br>普通                                                                                                    |                                                                                                    | <ul> <li>諸次中込</li> <li>記念述</li> <li>記念載記</li> <li>45/07502</li> <li>45/07502</li> <l< td=""><td><ul> <li>泉経境作日</li> <li>その風跡求</li> <li>④ 尖更:</li> <li>④ 尖更:</li> <li>カしてください。)</li> </ul></td><td>2009/05/01 15/<br/>安理業務<br/>SORKUK111<br/>を7<br/>て<br/>マージの先際に1<br/>ページの先</td><td>30         設定したユーザ情報を確認します。         操作しているマスターユーザの         確認用承認パスワード(6桁~12桁)         を入力してください。         5         変更の実行ボタンをクリックしてください。</td></l<></ul>                                                                                                    | <ul> <li>泉経境作日</li> <li>その風跡求</li> <li>④ 尖更:</li> <li>④ 尖更:</li> <li>カしてください。)</li> </ul> | 2009/05/01 15/<br>安理業務<br>SORKUK111<br>を7<br>て<br>マージの先際に1<br>ページの先 | 30         設定したユーザ情報を確認します。         操作しているマスターユーザの         確認用承認パスワード(6桁~12桁)         を入力してください。         5         変更の実行ボタンをクリックしてください。 |

## 7.ユーザ情報変更完了画面

| トップ<br>引成児母会 操作成<br>一ザ情報変更完了                                                                                                    |                                                                                                | K 1                                                                                                    |                                          |                                                                                                    |                                                                                                    |                | 最終操作日期                | A 戻る ログアウ<br>4:2009/05/01 15: |  |
|----------------------------------------------------------------------------------------------------|------------------------------------------------------------------------------------------------|----------------------------------------------------------------------------------------------------|------------------------------------------|----------------------------------------------------------------------------------------------------|----------------------------------------------------------------------------------------------------|----------------|-----------------------|-------------------------------|--|
| 3]虚型印云 操作虚<br>一步情報変更完了                                                                                                    | <b>依格情報照会</b>                                                                                  | 债権発生請求                                                                                                    | 債権譲渡請求                                   | ( 依権一括請求                                                                                                    | 融资申込                                                                                                    | t Ø            | 他請求                   | 管理業務                          |  |
| 一步情報変更完了                                                                                                    | <u>開始学会 取引先</u> 管                                                                              | u izintu                                                                                                    | 利用者情報部                                   | 会 ユーザ情報管理 1                                                                                                    | 企業情報管理                                                                                                    |                |                       |                               |  |
| 7 In the set of 1                                                                                                    |                                                                                                |                                                                                                    |                                          |                                                                                                    |                                                                                                    |                |                       | SODKUK11                      |  |
|                                                                                                    | * 12140                                                                                        |                                                                                                    |                                          |                                                                                                    |                                                                                                    |                | 0 **                  | JURRORT                       |  |
| ① 対象のユーザ                                                                                                    | を選択 →                                                                                          | ◎ 変更内容                                                                                                    | 隆人力                                      | ⇒ ◎ 変更内                                                                                                    | 日容を確認                                                                                                    | →              | @ 変更3                 | E7                            |  |
| コーザ基本情報           ログインID           ユーザ名           ユーザ名           エーザ名           東辺パスワード利用目<br>米辺パスワードの初期<br>メールアドレス           権限リスト(小配名<br>(債権編金(備示)(食))           取引先皆理(外報応にご<br>取引度置編金(信示)(食))           取引先皆理(外報応にご<br>取引度置編金(信示)(食))           (持作環意編金)(有二)           (持作環意編金)(有二)           (清作環意編金)(有二)           (清作環意編金)(有二) | 大況<br>第化<br>不要業務)<br>変数後後期(口座俳<br>社が関係する債権。<br>ご利用だれるお取る15<br>51内容の履歴を確認<br>一切の操作履歴を確<br>打象業務) | 3333333333bbb<br>マんさい千太郎<br>ー般ユーザ<br>ロックアウト状態<br>有り<br>のpe0001号densabar<br>部など)を確認できます<br>あよび、その閲歴情報<br>先情報の管理(全称・引<br>20できます。) | k.co.jp<br>た。)<br>を開会します。)<br>に更)ができます。) | <ul> <li>6 401</li> <li>9 401</li> <li>9 401</li> <li></li></ul> |                                                                                                    | 莱苏榆限本          | 12                    | ページの先職に                       |  |
| 相関リスト(外国の                                                                                                    | 水未加/                                                                                           | 2140.00                                                                                                    |                                          |                                                                                                    |                                                                                                    | ****           |                       |                               |  |
| 13時間世 / 10山/28月                                                                                                    | -\ 10:101-17 0.16                                                                              | 151111枚<br>わ 取引がたきます ()                                                                                                    |                                          | ( ta)                                                                                                    | K det .                                                                                                    | 未伤性肉牛          | 1                     |                               |  |
| 10日1日の1日の1日1日1日1日1日1日1日1日1日1日1日1日1日1日1日1                                                                                                    |                                                                                                | の40510/07できます。2                                                                                                    |                                          |                                                                                                    | 3167 ·                                                                                                    | ~ 承認者          |                       |                               |  |
| 音引う1 11第1第音引う100の 9                                                                                                    | P)()///でます。/                                                                                   | (7.44+ )                                                                                                    |                                          |                                                                                                    | ○ 担当者 × 承認者                                                                                                    |                |                       |                               |  |
| 题没担1米(该催题28·                                                                                                    | 但1米酸定的粉中200                                                                                    | 0.533.30)                                                                                                    |                                          | 0 10                                                                                                    | 345                                                                                                    |                |                       |                               |  |
| 業務                                                                                                    | 発生調                                                                                            | 2録請求、発生記録子<br>2録請求の186年公                                                                                                    | サ<br>約取消、発生記                             | ービス種別<br>詠取5肖、                                                                                                    |                                                                                                    |                | 収引一                   | 回当たり限度額                       |  |
| 20+(A81)                                                                                                    | 発生調                                                                                            | 2時請求(複数明細入                                                                                                    | 力時)の1明細分                                 |                                                                                                    |                                                                                                    |                |                       | 0,000,000,000,0               |  |
| 就渡·分割                                                                                                    | 死主8<br>諸家激怒<br>一括8<br>諸余言                                                                      | 2録請求、譲渡記録子<br>2録請求の1明細分、<br>2録請求の1明細分、                                                                                          | が取消、譲渡記<br>カ時)の1明細分                      | ,<br>绿虹艺肖、                                                                                                    |                                                                                                    |                | 999,999,999           |                               |  |
| 譲渡·分割(合計)                                                                                                    | 線演員                                                                                            | 2錄請求(複数明細入                                                                                                    | カ時)の全明細分                                 | }                                                                                                    |                                                                                                    |                |                       | 999,999,999,999,9             |  |
| 一括                                                                                                    | -188                                                                                           | 記録請求ファイルの全明                                                                                                    | <b>編分、</b>                               |                                                                                                    |                                                                                                    |                |                       | 999,999,999,999               |  |
| 10                                                                                                    | 355                                                                                            | と球 中新闻の角語音 末 サフ                                                                                                    | ファイルの全明細                                 | กั                                                                                                    |                                                                                                    |                |                       | 000.000.000.0                 |  |
| 10/01/01/02                                                                                                    | 81214                                                                                          | */2                                                                                                    |                                          |                                                                                                    |                                                                                                    |                |                       | 000,000,000,0                 |  |
| 讓波但味                                                                                                    | 調波引                                                                                            | 世际甲达                                                                                                    |                                          |                                                                                                    |                                                                                                    |                |                       | 999,999,999,999,9             |  |
| 変更                                                                                                    | 変更調                                                                                            | 己錄請求、変更記錄漸                                                                                                    | 能/否認                                     |                                                                                                    |                                                                                                    |                |                       | 9,999,999,9                   |  |
| 保証                                                                                                    | 保証                                                                                             | 己錄請求、保証記錄承                                                                                                    | 能/否認                                     |                                                                                                    |                                                                                                    |                |                       | 9,999,999,9                   |  |
| 支払等                                                                                                    | 支払等                                                                                            | 穿記録請求、支払等記                                                                                                    | 録承諾/否認                                   |                                                                                                    |                                                                                                    |                |                       | 9,999,999,9                   |  |
| 受信対象メールリフ                                                                                                    | ۱ŀ                                                                                             |                                                                                                    |                                          |                                                                                                    |                                                                                                    |                |                       | パーンのたいれた。                     |  |
|                                                                                                    | メールら                                                                                           | 分類                                                                                                    |                                          | メール受信                                                                                                    | 対象者                                                                                                    |                |                       |                               |  |
|                                                                                                    | 対象メ                                                                                            | ル(例)                                                                                                    |                                          | 請求者                                                                                                    | 被請求者                                                                                                    |                | 安信4                   | 1.無                           |  |
| 作業依頼(承認依頼/                                                                                                    | /差戻・削除等)メー                                                                                     | Jb                                                                                                    |                                          |                                                                                                    |                                                                                                    |                |                       |                               |  |
|                                                                                                    | 依頼や、担当者宛の                                                                                      | 差戻し/削除に関する                                                                                                    | メール                                      | 担当者·承認者                                                                                                    | -                                                                                                    | 受信する           |                       |                               |  |
| 東記者宛の東記信                                                                                                    | -16                                                                                            |                                                                                                    | 970 83074)<br>                           | 担当者·承認者                                                                                                    |                                                                                                    | -              | - 2240                |                               |  |
| 東認者宛の東認(記録請求登録結果 メー                                                                                                    | 請求(養生記録筆                                                                                       | )の「成立有無」に開す                                                                                                    | るメール                                     | (対象:自身が行った<br>記録講求)                                                                                                    | -                                                                                                    | 安信有無い<br>一律「受信 | 3.送伏できません<br>する」となります | 9 0<br>0                      |  |
| 車記者死の車記1<br>記録請求登録結果メー<br>依頼1た名類記録                                                                                                    | and so and a shirt of                                                                          | The state of the second second                                                                                                  |                                          | -                                                                                                    | 対象口座                                                                                                    | 受信する           |                       |                               |  |
| 東認者宛の東認住<br>記録請求登録結果メー<br>依頼した各種記録<br>記録請求発生通知メー                                                                                                    | -16                                                                                            |                                                                                                    |                                          |                                                                                                    | and a set of the set of the set o | and a set      |                       |                               |  |
| 東認者死の東認伯<br>記録請求登録結果メ-<br>依頼した各種記録<br>記録請求発生通知メ-<br>各種記録請求(勇<br>(取消、承諾依頼<br>記録請求(先日付)成                                                                                                    | ール<br>8生記録等)の発生:<br>に関するメールは除:<br>立メール                                                         | 等に関するメール<br>さます。)                                                                                                    |                                          | 1460C                                                                                                    | 相較味有有                                                                                                    |                |                       |                               |  |
| 本認者が200次部分<br>ま23時請求金録結果メー<br>依頼した各種記録<br>記2時請求発生通知メー<br>各種記録請求代重加<br>に取う、売額依頼<br>記2時請求代(1)の<br>、売額依頼<br>記2時請求(先日付)成<br>発生記録、また(1)<br>メール                                                                                                    | ール<br>総主記録等)の発生:<br>に関するメールは除っ<br>立メール<br>譲渡記録(先日付)                                            | 等に関するメール<br>きます。)<br>の予定日到来時の記録                                                                                                 | 录成立に関する                                  | 対象口座<br>椎限保有者                                                                                                    | 相取诛者者<br>対象口座<br>権限保有者                                                                                                    | 受信する           |                       |                               |  |
| 本記者方の方式的<br>記録請求室鉄結果メ-<br>依頼した各種記録<br>記録請求求年主通知メ-<br>各種記録請求(売日付)成<br>発生記録,または<br>メール                                                                                                    | ール<br>総生記録等)の発生<br>(に関するメールは除っ<br>立メール<br>譲渡記録(先日付)                                            | 等に聞するメール<br>きます。)<br>の予定日到来時の記録                                                                                                 | 赤成立に関する                                  | 対象口座<br>植阪保有者                                                                                                    | 相較は有者<br>対象口座<br>権限保有者                                                                                                    | 受信する           |                       | ページの先頭に                       |  |
| 東辺浩労の東部<br>記録論史室鉄編果メー<br>依頼した各種記録<br>記録論求発生通知メー<br>各種記録論求発生通知、<br>本種記録論求<br>(取さ、赤筋筋積<br>記録論求(先日付)成<br>発生記録。また(<br>メール                                                                                                    | -ル<br>総主記録等)の発生:<br>に関するメールは除<br>立メール<br>譲渡記録(先日付)<br>ト<br>支店                                  | 等に関するメール<br>をます。)<br>の予定日到未時の記る                                                                                                 | 決成立に関する<br>し座種3                          | 対象口座<br>相訳保有者<br>回座書号                                                                                                    | 備取味有者<br>対象口座<br>権限保有者                                                                                                    | 受信する           | 口座名義                  | <u>ページの</u> 先頭に               |  |
| 東辺等初の東部<br>記録結果室鉄結果、<br>(朝凡を種記)<br>記録結果を注通加入<br>各種記録結果(年<br>(取名、東部名4種<br>記録結果(先日付)成<br>発生記録、または、<br>メール<br>口腔種類(付与リス)                                                                                                    | -ル<br>生生記録等)の発生<br>(に開するメールは称:<br>立メール<br>読楽記録(先日付)<br>ト<br>支店                                 | 等に関するメール<br>をます。)<br>の予定日到来時の記録                                                                                                 | 泉成立に関する                                  | 対象口座<br>植阪保有者<br>列<br>10座番号<br>7654321                                                                                                    | (電販味有者<br>対象口座<br>権限保有者                                                                                                    | 受信する           | 口度名義                  | <u>ページの先頭に</u>                |  |
| ★記書初の本記:<br>ま記書初の本記:<br>記録論求室鉄結果、<br>・<br>(執行と各種記)<br>記録論求(先日付)成<br>発生記録まだ、先日付)成<br>発生記録または、<br>パール<br>の1<br>重要支店<br>001<br>重要支店<br>002                                                                                                    | - ル<br>総生記録等)の発生<br>(13時35メールは除:<br>立メール<br>読楽記録(先日付)<br>ト<br>支店                               | 等に関するメール<br>あます。)<br>の予定日到未時の記る                                                                                                 | 赤成立に開する 日産種類 当座 第二章                      | 対象口座<br>植取尿有者                                                                                                    | 相応は有者<br>対象口座<br>権限保有者                                                                                                    | 受信する<br>       | 口座名義                  | <u>ページの先</u> 頭に】              |  |

トップへ戻るユーザ情報管理メニューへユーザ情報の変更へ印刷

承認パスワードの 初期化が完了しました。

# 取引先管理

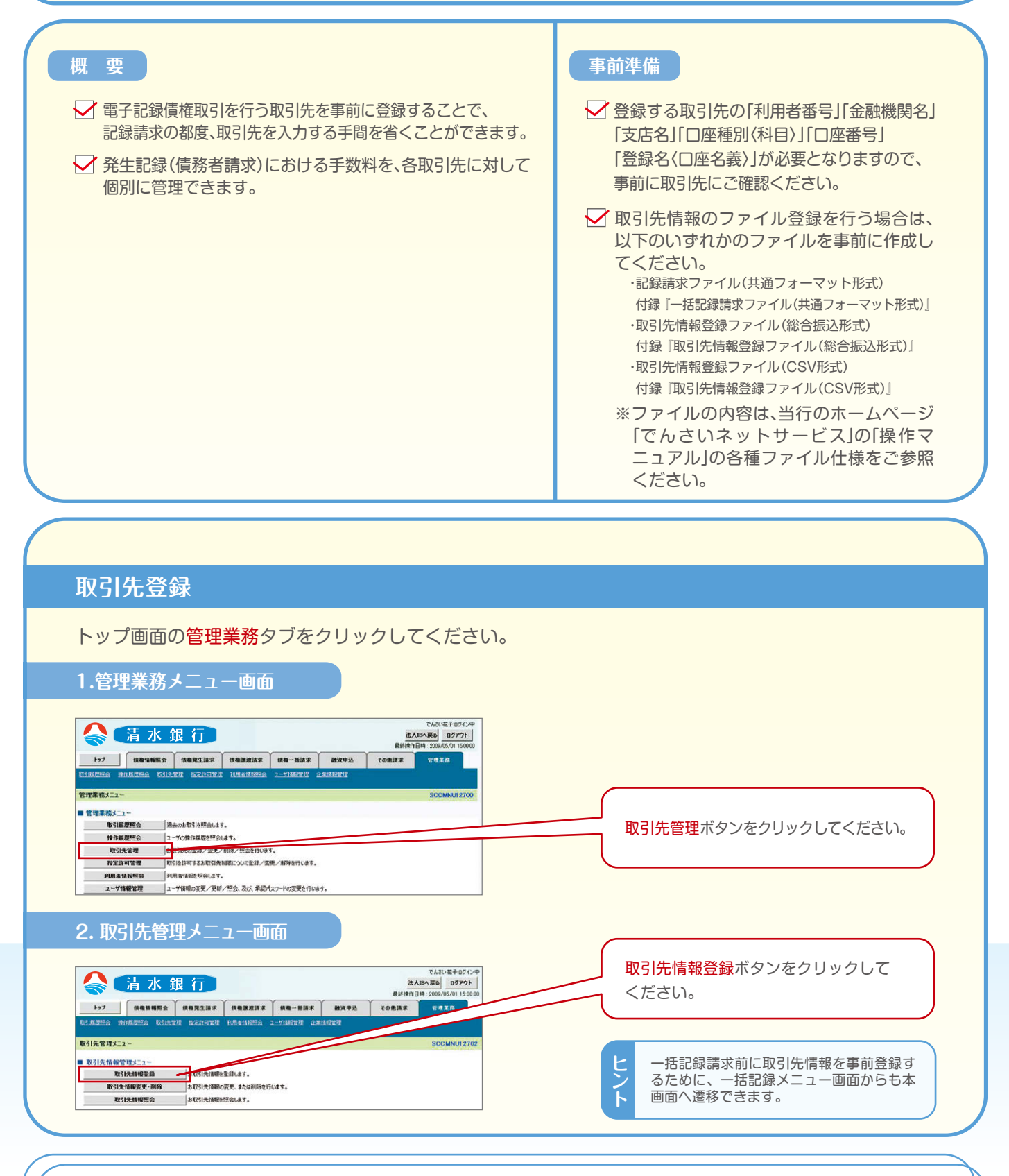

# ご注意事項

※登録した取引先情報は、口座等が変更になった場合でも自動で更新しませんので、その都度必ず 個別に取引先情報を変更してください。

|                                                                                                    | <b>牧豆蘇巴田</b>                                                                                                    | 取引先情報を入力します。                                                                                                    |
|----------------------------------------------------------------------------------------------------|----------------------------------------------------------------------------------------------------|----------------------------------------------------------------------------------------------------|
| トップ         株式相談法           トップ         単体相談法           CD1月20124         浄化月月201244           CD1月20144         浄化月月201244           CD1月20144         浄化月月201244           CD1月20144         浄化月月201244           CD1月20144         浄化月月201244           CD1月20144         小化化化化化化化化化化化化化化化化化化化化化化化化化化化化化化化化化化化化 | CAL 100      CAL 100     | WHT 2010       登録する取引先の         ①金融機関コード(半角数字4桁)       ②支店コード(半角数字3桁)         ③ 口座種別       ④ 口座番号(半角数字7桁)         ⑤ 登録名(任意)       (全角60文字以内)         * 取引先を任意の名前で登録することができます。       を入力してください。         金融機関選択       ボタンにて入力した場合、         ① 金融機関コード、②支店コードが入力され、       名称が表示されます。                                                                                                    |
| 4804(第1)(620)<br>消除77<br>(第1)(年後月は、発生28(後<br>取3 室3049900<br>取3 室3049900                                                                                                    | ○ 学校教育(第240) ● 大教報(第240) ● 大教報(第240) ● 大教報(第240) ● 大教報(第240) ● (1983) ● (1983 | 登録する取引先の<br>(6) 登録債権金額(任意)<br>を入力してください。<br>取引先に設定する<br>(7) 手数料<br>を選択してください。<br>先方に手数料を負担いただく場合は、初期設定されている<br>当行所定の手数料[先方負担(登録済み金額)]をご利用く<br>ださい。<br>所属グループ(任意)<br>のチェックボックスにチェックを入れてください。                                                                                                    |
|                                                                                                    | (1)     (1)     (1)     (1)     (1)     (1)     (1)     (1)     (1)     (1)     (1)     (1)     (1)     (1)     (1)     (1)     (1)     (1)     (1)     (1)     (1)     (1)     (1)     (1)     (1)     (1)     (1)     (1)     (1)     (1)     (1)     (1)     (1)     (1)     (1)     (1)     (1)     (1)     (1)     (1)     (1)     (1)     (1)     (1)     (1)     (1)     (1)     (1)     (1)     (1)     (1)     (1)     (1)     (1)     (1)     (1)     (1)     (1)     (1)     (1)     (1)     (1)     (1)     (1)     (1)     (1)     (1)     (1)     (1)     (1)     (1)     (1)     (1)     (1)     (1)     (1)     (1)     (1)     (1)     (1)     (1)     (1)     (1)     (1)     (1)     (1)     (1)     (1)     (1)     (1)     (1)     (1)     (1)     (1)     (1)     (1)     (1)     (1)     (1)     (1)     (1)     (1)     (1)     (1)     (1)     (1)     (1)     (1)     (1)     (1)     (1)     (1)     (1)     (1)     (1)     (1)     (1)     (1)     (1)     (1)     (1)     (1)     (1)     (1)     (1)     (1)     (1)     (1)     (1)     (1)     (1)     (1)     (1)     (1)     (1)     (1)     (1)     (1)     (1)     (1)     (1)     (1)     (1)     (1)     (1)     (1)     (1)     (1)     (1)     (1)     (1)     (1)     (1)     (1)     (1)     (1)     (1)     (1)     (1)     (1)     (1)     (1)     (1)     (1)     (1)     (1)     (1)     (1)     (1)     (1)     (1)     (1)     (1)     (1)     (1)     (1)     (1)     (1)     (1)     (1)     (1)     (1)     (1)     (1)     (1)     (1)     (1)     (1)     (1)     (1)     (1)     (1)     (1)     (1)     (1)     (1)     (1)     (1)     (1)     (1)     (1)     (1)     (1)     (1)     (1)     (1)     (1)     (1)     (1)     (1)     (1)     (1)     (1)     (1)     (1)     (1)     (1)     (1)     (1)     (1)     (1)     (1)     (1)     (1)     (1)     (1)     (1)     (1)     (1)     (1)     (1)     (1)     (1)     (1)     (1)     (1)     (1)     (1)     (1)     (1)     (1)     (1)     (1)     (1)     (1)     (1)     (1)     (1)     (1)     (1)     (1)     (1)     (1)     (1)     (1)     | Reviewed     Reviewed     Transferred     Transferred     Transferee     Transfereee     Transfereee |
| <ul> <li>利用者指令</li> <li>利用者指令</li> <li>法人名/個人事業者名</li> <li>取引先情報</li> <li>利用者書考</li> </ul>                                                                                                    | 107/48(v/177/07)<br>株式会社査空廠事<br>909999999                                                                                                    | チェックを入れていない場合、登録の実行はできません。                                                                                                    |

#### 5.取引先情報登録完了画面 でんさい花子ログイン中 🔷 </u> 清 水 銀 行 法人IBへ戻る ログアウト 最終操作日時:2009/05/01 15:00:00 トップ 債権情報照会 債権発生請求 債権譲渡請求 債権一括請求 融資申込 その他請求 管理業務 RAMMERA MAMMERA RAIXTH MAMAGESA 2-TARTH ORAMET 取引先情報登録完了 SCRTSK11103 ③ 登録完了 ① 登録内容を入力 $\rightarrow$ ◎ 登録を確認 60.**10**1 取引先の登録が完了しました。 ■ 利用者情報 利用者番号 123456789 カフシキカイシャアオンラショウシ 印刷ボタンをクリックすれば、書面にて 法人名/ 個人事業者名 株式会社書空商事 出力されます。 <u>R-20</u> ■ 取引先情報 9999999999 利用者番号 カフシキカイシャテンシキロクサイクン 法人名/個人事業者名 株式会社電子記錄債権 1234 金融機関名 でんさい銀行 続けて、2件目も登録する場合は 123 取引先情報登録へ ボタンをクリック 支店名 東京支店 してください。 口座種別 苦调 口座番号 1234567 P23『3.取引先情報登録画面』に 登録名 総務部軍後課 遷移するので、同様の手順で登録を 登録債権金額(円) 行ってください。 手数料 先方負担 所属グループ ページの先頭に戻る トップへ戻る 取引先情報登録へ 印刷 印刷ボタンをクリックすれば、書面にて 出力されます。

# 取引先登録の完了となります。

登録内容は、次ページの取引先照会の手順で確認できます。

# 取引先照会

トップ画面の管理業務タブをクリックしてください。

## 1.管理業務メニュー画面

| 🔷 清 7         | 銀行                                      | でんさい北モチログイン中<br><b>注人18人取る ログアウト</b><br>続計時1日時 - 2009/05/01 1500.00 |
|---------------|-----------------------------------------|---------------------------------------------------------------------|
| トップ 債権情報      | 1会 債権発生請求 債権譲渡請求 債権一括請求 融資申込 その絶請求      | 求管理業務                                                               |
| 取引属型照会 操作属型照会 | 251元管理 指定許可管理 利用者情報記会 ユーザ情報管理 企業情報管理    |                                                                     |
| 管理業務メニュー      |                                         | SCOMNU12700                                                         |
| ■ 管理業務メニュー    |                                         |                                                                     |
| 取引履歴照会        | 過去のお取引を照会します。                           |                                                                     |
| 操作履歷照会        | ユーザの操作履歴を照会します。                         |                                                                     |
| 取引先管理         |                                         |                                                                     |
| 指定許可管理        | 取引き許可するお取引先制版について、「本事」「解除を行います。         |                                                                     |
| 利用者情報照会       | 利用者情報を照会します。                            |                                                                     |
| ユーザ情報管理       | ー<br>ユーザ情報の変更/更新/照会、及び、承認パスワードの変更を行います。 |                                                                     |
| 企業核報管理        | →<br>企業情報の応用 /昭全を行います。                  | <b>取引先管理ボタンをクリックしてください。</b>                                         |

# 2.取引先管理メニュー画面

| 🔷 清 水 釗             |                                          |                  | 法人最終操作日 | でんさい花子:ログイン・<br><b>IBへ戻る ログアウト</b><br>時: 2009/05/01 15:00:0 | ₽          |                   |
|---------------------|------------------------------------------|------------------|---------|-------------------------------------------------------------|------------|-------------------|
| トップ 伎権情報販会          | 候複発生請求 候複激波請求                            | 使唯一括請求           | 融资申込    | その他請求                                                       | 管理業務       |                   |
| 教生國連盟会 操作國連盟会 数生活管子 |                                          | ZIARTELE LEXIARC | Ε/Ξ     |                                                             |            |                   |
| 251元官理2_1~          |                                          |                  |         |                                                             | SCCMN01270 |                   |
| 取引先情報管理メニュー         | 4 mm 21 44 1997 19 19 19 14 14 14        |                  |         |                                                             |            |                   |
| 取51元指報室録            | あれていたいたいのであることで、                         | -                |         |                                                             |            |                   |
| 取引先情報昭会             | しまれらり元1首報の変更、または刑約を行いる<br>まれの引先情報を紹会します。 | 90               |         |                                                             |            |                   |
| 取引先びループ管理メニュー       |                                          |                  |         |                                                             | _          |                   |
| 取引先グループ登録           | 取引先グループを登録します。                           |                  |         |                                                             | C          |                   |
| 取引先グループ変更・削除        | <br>取引先グループの名称変更、削除、または                  | 取引先の所属変更を行い      | はす。     |                                                             |            | 取引先情報照会ボタンをクリックして |
| ■ ファイル管理メニュー        | _                                        |                  |         |                                                             |            | ください。             |
| 取引先ファイル登録           | お取引先情報をファイルで登録します。                       |                  |         |                                                             |            |                   |
| 取引先ファイル登録結果一覧       | お取引先情報のファイル登録結果を照会し                      | <b>\$</b> 5.     |         |                                                             | <u> </u>   |                   |
| 取引先ファイル取得           | お取引先情報をファイルでダウンロードします                    | •                |         |                                                             |            |                   |

3.取引先一覧画面 でんさいモモロダイン中 「清水銀行」 法人IBへ戻る ログアウト 最終操作日時:2009/05/01 15000 トップ 債権情報照会 債権発生請求 債権譲渡請求 債権一括請求 融资申込 ての他請求 管理案符 取引先検索条件の 2-サ值報管理 企業情報管理 ①利用者番号 取引先一管 SCRE ① 取引先を検索 ②法人名/個人事業者名 (全角15文字以内)企業形態は除く 利用者情報、取引先検索条件を入力後、「検索」ボタンを押してください。 ③ 金融機関コード 対象の取引先を選択してください。 (半角数字4桁) 検索条件非表示 検索条件を表示します。 ④ 金融機関名 ■ 利用者情報検索条件 (全角15文字以内) 利用者番号 123456789 カプシキカイシャアオゾランコラジ ⑤ 支店コード 法人名/個人事業者名 株式会社青空商事 (半角数字3桁) ページの先頭に戻る 取引先検索条件 ⑥支店名 利用者番号 123456789 (半角英数字9文字) (全角15文字以内) 法人名/個人事業者名 2 (全角100文字以内)企業形態は除 ⑦口座種別 全設機関コート 3 1234 (半角数字4桁) ⑧口座番号 全融機関名 4 (全角15文字以内) (半角数字7桁) 金融機関選択 支店コード 5 123 《半角数字3桁》 ④登録名 6(全角15文字以内) 支店名 7 日普通 日当座 日別段 10 グループ名 口座種別 8 1234567 (半角数字7相) 口座番号 のいずれか1つ以上を入力してください。 9 大空商事第一宫案部 《全角60文字以内/前方一致》 登録名 (10) ガルーラ名 -接索 取引无: я 並び順:利用者番号 検索ボタンをクリックしてください。 3件中 1-3件を表示 10ページ前 前ページ 1 次ページ 10ペ 所属 グループID 利用者番号 登録債権 法人名/個人事業 者名 登録名 手数料(※1) 詳細 口座情報 金額(円) 内容確認 0000115R6 0151 清水銀行 先方負担 (登録済み金額) 詳細 251 本店営業部 普通 2525125 清水利用者-A 4-10 A 40 / . 1.000.000 株式会社清水利。 000011730 0151 清水銀行 総務部電算課 詳細 カブシキガイシャシ 当方負担 251 本店営業部 株式会社清水利 普通 2525109 清水利用者 - の(T) ログイン中 000011C04 詳細 カブシキガイシャシ 0151 清水銀行 101 召津支店 清水銀行 閉じる 清水利用者一∨ - 当方負担 最終操作日時:2019/07/31 12:02:24 株式会社清水利 普通 2206031 取引先情報詳細 SCRTSK10101 (※1)「手数料」は、発生記録(債務者<mark>請求)でのみの利用となります。</mark> ページの 印刷 戻る 選択した取引先の詳細は以下の通りです。 ■ 利用者情報 利用者番号 0000118Q3 法人名/個人事業者 がうちがうやうスツョウラットアー 株式会社清水利用者T パージの光頭に戻る ■ 取引先情報 利用者番号 0000115R6 法人名/個人事業者 からわららえりつうして -株式会社清水利用者任意A 0151 全融機関名 清水銀行 251 支店名 本店営業部 口座種別 普通 取引先情報照会の完了となります。 口座番号 2525125 登録名 清水利用者−A 登録債権金額(円) 1,000,000 手数料(※1) 先方負担(登録済み金額) 所属グループ (※1)「手数料」は、発生記録(債務者請求)でのみの利用となります。 ページの先頭に戻る 閉じる 印刷

# 債権発生請求(債務者請求)

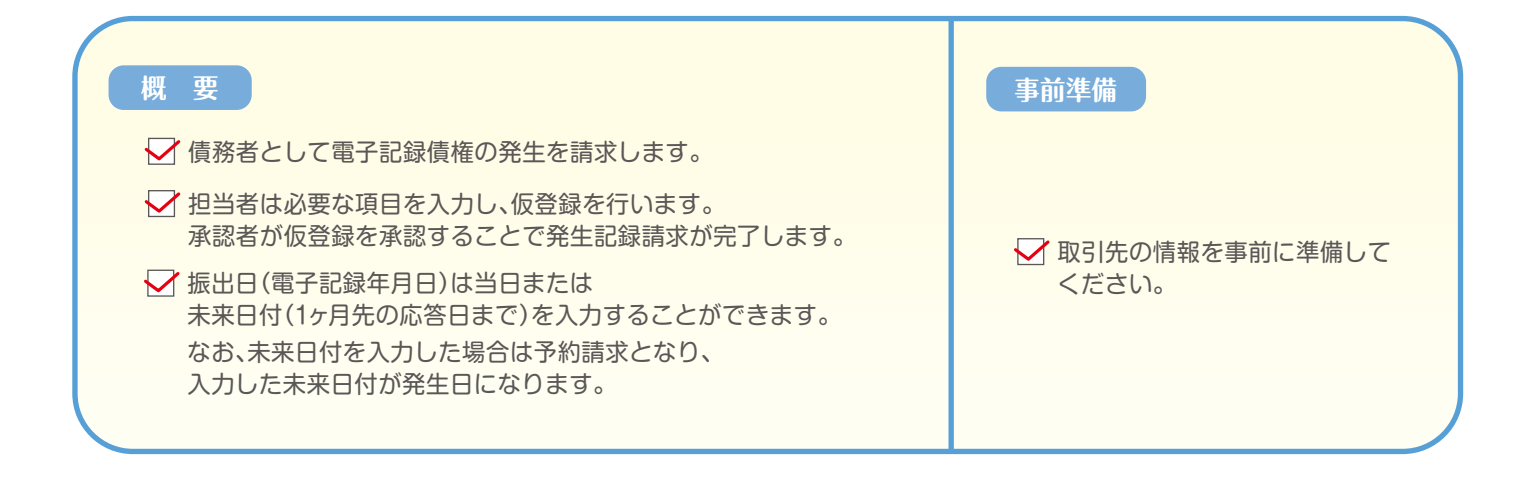

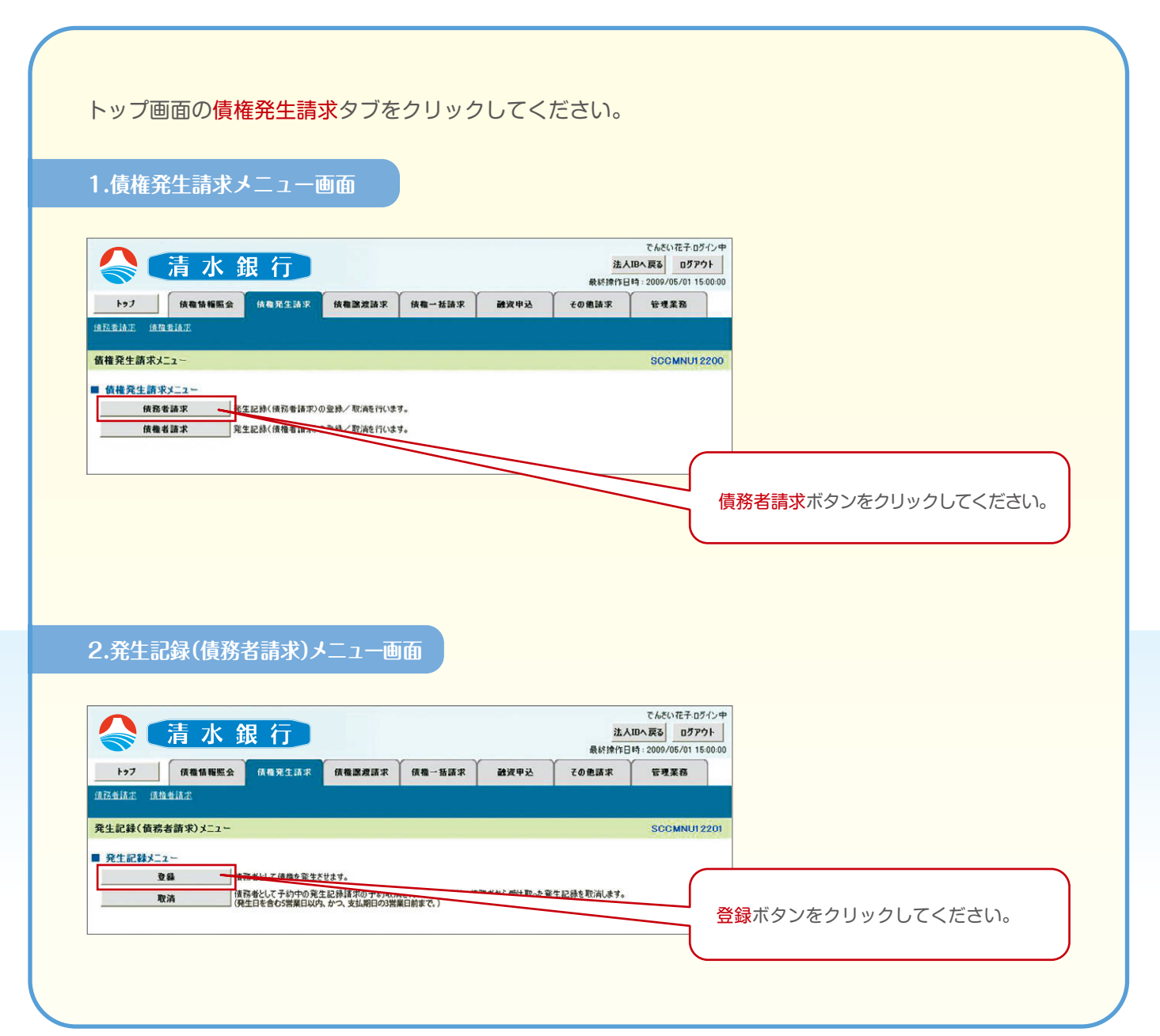

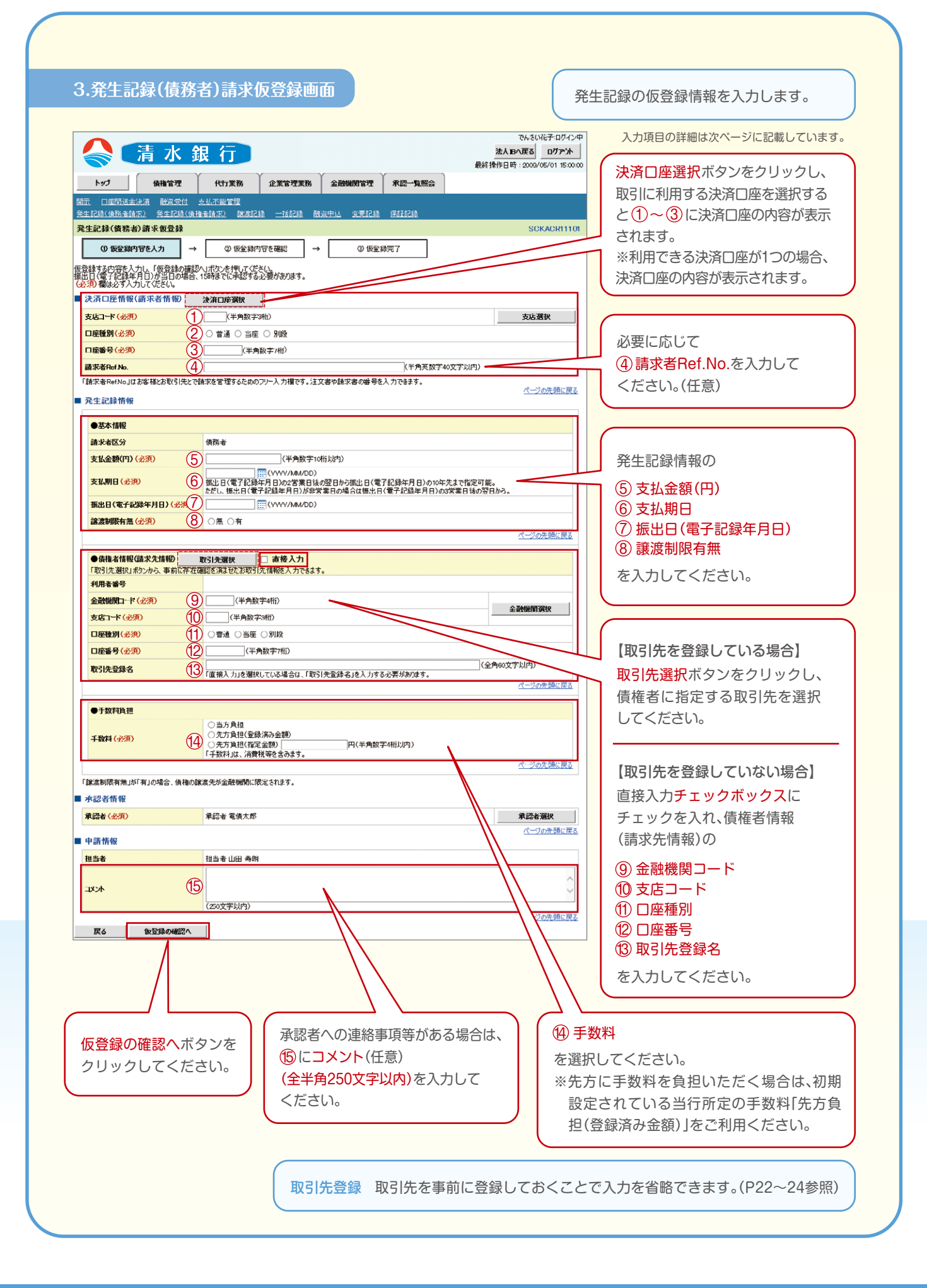

# 入力項目一覧表

### ■決済口座情報(請求者情報)

| No | 項目名        | 属性(桁数)    | 必須/任意 | 内容・入力例                                                                                       |
|----|------------|-----------|-------|----------------------------------------------------------------------------------------------|
| 1  | 支店コード      | 半角数字(3)   | 必須    | 入力例=[123]                                                                                    |
| 2  | 口座種別       | —         | 必須    | ラジオボタンにて選択する。                                                                                |
| 3  | 口座番号       | 半角数字(7)   | 必須    | 入力例=[1234567]                                                                                |
| 4  | 請求者Ref.No. | 半角英数字(40) | 任意    | お客様とお取引先とで請求を管理するためのフリー入力欄。<br>注文書番号や請求書番号の入力が可能。<br>英字については大文字のみ入力可能。<br>記号については.()-のみ入力可能。 |

### ■発生記録情報

| No   | 項目名              | 属性(桁数)       | 必須/任意 | 内容・入力例                                                                                         |
|------|------------------|--------------|-------|------------------------------------------------------------------------------------------------|
| 5    | 支払金額(円)          | 半角数字(10)     | 必須    | 1円以上、99億9999万9999円以下で指定が可能。<br>入力例=「1234567890」                                                |
| 6    | 支払期日             | (YYYY/MM/DD) | 必須    | 振出日 (電子記録年月日)の2営業日後の翌日から<br>10年後の応答日まで指定が可能。支払期日が非営業日の<br>場合は翌営業日が支払期日となる。<br>入力例=[2024/01/04] |
| 7    | 振出日<br>(電子記録年月日) | (YYYY/MM/DD) | 必須    | 当日から1 ヶ月後まで指定が可能。<br>未来の日付の場合は <mark>請求の予約</mark> 扱いとなります。<br>入力例=[2014/01/04]                 |
| 8    | 譲渡制限有無           | _            | 必須    | ラジオボタンにて選択する。<br>「譲渡制限有無」が「有」の場合、債権の譲渡先が、金融機関<br>に限定される。                                       |
| -    | 利用者番号            | 半角英数字(9)     | 不要    | 表示例=「ABC012345」                                                                                |
| 9    | 金融機関コード          | 半角数字(4)      | 必須    | 入力例=[0987]                                                                                     |
| (10) | 支店コード            | 半角数字(3)      | 必須    | 入力例=[987]                                                                                      |
| (1)  | 口座種別             | —            | 必須    | ラジオボタンにて選択する。                                                                                  |
| (12) | 口座番号             | 半角数字(7)      | 必須    | 入力例=「9876543」                                                                                  |
| (13) | 取引先登録名           | 全角文字(60)     | 任意    | 入力例=「株式会社電子記録債権」<br>「直接入力」にチェックを入れた場合は必須入力。                                                    |
| (14) | 手数料              | _            | 必須    | ラジオボタンにて選択する。<br>先方に手数料を負担いただく場合は、初期設定されてい<br>る当行所定の手数料「先方負担(登録済み金額)」をご利<br>用ください。             |

### ■申請情報

| No   | 項目名  | 属性(桁数)     | 必須/任意 | 内容・入力例                                        |
|------|------|------------|-------|-----------------------------------------------|
| (15) | コメント | 全半角文字(250) | 任意    | 承認者への連絡事項等を入力するためのフリー入力欄。<br>入力例=「承認をお願いします。」 |

## 4. 発生記録(債務者)請求仮登録確認画面

| Number of the second second                  |                                   |                                                                                                    | 請求 債権一指請求 融資申                                                                                                    | <u>洗</u><br>最終操作<br>込 その <b>他請求</b>                                                          | CriveOnie7:1191243<br>(日へ戻る ログアント<br>日時:2009/05/01 15:00:00<br>管理業務 | 内容を確認し、仮登録を実行します。                                                                             |
|----------------------------------------------------------------------------------------------------|-----------------------------------|----------------------------------------------------------------------------------------------------|----------------------------------------------------------------------------------------------------|----------------------------------------------------------------------------------------------|---------------------------------------------------------------------|-----------------------------------------------------------------------------------------------|
|                                                                                                    | iaeirk ireerr                     |                                                                                                    |                                                                                                    |                                                                                              |                                                                     |                                                                                               |
| Cale 2007 (1999)         Cale 2007 (1999)         Cale 2007 (1997)         Cale 2007 (1997)         Cale 2007 (1997                                                                                                    | (生記録(値務者)請來版室                     |                                                                                                    |                                                                                                    | 7                                                                                            | SCKACR11102                                                         |                                                                                               |
|                                                                                                    |                                   |                                                                                                    |                                                                                                    |                                                                                              |                                                                     | 各種金額項目の関係 ※1                                                                                  |
|                                                                                                    | 「の内容に発生記録(真然者)<br>音をご確認識、「内容を確認し。 | お育なの)配置がそうしょう。<br>ました」欄をチェックし、「仮登録の実行」ボタ、                                                                                                    | を押してください。                                                                                                    |                                                                                              |                                                                     | ・「債権金額(円)」=「支払金額(円)」-「先方                                                                      |
| NPERFY         UNIT           NPERFY         UNIT           NPERFY                                                                                                    | 簡易表示 表示内容を切り<br>決済口序情報(請求者情)      | )替えます。<br>(数)                                                                                                    |                                                                                                    |                                                                                              |                                                                     | 負担手数料(円)」となります。                                                                               |
| ALA, ALARSE         ************************************                                                                                                    | 利用者番号                             | 123456789                                                                                                    |                                                                                                    |                                                                                              |                                                                     | ・「先方負担手数料(円)」と「記録手数料(円)」                                                                      |
|                                                                                                    | (11-12) 2011 本第 22                | エービーシー カフシキかイシャ                                                                                                    |                                                                                                    |                                                                                              |                                                                     | の金額が異なる場合、*印を付与します。                                                                           |
| Note:         Note:         Note: <t< td=""><td></td><td>ABC株式会社</td><td></td><td></td><td></td><td>・*印となった場合でも先方負担手数料を差</td></t<>                                                                                                    |                                   | ABC株式会社                                                                                                    |                                                                                                    |                                                                                              |                                                                     | ・*印となった場合でも先方負担手数料を差                                                                          |
| 14         14         14         14         14         14         14         14         14         14         14         14         14         14         14         14         14         14         14         14         14         14         14         14         14         14         14         14         14         14         14         14         14         14         14         14         14         14         14         14         14         14         14         14         14         14         14         14         14         14         14         14         14         14         14         14         14         14         14         14         14         14         14         14         14         14         14         14         14         14         14         14         14         14         14         14         14         14         14         14         14         14         14         14         14         14         14         14         14         14         14         14         14         14         14         14         14         14         14         14         14         1                                                                                                    | 部署名等                              | ダ-f-fチェ-fギョウブ                                                                                                    |                                                                                                    |                                                                                              |                                                                     | し引いた債権金額に対して、当行所定の手                                                                           |
| 3750000       1440000         1550000       1540000         1550000       15400000         1550000       15400000         1550000       15400000         1550000       15400000         1550000       15400000         15500000       15400000         15500000       15400000         155000000       154000000         15500000000000000000000000000000000000                                                                                                    | 口座                                | 第一名来か<br>9999 でんたい統計 001 申 中立                                                                                                    | 店 普通 1284567 エービーシー ダイイモイギョウ                                                                                                    | 17 2/3-11                                                                                    |                                                                     | 数料をご自由いただきます。                                                                                 |
| ####################################                                                                                                    | 請求者Ref No.                        | AAXX000001                                                                                                    |                                                                                                    | 2 213 IZ                                                                                     |                                                                     |                                                                                               |
| All ALLAND         I See Ref       I See Ref         I See Ref       I See Ref </td <td>资生记得继续</td> <td></td> <td></td> <td></td> <td>ページの先頭に戻る</td> <td></td>                                                                                                    | 资生记得继续                            |                                                                                                    |                                                                                                    |                                                                                              | ページの先頭に戻る                                                           |                                                                                               |
|                                                                                                    | 元工6C#\$1用微                        |                                                                                                    |                                                                                                    |                                                                                              |                                                                     |                                                                                               |
| WHO         WO         WO           Extension         Under State         #x1         #x1           Extension         Under State         #x1         #x1           Extension         Under State         #x1         #x1           Extension         Under State         #x1         #x1           Extension         Workson         #x1         #x1         #x1           Extension         #x1         #x1                                                                                                    | ●基本情報<br>###FE()                  | 19.29 4                                                                                                    |                                                                                                    |                                                                                              | ~ 1                                                                 | 入力内容に問題がたければ                                                                                  |
| With Market         With Market                                                                                                    | 請求者送方<br>支払金額(円)                  | 1,234,587,891                                                                                                    | 先方自担手数封(四)                                                                                                    | 1000*                                                                                        | *                                                                   | ハルアコロに回応がつけている、                                                                               |
| #####       #####       ######       ####################################                                                                                                    | 債権金額(円)                           | 1.234.566.091                                                                                                    | 記錄手数料(円)                                                                                                    | 1/234                                                                                        |                                                                     | テエック小ックスにナエックを入れて                                                                             |
| Example 2004/2005/100 PMANA                                                                                                    | 支援明日                              | 2010/05/06                                                                                                    |                                                                                                    |                                                                                              |                                                                     | ください。                                                                                         |
| Example ●     Fight Restance     Fight Restance     Fight Resta | 振出日(電子記錄年月日)                      | 2010/04/06                                                                                                    |                                                                                                    |                                                                                              |                                                                     | チェックを入れていない場合、仮登録の                                                                            |
| 1         1         2         1         2         1         2         1         2         1         1         1         1         1         1         1         1         1         1         1         1         1         1         1         1         1         1         1         1         1         1         1         1         1         1         1         1         1         1         1         1         1         1         1         1         1         1         1         1         1         1         1         1         1         1         1         1         1         1         1         1         1         1         1         1         1         1         1         1         1         1         1         1         1         1         1         1         1         1         1         1         1         1         1         1         1         1         1         1         1         1         1         1         1         1         1         1         1         1         1         1         1         1         1         1         1         1                                                                                                    | <b>認度制限有無</b>                     | 無                                                                                                    |                                                                                                    |                                                                                              |                                                                     | 実行はできません。                                                                                     |
| <br>・発生記録(債務者)請求仮登録完了画面<br>「「「」」」」<br>「」」」<br>「」」」<br>「」」」<br>「」」」<br>「」」」<br>「」」」<br>「」」」<br>「」」」<br>「」」」<br>「」」」<br>「」」」<br>「」」」<br>「」」」<br>「」」」<br>「」」」<br>「」」」<br>「」」」<br>「」」」<br>「」」」<br>「」」」<br>「」」」<br>「」」」<br>「」」」<br>「」」」<br>「」」」<br>「」」」<br>「」」」<br>「」」」<br>「」」」<br>「」」」<br>「」」」<br>「」」」<br>「」」」<br>「」」」<br>                                                                                                    |                                   |                                                                                                    |                                                                                                    |                                                                                              |                                                                     |                                                                                               |
|                                                                                                    |                                   |                                                                                                    |                                                                                                    |                                                                                              |                                                                     |                                                                                               |
| ● ####################################                                                                                                    | . 発生記録                            | (債務者)請求仮                                                                                                    | 登録完了画面                                                                                                    |                                                                                              |                                                                     |                                                                                               |
| 2000年期42億株式株式     100011700     取引先の登録がされていない場合、<br>取引先登録へボタンを押すと       1011度     2000年度には     取引先登録へボタンを押すと       1011度     2000年度には     1011度       1011度     1011度     1011度       1011度     1011度                                                                                                    |                                   | (債務者)請求仮<br><b>銀 行</b><br><sup>(40 K2 LAF (40 K2 LAF<br/><sup>(40 K2 LAF (40 K2 LAF<br/><sup>(41</sup>)</sup></sup>                                                                                                    | 登録完了画面<br>Gen-Kata Advent                                                                                                    | 第八<br>第八<br>第八<br>第八<br>第八<br>第八<br>21<br>21<br>21<br>21<br>21<br>21<br>21<br>21<br>21<br>21 | 027Cr#<br>17971<br>11 18 15                                         | へんという<br>仮登録を実行したことで、請求番号が<br>決定します。請求番号は、この請求を<br>特定するための番号となります。                            |
| With FUND     With FUND          ・・、 REAR FORM         ·・、 REAR FORM           ・・、 REAR FORM         ·・・、 REAR FORM           ・・、 REAR FORM         ·・・、 REAR FORM           ・・・、 REAR FORM         ·・・、 REAR FORM           ・・・・・・・・・・・・・・・・・・・・・・・・・・・・・・・                                                                                                    |                                   | (債務者)請求仮<br>、銀行<br>(個年2.5点版 (AGB28.56K)<br>※17<br>● ① (B25.56)99004822 →<br>87U.8U.2. #2860.228 #305.9070(2250,<br>1.37.<br>54951222001090009227                                                                                                    | 登録完了画面<br>Game-Mater Adverse (<br>0 MB3977)                                                                                                    |                                                                                              | 076/4P<br>7700-<br>10 158 15<br>11 (01<br>11 (01                    | へんという 仮登録を実行したことで、請求番号が<br>決定します。請求番号は、この請求を<br>特定するための番号となります。 印刷ボタンをクリックすれば、書面にて<br>出力されます。 |
| ●補機 管補(GL:R): MHK         NO (R-2004-00-1/R-RR7(R-MERCL/2-BACKEAT)         取引先登録へボタンを押すと           PUBLIE 70         PUBLIE 70                                                                                                    |                                   | (債務者)請求仮<br>、銀行<br>(個別などはな)<br>(個別などはな)<br>(個別など)<br>(個別など)<br>(個」な)<br>(個別など)<br>(個」な)<br>(個」な)<br>(個」) | 登録完了画面<br>(#=-K&# ##/P>) 7<br>0 %G39%7</td><td>рани и предоктивно и предоктивно<br>И предоктивно и предоктивно и предоктивно и предоктивно и предоктивно и предоктивно и предоктивно и предоктивно и<br>Предоктивно и предоктивно и предоктивно и предоктивно и предоктивно и предоктивно и предоктивно и предоктивно и</td><td>07-0-Ф<br>7701<br>19 19 59 19<br>10 19 59 19<br>10 19 19<br>10 19 19<br>10 19 10<br>10 19<br>10 19<br>10 19<br>10<br>10<br>10<br>10<br>10<br>10<br>10<br>10<br>10<br>10<br>10<br>10<br>10</td><td>仮登録を実行したことで、請求番号が<br>決定します。請求番号は、この請求を<br>特定するための番号となります。     印刷ボタンをクリックすれば、書面にて<br>出力されます。</td></tr><tr><td>1000000000000000000000000000000000000</td><td></td><td>(債務者)請求仮<br>< 銀行<br>A (19.952.67)<br>A (19.952.67)<br>A (</td><td>登録完了画面<br>(4mKA* 89/P3) (<br>0 %689%7</td><td>日本<br>本 引 は 人 考 1 レ り ト へ 変 の<br>他 利 日本 こ 22001 レ の<br>の 年 の ま 、 日 中 な の<br>の し 、 2200 レ の<br>の し 、 220 レ の し 、 220 レ ん の し ん の し ん の し ん の し ん の し ん の し ん の し ん の し ん の し ん の し ん の し ん の し ん の し ん の し ん の し ん の し ん の し ん の し ん の し ん の し ん の し ん の し ん の し ん の し ん の し ん の し ん の し ん の し ん の し ん の し ん の し ん の し ん の し ん の し ん の し ん ん の し ん の し ん の し ん ん の し ん の し ん ん ん ん</td><td>07-0-Ф<br>7701</td><td>、たこでい。   仮登録を実行したことで、請求番号が 決定します。請求番号は、この請求を 特定するための番号となります。   印刷ボタンをクリックすれば、書面にて 出力されます。   取引先の登録がされていない場合、</td></tr><tr><td>AA./BA, WA # 46     e-marking the excession in the end of the end of th</td><td></td><td>(債務者)請求仮<br>< 銀行<br>A (49.842.43年 (49.828.45年<br>第71<br>→ Ф.558.369.9984編2 →<br>871.4.4.5.458.438.8597.0526.0,<br>479.<br>871.4.4.5.458.438.8597.0526.0,<br>479.<br>871.4.4.5.458.438.438.438.438<br>871.4.4.5.458.438.438.438.438<br>871.4.4.5.458.438.438.438.438.438.438.438.438.438.43</td><td>登録完了画面<br>(4)<br>(4)(-)(4)(4)(4)(4)(4)(4)(4)(4)(4)(4)(4)(4)(4)</td><td>2752-5762</td><td>0275-00<br>19755</td><td>、たこでい。   仮登録を実行したことで、請求番号が 決定します。請求番号は、この請求を 特定するための番号となります。   印刷ボタンをクリックすれば、書面にて 出力されます。   取引先の登録がされていない場合、 取引先登録へボタンを押すと</td></tr><tr><td>W1000000000000000000000000000000000000</td><td></td><td>(債務者)請求仮<br>< <u>銀行</u><br>A (A B 32 2 2 3 K<br>A (A B 32 2 2 3 K<br>A (A B 32 2 2 3 K<br>A (A B 32 2 2 3 K<br>A (A B 32 2 2 3 K<br>A (B 32 2 2 3 K<br>A (B 32 2 3 K<br>A (B 32 2 3 K<br>A (B 32 2</td><td>登録完了画面<br>(AR1612) (A<br>(AR1612) (A<br>(AR161</td><td></td><td></td><td><ul>     <li>(広会び)。</li>     <li>(広会び)。</li>     <li>(広会び)。</li>     <li>(広会び)。</li>     <li>(広会報を実行したことで、請求番号が<br>決定します。請求番号は、この請求を<br>特定するための番号となります。</li>     <li>(口刷ボタンをクリックすれば、書面にて<br>出力されます。</li>     <li>(取引先の登録がされていない場合、<br>取引先の登録がされていない場合、<br>取引先登録へボタンを押すと<br>P23[3,取引先情報登録画面]に遷移して</li> </ul></td></tr><tr><td></td><td></td><td>(債務者)請求仮<br>< <u>銀行</u><br>A (A B 35/2 43 K (A B 35/8 45 K K<br>A (A B 35/2 43 K (A B 35/8 45 K K<br>A (A B 35/2 43 K (A B 45/8 45 K K)<br>A (A B 35/2 43 K (A B 45/8 45 K K)<br>A (A B 35/2 43 K K)<br>A (A B 35/2 43 K K)<br>A (A B 35/2</td><td>登録完了画面<br>(4)<br>(4)(-)(4)(4)(-)(4)(-)(-)(-)(-)(-)(-)(-)(-)(-)(-)(-)(-)(-)</td><td>ВК<br>ВТЕАЯТИЭТ-КОЗ <u>р</u><br>ВИНИТ [1]- 2420/01/0<br>ОФИНАЯ: ПРИХК<br>ОТ<br>ОФИНАЯ: ОТ<br>ОТ<br>ОТ<br>ОТ<br>ОТ<br>ОТ<br>ОТ<br>ОТ<br>ОТ<br>ОТ</td><td></td><td>(広という)     (仮登録を実行したことで、請求番号が<br>決定します。請求番号は、この請求を<br>特定するための番号となります。     印刷ボタンをクリックすれば、書面にて<br>出力されます。     取引先の登録がされていない場合、<br>取引先登録へボタンを押すと<br>P23[3.取引先情報登録画面」に遷移して<br>取引た登録を伝うことができます。</td></tr><tr><td>1970/186     1976       1970/186     1970/186   1970/186 1970/186</td><td></td><td>(債務者)請求仮<br>(債務者)請求仮<br>(個別2338 個個別2558<br>(個別2538 個個別2558<br>(個別2538 個個別2558<br>(個別2538 個個別2558<br>(個別2538 個個別2558<br>(個別2538 個個別2558<br>(個別2538 個別2558<br>(個別2538 個別2558<br>(個別2538 個別2558<br>(個別2538 個別2558<br>(個別2538 個別2558<br>(個別2538 個別2558<br>(個別2558 個別2558<br>(個別2558 個別2558 個別2558<br>(個別2558 個別2558<br>(個別2558 個別2558 個別2558<br>(個別2558 個別2558 個別2558 個別2558<br>(個別2558 個別2558 個別2558 個別2558<br>(個別2558 個別2558 個別2558 個別2558<br>(個別2558 個別2558 個別2558 個別2558 (個別2558 個別2558 個別2558 (個別2558 個別2558 (個別2558 (個別2558 個別2558 (個別2558 個別2558 (個別2558 個別2558 (個別2558 (個別2558 個別2558 (個別2558 (</td><td>登録完了画面<br>(4年-MAR: 883/P3)、 7<br>(0.8668977)<br>(36584972)<br>(36584972)<br>(3658472)<br>(3658472)<br>(365872)<br>(365872)<br>(365872)<br>(365872)<br>(365872)<br>(365872)<br>(365872)<br>(365872)<br>(365872)<br>(365872)<br>(365872)</td><td>ВК<br>ВТЕАЯТИЭТ-420 DV<br>ВАНЯТ D1- 24200 VV<br>ОФИЛАХ ВТРУКС<br>0<br>0<br>0<br>0<br>0<br>0<br>0<br>0<br>0<br>0<br>0<br>0<br>0</td><td></td><td>(広という)     (仮登録を実行したことで、請求番号が<br>決定します。請求番号は、この請求を<br>特定するための番号となります。     印刷ボタンをクリックすれば、書面にて<br>出力されます。     取引先の登録がされていない場合、<br>取引先登録へボタンを押すと<br>P23[3.取引先情報登録画面」に遷移して<br>取引先登録を行うことができます。</td></tr><tr><td>1000     1000     1000     1000     1000     1000     1000     1000     1000     1000     1000     1000     1000     1000     1000     1000     1000     1000     1000     1000     1000     1000     1000     1000     1000     1000     1000     1000     1000     1000     1000     1000     1000     1000     1000     1000     1000     1000     1000     1000     1000     1000     1000     1000     1000     1000     1000     1000     1000     1000     1000     1000     1000     1000     1000     1000     1000     1000     1000     1000     1000     1000     1000     1000     1000     1000     1000     1000     1000     1000     1000     1000     1000     1000     1000     1000     1000     1000     1000     1000     1000     1000     1000     1000     1000     1000     1000     1000     1000     1000     1000     1000     1000     1000     1000     1000     1000     1000     1000     1000     1000     1000     1000     1000     1000     1000     1000     1000     1000     1000     1000     1000     1000</td><td></td><td>(債務者)請求仮<br>(債務者)請求仮<br>(個別2338 個個別2558<br>(個別2338 個個別2558<br>(個別2338 個個別2558<br>(個別2538 (個別2588)<br>(個別2588 (公別2588)<br>(個別2588 (公別2588)<br>(個別2588 (公別2588)<br>(個別2588 (公別2588)<br>(個別2588 (公別2588)<br>(個別2588 (公別2588)<br>(個別2588 (公別2588)<br>(個別2588 (公別2588)<br>(個別2588 (公別2588)<br>(個別2588 (公別2588)<br>(個別2588 (公別2588)<br>(個別2588 (公別2588)<br>(個別2588 (公別2588)<br>(個別2588)<br>(個別2588 (公別2588)<br>(個別2588 (公別2588)<br>(四別2588 (公別2588)<br>(四別2588 (公別2588 (公別2588)<br>(四別2588 (公別2588)<br>(四別2588 (公別2588)<br>()()()()()()()()()()()()()()()()()()(</td><td>登録完了画面<br>(4<br>(4年-MAR: 85/379))、 7<br>(0) %66/8%7<br>(3)(54)(52)(52)(52)(52)(52)(52)(52)(52)(52)(52</td><td>ВК<br>ВУДАЛИОТАЗО <u>р</u><br>ВИНИТІЛІ 202010<br>Солодія ПІТ 202010<br>ОДЛІВІК ТРИХК<br>ОДЛІВІК<br>С-20000</td><td></td><td>(広という)     (仮登録を実行したことで、請求番号が<br>決定します。請求番号は、この請求を<br>特定するための番号となります。     印刷ボタンをクリックすれば、書面にて<br>出力されます。     取引先の登録がされていない場合、<br>取引先登録へボタンを押すと<br>P23[3.取引先情報登録画面」に遷移して<br>取引先登録を行うことができます。     )</td></tr><tr><td></td><td></td><td>(債務者)請求仮<br>、銀行<br>▲ 個別なるが 個別活動が<br>▲ 個別なるが 個別活動が<br>※ 1 ① 仮設添り管を構成 →<br>※ 1 ① 仮設添り管を構成 →<br>※ 1 ② 仮設添り管を構成 →<br>※ 1 ③ ① 仮設添り管を構成 →<br>※ 1 ③ ② 仮設添り管を構成 →<br>※ 1 ③ ③ ① (1) ③ ② (1) ③ (1) ③ (1) ④ (1) ④ (1) ⊕ (1) ⊕ (1)</td><td>登録完了画面<br>(am-hsian avyrops) 7<br>(0) %625%77<br>(1) %625%77<br>(1) %625\%777<br>(1) %625\%777<br>(1) %625\%777<br>(1) %625\%777<br>(1) %625\%7777<br>(1) %625\%77777<br>(1) %625\%777777777777777777777777777777777777</td><td>Ви<br>в УДА Я 1 (- 24 - 20 - 20<br>в Изб и П П - 24 - 20 - 10<br>и П - 24 - 20 - 20<br>С - 2000</td><td></td><td>(広という)     (広会し)     (広会し)     (広会し)     (広会し)     (広会し)     (広会し)     (たっし)     (たっし)</td></tr><tr><td></td><td></td><td>(債務者)請求仮<br>、銀行<br>▲ 個 第2.258 個 第2.858<br>▲ 個 第2.258 個 第2.858<br>※<br>※<br>※<br>※<br>※<br>※<br>※<br>※<br>※<br>※<br>※<br>※<br>※</td><td>登録完了画面<br>(am-isian) asympton<br>(3) %625%77<br>(3) %625%77<br>(3) %625%77<br>(3) %625%77<br>(3) %625%77<br>(3) %625%77<br>(3) %625%77</td><td>Вил<br>в УДА Я 1 (- 24 - 20 - 20<br>в Избар В 19 - 24 - 20 - 20<br>0 20 - 20<br> 20 - 20<br></td><td></td><td>(広という)     (広登録を実行したことで、請求番号が<br>決定します。請求番号は、この請求を<br>特定するための番号となります。     印刷ボタンをクリックすれば、書面にて<br>出力されます。     取引先の登録がされていない場合、<br>取引先登録へボタンを押すと<br>P23「3.取引先情報登録画面」に遷移して<br>取引先登録を行うことができます。     印刷ボタンをクリックすれば、書面にて<br>出たされます。     印刷ボタンをクリックすれば、書面にて     出たされます</td></tr><tr><td></td><td></td><td>(債務者)請求仮<br>(債務者)請求仮<br>(個別な2.03日 (個別のの)<br>(個別な2.03日 (個別のの)<br>(個別な2.03日 (個別のの)<br>(個別な2.03日 (個別の)<br>(個別な2.03日 (個別の)<br>(個別の)<br>()<br>()<br>()<br>()<br>()<br>()<br>()<br>()<br>()<br>(</td><td>登録完了画面<br>(4<br>(4年-MAR: 85/09)2 7<br>(0) %66/8%7<br>(3)(54)(52)(52)(52)(52)(52)(52)(52)(52)(52)(52</td><td>Вил<br>в УДА Я 1 (- 24 - 20 - 20<br>в Изб (- 1 - 1 - 24 - 20 - 10)<br>С - 24 - 24 - 24 - 24 - 24 - 24 - 24 - 2</td><td></td><td>(広という)     (広登録を実行したことで、請求番号が<br>決定します。請求番号は、この請求を<br>特定するための番号となります。     印刷ボタンをクリックすれば、書面にて<br>出力されます。     取引先の登録がされていない場合、<br>取引先登録へボタンを押すと<br>P23「3.取引先情報登録画面」に遷移して<br>取引先登録を行うことができます。     印刷ボタンをクリックすれば、書面にて<br>出力されます。     印刷ボタンをクリックすれば、書面にて<br>出力されます。     印刷ボタンをクリックすれば、書面にて     出力されます。     日刷ボタンをクリックすれば、書面にて     出力されます。</td></tr></tbody></table> |                                                                                              |                                                                     |                                                                                               |

承認者の手順については、P55「承認/差戻しの手順」をご参照ください。

# 債権譲渡請求

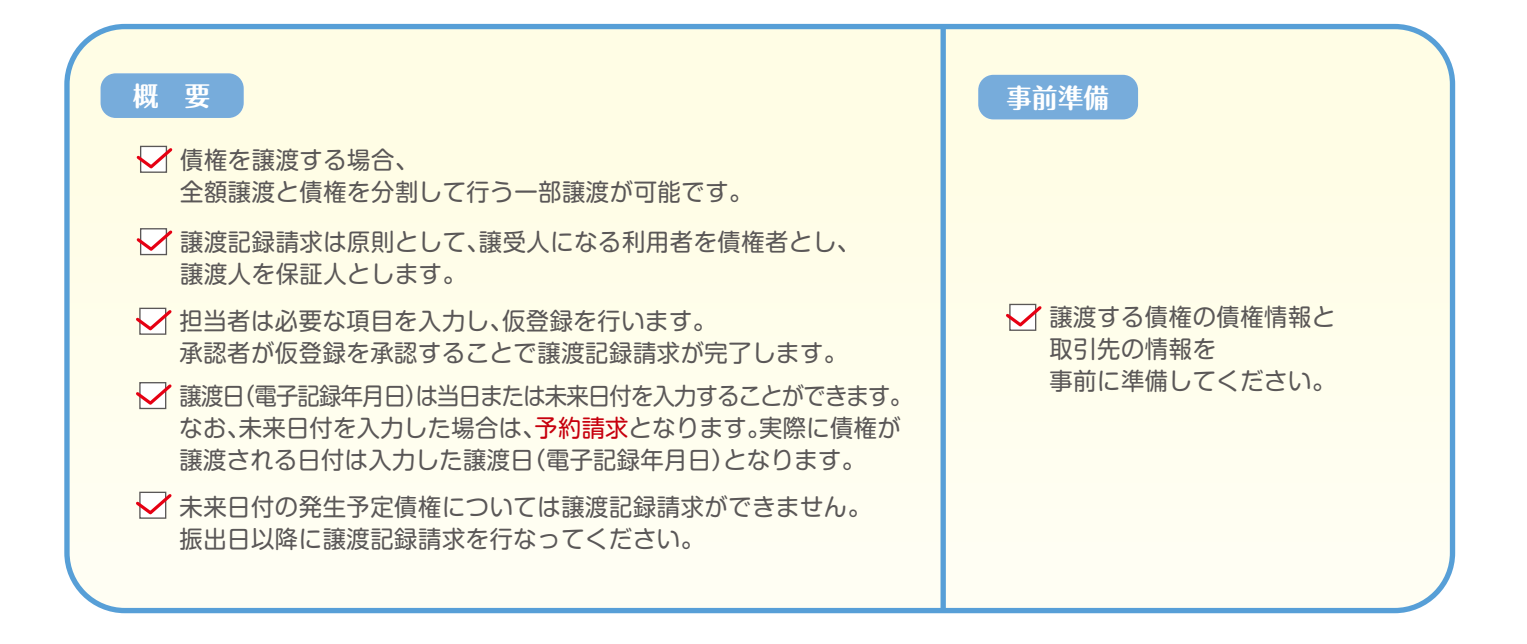

トップ画面の債権譲渡請求タブをクリックしてください。

1.譲渡記録メニュー画面

| 🔷 清水銀行                   |                    | でんさい花子<br>法人IBへ戻る<br>最終操作日時: 2009/05/01 | Dプイン中<br><b>アクト</b><br>15 00 00 |
|--------------------------|--------------------|-----------------------------------------|---------------------------------|
| トップ 債権情報服会 債権死生請求 債権課項請求 | <b>债権一括請求 融资甲込</b> | その他請求 管理業務                              |                                 |
| * 注意記録メニュー               |                    | SCCMNL                                  | 1/2301                          |
| 醸油記録メニュー                 |                    |                                         |                                 |
|                          | 日前まで。)             | 心走才。                                    |                                 |
|                          |                    |                                         | 登録ボタンをクリックしてください。               |

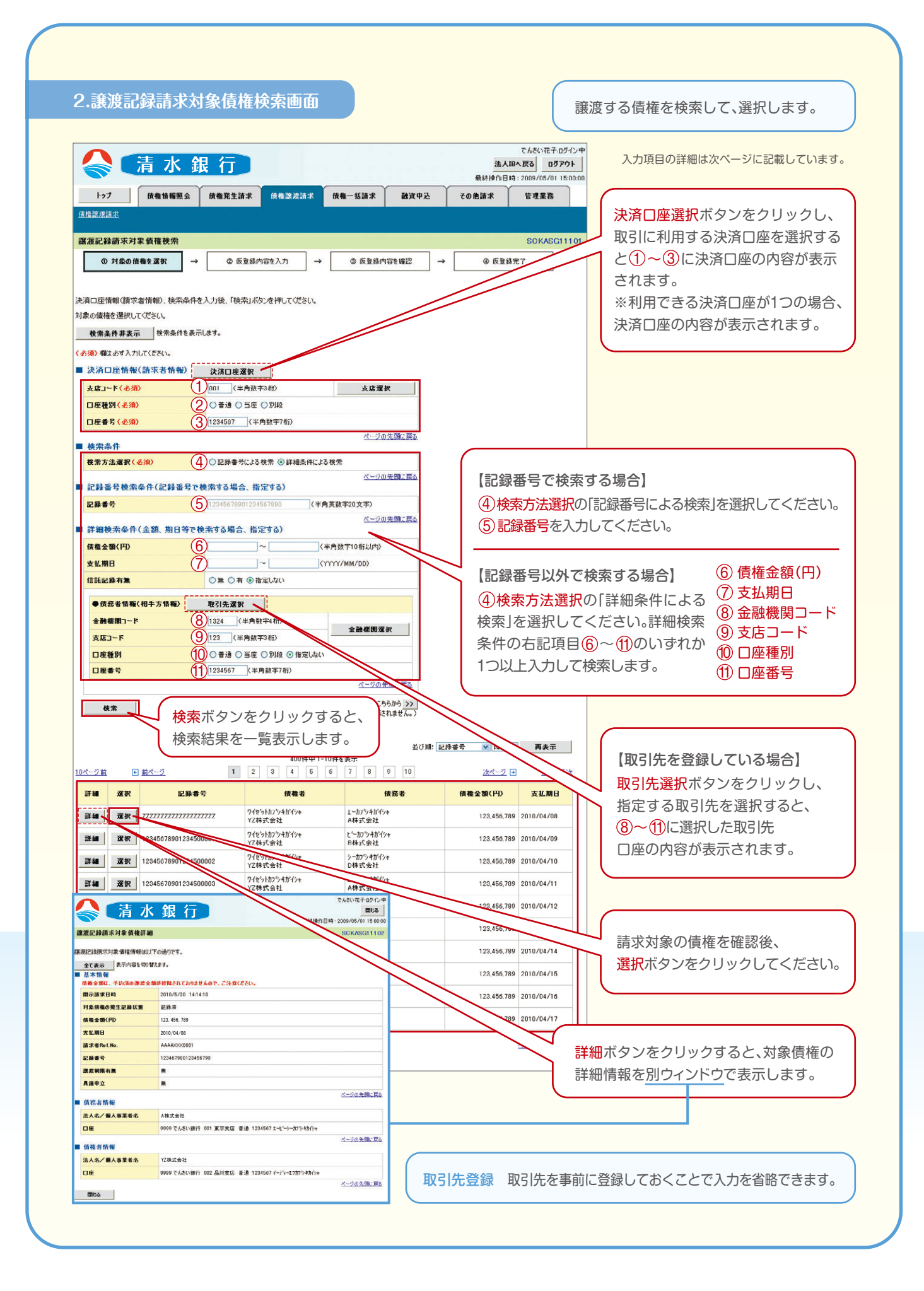

# 入力項目一覧表

#### ■決済口座情報(請求者情報)

| No | 項目名   | 属性(桁数)  | 必須/任意 | 内容・入力例        |
|----|-------|---------|-------|---------------|
| 1  | 支店コード | 半角数字(3) | 必須    | 入力例=[012]     |
| 2  | 口座種別  | —       | 必須    | ラジオボタンにて選択する。 |
| 3  | 口座番号  | 半角数字(7) | 必須    | 入力例=[0123456] |

#### ■検索条件

| No | 項目名    | 属性(桁数) | 必須/任意 | 内容・入力例        |
|----|--------|--------|-------|---------------|
| 4  | 検索方法選択 | —      | 必須    | ラジオボタンにて選択する。 |

### ■記録番号検索条件(記録番号で検索する場合、指定する)

| No | 項目名  | 属性(桁数)    | 必須/任意 | 内容・入力例                                                                         |
|----|------|-----------|-------|--------------------------------------------------------------------------------|
| 5  | 記録番号 | 半角英数字(20) | 任意    | 検索方法選択が「記録番号による検索」の場合、必須入力。<br>入力例=「ABC45678901234567890」<br>英字については大文字のみ入力可能。 |

#### ■詳細検索条件(金額、期日等で検索する場合、指定する)

| No             | 項目名     | 属性(桁数)       | 必須/任意 | 内容・入力例                                          |
|----------------|---------|--------------|-------|-------------------------------------------------|
| 6              | 債権金額(円) | 半角数字(10)     | 任意    | 1円以上、99億9999万9999円以下で指定が可能。<br>入力例=「1234567890」 |
| $\overline{O}$ | 支払期日    | (YYYY/MM/DD) | 任意    | 入力例= [2014/01/04]                               |

#### ■債務者情報(相手方情報)

| No | 項目名     | 属性(桁数)  | 必須/任意 | 内容・入力例        |
|----|---------|---------|-------|---------------|
| 8  | 金融機関コード | 半角数字(4) | 任意    | 入力例=[0987]    |
| 9  | 支店コード   | 半角数字(3) | 任意    | 入力例=[987]     |
| 10 | 口座種別    | —       | 任意    | ラジオボタンにて選択する。 |
| 1  | 口座番号    | 半角数字(7) | 任意    | 入力例=[9876543] |
|                                                                                | でんさい花子                                                                     | 内容を確認してください。                                                                                                    |
|--------------------------------------------------------------------------------|----------------------------------------------------------------------------|----------------------------------------------------------------------------------------------------|
| トップ<br>(液機情報照会                                                                 | 武人104へ反2 0月<br>風祢培作日は・2009/05/01<br>検維発生請求 (炊催波法請求 (炊催→妊請求 融資申込 その漁請求 管理業務 | 7777ト<br>150000<br>入力項目の詳細は次ページに記載しています。                                                                                                    |
| 2.信証実施主<br>変換記録請 <b>天仮登録</b><br>の対象の情報を選択 -                                    | SCKASS<br>◆ ② 仮登録内容を入力 → ③ 仮登録内容を確認 → ◎ 仮登録完下                              | 必要に応じて、① 請求者Ref.No.を入力<br>してください。(任意)                                                                                                    |
| 登録する内容を入力し、「仮登録の確認<br>渡日(電子記録年月日)が当日の場合<br>約須)欄は必ず入力してなどい。<br>全て表示 表示内容を切り替えます | 認い」ボウルを押して任えい。<br>ま、15時をでに手起する必要があります。<br>す。                               |                                                                                                    |
| 決済口座情報(請求者情報)                                                                  |                                                                            | 譲渡記録の仮登録情報を入力します。                                                                                                    |
| 利用者書号                                                                          | 123456709<br>I-t'-y- 70'9470'94                                            |                                                                                                    |
| 法人名/個人事業者名                                                                     | ABC株式会社                                                                    |                                                                                                    |
| 部署名等                                                                           | 94492149607                                                                |                                                                                                    |
|                                                                                | 第一宮東部                                                                      | 信権余額(円)は、予約済の譲渡余額が控除                                                                                                    |
| 山建<br>請求者Ref.No.                                                               | 9099 でんとい扱け 001 東示支送 一週 1234067 エービーソー ダイイナニイキャクノ ダイキイナ (半角英語字40文字以内)      | されておりませんので ご注音ください                                                                                                    |
| 「請求者Ref No 」はお客様とお取引先とで                                                        | ● 請求を管理するためのフリー入力欄です。注文書や請求書の書号を入力できます。                                    | これにのりませんのここと思くたとい。                                                                                                    |
| 信権情報                                                                           |                                                                            |                                                                                                    |
| 操作主義は、子和派の認知主義が目                                                               | 1964 (18798 E MO C, C)138 ( RCO) -                                         |                                                                                                    |
| ●基本情報<br>記録番号                                                                  | 12345678901234500000                                                       |                                                                                                    |
| <b>債権金額(円)</b>                                                                 | 12,828,234                                                                 |                                                                                                    |
| 建波制限有無                                                                         | <b>*</b>                                                                   | (2) 譲渡日(電士記録年月日)を入力して                                                                                                    |
| 具議申立                                                                           | <b></b>                                                                    | ください。                                                                                                    |
|                                                                                | <u>ページの先日</u>                                                              | 【債権の全額を譲渡する場合】                                                                                                    |
| ●債務者情報                                                                         |                                                                            | (3) 達渡種別の全部達渡を選択してください。                                                                                                    |
| 法人名/ 個人事業者名                                                                    | 4BC株式会社                                                                    |                                                                                                    |
| LIÆ                                                                            | 9999 そんとい我行 001 東京支店 普通 1234567 1-ビーケータイイン144377 34447                     | 【佳佐の 如た茨海サス組み】                                                                                                    |
| 199 197 117 2 3 4 K 4 K                                                        |                                                                            | 【頃惟の一部を譲渡9る場合】                                                                                                    |
|                                                                                |                                                                            | (3) 譲渡種別の一部譲渡を選択し、                                                                                                    |
| ●基本情報<br>登達日(美乙司母佐日日)(#6                                                       |                                                                            | ④ 譲渡指定金額(円)を入力してください。                                                                                                    |
| 諸政日(電子記録半月日)(必須)<br>諸理種別(必須)                                                   | 22010/04/0 (TTTT/MM/00) 本日から15月光よと指定。1記<br>3)○全額環境 ○一部課題                   |                                                                                                    |
| 意波指定金額(円)<br>(                                                                 | 4) 100000 (半角数字10称比内)                                                      |                                                                                                    |
| 保証記錄有無                                                                         | 有                                                                          |                                                                                                    |
|                                                                                | <u>ページの先調</u>                                                              |                                                                                                    |
| ● 該受人情報(請求先情報)                                                                 | 取引先選択 □ 直接入力                                                               | 【取り元を登録している場合】                                                                                                    |
| 利用者番号                                                                          | unitaria a constructiva da Cale (N. 1996). A Cale 2017.                    |                                                                                                    |
| 金融機関コード(必須) (                                                                  | 5 (半角数平4桁) 金融運用資源                                                          | 譲受人に指定する取引先を選択                                                                                                    |
| 支店コード(必須)                                                                      | (半月数字3桁)                                                                   |                                                                                                    |
| 口座推測(必須)                                                                       |                                                                            |                                                                                                    |
| 取引先登録名                                                                         | ● → → → → → → → → → →                                                      | は【取引先を登録していたい埋合】                                                                                                    |
|                                                                                |                                                                            |                                                                                                    |
| 中海被救                                                                           | ────────────────────────────────────                                       | 世接人力チェックホックスに     センション     センション     センション     センション     マンション     マン     マンション     マン     マン |
| T 01 11 10                                                                     | (全半角250文字以内)を入力して                                                          | チェックを入れ、譲受人情報                                                                                                    |
| 担当者                                                                            | 森渡記録を請求しました。                                                               | (請求先情報)の                                                                                                    |
| 抱当者                                                                            | 10                                                                         |                                                                                                    |
| 担当者<br>コメント (                                                                  |                                                                            |                                                                                                    |
| 254<br>コメント (                                                                  | (260文字以内)                                                                  | ──\   (6)支店コード                                                                                                    |
| 世当者<br>コメント (                                                                  |                                                                            | (6) 支店コード<br>(7) 口座種別                                                                                                    |
| 世当者<br>コメント (<br>次る <u> </u>                                                   |                                                                            | <ul> <li>⑥ 支店コード</li> <li>⑦ 口座種別</li> <li>⑧ 口座番号</li> </ul>                                                                                                    |
| 世当者<br>コメント (<br>広る 仮登録の編述へ                                                    | CRED まずEURD       入力完了後、仮登録の確認へ       ボタンをクリックしてください。                      | <ul> <li>⑥ 支店コード</li> <li>⑦ 口座種別</li> <li>⑧ 口座番号</li> <li>⑨ 取引先登録冬</li> </ul>                                                                                                    |
| 世当者<br>コメント (<br>次G 仮登録の確認へ                                                    | てRED まずEURD           入力完了後、仮登録の確認へ         ボタンをクリックしてください。                | <ul> <li>⑥ 支店コード</li> <li>⑦ 口座種別</li> <li>⑧ 口座番号</li> <li>⑨ 取引先登録名</li> </ul>                                                                                                    |

## 入力項目一覧表

#### ■決済口座情報(請求者情報)

| No | 項目名        | 属性(桁数)    | 必須/任意 | 内容・入力例                                                                                         |
|----|------------|-----------|-------|------------------------------------------------------------------------------------------------|
| 1  | 請求者Ref.No. | 半角英数字(40) | 任意    | お客様とお取引先とで請求を管理するためのフリー入力欄。<br>注文書番号や請求書番号の入力が可能。<br>英字については大文字のみ入力可能。<br>記号については .()- のみ入力可能。 |

#### ■譲渡記録情報

| No | 項目名              | 属性(桁数)       | 必須/任意 | 内容・入力例                                                                                                    |
|----|------------------|--------------|-------|----------------------------------------------------------------------------------------------------|
| 2  | 譲渡日<br>(電子記録年月日) | (YYYY/MM/DD) | 必須    | 当日から1ヶ月後の応答日まで指定が可能。<br>入力例= 「2014/01/04」                                                                                                    |
| 3  | 譲渡種別             | —            | 必須    | ラジオボタンにて選択する。                                                                                                    |
| 4  | 譲渡指定金額(円)        | 半角数字(10)     | 任意    | 譲渡種別が「全額譲渡」の場合、譲渡指定金額の入力は不要。<br>(金額を入力できない設定になります)<br>譲渡種別が「一部譲渡」の場合は、入力が必須となります。<br>注意事項を以下に示す。<br>①元金以上の金額は指定できない。<br>②1回の一部譲渡における金額は1円以上とする。 |

#### ■譲受人情報(請求先情報)

| No         | 項目名     | 属性(桁数)   | 必須/任意 | 内容・入力例                                      |
|------------|---------|----------|-------|---------------------------------------------|
| -          | 利用者番号   | 半角英数字(9) | 不要    | 表示例=「ABC123456」                             |
| (5)        | 金融機関コード | 半角数字(4)  | 必須    | 入力例=「0987」                                  |
| 6          | 支店コード   | 半角数字(3)  | 必須    | 入力例= [987]                                  |
| $\bigcirc$ | 口座種別    | _        | 必須    | ラジオボタンにて選択する。                               |
| 8          | 口座番号    | 半角数字(7)  | 必須    | 入力例= [9876543]                              |
| 9          | 取引先登録名  | 全角文字(60) | 任意    | 入力例=「株式会社電子記録債権」<br>「直接入力」にチェックを入れた場合は必須入力。 |

#### ■申請情報

| No | 項目名  | 属性(桁数)      | 必須/任意 | 内容・入力例                                        |
|----|------|-------------|-------|-----------------------------------------------|
| 10 | コメント | 全半角文字 (250) | 任意    | 承認者への連絡事項等を入力するためのフリー入力欄。<br>入力例=「承認をお願いします。」 |

#### 4.譲渡記録請求仮登録確認画面

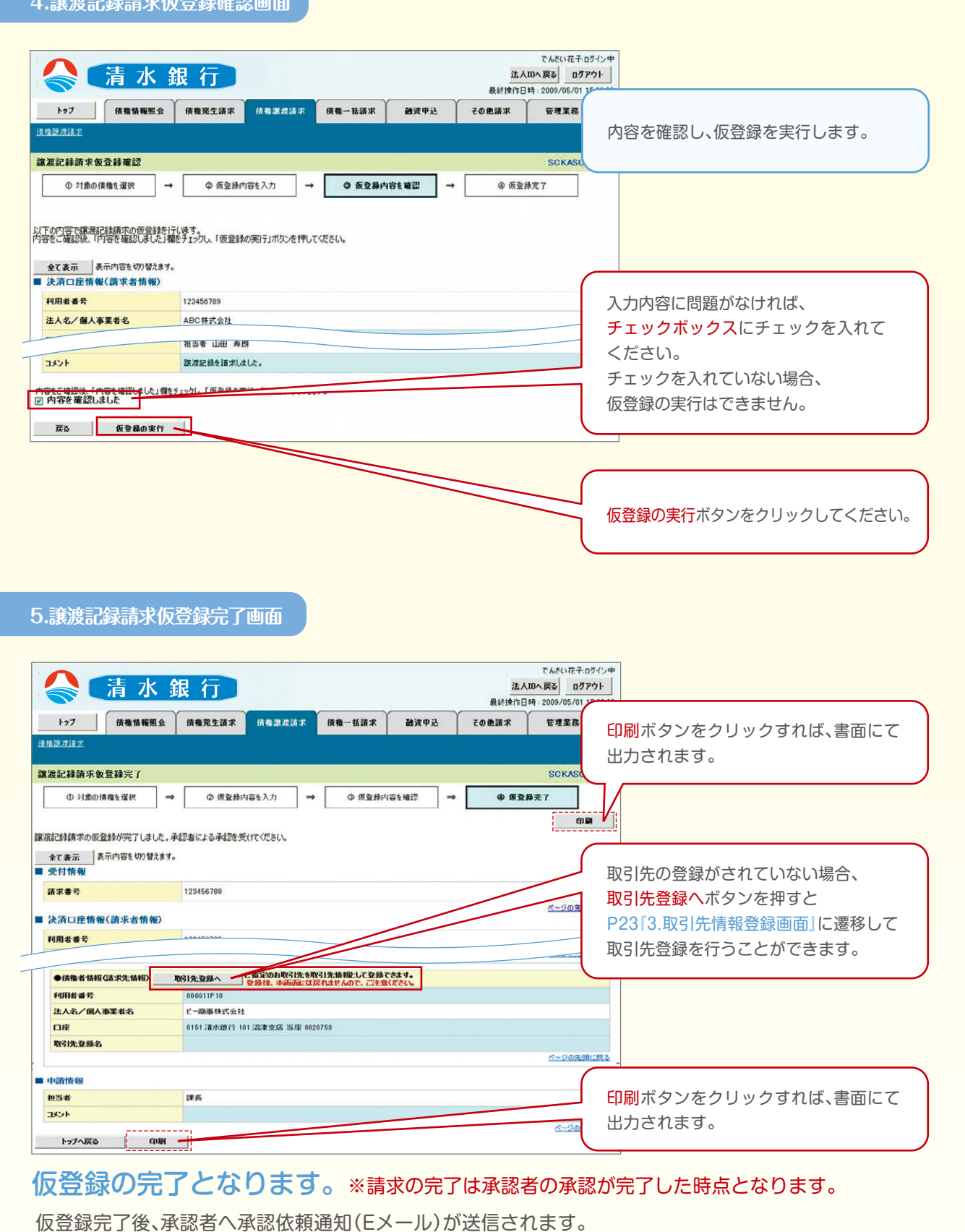

承認者の手順については、P55『承認/差戻しの手順』をご参照ください。

## 複数発生・譲渡記録請求の設定(記録請求の拡張機能)

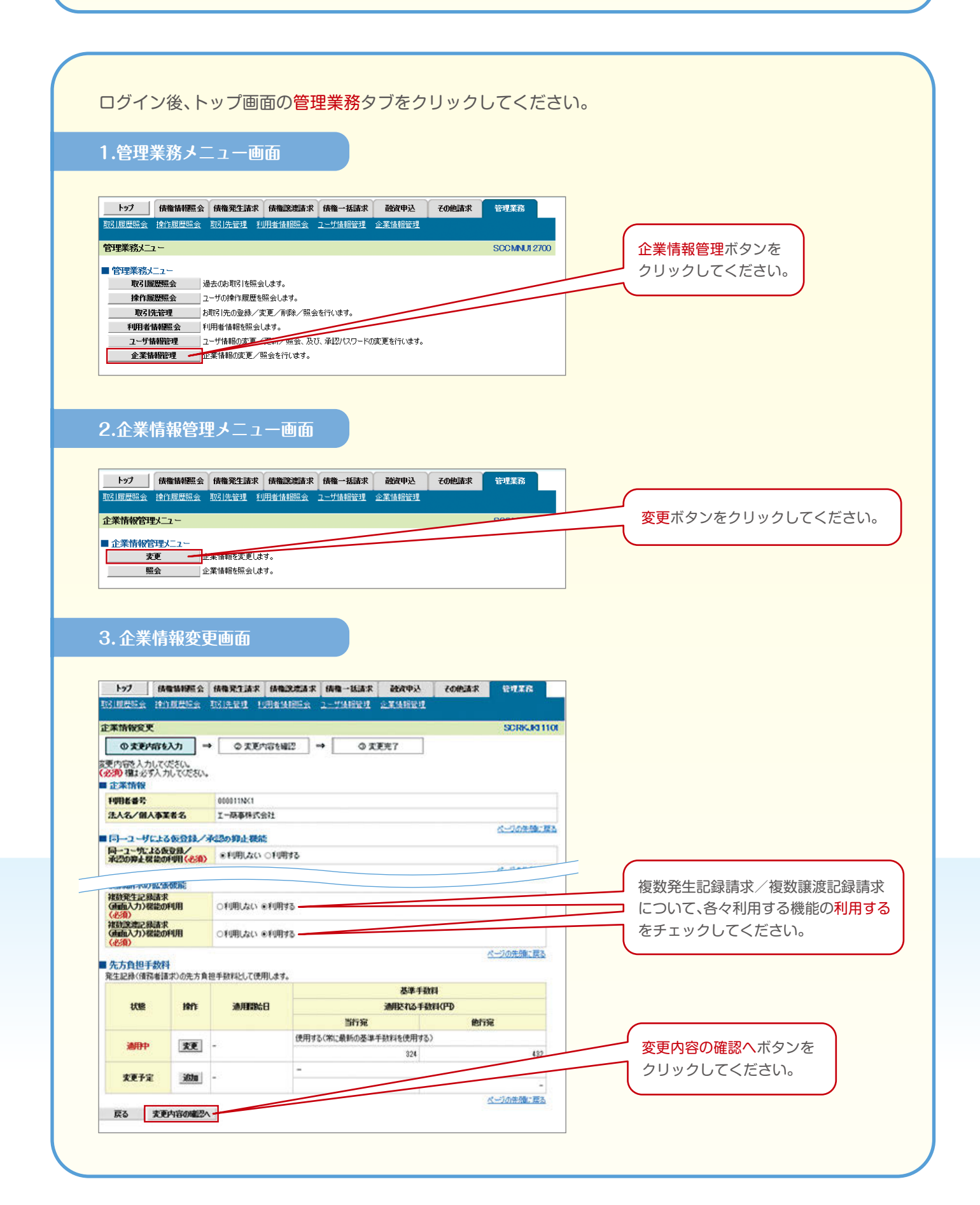

## 4.企業情報変更確認画面

|                                                                                                    |                   |               |             |                |                                    |            |                  | 7             |
|----------------------------------------------------------------------------------------------------|-------------------|---------------|-------------|----------------|------------------------------------|------------|------------------|---------------|
| トップ 債権指                                                                                                    | <b>静</b> 麗会 債     | 権発生請求         | 債権譲渡請求      | 債権一括請求         | 融資申込                               | その他請求      | 管理業務             |               |
| 腹腔照会 操作履                                                                                                    | 歴照会 取5            | <u> 先管理</u> 利 | 用者情報照会      | <u>ユーザ情報管理</u> | 企業情報管理                             |            |                  |               |
| 業情報変更確認                                                                                                    |                   |               |             |                |                                    |            | SCRKJKI 1102     |               |
| ① 変更内容を入け                                                                                                    | ז ⇒ [             | ② 変更内         | 密を確認        | → ③ 亥          | 更完了                                |            |                  |               |
| の内容で企業情報を<br><mark> 1) 欄</mark> は必ず入力して<br>ト業情報                                                                | を変更しますか<br>てください。 | ?             |             |                |                                    |            |                  |               |
| 明者番号                                                                                                    | 0                 | 00011N×1      |             |                |                                    |            |                  |               |
| 人名/個人事業者                                                                                                    | 名 1               | 一商事株式会        | ≷社          |                |                                    |            |                  |               |
| シューザにトス仮                                                                                                    | <b>译辑/承</b> 認     | の拍正機会         | 5           |                |                                    |            | ページの先頭に戻る        |               |
| ガによる仮登り                                                                                                    |                   | 明しない          | 6           |                |                                    |            |                  |               |
| 認知中止機能の平明                                                                                                    | 1                 |               |             |                |                                    |            | ページの先頭に戻る        |               |
| 62管理機能                                                                                                    |                   |               |             |                |                                    |            |                  |               |
| a28721後前0开则用                                                                                                   | *                 | ninown        |             |                |                                    |            | <u>ページの先頭に戻る</u> |               |
| 認機能区分                                                                                                    |                   |               |             |                |                                    |            |                  |               |
| 設定業務                                                                                                    |                   |               | サート         | ス種別            |                                    | A          | 認機能区分            | _             |
| 生                                                                                                    | 按在記题              | 調査学 28年前      | 2.総予約110省、発 | 生記錄取消          |                                    |            |                  |               |
| 己録請求の拡張機                                                                                                    | 能                 |               |             |                |                                    |            |                  |               |
| 1<br><p< td=""><td>用 <sup>利</sup></td><td>川用する</td><td></td><td></td><td></td><td></td><td></td><td></td></p<> | 用 <sup>利</sup>    | 川用する          |             |                |                                    |            |                  |               |
| 鼓譲渡記録請求<br> 画面入力)機能の利                                                                                          | 用                 | 川用する          |             |                |                                    |            |                  |               |
| <b>先方負担手数料</b><br>注記錄(債務者請求                                                                                    | の先方負担手            | 手数料として使       | 用します。       |                |                                    |            | <u>ページの先頭に戻る</u> |               |
|                                                                                                    |                   |               |             |                | 基準手                                | <b>敷料</b>  |                  |               |
| 状態                                                                                                    | 谴                 | 明開始日          |             |                | 適用される手                             | 教科(円)      |                  |               |
|                                                                                                    |                   |               | (±===       | 当行宛            | `後手那些」ま/走田∃                        | ft<br>-Z \ | 四行死              |               |
| 適用中 -                                                                                                    |                   |               | 设用          | 9つい市に取利切登      | ☆ <del>」</del> 〒〒東XオオをIII用9<br>324 | W/         | 432              | 🌽 承認パスワード(6桁~ |
|                                                                                                    |                   |               | -           |                |                                    |            |                  | を入力してください。    |
| 发现了定 -                                                                                                    |                   |               |             |                | -                                  | $\sim$     | -                |               |
| 承認パスワード                                                                                                    |                   |               |             |                |                                    |            | ページの先頭に戻る        |               |
| 和烈パスワード(必須)                                                                                                    |                   |               | •• ••       | •              |                                    |            |                  |               |
|                                                                                                    |                   |               |             |                |                                    |            | ページの先頭に戻る        |               |
| 戻る変更                                                                                                    | しの実行              |               |             |                |                                    |            |                  |               |
| ビスにご不明な点がごさ                                                                                                    | ざいましたら、下          | 記までご連絡        | ください。       |                |                                    |            |                  |               |
| 9)広人タイレクト ヘル<br>:0120-4-43289                                                                                  | 75,29             | 1.1           |             |                |                                    |            |                  |               |
| 話受付時間: 銀行営                                                                                                    | 業日 9時~2           | 1時            |             |                |                                    |            |                  |               |

### 企業情報の変更が完了しました。

## 複数発生記録請求

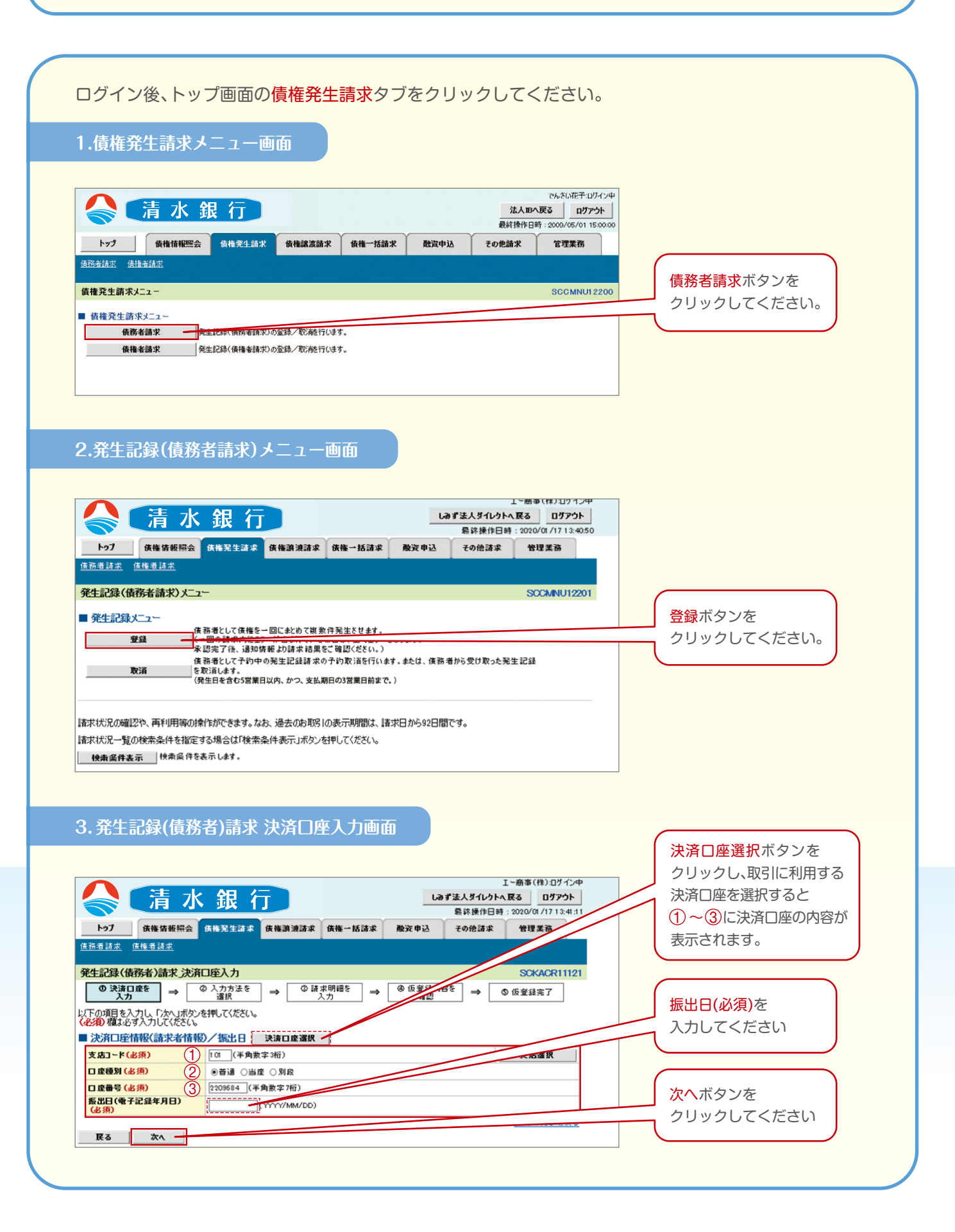

### 4.発生記録(債務者)請求入力方法選択画面

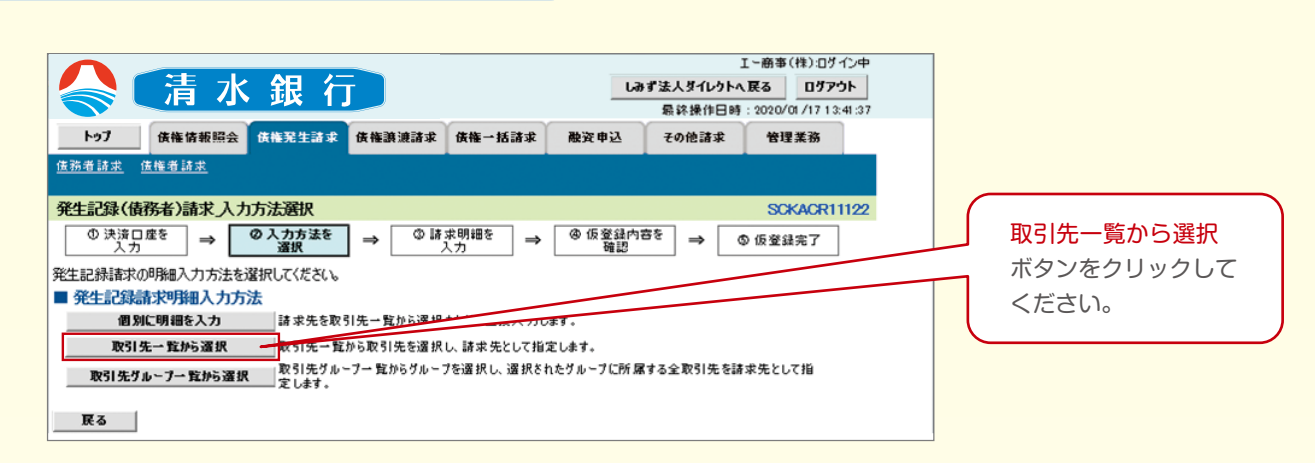

### 5.発生記録(債務者)請求取引先選択画面

| <b>トゥブ</b><br>務者詩             | <b>/</b>                                       | <b>債権情報闘会 債権発生諸</b><br>権者請求                                                                                                    | <b>求 債権</b> 譲渡請求                                    | 債権→括請求                          | 融资申込                | その他諸求                 | 管理業務                                      |                                                      |
|-------------------------------|------------------------------------------------|----------------------------------------------------------------------------------------------------|-----------------------------------------------------|---------------------------------|---------------------|-----------------------|-------------------------------------------|------------------------------------------------------|
| 生記                            | 禄(債務                                           | 除者)請求_取引先選択                                                                                                    |                                                     |                                 |                     |                       | SCKACR11124                               |                                                      |
| の 15<br>の取り<br>利<br>快索系       | 表演口の<br>入力<br>引先を道<br>離は必ず,                    | 26 ○ 入力方法・<br>選択してください。<br>入力してください。<br>入力してください。 決決してください。 (2) 人力方法・ (3) パカカン・ (4) パカカン・ (3) パカカン・ (4) パカカン・ (4) パカカン・ (5) パカカン・ (5) パカン・ (5) パカン・ (5) パカン・ (5) パカカン・ (5) パカカン・ (5) パカン・ (5) パカン・ (5) パカン・ (5) パカン・ (5) パカン・ (5) パカン・ (5) パカン・ (5) パカン・ (5) パカン・ (5) パカン・ (5) パカン・ (5) パカン・ (5) パカン・ (5) パカン・ (5) パカン・ (5) パカン・ (5) パカン・ (5) パカン・ (5) パカン・ (5) パカン・ (5) パカン・ (5) パカン・ (5) パカン・ (5) パカン・ (5) パカン・ (5) パカン・ (5) パカン・ <p< th=""><th>≅⇒0.13</th><th>求明禮を<br/>入力 →</th><th>④ 仮登録<br/>確認</th><th></th><th>仮登録完了</th><th></th></p<> | ≅⇒0.13                                              | 求明禮を<br>入力 →                    | ④ 仮登録<br>確認         |                       | 仮登録完了                                     |                                                      |
| -ジ前                           | i n                                            | 日代ージ                                                                                                    | 取引<br>3件中 1                                         | <b>先一覧</b><br>並び<br>-3件を表示<br>1 | 順:利用者番号             | :<br>                 | <ul> <li>▼ 再表示</li> <li>10パージ次</li> </ul> |                                                      |
|                               | 選択                                             | 利用者番号<br>法人名/個人事業者名                                                                                                    | 口座情報                                                | 登録名                             | 登録伎権<br>金額(円)       | 手数料(※1)               | 所属<br>グループID<br>内容確認                      | 該当の取引先を                                              |
|                               |                                                | 000011P10                                                                                                    | 0151 清水銀行                                           |                                 |                     |                       |                                           |                                                      |
| -                             | CEL)                                           | ビー商事株式会社<br>000011.0E7                                                                                                    | 当座 8020753<br>0151 法水组行                             | 会社                              |                     |                       |                                           |                                                      |
| 1                             |                                                | エフコウギョウカアジキがイシャ<br>エフ工業株式会社                                                                                                    | 101 沼津支店<br>当座 8020796                              |                                 | -                   | 当方負担                  | -                                         |                                                      |
| 8                             |                                                | 000012058<br>シ <sup>ヘ</sup> -3ウキョウカブジキがイシャ<br>ジー工業株式会社                                                                                                    | 0151 清水銀行<br>101 沼津支店<br>当座 8020800                 | ジ〜工業株式<br>会社                    | -                   | 当方負担                  | -                                         |                                                      |
| ジ前<br>「手<br><b>とぺー</b><br>下の項 | 前<br>数料」は<br>- <b>ジ選択</b><br>育報した<br>1<br>11を入 | <sup>4代~ジ</sup><br>、発生記録(族務者請求)での<br><b>全選択</b><br>力<br>カした場合、明細一覧へ反映す                                                                                                    | 9の利用となります。<br>る際に一括反映されま                            | 1                               |                     | 次代-5<br><u>7</u>      | 9 10ページ次<br><u>ジの先頭に戻る</u>                | 取5元管理の中で金額<br>設定をしている場合、<br>債権金額をコピーして<br>使用しない、もしくは |
| , [¥                          | € 渡制限                                          | 有無」の初期値は、「無」となりま                                                                                                    | ます。「有」とする場合は                                        | 、明細毎に修正を                        | 行ってください。            |                       |                                           | 使用するいずれかを                                            |
| 払期                            | B                                              | 2021/01/3<br>[短出日(司<br>ただし、「振<br>力ら。                                                                                                    | 1]<br>11](YYYYY/MM/DD)<br>夏子記録年月日)Jの2<br>出日(電子記録年月日 | 営業日 後の翌日り<br>3)」が非営業日の          | ●ら「振出日(電=<br>場合は「振り | 日)」の10年<br>年千記録年月日)」の | 先まで指定可能。<br>3営業日後の翌日                      | 速折してくたさい。                                            |
| <b>録(</b><br> 先を              | <b>責権金</b> 額<br>を選択す                           | 額の使用<br>る際、登録されている債権金額を                                                                                                    | キコピーレて使用ませる                                         | 異択してください。                       |                     |                       | ページの先頭に戻る                                 | 明細一覧へ反映                                              |
| 绿债                            | 権金額                                            | (必須)<br>(必須)                                                                                                    | 161                                                 |                                 |                     |                       |                                           | ボタンをクリック                                             |
| 戻る                            |                                                | 明細一覧へ反映                                                                                                    |                                                     |                                 |                     |                       | ページの先頭に戻る                                 | してください。                                              |
|                               |                                                | -                                                                                                    |                                                     |                                 |                     |                       |                                           |                                                      |

#### 6.発生記録(債務者)請求明細一覧画面

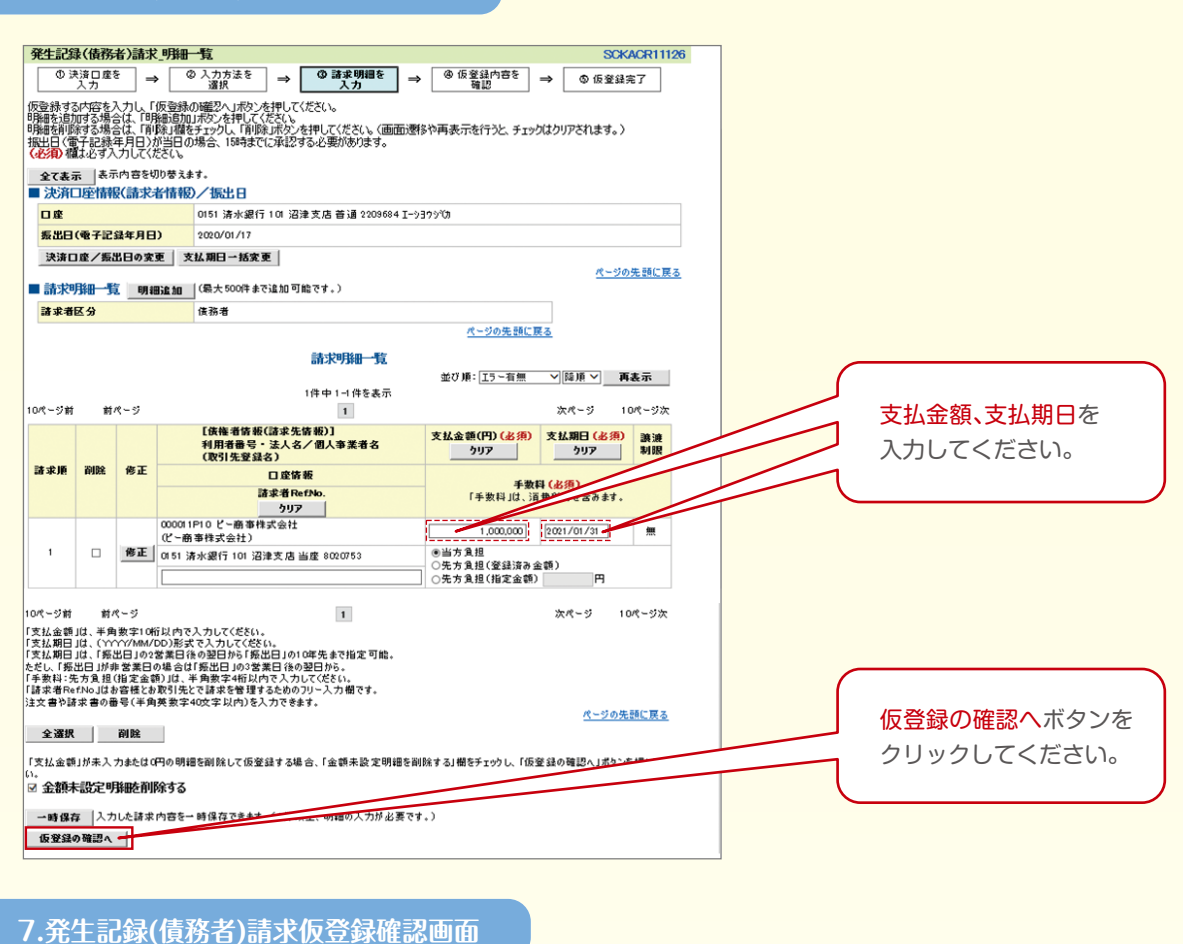

|                                                     | (住教业)建士 信誉                                                                                                    | 今年7月2月                                                                                               |                                               |                                                |                                                  | SCK400111                                                                                                    | 07 |                     |                |      |
|-----------------------------------------------------|----------------------------------------------------------------------------------------------------|----------------------------------------------------------------------------------------------------|-----------------------------------------------|------------------------------------------------|--------------------------------------------------|----------------------------------------------------------------------------------------------------|----|---------------------|----------------|------|
| <b>①</b> 決                                          | 済口座を 二                                                                                                    | ◎ 入力方法を                                                                                              | ◎請求明細を                                        | @ 仮登録内容を                                       |                                                  | 6豪绿索7                                                                                                    | 27 |                     |                |      |
| 「下の内容」 「下の内容」 「空をご確認」 必須構                           | 入力] マーレ<br>「で発生記録(債務者)<br>認後、「内容を確認しま<br>ま必ず入力してください。                                                                                                    | 選択 →<br>春求の仮登録を行います。<br>した」欄をチェックし、「仮登録                                                              | 入カ う                                          | <u>確認</u><br>ださい。                              |                                                  | 1X 9 34 76 3                                                                                                    |    |                     |                |      |
| 全て表示<br>注注                                          | ま示内容を切り替え<br>(感情報)(読載主情報                                                                                                    | ます。<br>の /振史日                                                                                        |                                               |                                                |                                                  |                                                                                                    |    |                     |                |      |
| 利用者者                                                | internet and a second second | 000011NX1                                                                                            |                                               |                                                |                                                  |                                                                                                    |    |                     |                |      |
| 法人名/                                                | 「個人事業者名                                                                                                    | エー商事株式会社                                                                                             |                                               |                                                |                                                  |                                                                                                    |    |                     |                |      |
| 国産                                                  |                                                                                                    | 0151 清水銀行 101 沼津:                                                                                    | 支店 普通 2209684 I->:                            | 195109                                         |                                                  |                                                                                                    |    |                     |                |      |
| 振出日(                                                | 電子記錄年月日)                                                                                                    | 2020/01/17                                                                                           |                                               |                                                |                                                  |                                                                                                    |    |                     |                |      |
|                                                     | No. 55 0 -1                                                                                                    |                                                                                                    |                                               |                                                |                                                  | パージの先頭に戻                                                                                                    | 3  |                     |                |      |
| 請求明                                                 | <del>第一覧合計</del>                                                                                                    | 14.75 at                                                                                             |                                               |                                                |                                                  |                                                                                                    |    |                     |                |      |
| 請求者区                                                | 4.59<br>L A 48 (173)                                                                                                    | <b>債務</b> 着                                                                                          | 合計請求件数(件)                                     |                                                | 1                                                |                                                                                                    |    |                     |                |      |
| 合計支援                                                | な変換(作り                                                                                                    | 1,000,000                                                                                            | 合計光方其担手数料(                                    | CP1                                            | 204                                              |                                                                                                    |    |                     |                |      |
| GITER                                               | 1111日 111日                                                                                                    | 1,000,000                                                                                            | 百訂汇減于數科(円)                                    | がしたの生き                                         | 3'24<br>5(* 177 z                                |                                                                                                    |    |                     |                |      |
|                                                     | A111 - 2                                                                                                    |                                                                                                    |                                               |                                                | M. ( - )                                         | M                                                                                                    |    |                     |                |      |
|                                                     | L供養者済敷<br>利用者番号・<br>(取引先登録                                                                                                    | <ul> <li>(請求先情報)]</li> <li>・法人名/個人事業者名</li> <li>名)</li> </ul>                                        |                                               | 支払期日                                           |                                                  | 跳波利服                                                                                                    |    |                     |                |      |
| 請求順                                                 | L 法權者 函數<br>利用者番号<br>(取引先登録                                                                                                    | (請求先情報)]<br>・法人名/個人事業者名<br>名)<br>口座情報                                                                |                                               | 支払期日                                           | ye m.                                            |                                                                                                    |    |                     |                |      |
| 諸求順                                                 | L 快速增货收<br>利用者番号 ·<br>(取引先登録                                                                                                    | (詰求先情報)]<br>- 法人名/個人事業者名<br>名)<br>口座情報<br>書求者RefNo.                                                  | 族権                                            | 支払期日<br>金額(円)                                  | 手数                                               | 跳浪利限<br>科(PD)                                                                                                    |    |                     |                |      |
| 諸求順 -                                               | LL快後有所教<br>利用者番号・<br>(取引先登録<br>3<br>000011P10 ビー商事件:<br>(ビー商事件:式会社)                                                                                                    | (諸求先情報)]<br>- 法人名/御人事業者名<br>名)<br>口虚情報<br>書求者Ref No.<br>式会社                                          | <b>庆福</b><br>2021/01/31                       | 支払期日<br>金額(円)                                  | 手数                                               | 跳波制限<br>科(PD)<br>無                                                                                                    |    |                     |                |      |
| 諸求順<br>-<br>1 (                                     | L氏律市務報<br>利用者書号・<br>(取51先登録)<br>000011P10 ビー商事件:<br>(ビー商事件式会社)<br>0151 済水銀行101 沼淵                                                                                                    | (諸求先皆板)]<br>・法人名/個人事業者名<br>名)<br>口座情報<br>書求者Ref No.<br>式会社<br>建文店 当座 8020753                         |                                               | <b>支払期日</b><br>金額(円)<br>1,000,000              | 手数<br>先方負担                                       | ) 通速制限 (円) (円) (三)(三)(三)(三)(三)(三)(三)(三)(三)(三)(三)(三)(三)(                                                                                                    |    |                     |                |      |
| 諸求順<br>-<br>1 (                                     | 1. 伝袖市路数<br>利用者書号・<br>(取引先登録)<br>000011P10 ビー商事件<br>(ビー商事件式会社)<br>0151 済水銀行101 沼沼                                                                                                    | (済永先術板))<br>・法人名/倒人事業者名<br>名)<br>口座情報<br>古永者Ref No.<br>式会社<br>筆文店 当座 8020753                         |                                               | <b>支払期日</b><br>金額(円)<br>1,000,000<br>1,000,000 | 手数<br>先方負担<br>記録手数料                              | ) 通速制限 (F) (三) (三)<                                                                                                    |    |                     |                |      |
| 諸求順<br>1<br>0ページ前                                   | Life電音等     ドリ用電音等     ・     (取引先登録     のの011P10 ビー商事株     (ビー商事株     (ビー商事株     (ビー商事株     (ビー商事     ホポージ                                                                                                    | (建築先務部))<br>: 法入名/個人事業者名<br>名)<br>口虚情報<br>意業者RefNo.<br>式会社<br>些変店 当度 8020753                         | 2021/01/31<br>2021/01/31<br>支払金額<br>使権金額<br>1 | <b>支払期日</b><br>金額(円)<br>1,000,000<br>1,000,000 | 手数<br>先方負担<br>記録手数料<br>次パーラ                      | <ul> <li>譲渡制設</li> <li>詳(円)</li> <li>無</li> <li>0(当方負担)</li> <li>324</li> <li>324</li> </ul>                                                                                                    |    |                     |                |      |
| 諸求順<br>-<br>1<br>ロページ前<br>国当者                       | L版権省前期<br>利用者等・<br>(取引先登録<br>000011P10 ビー商事件<br>(ビー商事件式会社)<br>0151 済水銀行101 沼沢<br>前パージ                                                                                                    | (確求先修被))<br>: 法人名/個人事業者名<br>名)<br>口度情報<br>書業者RefNo.<br>式会社<br>主人店 当度 8020753                         | 2021/01/31<br>文払金額<br>使権金額<br>1               | <b>支払期日</b><br>金舗(円)<br>1,000,000<br>1,000,000 | 手数<br><b>先方負担</b><br>記録手数料<br>次パーミ               | 決決対説<br>(円)<br>気<br>(当方負担)<br>324<br>10ページ次                                                                                                    |    |                     |                |      |
| 諸求順 -<br>1 。<br>1<br>回当者<br>コメント                    | 1. 以後率首称<br>利用者書で、(取引先登録<br>(取引先登録<br>000011F10 ビー音事件:<br>(どー寄事件:式会社)<br>015 済水愛行101 辺辺<br>前パージ                                                                                                    | (建定先修研))<br>: 法人名/個人事業者名<br>名)<br>口虚情報<br>書求者(Ref No.<br>式会社<br>主定品当症 8020753                        | 2021/0/31<br>文払金額<br>夜福金額<br>1                | <b>支払期日</b><br>金額(円)<br>1,000,000<br>1,000,000 | <b>手数</b><br>先方負担<br>記録手数料<br>次ページ               | 譲渡利課<br>日(円)<br>(当方負担)<br>324<br>ジ<br>10ページ次                                                                                                    |    |                     |                |      |
| 諸求順<br>1<br>ロページ村<br>国当者<br>Jメント                    | Liste a faw<br>利用者書で、<br>(取り先 登録<br>(取りた 登録<br>のののいわい どー曲事件:<br>くどー語事件:大会計)<br>のいち 済水銀行101 辺州<br>前ページ                                                                                                    | (建ま先核報)<br>: 法人名/個人事業者名<br>名)<br>口度情報<br>意業者和eff/b。<br>式会社<br>工一商事(件)<br>(150文字以内)                   | 2021/01/31<br>文仏金額<br>(保隆金額                   | <b>支払期日</b><br>金額(円)<br>1,000,000<br>1,000,000 | <b>手数</b><br>先方負担<br>記録手数料<br>次パー?               | 譲渡利課<br>日(円)<br>気(当方負担)<br>324<br>ジ 10ページ次<br>〇                                                                                                    |    | 仮登録の                | D実行ボタ          | ンを   |
| 諸求順<br>1<br>0ページ村<br>日当者<br>コメント<br>5をご確認           | (株平前線)<br>利用者書で、(取り先を発<br>(取り先を発<br>(取りたを発<br>ののの1P10 ビー島本株、大会社)<br>の551 済水愛行101 遅1<br>前ページ<br>前ページ                                                                                                    | (建東先等級))<br>・法人名/個人事業者名<br>名)<br>□虚铸級<br>素学者RefNo.<br>式会社<br>王-商事(件)<br>(250文字以内)<br>川樹をチェックし、「仮室益の実 |                                               | 文払期日<br>金額(円)<br>1.000,000                     | 手数           先方負担           記録手数料           次ページ | 譲速制設<br>目(FP)<br>気<br>の(当方良祖)<br>う24<br>・<br>10ページ次<br>く<br>、<br>、<br>、<br>、<br>、<br>、<br>、<br>、<br>、<br>、<br>、<br>、<br>、                                                                                                    |    | <b>仮登録の</b><br>クリック | 0実行ボタ          | ンなさい |
| 諸求順<br>1<br>0ページ村<br>回当者<br>コメント<br>空を確<br>の存在<br>の | Ц所要求解助<br>利用者助で、<br>(取り先達録<br>(取り先達録<br>100011月10ビー商事件:<br>(ビー商事件完成)<br>ののの11月10ビー商事件:<br>(ビー商事件完成)<br>前ページ<br>前ページ<br>前ページ     (内容を確認しました<br>認知ました)     (工の中の本)     (工の中の本)     (工の本)     (工の本)     (工の本)     (工の本)     (工の本)     (工の本)     (工の本)     (工の本)     (Tor(Tor(Tor(Tor(Tor(Tor(Tor(Tor(Tor(Tor                                                                                                    | (建ま先修練)]<br>: 法人名/個人事業者名<br>名)<br>口度情報<br>素者和作わ。<br>式会社<br>エー曲事(件)<br>(950文字以内)<br>川欄をチェックし、「仮室録の実   |                                               | <b>文仏期日</b><br>金朝(円)<br>1,000,000<br>1,000,000 | 手数           先方負担           記録手数目           次ページ | <ul> <li>講演制課</li> <li>(日)</li> <li>(日)<th></th><td><b>仮登録の</b><br/>クリック</td><td>D実行ボタ<br/>っしてくだ</td><td>ンを</td></li></ul> |    | <b>仮登録の</b><br>クリック | D実行ボタ<br>っしてくだ | ンを   |

#### 8.発生記録(債務者)請求仮登録確認画面

| ①決                                                                                                    | 済口座を                                                                                                    |                                                                                                    | <b>②</b> 入                                                            | 力方法を                                                                                                    |                                                 | ③請求明編                                                                  | 細を                                                        | @ 仮                                         | 登録内容を                                                                                          |                                                                                                  |                                                | 8407                                                        | ٦                                       |
|----------------------------------------------------------------------------------------------------|----------------------------------------------------------------------------------------------------|----------------------------------------------------------------------------------------------------|-----------------------------------------------------------------------|----------------------------------------------------------------------------------------------------|-------------------------------------------------|------------------------------------------------------------------------|-----------------------------------------------------------|---------------------------------------------|------------------------------------------------------------------------------------------------|--------------------------------------------------------------------------------------------------|------------------------------------------------|-------------------------------------------------------------|-----------------------------------------|
|                                                                                                    | 入力                                                                                                    |                                                                                                    | ž                                                                     | <b>置択</b>                                                                                                    | 」ず∟                                             | 入力                                                                     |                                                           |                                             | 確認                                                                                             | ] → [                                                                                            | 019                                            | 堂城元」                                                        |                                         |
|                                                                                                    |                                                                                                    |                                                                                                    |                                                                       |                                                                                                    |                                                 |                                                                        |                                                           |                                             |                                                                                                |                                                                                                  |                                                | EP                                                          | 81                                      |
| 記録(                                                                                                    | 債務者) 詰                                                                                                    | 杉の仮登                                                                                                    | 緑が完了                                                                  | てしました。 承                                                                                                    | 認者によ                                            | る承認を受け                                                                 | たください。                                                    |                                             |                                                                                                |                                                                                                  |                                                |                                                             |                                         |
| ≧て表示                                                                                                    | 表示内容                                                                                                    | 雪を切りれ                                                                                                    | 替えます。                                                                 |                                                                                                    |                                                 |                                                                        |                                                           |                                             |                                                                                                |                                                                                                  |                                                |                                                             |                                         |
| 安村市                                                                                                    | 钟校                                                                                                    |                                                                                                    |                                                                       |                                                                                                    |                                                 |                                                                        |                                                           |                                             |                                                                                                |                                                                                                  |                                                |                                                             |                                         |
| 清末借。                                                                                                    | 9                                                                                                    |                                                                                                    | so                                                                    | 51 202001 1                                                                                                    | 700001 95                                       |                                                                        |                                                           |                                             |                                                                                                |                                                                                                  |                                                | 1. Stort 55                                                 | (- =                                    |
| 決済ロ                                                                                                    | ]座情報(訃                                                                                                    | 家者                                                                                                    | 青報)/                                                                  | 振出日                                                                                                    |                                                 |                                                                        |                                                           |                                             |                                                                                                |                                                                                                  |                                                | 「シの先調」                                                      |                                         |
| 间用者                                                                                                    | <b>登号</b>                                                                                                    |                                                                                                    | 000                                                                   | 01 1 NX1                                                                                                    |                                                 |                                                                        |                                                           |                                             |                                                                                                |                                                                                                  |                                                |                                                             |                                         |
| 表人名                                                                                                    | 「個人事業                                                                                                    | 省名                                                                                                    | I-                                                                    | ·商事株式会                                                                                                    | ŧŧ                                              |                                                                        |                                                           |                                             |                                                                                                |                                                                                                  |                                                |                                                             |                                         |
| 雪座                                                                                                    |                                                                                                    |                                                                                                    | 015                                                                   | 1 清水銀行                                                                                                    | 101 沼津                                          | 支店 普通 2                                                                | 209684 I-937                                              | 5109                                        |                                                                                                |                                                                                                  |                                                |                                                             |                                         |
| 辰出日(                                                                                                    | 電子記錄年                                                                                                    | 月日)                                                                                                    | 202                                                                   | 0/01/17                                                                                                    |                                                 |                                                                        |                                                           |                                             |                                                                                                |                                                                                                  |                                                |                                                             |                                         |
|                                                                                                    |                                                                                                    |                                                                                                    |                                                                       |                                                                                                    |                                                 |                                                                        |                                                           |                                             |                                                                                                |                                                                                                  | R                                              | ージの先頭                                                       | に戻                                      |
| 請求明                                                                                                    | 轴管合                                                                                                    | it .                                                                                                    |                                                                       |                                                                                                    |                                                 |                                                                        |                                                           |                                             |                                                                                                |                                                                                                  |                                                |                                                             |                                         |
| 清求者目                                                                                                    | 区分                                                                                                    |                                                                                                    | 債務                                                                    | 防者                                                                                                    |                                                 | 合計請求的                                                                  | 件数(件)                                                     |                                             |                                                                                                | 1                                                                                                |                                                |                                                             |                                         |
| 合計支払金額(円)                                                                                                    |                                                                                                    |                                                                                                    |                                                                       | 1,000,000 合計先力                                                                                                    |                                                 |                                                                        | 方負担手数料(円)                                                 |                                             |                                                                                                | 0                                                                                                |                                                |                                                             |                                         |
|                                                                                                    |                                                                                                    |                                                                                                    |                                                                       |                                                                                                    |                                                 |                                                                        |                                                           |                                             |                                                                                                |                                                                                                  | 324                                            |                                                             |                                         |
| 合計供                                                                                                    | <mark>崔金額(円)</mark>                                                                                                    |                                                                                                    |                                                                       |                                                                                                    | 1,000,000                                       | 合計記録                                                                   | 手数料(円)<br>一覧                                              | ć                                           | ページの先頭(                                                                                        | 324<br><u>【戻る</u>                                                                                |                                                |                                                             |                                         |
| 合計供                                                                                                    | <mark>崔金額(円)</mark>                                                                                                    |                                                                                                    |                                                                       |                                                                                                    | 1,000,000                                       | 合計記錄書                                                                  | 手 <b>数科(円)</b><br>一覧                                      | <u>・</u><br>並び順                             | <u>ページの先頭(</u><br>: [請求順                                                                       | 324<br><u>課る</u>                                                                                 | 昇頂╰                                            | 再表示                                                         |                                         |
| 合計供                                                                                                    | ▲金額(円)<br># ペー・                                                                                                    | 4                                                                                                    |                                                                       |                                                                                                    | 1,000,000                                       | <b>合計記録</b><br>請 <b>求明細</b><br>件中 1 -1 件核                              | <b>手数料(円)</b><br>一覧<br>全表示                                | <u>く</u><br>並び順                             | <u>ページの先頭(</u><br>: [請求順                                                                       | 324<br><u>正居る</u>                                                                                | 昇順 🗸                                           | 再表示                                                         |                                         |
| <mark>合計債</mark> ₩<br>(−ジ前                                                                                                    | <mark>崔金額 (円)</mark><br>前ペー:                                                                                                    | y                                                                                                    |                                                                       |                                                                                                    | 1,000,000                                       | 合計記録<br>請求明細<br>件中1-1件初<br>1                                           | <b>手数料(円)</b><br>一 <u>覧</u><br>S表示                        | 2<br>並び 順                                   | <-ジの先頭(<br>: [請求順                                                                              | 324<br>正正丞<br>文[                                                                                 | 昇順 <b>~</b><br>パージ                             | <b>再表示</b><br>10パー:                                         |                                         |
| 合計 <b>供</b> 律<br><−ジ前                                                                                                    | <b>崔金額(円)</b><br>前ペー<br>【<br>【<br>掲                                                                                                    | ジノの福者者                                                                                                    | 情報(諸書                                                                 | 《先情報)]<br>【名/個人                                                                                                    | 1,000,000<br>1 <sup>-</sup><br>事業者名             | 合計記録<br>請 <b>求明細</b><br>件中 1-1件物<br>1                                  | 手 <b>数料(円)</b><br>一覧<br>を表示                               | <u>・</u><br>並び順<br>支ま                       | <u>ページの先頭(</u><br>: [請求順<br><mark>ム期日</mark>                                                   | 324<br>正度る<br>(次                                                                                 | 昇順 ❤<br>:ページ                                   | 再表示<br>10ペー:<br>譲渡制版                                        | <br>ジ次<br>2                             |
| 合計供<br>- ジ前<br>- 家順                                                                                                    | <b>崔金額(円)</b><br>前ペー:<br>【<br>】<br>【                                                                                                    | ジ<br>(債権者)<br>(明者番<br>取引先:                                                                                                    | 情報(話す)<br>持号・法/<br>登録名)                                               | ¢先情報)]<br>【名/個人3<br>26情報                                                                                                    | 1,000,000<br>1<br>事業者名                          | 合計記録<br>請 <b>求明細</b><br>件中 1 -1 件核<br>1                                | 手 <b>数料(円)</b><br>一覧<br><sub>を表示</sub>                    | 2<br>並び順<br>支ま                              | <ul> <li>ページの先頭(</li> <li>: 請求順</li> <li>ム期日</li> </ul>                                        | 324<br>正度五<br>(次                                                                                 | 昇順 ∨<br>ページ                                    | <b>再表示</b><br>10ペー:<br>譲渡制版                                 | リン<br>次<br>2                            |
| 合計使#<br>ミージ前<br>F求順                                                                                                    | 崔金額(円)<br>前ペー:<br>【<br>【<br>】<br>(                                                                                                    | ジ<br>債権者番<br>取引先:                                                                                                    | 情報(話す)<br>続ける<br>登録名)<br>日間<br>諸求利                                    | 《先情報)]<br>【名/個人3<br>を情報<br>著RefNo.                                                                                                    | 1,000,000<br>1<br><b>事業者名</b>                   | 合計記錄<br>請求明細<br>件中 1-1件<br>1                                           | 手数料(円)<br>一覧<br>を表示<br>佐権:2                               | ・<br>並び順<br>支ま<br>全額(円)                     | <u>ページの先題(</u><br>: 話求順<br>ム期日                                                                 | 324<br>二度五<br>〇〇<br>次                                                                            | 昇順 ▽<br>パージ<br>手数料                             | 再表示<br>10ペー:<br>譲渡制版<br>(円)                                 | ッ<br>ジ次<br>2                            |
| 合計供<br>(一ジ前<br>春水)原                                                                                                    | 新水ー・     「     「     「     「     「     「     「     」     「     」     のの0011F10     「     ビー     本     年     本     年     「     ビー     本     年     日     「     ビー     本     年     日     「     ビー     本     年     日     「     ビー     本     年     日     「     ビー     本     年     日     「     ビー     本     市     「     ビー     本     市     「     ビー     本     市     「     ビー     「     ビー     ボー     「     ビー     ボー     ボー | ジ 佐権者 御取引先: ビー商部 ポーク ポーク                                                                                                    | 情報(話載)<br>情報(話載)<br>登録名)<br>□ []<br>話求非<br>事様式会社                      | 《先情報》]<br>人名/個人<br>筆情報<br>ffRefNo.<br>注                                                                                                    | 1,000,000<br>1<br><b>事業者名</b>                   | 合計記録<br>請求明編<br>1<br>1<br>2<br>2                                       | 手数料(円)<br>一覧<br>を表示<br>(債権:<br>:021/01/31                 | 2<br>並び順<br>支ま<br>22額(円)                    | ページの先題(<br>: [請求順<br>ム <b>期日</b>                                                               | 324<br>正度丞<br>(次)                                                                                | 昇頂 ∨<br>パージ<br>手数料                             | 西表示<br>10ペー:                                                | ッ<br>ジ次<br>2                            |
| 合計使<br>(ージ前<br>を求順<br>1                                                                                                    |                                                                                                    | ジ<br>住<br>小取引先:<br>ビー商引<br>記行 101                                                                                                    |                                                                       | 定                                                                                                    | 1,000,000<br>1<br><b>拿業者名</b><br>1753           | 合計記録<br>請求明細<br>件中1-1件数<br>1<br>2                                      | 手数料(円)<br>一覧<br>を表示<br>(鉄権:<br>021/01/31<br>支払金額          | 2<br>並び順<br>支ま<br>全額(円)                     | <ul> <li>(一ジの先頭)</li> <li>: 該求順</li> <li>(請求順)</li> <li>(加日)</li> <li>1,000,000</li> </ul>     | 324<br>正正 3<br>次<br>先方第                                                                          | 昇頂 ✓<br>ページ<br>手数料                             | <u>再表示</u><br>10ペー:                                         |                                         |
| 合計使<br>(一ジ前<br>「取り順<br>1                                                                                                    | <b>崔金額(円)</b><br>前パー:<br>【<br>3<br>()<br>()<br>()<br>()<br>()<br>()<br>()<br>()<br>()<br>()<br>()<br>()<br>()                                                                                                    | ジ<br>使権者<br>個用者<br>報取引先:<br>ビー商社<br>副行 101                                                                                                    | 情報(話す)<br>特号・法人<br>登録名)<br>回題<br>請求者<br>事性式会社<br>)<br>沼津支虎            | 除先情報)]<br>↓名/個人3<br><sup>1</sup> 【Ref.No.<br>↓<br>5 当座 \$020                                                                                                    | 1,000,000<br>1<br><b>事業者名</b><br>1753           | 合計記録<br>請求明細<br>件中1-1件物<br>1<br>2                                      | 手数料(円)<br>一覧<br>を表示<br>(佐権金<br>変払金額<br>佐権金額               | 2<br>並び順<br>支援<br>22額(円)                    | <ul> <li>ページの先赴(</li> <li>(請求)項</li> <li>(加日)</li> <li>1,000,000</li> <li>1,000,000</li> </ul> | 324<br>正正本<br>次<br>先方 9<br>記録手                                                                   | 昇頂 ✓<br>ページ<br>手数料<br>122<br>数料                | <u>再表示</u><br>10ページ<br>譲渡制版<br>(円)<br>無<br>0(当方気            | ジ次<br>2<br>1<br>1<br>1<br>2<br>2<br>4   |
| <mark>合計使</mark><br>(ージ前                                                                                                    |                                                                                                    | ジ<br>(病権者<br>御取引先:<br>ビー商社<br>訳行 101<br>ジ                                                                                                    | 情報 (請求)<br>登録名)<br>日間<br>請求利<br>事様式会社<br>)<br>沼津支虎                    | \$ <b>先侍報〕]</b><br>【名/個人】<br>【<br>【<br>【<br>【<br>【<br>任<br>日本<br>】<br>】<br>】<br>】<br>】<br>】<br>】<br>】                                                                                                    | 1,000,000<br>1<br><b>事業者名</b><br>1753           | 合計記録<br>請求明報<br>件中1-1件教<br>1<br>2                                      | 手数料(円)<br>一覧<br>を表示<br>(債権:<br>の21/01/31<br>支払金額<br>債権金額  | 2<br>並び順<br>支ま<br>2額(円)                     | ページの先登(<br>: [請求)挿<br>ム期日<br>1,000,000<br>1,000,000                                            | 324<br>正度る<br>次<br>先方身<br>記録手                                                                    | 昇頂 ✓<br>ページ<br>手数料<br>1担<br>数料<br>次ページ         | 再表示<br>10ペー:<br>譲渡制版<br>(円)<br>気<br>(当方魚<br>10ペー            | 1 1 2 次 2 1 2 2 次 2 2 2 次               |
| 合計使用<br>ページ前<br>1<br>ページ前編金額                                                                                                    |                                                                                                    | ジ<br><b>債用<br/>報告</b><br>者<br>一<br>第<br>1<br>年<br>3<br>年<br>3<br>一<br>第<br>5<br>二<br>の<br>5<br>二<br>の<br>5<br>二<br>の<br>5<br>二<br>の<br>5<br>二<br>5<br>二<br>二<br>二<br>5<br>二<br>5<br>二<br>二<br>二<br>二<br>二<br>二<br>二<br>二<br>二<br>二<br>二<br>二<br>二 | 情報(請求)<br>寄録(請求)<br>登録名)<br>回題<br>請求1<br>事性式会行<br>)<br>沼津支虎<br>「先方負針  | 《先                                                                                                    | 1,000,000<br>1<br><b>事業者名</b><br>7753<br>控除 Lた金 | 合計記録<br>請求 <b>明新日</b><br>件中1-1件数<br>1<br>2<br>2<br>2<br>1<br>2<br>載です。 | 手数料(円)<br>一覧<br>を表示<br>(債権:<br>021/01/31<br>支払金額<br>(債権金額 | 2<br>並び項<br>支ま<br>2<br>2<br>2<br>額 (円)      | <ul> <li>ページの先題(</li> <li>話求)順</li> <li>(加日)</li> <li>1,000,000</li> <li>1,000,000</li> </ul>  | 324<br>正度조<br>次<br>先方3<br>記録手<br>2                                                               | 昇頂 ✓<br>パージ<br>手数料<br>1担<br>数料<br>次パージ         | 再表示 10ペー:<br>譲渡制師 (円)<br>無 0(当方丸 10ペー:                      | ジ次 2 11) 324 ジョー                        |
| 合計使付け、<br>オマジ前<br>1<br>(ページ前朝<br>(ページ前朝<br>(本金朝)                                                                                                    | 本金額(円)<br>前パー:<br>「 、 、 、 、 、 、 、 、 、 、 、 、 、 、 、 、 、 、                                                                                                    | ジ<br><b>債順用<br/>構造<br/>構<br/>構<br/>構<br/>構<br/>一<br/>商<br/>社<br/>ビ<br/>式<br/>訳<br/>行<br/>101<br/>ジ<br/>戦<br/>1から</b>                                                                                                    | 情報(請求)<br>登録名)<br>回顧<br>請求者<br>事性式会行<br>)<br>沼津支点<br>)                | (先結報)]<br>(名/個人)<br>を情報<br>(Ref No.<br>注<br>: 当座 8020<br>(注)<br>(日本)(2)<br>(1)<br>(1)<br>(1)<br>(1)<br>(1)<br>(1)<br>(1)<br>(1)<br>(1)<br>(1                                                                                                    | 1,000,000<br>1<br><b>事業者名</b><br>7753<br>控除した金  | 合計記録:<br>請求明新冊<br>件中1-1件表<br>1<br>2<br>2<br>1<br>2<br>3<br>前です。        | 手数料(円)<br>一覧<br>を表示<br>の21/01/31<br>支払金額<br>伎権金額          | <u>・</u><br>並び項<br>支<br>支<br>を<br>額 (円)     | ページの先登(<br>: 話求)項<br>ム期日<br>1,000,000<br>1,000,000                                             | 324<br>三层五<br>次<br>次<br>第<br>第<br>第<br>2<br>日<br>章<br>5                                          | 昇順 ∨<br>ページ<br>手数料<br>料担<br>税均<br>ページ          | 再表示<br>10ペー:                                                | ジ次 111111111111111111111111111111111111 |
| 合計供料                                                                                                    |                                                                                                    | ジ<br><b>債権者番</b><br>取引<br>取引<br>と<br>式会社<br>の<br>会社<br>ジ<br>軟引<br>から                                                                                                    | 情報(請求)<br><b>登録名)</b><br>回題<br>請求<br>部株式会行<br>)<br>活達支援<br>5<br>「先方負針 | 朱先婧報)]     大名/個人:     本                                                                                                    | 1,000,000<br>1<br><b>事業者名</b><br>7753<br>控除した金  | 合計記録:<br>請求明新冊<br>件中1-1件表<br>1<br>2<br>2<br>2<br>2<br>3<br>前です。        | 手数料(円)<br>一覧<br>と表示<br>の21/01/31<br>支払金額<br>債権金額          | <u>・</u><br>並び項<br>支<br>支<br>た<br>範<br>(円)) | ページの先題(<br>: 話求)項<br>ム期日<br>1,000,000<br>1,000,000                                             | 324<br>二戻る<br>ツ[<br>次<br>次<br>定<br>5<br>5<br>5<br>5<br>5<br>5<br>5<br>5<br>5<br>5<br>5<br>5<br>5 | 昇盾 ∨<br>ページ<br>手数料<br>見想<br>人<br>現<br>人<br>ページ | 再表示<br>10ペー:<br>第渡制師<br>(円)<br>無<br>0(当方角<br>10ペー<br>-ジの先語に | 11) 224 ジス 夏                            |
| 合計供補<br>は、<br>すな順<br>1<br>(一ジ前<br>4<br>(一ジ前<br>4)<br>(一ジ前<br>4)<br>(一ジ前<br>4)<br>(一ジ前<br>4)<br>(一ジ前<br>4)<br>(一ジ前<br>4)<br>(一ジ前<br>4)<br>(一ジ前<br>4)<br>(一ジ前<br>4)<br>(一ジ前<br>4)<br>(一ジ前<br>4)<br>(一ジ前<br>4)<br>(一ジ前<br>4)<br>(一)<br>(一)<br>(一)<br>(一)<br>(一)<br>(一)<br>(一)<br>(一)<br>(一)<br>(一 | 本金額(円)<br>前ペー:<br>「<br>、<br>、<br>、<br>、<br>、<br>、<br>、<br>、<br>、                                                                                                    | ジ<br><b>債権者番先</b><br>ビニの部<br>取了<br>10<br>10<br>ジ<br>数額<br>1から                                                                                                    | 情報 (請求)                                                               | 朱生情報)<br>八名/個人3<br>任情報<br>日子数415     日子数415     日子 | 1,000,000<br>1<br><b>季業者名</b><br>7753<br>控除した金  | 合計記録:<br>請求 <b>以外</b><br>(件中1-1件表<br>1)<br>2<br>2<br>3<br>(単です。)       | 手数料(円)<br>一覧<br>と表示<br>の21/01/31<br>支払金額<br>債権金額          | <u>く</u><br>並び順<br>支 <u>ま</u><br>会額(円)      | ページの先登(<br>: 話求)項<br>1,000,000<br>1,000,000                                                    | 324<br>二层3<br>次<br>次<br><b>先方</b> 身<br>記録手                                                       | 昇順 ∨<br>ページ<br>手数料<br>見想<br>数料<br>パージ          | <b>再表示</b><br>10ペー:                                         | ジ次<br>担)<br>324<br>ジ次<br>戻る             |

### 複数記録請求の仮登録が完了しました。

請求の完了は承認者の承認が完了した時点となります。

請求完了後、でんさいネットにおける請求内容のチェックの結果、エラーとなる場合があります。 必ず発生記録(債務者請求)メニュー画面の請求状況一覧、または、通知情報一覧画面から請求結果を 確認してください。

発生記録(債務者請求)メニュー画面からの結果確認の手順については、 P43『複数発生記録請求結果の照会手順』をご参照ください。 仮登録の完了後、承認者へ承認依頼通知が送信されます。 承認者の手順については、P55『承認/差戻しの手順』をご参照ください。

## 複数発生記録請求結果の照会手順

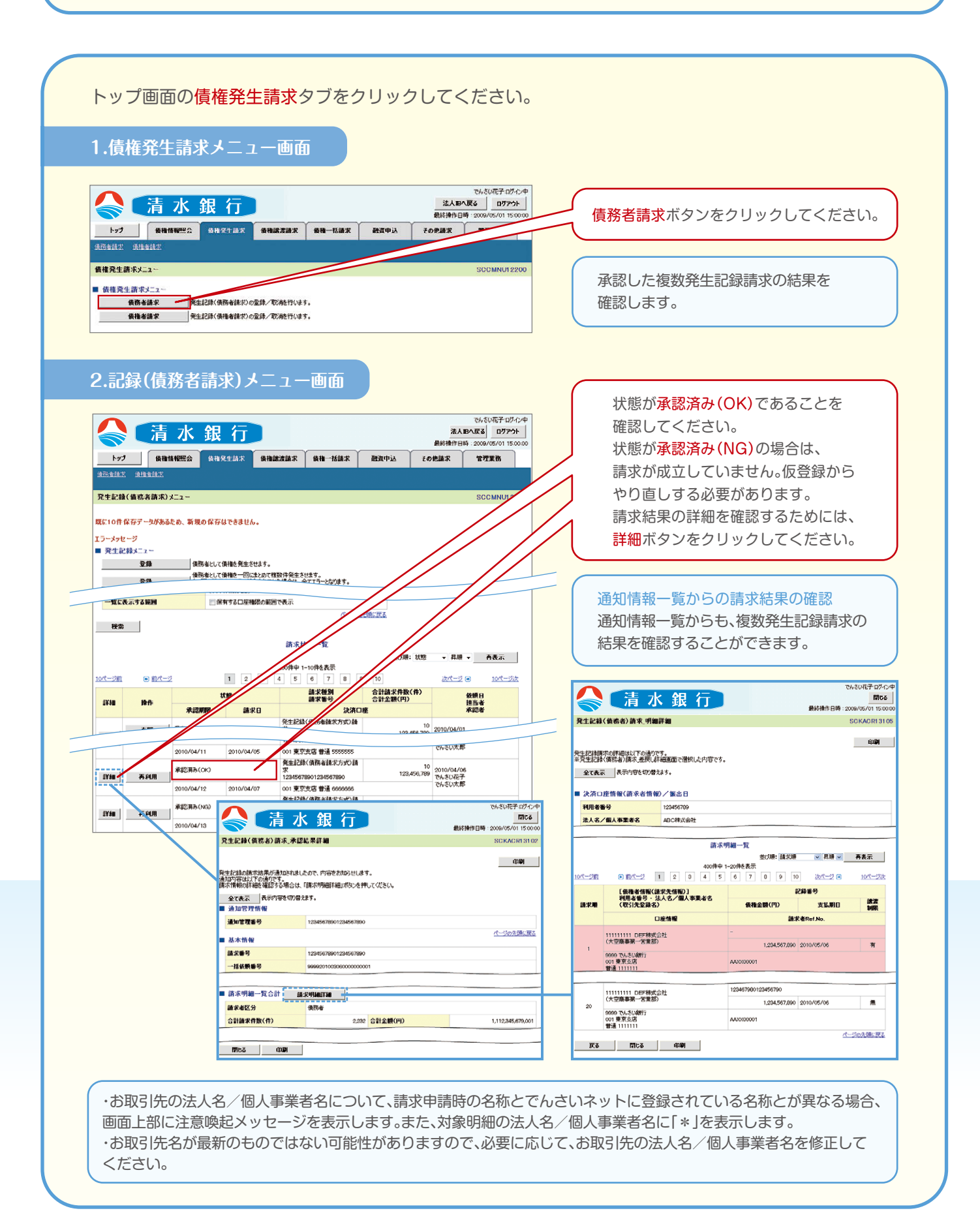

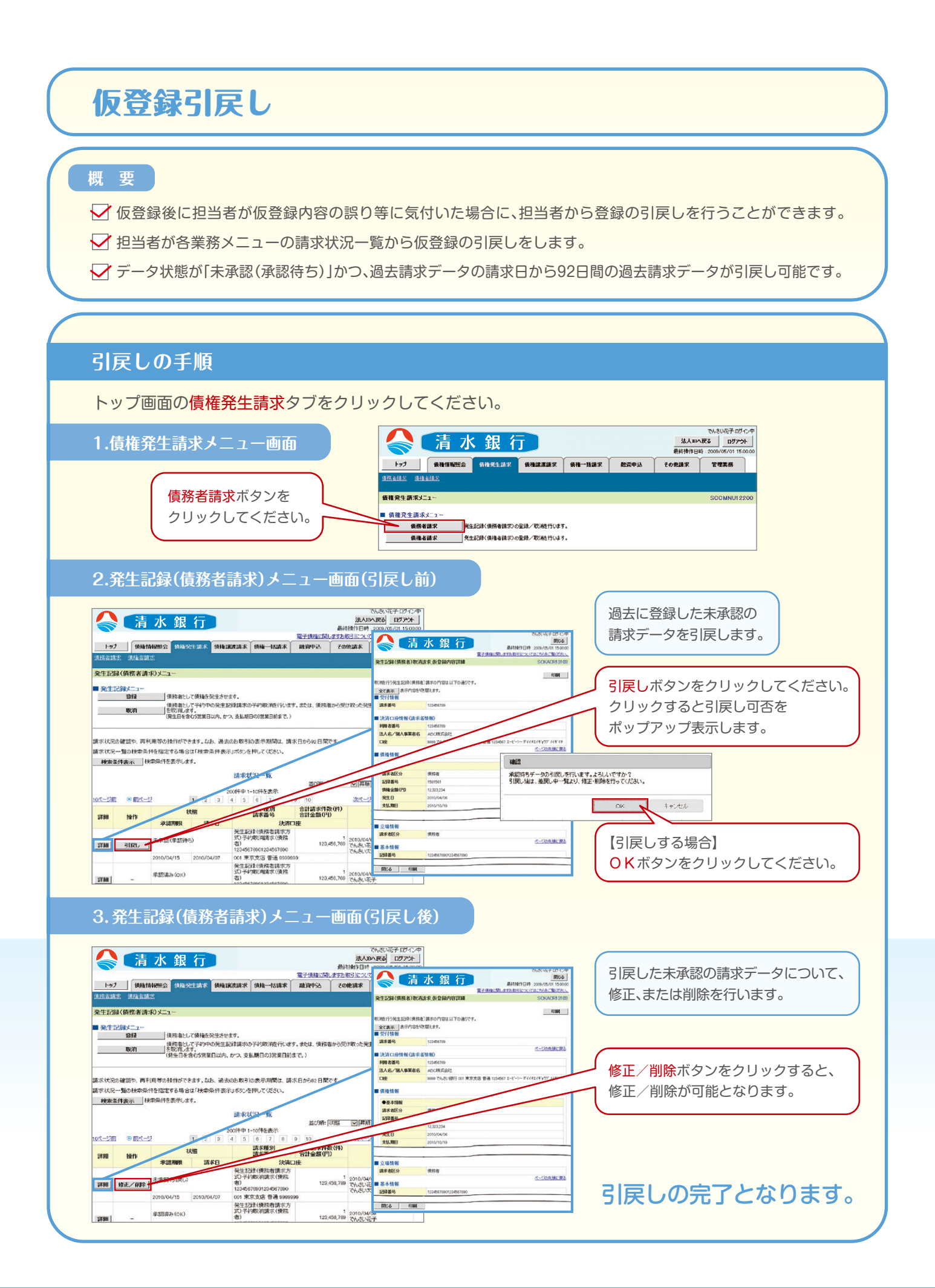

# 債権発生請求(一括)

### 概要 事前準備 ✓ 一括して(まとめて)記録請求を行うことができます。 一括記録請求が可能な記録請求は、発生記録(債務者請求)、 発生記録(債権者請求)、譲渡記録(分割記録含む)です。 ▶ 担当者は一括記録請求を行う共通フォーマット形式 \*1の固定長ファイルをアップロードし、 仮登録を行います。承認者が仮登録を承認することで、一括記録請求が完了します。 ✓ 登録したファイルの請求結果を照会することができます。 ください。 ✓ 一括記録請求の一回の上限数は、1,000件です。 ✓ 一括記録請求で明細の一部にエラーがあった場合に、ファイルを手動で修正することなく、 正常分のみで再請求が可能です。(エラーとなったものは請求されませんので注意してください。)

### 一括記録ファイルのアップロード手順

#### トップ画面の債権一括請求タブをクリックしてください。

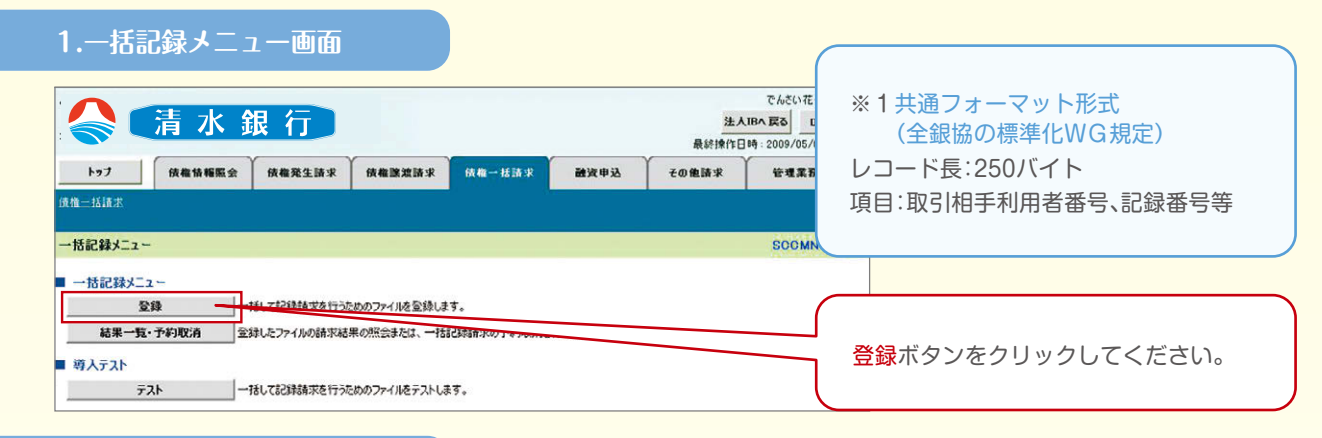

#### 2-1.一括記録請求仮登録画面

|                                                                                | I-商事(株):057/世           Lay1法人ダイレクトへ戻る         ログアビ           最終操作日時:2019/07/0511:         一括記録請求を行う共通フォーマット形式 *1           出資理業務         固定長ファイルをアップロードします。 |
|--------------------------------------------------------------------------------|----------------------------------------------------------------------------------------------------|
| 一括記錄請求仮登錄                                                                      | SCKCMNI 1101                                                                                                    |
|                                                                                | *7<br>アップロードするファイルを選択するために、<br>参照ボタンをクリックしてください。<br>アップロードするファイルの選択をポップ                                                                                      |
| 取引先名の表示 ビ取引先の法人名/個人事業者名を表示する。 (取引先の法人名/個人事業者名を表示する場合は、 の引先の法人名/個人事業者名を表示する場合は、 |                                                                                                    |
|                                                                                |                                                                                                    |
| ント (250文字以内) します。 戻る 仮登録の確認へ                                                   | アップロードするファイルを選択し、<br>開くボタンをクリックしてください。                                                                                                    |

#### 一括記録請求を行う 共通フォーマット形式\*1 の固定長ファイルを 事前に作成してください。

一括記録請求ファイルの 作成については、「一括 請求Assist」をご利用

#### 2-2.一括記録請求仮登録画面 エー商事(株):ログ 一括記録請求を行うファイルを しみず法人ダイレクトへ戻る ログア 「清水銀行 最終操作日時:2019/07/05 11: アップロードします。 トップ 債権情報照会 債権発生請求 債権譲渡請求 債権一括請求 融資申込 その他請求 管理業務 アップロードするファイルの作成は、当行 債権一括請求 ホームページよりダウンロードしていただく 一括記録請求仮登録 SCKCMNI 「一括請求Assist」をご利用ください。 ① 仮登録内容を入力 ⇒ ② 仮登録内容を確認 ⇒ ③ 仮登録完了 (数量録する内容を入力に、「板量録の確認へ」ボタンを押してください。 振出日または驚赏日(電子記録年月日)が当日の場合、15時までに承認する必要があります。 (必認)観測なダ入力してくだい。 ■ 一括請求ファイル情報 C.¥Users¥pcuser¥Doc 参照...-(アップロードファイル選択) ファイル名(必須) 図取引先の法人名/個人事業者名を表示する。 (取引先の法人名/個人事業者名を表示する場合は、事前に取引先登録ので 取引先名の表示 選択したファイルが反映されたことを ~-20 確認してください。 ■ 申請情報 相当者 エー商事(株) コメント (250文字以内) 承認者へ連絡事項等が 戻る 仮登録の確認へ ある場合は、 コメント(任意) (全半角250文字以内)を 入力してください。 3.一括記録請求仮登録確認画面 入力の完了後、仮登録の確認へボタンを でんざい 「清水銀行」 法人IBへ戻る D クリックしてください。 最終操作日時:2009/05/ トップ (後裔情報照会) (後裔発生請求) (後裔譲渡請求 候榆一括請求 融资申込 その他請求 管理業務 使输一抵清于 ·括記錄請求仮登録審認 SOKOMN11102 ① 仮登録内容を入力 ⇒ ◎ 仮登録内容を確認 → ③ 仮登錄売了 以下の内容で一括記録請求の仮登録を行います。 内容をご確認後、「内容を確認しました」欄をチェックし、「仮登録の実行」ボタンを押してください。 全て表示表示内容を切り替えます。 内容を確認し、仮登録を実行します。 ■ 決済口座情報(請求者情報) 利用者番号 123456789 法人名/個人事業者名 ABC株式会社 9999 でんさい銀行 001 東京支店 普通 1234567 エービーシー ダイイチエイキョウフィメイギイチ 口座 ページの先頭に戻る ■ 請求情報 upfile.txt ファイル名 入力内容に問題がなければ、 記録請求日 請求件数(件) 金額(円) ヘッダ順 記録種別 詳細 **チェックボックス**にチェックを入れて i¥ie 1 発生記録請求(債務者請求方式) 2010/11/24 123,456 1.000 ください。 ST M 2 発生記録請求(債権者請求方式) 2010/11/24 120 100 E¥48 3 課演記録請求 2010/11/24 120 チェックを入れていない場合、仮登録の itie 4 分割記録請求 123,456,7 2010/11/24 実行はできません。 5 発生記録請求(債務者請求方式) 2010/11/26 ST HE 20 123,456, 승탉 1.480 617,283,9 ページの先頭に戻る ■ 申請情報 担当者 担当者 山田 寿 仮登録の実行ボタンをクリックして אנצב ください。 いた」欄をチェックし、「仮登録の実行」ボタンを押してください。 ▶ 内容を確認しました 仮登録の実行 戻る

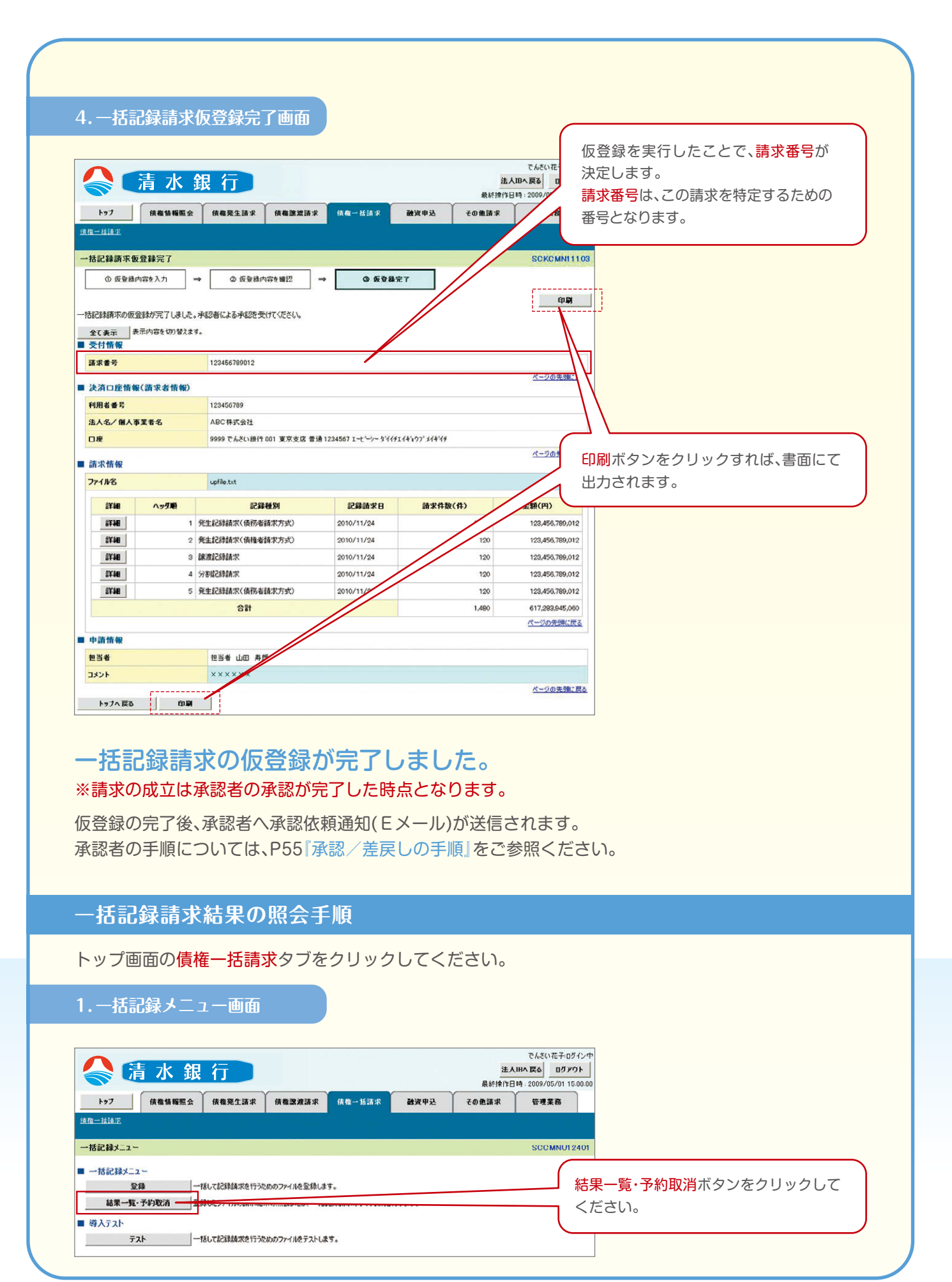

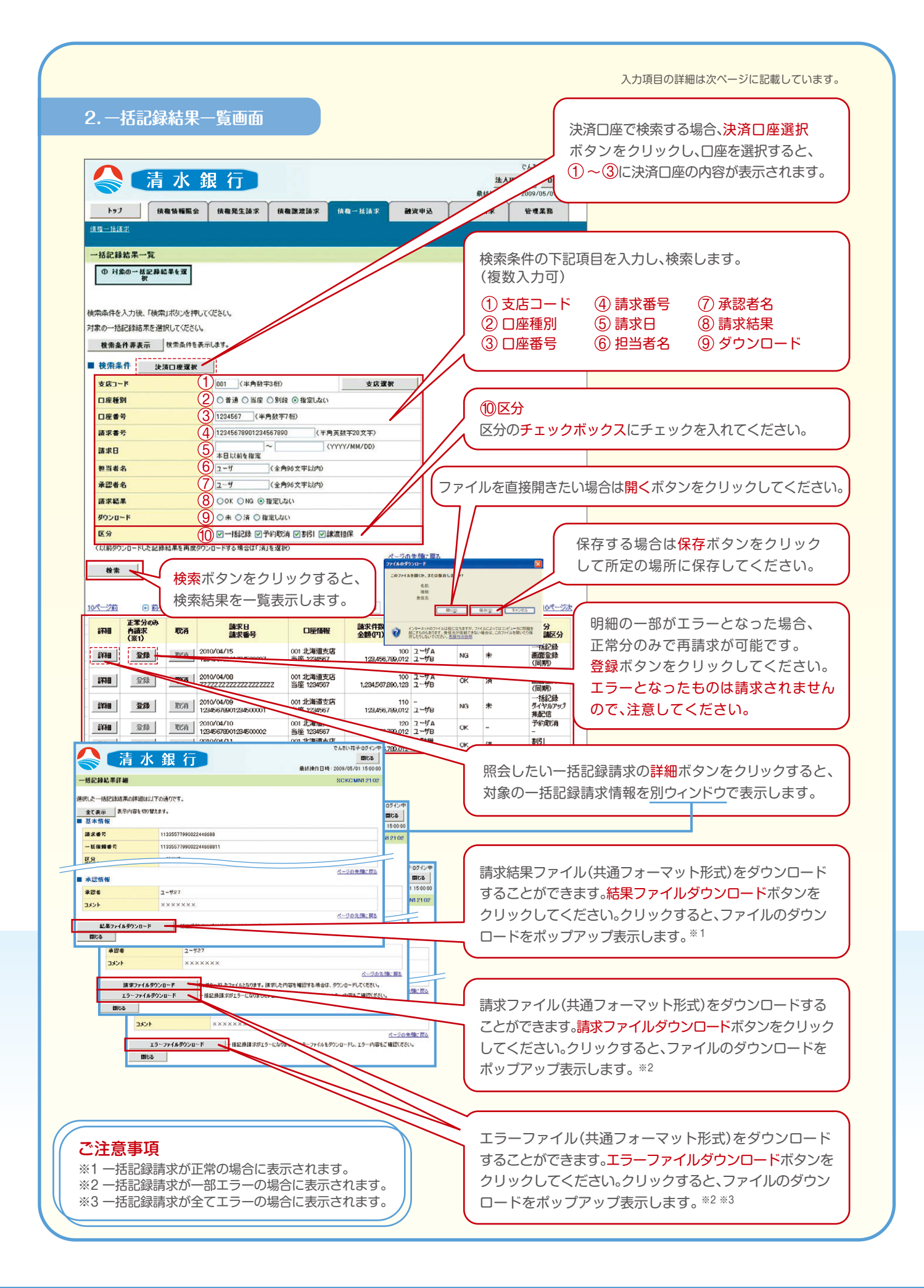

#### ■検索条件

| No         | 項目名    | 属性 (桁数)      | 必須/任意 | 内容・入力例                                          |
|------------|--------|--------------|-------|-------------------------------------------------|
| 1          | 支店コード  | 半角数字(3)      | 任意    | 入力例= [123]                                      |
| 2          | 口座種別   | —            | 任意    | ラジオボタンにて選択する。                                   |
| 3          | 口座番号   | 半角数字(7)      | 任意    | 入力例= [1234567]                                  |
| 4          | 請求番号   | 半角英数字(20)    | 任意    | 入力例=「DEF98765432109876543」<br>英字については大文字のみ入力可能。 |
| (5)        | 請求日    | (YYYY/MM/DD) | 任意    | 本日以前を指定                                         |
| 6          | 担当者名   | 全角文字(96)     | 任意    | 入力例=でんさい花子                                      |
| $\bigcirc$ | 承認者名   | 全角文字(96)     | 任意    | 入力例=でんさい太郎                                      |
| 8          | 請求結果   | —            | 任意    | ラジオボタンにて選択する。                                   |
| 9          | ダウンロード | —            | 任意    | ラジオボタンにて選択する。                                   |
| 10         | 区分     | _            | 任意    | チェックボックスにて選択する。                                 |

再請求 エラーとなった一括記録について、正常分のみで再請求することができます。 (エラー分は請求されませんので、注意してください。)

# 取消(予約)の手順

| トップ画面の <mark>債権発生請求</mark> タブをクリックしてくた                                                                                         | ぎさい。                                                                |
|----------------------------------------------------------------------------------------------------|---------------------------------------------------------------------|
| 1.債権発生請求メニュー画面                                                                                                    |                                                                     |
| ▲ 清水銀行                                                                                                    | でんだい花子-Dグイン中<br>法人IBへ戻る ログアウト<br>最終操作日時:2009/05/01 150:00           |
| 1777 按備發展開發 按希尔尔拉尔 按備美深語家 按備一弦論家 就實中还<br>這指者請求 通信者請求                                                                           | <b>千0原始末 管理圣格</b>                                                   |
| <ul> <li>(債権死生請求メニュー</li> <li>(債権発生請求メニュー</li> <li>(債務者請求</li> <li>(債権者請求)の支持/取消を10%</li> <li>(債権者請求)の支持/取消を10%</li> </ul>     | SCCMNUI2200<br>債務者請求ボタンをクリックしてください。                                 |
| 2.発生記録(債務者請求)メニュー画面                                                                                                    | 7.(%);#7.08.0.4                                                     |
| 清水銀行                                                                                                    | CACUALT 10/104     法人服へ戻る     Dグアウト      最新操作日時 2009/05/01 15:00:00 |
| 1-97 (获希结相照会)(获希先生詰求)(获希激波請求)(获希一括請求 建设中込<br>派冠查试定 法指查法正                                                                       | その他請求 管理業務                                                          |
| 発生記録(債務古請求)メニュー       発生記録メニュー       登録     (債務者として 候権を発生させます。       取済     (債務者として 候権を発生させます。       取済     (債務者として 候権を発生させます。 | sceimoul2201<br>取消ボタンをクリックしてください。                                   |

#### ■取消可能な取引

| No | 取引名           | 種類                                      | 請求者        | 被請求者 |
|----|---------------|-----------------------------------------|------------|------|
|    |               | 予約取消                                    | $\bigcirc$ | 0    |
| 1  | 債権発生請求(債務者請求) | 取消(通知受領後*15営業日以内、かつ、<br>支払期日の3営業日前まで。)  | ×          | 0    |
| 2  | 唐佐烝仕建士(唐佐老建士) | 予約取消                                    | 0          | ×    |
| 2  | 俱惟无土雨水(俱惟有雨水) | 否認                                      | ×          | 0    |
|    |               | 予約取消                                    | $\bigcirc$ | 0    |
| 3  | 債権譲渡請求        | 取消(通知受領後**15営業日以内、かつ、<br>支払期日の3営業日前まで。) | ×          | 0    |

◎譲渡予約済みの債権に対する取消はできません。

※1 でんさいネットから通知が行なわれた日(トップ画面の「通知情報一覧」のご案内日時)を含め、5営業日以内、かつ、支払期日の3営業日前までとなります。

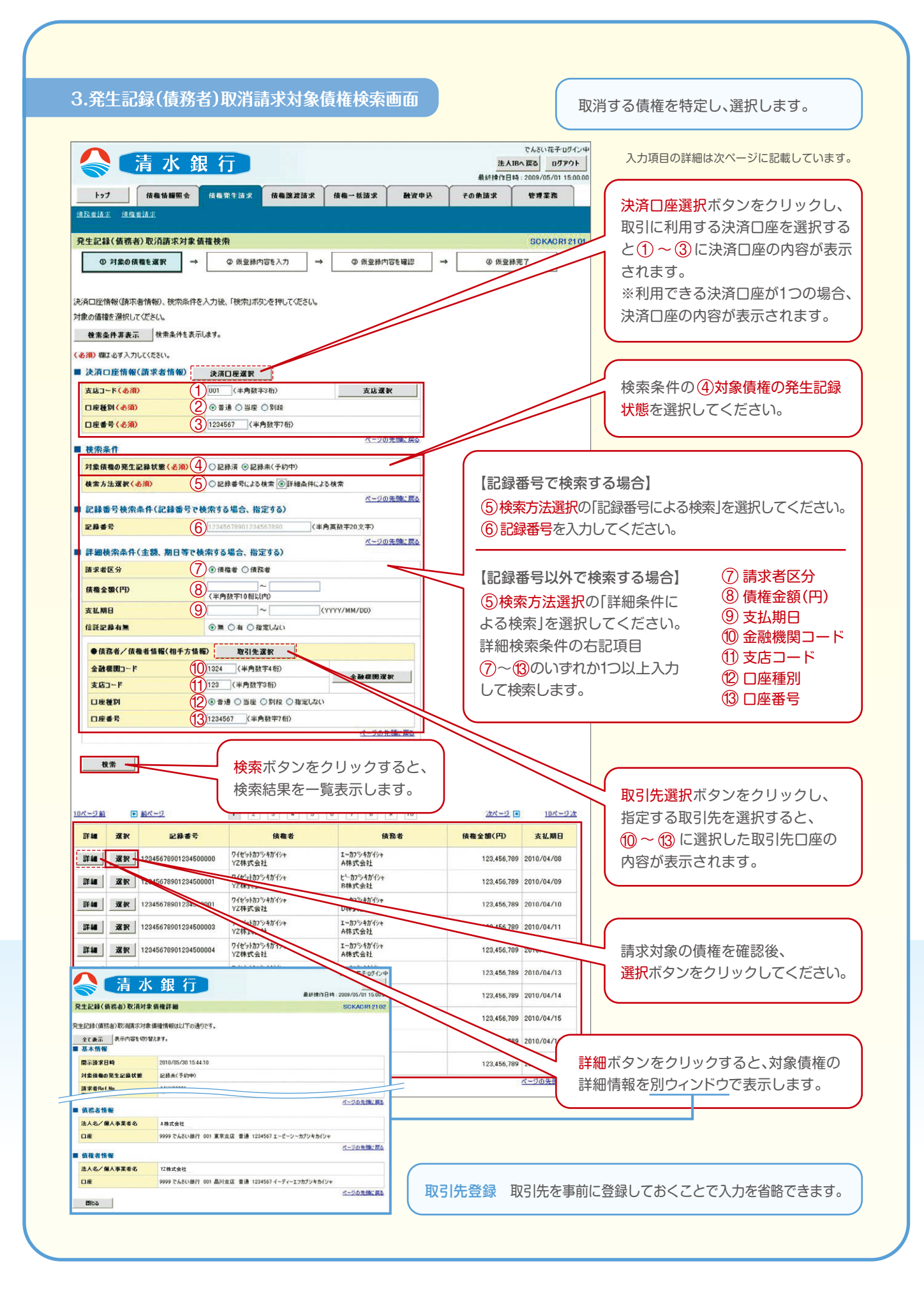

### 入力項目一覧表

#### ■決済口座情報(請求者情報)

| No | 項目名   | 属性 (桁数) | 必須/任意 | 内容·入力例         |
|----|-------|---------|-------|----------------|
| 1  | 支店コード | 半角数字(3) | 必須    | 入力例= [012]     |
| 2  | 口座種別  | _       | 必須    | ラジオボタンにて選択する。  |
| 3  | 口座番号  | 半角数字(7) | 必須    | 入力例= [0123456] |

#### ■検索条件

| No | 項目名             | 属性 (桁数) | 必須/任意 | 内容·入力例                                             |
|----|-----------------|---------|-------|----------------------------------------------------|
| 4  | 対象債権の<br>発生記録状態 | _       | 必須    | ラジオボタンにて選択する。「記録済みの債権」<br>または「記録未 (予約中) の債権」を選択する。 |
| 5  | 検索方法選択          | _       | 必須    | ラジオボタンにて選択する。「記録番号による検索」<br>または「詳細条件による検索」を選択する。   |

#### ■記録番号検索条件(記録番号で検索する場合、指定する)

| No | 項目名  | 属性 (桁数)   | 必須/任意 | 内容·入力例                                                                         |
|----|------|-----------|-------|--------------------------------------------------------------------------------|
| 6  | 記録番号 | 半角英数字(20) | 任意    | 検索方法選択が「記録番号による検索」の場合、<br>必須入力。入力例=「ABC45678901234567890」<br>英字については大文字のみ入力可能。 |

#### ■詳細検索条件(金額、期日等で検索する場合、指定する)

| No         | 項目名     | 属性 (桁数)      | 必須/任意 | 内容·入力例                                           |
|------------|---------|--------------|-------|--------------------------------------------------|
| $\bigcirc$ | 請求者区分   | —            | 任意    | ラジオボタンにて選択する。                                    |
| 8          | 債権金額(円) | 半角数字(10)     | 任意    | 1円以上、99億9999万9999円以下で指定が可能。<br>入力例= 「1234567890」 |
| 9          | 支払期日    | (YYYY/MM/DD) | 任意    | 入力例= [2014/01/04]                                |

#### ■債務者/債権者情報(相手方情報)

| No   | 項目名     | 属性(桁数)  | 必須/任意 | 内容·入力例         |  |  |  |
|------|---------|---------|-------|----------------|--|--|--|
| 10   | 金融機関コード | 半角数字(4) | 任意    | 入力例=[0987]     |  |  |  |
| 1    | 支店コード   | 半角数字(3) | 任意    | 入力例= [987]     |  |  |  |
| (12) | 口座種別    | —       | 任意    | ラジオボタンにて選択する。  |  |  |  |
| (13) | 口座番号    | 半角数字(7) | 任意    | 入力例= [9876543] |  |  |  |

|                                                                                                    | 選択した債権の内容を表示し、仮登録を<br>まんほんREA<br>最終地の内容<br>まんにの<br>行います。                                                                                                    |
|----------------------------------------------------------------------------------------------------|----------------------------------------------------------------------------------------------------|
| トップ 債権情報照                                                                                                    | 会 供産発生活水 供権副激請求 供権一抵請求 融波申込 その絶請求 管理業務                                                                                                    |
| 医治者請求 值推者請求                                                                                                    |                                                                                                    |
| 笔生記録(債務者)取消請求(                                                                                                    | 查錄 SCKACR12103                                                                                                    |
| ① 対象の債権を選択                                                                                                    | → ② 仮登録内容を入力 → ③ 仮登録内容を確認 → ③ 仮登録完?                                                                                                    |
|                                                                                                    |                                                                                                    |
|                                                                                                    |                                                                                                    |
| 登録する内容を入力し、「仮登録の                                                                                                    | 痛怒へ」ポなッを押してください。                                                                                                    |
| 登録する内容を入力し、「仮登録の<br>全て表示 表示内容を切り替え                                                                                               | 確認へJボタンを押して (だとい。<br>ます。                                                                                                    |
| 登録する内容を入力し、「仮登録の<br>全て表示 表示内容を切り替え<br>  決済ロ座情報(請求者情報)                                                                            | 確認へは示め2を押してください。<br>ます。<br>)                                                                                                    |
| <ul> <li>登録する内容を入力し、「仮登録//<br/>全て表示 表示内容を切り替え</li> <li>決済口座情報(請求者情報)</li> <li>利用者番号</li> </ul>                                   | 確認ヘボホジンを押してください。<br>ます。<br>123450789 123450789 123450789                                                                                                    |
| 登録する内容を入力し、「仮登録が<br>全て表示 表示内容を切り替え<br>) 決済口匠情報(請求者情報<br>利用者書号                                                                    | 確認へJボタンを押してください。<br>ます。<br>)<br>123450789<br>エービーシー カワン4ガイシャ                                                                                                    |
| 登録する内容を入力し、「仮登録が<br>全て表示 ま示内容を切り替え<br>決済口匠情報(請求者情報<br>利用者番号<br>法人名/個人事業者名                                                        | 確認へポタンを押してください。<br>ます。<br>)<br>123450789<br>123450789<br>1-ビージー ガリトガバット<br>ADC体式会社                                                                                                    |
| 登録する内容を入力し、「仮登録」<br>全て表示 表示内容を切留え<br>は、決済口匠情報(請求者情報<br>利用者者考<br>注人名/個人事業者名                                                       | 磁認へJボタンを押してください。<br>ます。<br>)<br>123450789<br>エービーシー ガンキガイシャ<br>ADC体式会社<br>)                                                                                                    |
| 登録する内容を入力し、「仮登録<br>全て表示 表示内容も切望え<br>は、決済口匠情報(請求者情報<br>利用者書号<br>注人名/個人事業者名<br>等著名者                                                | 編起の小ボタンを押してください。<br>ます。<br>)<br>1234507899<br>エービーシー ガンドガバット<br>ADC株式会社<br>> 'イリチェイキックフ'                                                                                                    |
| 登録する内容を入力し、「仮登録<br>全て表示 表示内容も切望え<br>決済口匠情報(請求者情報<br>利用者者号<br>法人名/個人事業者名<br>等著名表<br>● 依義者指報                                       | 編起のUボ与ンを押してください。<br>ます。<br>)<br>123450789<br>1-ビーシー 加ッキがパット<br>ABC体式会社<br>ジゾイザエイキンフィー                                                                                                    |
| 登録する内容を入力し、「仮登録<br>全て表示 表示内容を切望え<br>決済口匠情報(請求者情報<br>利用者者号<br>法人名/個人事業者名<br>多選名表<br>● 債権者指輯<br>法人名/個人事業者名                         | 編記へJボジンを押UT Cださい。<br>ます。<br>)<br>123450789<br>1-ビーシー かりやがりゃ<br>ABC 株式会社<br>9'(ff1(14)22)*<br><br>ABC 株式会社<br>ABC 株式会社                                                                                                    |
| 登録する内容を入力し、「仮登録が<br>全て表示 表示内容を切望え<br>決済口匠情報(請求者情報<br>利用者者5<br>法人名/個人事業者名<br>う著名を<br>● 債権者指報<br>法人名/個人事業者名<br>口座                  | 編認へJボジンを押UT Cださい。<br>ます。<br>)<br>123450789<br>1+t-ジー がソ4が/0+<br>ADC 株式会社<br>ジゾ(f51 (41/2))<br>                                                                                                    |
| 登録する内容を入力し、「仮登録<br>全て表示 表示内容を切望え<br>決済口匠情報(請求者情報<br>利用者者号<br>法人名/個人事業者名<br>ラጃ名画<br>● 債権者指報<br>法人名/個人事業者名<br>口座                   | 編23/Uボ52/26#UT CC22()。<br>ます。<br>123450789<br>1+t->> ガン4ガ/0+<br>ADC 株式会社<br>ジゾff51(41/2)7<br>                                                                                                    |
| 登録する内容を入力し、「仮登録<br>全て表示 表示内容を切留え<br>決済口匠情報(請求者情報<br>利用者書な<br>法人名/個人事業者名<br>与著名書<br>● 債権者指報<br>法人名/個人事業者名<br>口座<br>中語情報           | 編認へJボジンを押UT Cださい。<br>ます。<br>)<br>123450709<br>1+ビーシー かび Y J が Y (1 + 1<br>ADC 株式会社<br>ジY (f f I - 1 + 1) クリ<br>                                                                                                    |
| 登録する内容を入力し、「仮登録<br>全て表示 表示内容を切留え<br>決済口匠情報(請求者情報<br>利用者者な<br>法人名/個人事業者名<br>ジズスを<br>・<br>体徴者信報<br>法人名/個人事業者名<br>口度<br>中語情報<br>相当者 | 編載2017892を押UT Cださい。<br>ます。<br>)<br>123450789<br>1+ビーシー かびりが(?)*<br>ADC時式会社<br>9/(f51(4%2)*<br>                                                                                                    |
| 登録する内容を入力し、「仮登録<br>全て表示 表示内容を切留え<br>決済口匠情報(請求者情報<br>利用者書な<br>法人名/個人事業者名<br>等著名を<br>● 依積者信報<br>法人名/個人事業者名<br>口座<br>中語情報<br>担当者    | 編20Uボジンを押UT Cださい。<br>ます。<br>)<br>123450789<br>1セーシー かりがが()*<br>ABC株式会社<br>9Y(ff1(4*20)*<br>ABC株式会社<br>9999 でん気い銀行 001 東京支店 香達1234567 エモーシー 9Y(ff1(4*00*544*45<br>ABC株式会社<br>9999 でん気い銀行 001 東京支店 香達1234567 エモーシー 9Y(ff1(4*00*544*45<br>レレビーシー 9Y(ff1(4*00*544*45))*<br>日本日間を取り返します。 |

### 5.発生記録(債務者)取消請求仮登録確認画面

| またまで、加速を加速<br>またまで、加速を加速<br>またまで、「「「「「「「「「「」」」」」」」」」<br>またまで、「「」」」」<br>またまで、「」」」<br>またまで、「」」<br>またまで、「」」」<br>またまで、「」」」<br>またまで、「」」」<br>またまで、「」」」<br>またまで、「」」」<br>またまで、「」」」<br>またまで、「」」」<br>またまで、「」」」<br>またまで、「」」」<br>またまで、「」」」<br>またまで、「」」」<br>またまで、「」」」<br>またまで、「」」」<br>またまで、「」」」<br>またまで、「」」」<br>またまで、「」」」<br>またまで、「」」<br>またまで、「」」」<br>またまで、「」」」<br>またまで、」」<br>またまで、「」」」<br>またまで、「」」<br>またまで、「」」<br>またまで、」」<br>またまで、」<br>またまで、、」<br>またまで、」<br>またまで、」」<br>またまで、」」<br>またまで、、」<br>またまで、、」<br>またまで、、<br>またまで、、<br>またまで、、<br>またまで、、<br>またまで、、<br>またまで、<br>またまで、<br>またまたまで、<br>またまで、<br>またまで、<br>またまで、<br>またまで、<br>またまで、<br>またまで、<br>またまで、<br>またまで、<br>またまで、<br>またまで、<br>またまで、                           | トップ 債権情報照金                       | t <u>供拖発生請求</u> 供推颤液請求 供推一括請求 融资中込                     | その他請求 管理業務         |
|----------------------------------------------------------------------------------------------------|----------------------------------|--------------------------------------------------------|--------------------|
| LE224(45:4)取/前来を金盤4422<br>● 対象の保健を選訳 → ● 原 距晶内容を入力 → ● 原 距晶内容を留22 → ● 原 距晶気で<br>● 対象の保健を選訳 → ● 原 距晶内容を入力 → ● 原 距晶内容を留22 → ● 原 距晶気で<br>● の 原 距晶の を 一 の 原 距晶内容 と 1,2 4 5 7 89<br>た 28 4 (周 7 名 1 2 4 5 7 7 89<br>た 28 4 (周 7 名 1 2 4 5 7 7 8 7 4 5 7 8 7 4 5 7 8 7 4 7 7 7 7 7 7 7 7 7 7 7 7 7 7 7 7                                                                                                    | 諸請求 通惟者請求                        |                                                        |                    |
| ● 対象の機能を選択         ● 原登銀内容を入力         ● 原登銀内容を入力         ● 原登銀内容を入力         ● 原登銀内容を報記           ● の対象の機能を選択         ● 原登銀内容を入力         ● 原登銀内容を入力         ● 原登銀内容を報記           ● の内容を確認まり設備能式の原型数を打くはす。         ● のの空間で見ず上になる。         ● 原登銀内容を確認         ● 原登銀内容を確認           ● の内容を確認まりより、報告を特徴         ● 日本の合物の数えます。         ● 表記         ● 表記         ● 表記         ● 表記         ● 表記         ● 表記         ● 表記         ● 表記         ● 表記         ● 表記         ● 本 いた         ● 人口の 小 い クレー・         ● 表記         ● 表記         ● 表記         ● 表記         ● 表記         ● 表記         ● 表記         ● 表記         ● 表記         ● 日本         ● 目本         ● 目本         ● ● 注          ● ● 表記         ● ● ● ● ● ● ● ● ● ● ● ● ● ● ● ● ● ● ●                                                                                                    | 上記錄(債務者)取消請求仮                    | <b>登祿確認</b>                                            | SCKACRI 21 04      |
| OPTIGE REFERENCE         OPTIGE REFERENCE         2 - Gasking:         2 - Gasking:                                                                                                    | ① 対象の債権を選択                       | → ② 仮登録内容を入力 → ③ 仮登録内容を確認                              | → ② 仮型録完了          |
| 000方で完早に注意(個読書)認過構成の原登總統行はす。       2ご確認後、内容を確認(ほどに離去すい)、       2ご確認後、内容を確認(ほどに離去すい)、       次方口性物後(請求者情報)       期度者素     123455789       本人名(加入事業者名     ABC株式会社       12       ● 債権省低額       法人名/個人事業者名     ABC株式会社       12     ABC株式会社       12       ● 債権省低額       法人名/個人事業者名     ABC株式会社       12     ABC株式会社       12     ABC株式会社       12     ABC株式会社       12     ABC株式会社       12     ABC株式会社       12     ABC株式会社       12     ABC株式会社       12     ABC株式会社       12     ABC株式会社       12     ABC株式会社       12     ABC株式会社       13     ABC株式会社       14     9999 CASU 機行 ODI 集束支法 普達1234501 1-t-'-> */(45141407)*/44'/4       15     MEM */(45141407)*/44'/4       16     ABC株式会社       17     MEM */(451414107)*/44'/4       17     ABC株式会社       18     ABC株式会社       19     ABC株式会社       19     ABC株式会社       10     ABC株式会社       10     ABC株式会社       11     ABC株式会社       12     ABC株式会社       13     ABC株式会社       14 <td></td> <td></td> <td></td>                                                                                                    |                                  |                                                        |                    |
| 2 「確認後、「内容を確認しました」種子1つり、「使量蜂ぬ実行」水ウンを押してなさい。       2 (確認後、「内容を確認しました」種子1つり、「使量蜂ぬ実行」水ウンを押してなさい。       2 (注意: 1)       2 (注意: 1)       3 (注意: 1)       2 (注意: 1)       3 (注意: 1)       3 (注意: 1)                                                                                                    | の内容で発生記録(債務者)取消                  | 請求の仮登録を行います。                                           |                    |
| Stringstongstate       Skringstongstate       Skringstongstongstate       Skringstongstongstongstong       Skringstongstongstongstong       Skringstongstongstongstong       Skringstongstongstong       Skringstongstongstongstong       Skringstongstongstongstongstong       Skringstongstongstongstongstong       Skringstongstongstongstongstong       Skringstongstongstongstongstongstong       Skringstongstongstongstongstongstongstong       Skringstongstongstongstongstong       Skringstongstong <td>そこ確認後、「内容を確認しました</td> <td>」欄をチェックし、「仮登録の実行」ボタンを押してください。</td> <td></td>                                                                                                    | そこ確認後、「内容を確認しました                 | 」欄をチェックし、「仮登録の実行」ボタンを押してください。                          |                    |
| NUNCLE LINE (EIN 45 B ME)<br>URL 45 26 ME)<br>URL 45 26 ME)<br>● (A 4 4 URL 45 26 ME)<br>● (A 4 4 4 URL 45 ME)<br>● (A 4 4 4 ME)<br>● (A 4 4 4 ME)<br>● (A 4 4 ME)<br>● (A 4 4 M | そて表示 表示内容を切り替える<br>ある口座情報(清支を情報) | <i>रेच</i> .                                           |                    |
| ALASA/05     ABC株式会社     ABC株式会社     ABC株式会社     チェックボックスにチェックを入れて<br>ください。       ●債権者指編     ABC株式会社     チェックを入れていない場合、仮登録の<br>実行はできません。       □度     9999でんたい頃行の11 東京支店 普通1234567 1±ビット 91(151(41/07)*549/15     チェックを入れていない場合、仮登録の<br>実行はできません。       ■請情報     (1-700先編)       23者     座当者 山田 寿問<br>タント     発生記録を取ります。       第二日の支援者     (1-200先編)       (1-200先編)     (1-200先編)       (1-200先編)     (1-200先編)                                                                                                    |                                  | 122456700                                              | キテロのを破認の上          |
| AAA (14,15,15,12)     PLO (15,15,12)     PLO (15,                                                                                                    | 1/10-0 W -5                      | ADC##261                                               |                    |
| ● 債権者指ង         ください。         法人名/留人事業者名       ABC特式会社       チェックを入れていない場合、仮登録の<br>実行はできません。         □度       9999でんさい頃行 001 真界支店 普達 123450 7 エピッー 91(付打(410)* 5/4*/f       チェックを入れていない場合、仮登録の<br>実行はできません。         中請情報       ************************************                                                                                                    |                                  | ADC/MINEN                                              | チェックホックスにチェックを人れて  |
| ●焼車省塩塩     ABC株式会社     チェックを入れていない場合、仮登録の実行はできません。       □度     9999でんえい頃行の1 東京支店 普通1234507 エビッーダバイチェイヤング・ダイイチェイングータンイギャイチ     チェックを入れていない場合、仮登録の実行はできません。       中請情報     ************************************                                                                                                    | 14                               |                                                        | ください。              |
| 法人名/留人事業者名     ABC株式会社     チェック・センパイとていたらいがあい日本(仮会)まいり       □単     9999 でんさい銀行 001 東京支店 普達1234507 1-ビーットが(AFL(4)07 / AF4/4)     実行はできません。       中語情報     ************************************                                                                                                    | ●債権者情報                           |                                                        | チェックを入れていない場合 仮登録の |
| 口機     9999 でんさい銀行 001 東京支店 普通1234507 1-セビット がイバチエイキャウア ジイイゲイ     実行は できません。       中語情報     ペークの先端に戻し       25.56     担当を山田 寿問       メ生記録を取り当れて     仮登録の実行ボタンをクリックして       シニョンパレーのた場所のより、たちまりクレード     ください。                                                                                                    | 法人名/個人事業者名                       | ABC株式会社                                                | アエリアを八化しいない場合、仮豆頭の |
| 中価価報     イーブの先端に戻込       *156     旭当春       *256     旭当春       *257     免生記録を取り出       *251     の生記録を取り出       *251     の生記録を取り出       *251     (C登録の実行ボタンをクリックしてください。                                                                                                    | Dæ                               | 9999 でんさい銀行 001 東京支店 普通 1234567 エーピーシー ダイイチエイキョウフ'メイキャ | , 実行はでさません。        |
| 中価価報     ペー20未施に戻る       2当後     担当後 山田 寿問       [32)ト     発生記録を取り返して、       クニョンのために見いましたがたナングし、「振気録の実行」ボタンをクリックして       シニョンのため間になりたがたチングし、「振気録の実行」ボタンを存してください。                                                                                                    |                                  |                                                        |                    |
| 医型 後         担当後         担当後         担当後         担当後         回目         原型           メント         発生記録を取り出して         仮登録の実行ボタンをクリックして         ください。                                                                                                    | 由語情報                             |                                                        | ページの先頭に戻る          |
| Control     Ref     Control     Control     Control       (の登録の実行ボタンをクリックして     (の登録の実行ボタンをクリックして       (の登録の実行ボタンをクリックして     ください。                                                                                                    | n 35 d4                          | 加出水 山田 美朗                                              |                    |
| ま エ 単語での ま ま エ 単語での ま ま エ 単語での ま ま エ 単語での ま ま エ 単語での ま ま エ 単語での ま ま エ 単語での ま ま エ 単語での ま ま エ 単語での ま ま エ 単語での ま ま エ 単語での ま ま エ 単語での ま ま エ 単語での ま ま エ 単語での ま ま エ 単語での ま ま エ 単語での ま ま エ 単語での ま ま エ 単語での ま ま エ 単語での ま ま エ 単語での ま ま エ 単語での ま ま エ 単語での ま ま エ 単語での ま ま エ 単語での ま ま エ 単語での ま ま ま ま ま ま ま ま ま ま ま ま ま ま ま ま ま ま ま                                                                                                    | 234                              |                                                        | 仮登録の実行ボタンをクリックして   |
| な二級辺境「100支援関ルゼ」との超後5390以「債量録の責任1ポタンを押して(ださい。<br>からやなど利用した。                                                                                                    |                                  | 先生記録を取り出                                               | ください               |
|                                                                                                    | たご確認後「内容を確認しました」                 | #をチェックし、「 仮登録の 実行」ボタンを押してください。                         |                    |
|                                                                                                    |                                  |                                                        |                    |

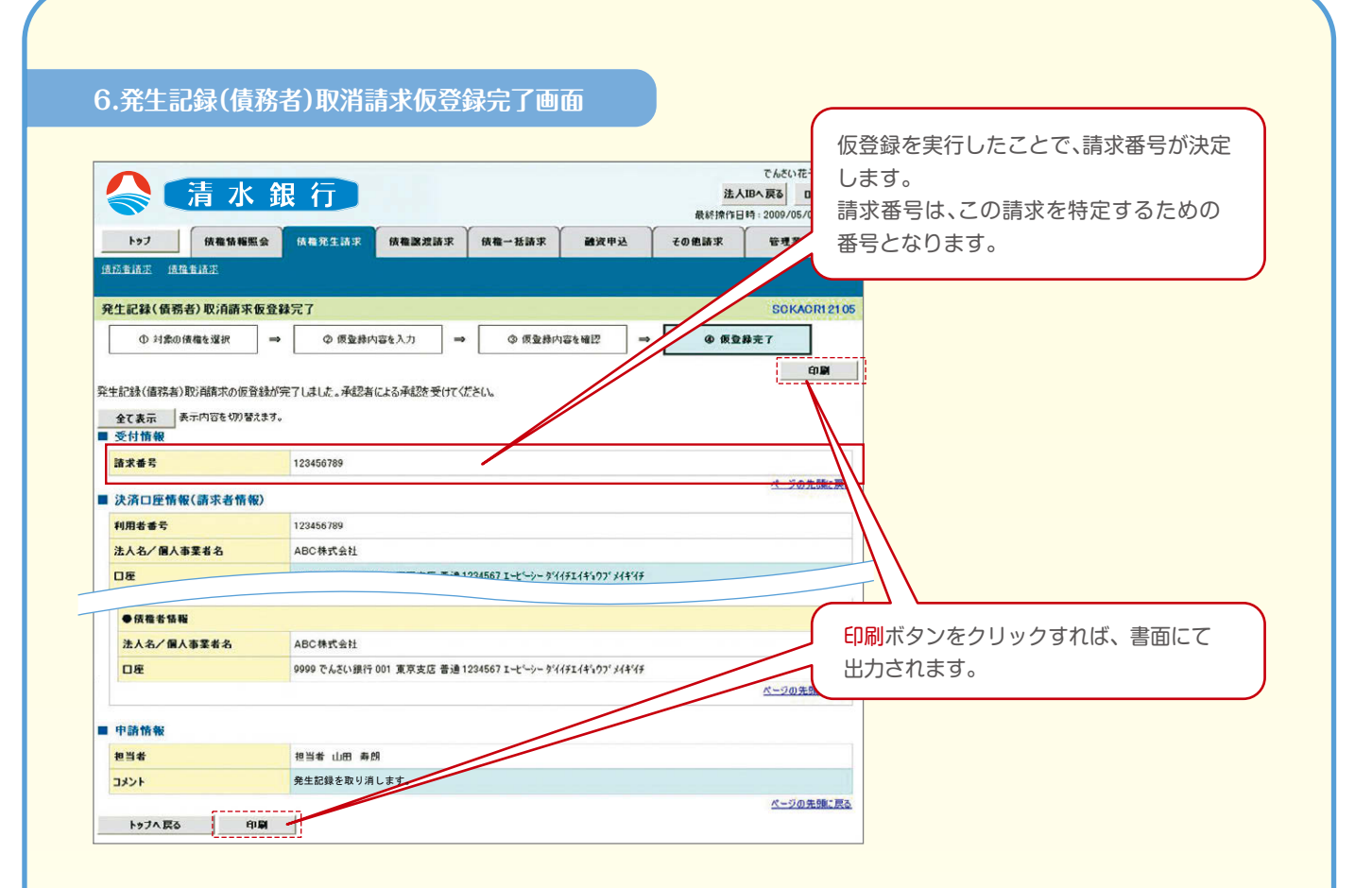

### 取消請求の仮登録が完了しました。 ※請求の完了は承認者の承認が完了した時点となります。

仮登録完了後、承認者へ承認依頼通知(Eメール)が送信されます。 承認者の手順については、P55『承認/差戻しの手順』をご参照ください。

## 承認/差戻しの手順

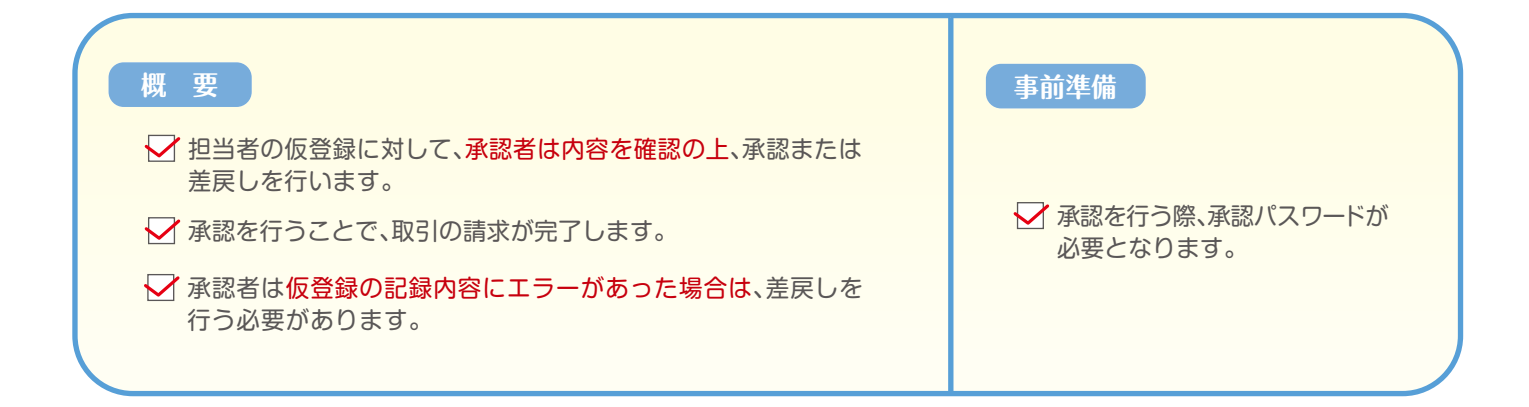

トップ画面の<mark>承認待ち一覧</mark>ボタンをクリックしてください。 (例として債権発生請求(債務者請求方式)の仮登録を承認する流れをご説明します。)

#### 1.トップ画面

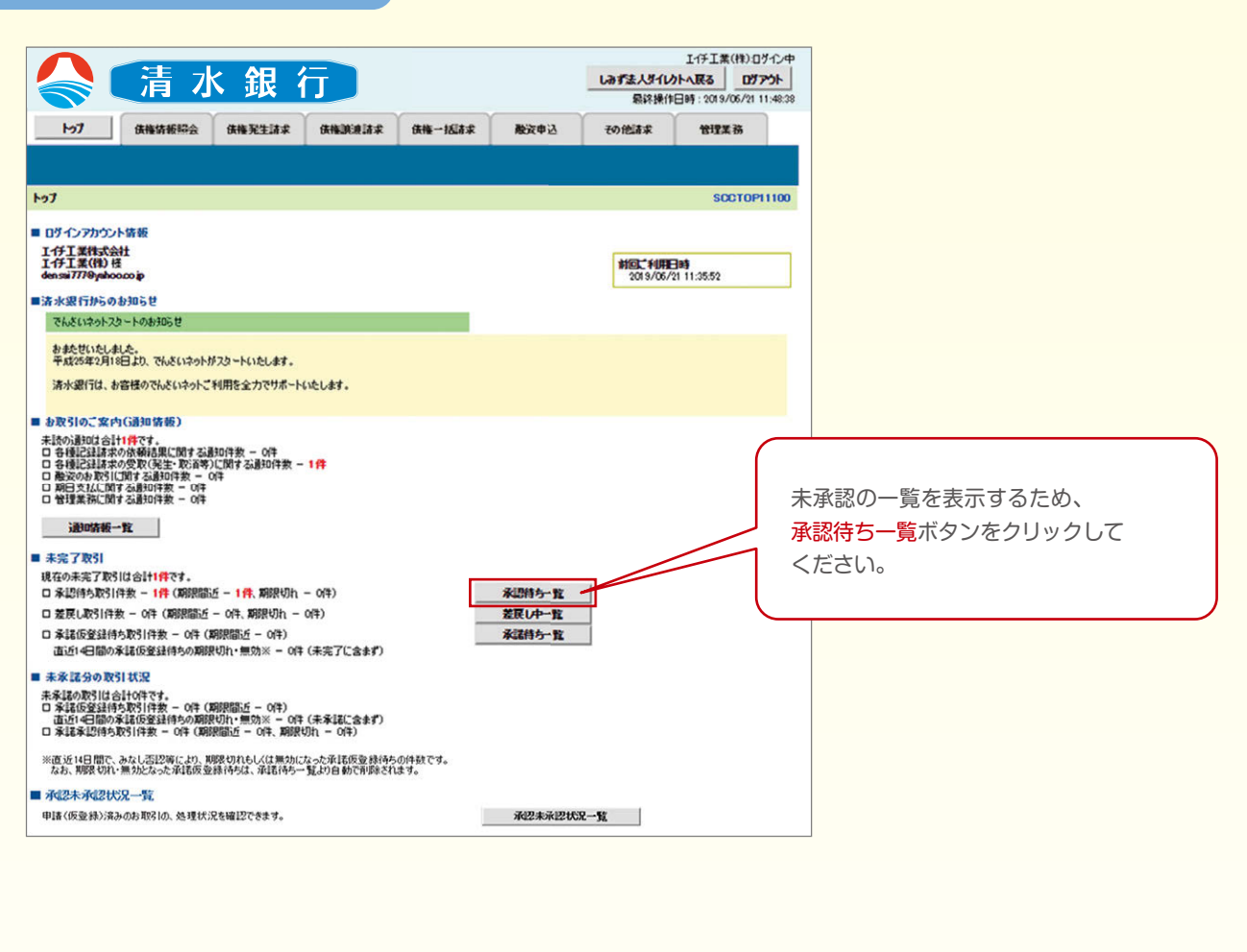

| J¥\õ&\*                                                                                                    |                                                                                                    |                                                                                                    |                                                                                                    |                                                                                                    |                                                                                                    |                                                                                                    |                                                                                                    |                                                                                     |                              |                                  |                                 |     |
|----------------------------------------------------------------------------------------------------|----------------------------------------------------------------------------------------------------|----------------------------------------------------------------------------------------------------|----------------------------------------------------------------------------------------------------|----------------------------------------------------------------------------------------------------|----------------------------------------------------------------------------------------------------|----------------------------------------------------------------------------------------------------|----------------------------------------------------------------------------------------------------|-------------------------------------------------------------------------------------|------------------------------|----------------------------------|---------------------------------|-----|
|                                                                                                    | 清水                                                                                                    | 、銀 行                                                                                                    |                                                                                                    |                                                                                                    |                                                                                                    | 法人口                                                                                                    | でんさい花子:C<br>へ戻る ログン                                                                                                    | グイン中<br>' <b>ウト</b>                                                                 |                              |                                  |                                 |     |
| 1-97                                                                                                    | 債権情報                                                                                                    | 照会 債権発生                                                                                                    | 清求 債権譲渡請求                                                                                                    |                                                                                                    | 1<br>2<br>4<br>2<br>4<br>2<br>4<br>2<br>4<br>2<br>4<br>2<br>4<br>2<br>4<br>2<br>4<br>2<br>4<br>2                                                          | 最終操作日8<br>その他請求                                                                                                    | 1:2009/05/01<br>管理業務                                                                                                    | 5:00:00                                                                             |                              |                                  |                                 |     |
|                                                                                                    |                                                                                                    |                                                                                                    |                                                                                                    |                                                                                                    |                                                                                                    |                                                                                                    |                                                                                                    |                                                                                     |                              |                                  |                                 |     |
| 認待ち一覧                                                                                                    |                                                                                                    | <b>1</b> 7                                                                                                    | 3                                                                                                    |                                                                                                    |                                                                                                    |                                                                                                    | SOOTOP                                                                                                    | 1104                                                                                |                              |                                  |                                 |     |
| ① 対象の章                                                                                                    | 認待ちを選択                                                                                                    | ⇒ Ø <sup>3</sup> / <sub>2</sub>                                                                                                    | 認/差戻しを選択 =                                                                                                    | ③ 承認/差戻し売                                                                                                    | 7                                                                                                    |                                                                                                    |                                                                                                    |                                                                                     |                              |                                  |                                 |     |
| の承認待ちを<br>条件を指定す<br>検索条件表示                                                                                                    | 器択してください。<br>る場合は「検索≶<br>示 検索条件                                                                                                    | 条件表示」ボタンを押                                                                                                    | してください。                                                                                                    |                                                                                                    |                                                                                                    |                                                                                                    |                                                                                                    | 承認言                                                                                 | ミたは差戻                        | しをする                             | 反登録を選択し                         | ます。 |
|                                                                                                    |                                                                                                    |                                                                                                    |                                                                                                    |                                                                                                    |                                                                                                    |                                                                                                    |                                                                                                    |                                                                                     |                              |                                  |                                 |     |
|                                                                                                    |                                                                                                    |                                                                                                    | 承認                                                                                                    | 待ち一覧                                                                                                    | 並び順: 承                                                                                                    | 認期限 🖌 昇順:                                                                                                    | 再表示                                                                                                    |                                                                                     |                              |                                  |                                 |     |
|                                                                                                    | (a) 約パージ                                                                                                    |                                                                                                    | 承認                                                                                                    | 待ち一覧<br>1-10件を表示<br>ッ 3                                                                                                    | 並び順: 承                                                                                                    | 22期限 💉 昇順                                                                                                    | 西表示                                                                                                    |                                                                                     |                              |                                  |                                 |     |
| <u>一辺前</u><br>R認/差戻し                                                                                                    | <ul> <li>・ 前パージ</li> <li>永認期限</li> </ul>                                                                                                    | 請求番号                                                                                                    | 承認<br>400代中<br>1<br>請求種別                                                                                                    | 待方一覧<br>1-10件を表示<br>2 3<br>口座情報                                                                                                    | 並び順: 承<br>(<br>(<br>(<br>(<br>)<br>(<br>)<br>(<br>)<br>(<br>)<br>(<br>)<br>(<br>)<br>(<br>)<br>(<br>)                                                     | 辺期限<br>→ 「昇順」<br>次ページ (<br>担当者                                                                                                    | 西表示<br>10パー<br>まとめ1                                                                                                    |                                                                                     | を件を指                         | 定し、日的                            | の承認対象を                          |     |
| <u>一ジ前</u><br>R認/差戻し<br><br>蛋択                                                                                                    | <ul> <li>前八一ジ</li> <li>承認期限</li> <li>2010/04/08</li> </ul>                                                                                                    | 請求番号<br>12345678901234<br>567890                                                                                                    | 水認<br>400件中<br>1                                                                                                    | 待ち→覧<br>1-10件を表示<br>2 3<br>0 更度気格 普通 12<br>34667                                                                                                    | 並び順: 承<br>依頼日<br>2010/04/02                                                                                                    | 22期限 < 月順<br>法ページ (<br>担当者<br>共同 花子                                                                                                    | 西表示<br>10ペ<br>まとめ)<br>可                                                                                                    | 検索                                                                                  | 条件を指<br>する <i>こと</i>         | 定し、目的                            | の承認対象を<br>す。                    |     |
| <u>一ジ前</u><br>新記/差戻し<br>蛋択<br>選択                                                                                                    | <ul> <li>         ・         ・         ・</li></ul>                                                                                                    | 請求番号<br>12345678901234<br>567890<br>12345678901234<br>567991                                                                                                    | 小認知<br>400件中<br>1<br>3<br>3<br>3<br>3<br>3<br>3<br>3<br>3<br>3<br>3<br>3<br>3<br>3<br>3<br>3<br>3<br>3<br>3                                                                                                    | 時5 - 覧<br>1-10 ++ 未示<br>2 3<br>3<br>01 東京文店 普通 12<br>3657<br>3657                                                                                                    | 並び順: 承<br>依執日<br>2010/04/02<br>2010/04/03                                                                                                    | 22期限 ▲ 具編<br>法式一型 (<br>担当者<br>共同 花子<br>共同 花子                                                                                                    | 西表示<br>10代<br>まとめ1<br>可<br>対象外                                                                                                    | 検索                                                                                  | 条件を指                         | 定し、目的                            | の承認対象を<br>す。                    |     |
| <u>一ジ前</u><br>R記/差戻し<br>変択<br>変択<br>変択                                                                                                    | <ul> <li>         ・         ・         ・</li></ul>                                                                                                    | 諸求番号<br>12345678901234<br>557890<br>12245678901234<br>557891<br>12345078901234<br>567892                                                                                                    | 水認<br>400(4中<br>1)<br>1<br>1<br>1<br>1<br>1<br>1<br>1<br>1<br>1<br>1<br>1<br>1<br>1<br>1<br>1<br>1<br>1<br>1                                                                                                    | 待ち一覧<br>1-10日を表示。<br>2 3<br>2 0<br>0<br>0<br>1<br>2<br>3<br>2<br>3<br>2<br>3<br>2<br>3<br>2<br>3<br>2<br>3<br>2<br>3<br>2<br>3<br>2<br>3<br>2<br>3<br>2<br>3<br>2<br>3<br>3<br>2<br>3<br>2<br>3<br>3<br>2<br>3<br>3<br>3<br>3<br>3<br>3<br>3<br>3<br>3<br>3<br>3<br>3<br>3                                                                                                    | 並び順: 承<br>依頼日<br>2010/04/02<br>2010/04/03<br>2010/04/04                                                                                                   | 2 <u>外の</u><br>2 <u>シーパネ</u><br>2 <u>シーパネ</u><br>12<br>12<br>12<br>12<br>12<br>12<br>12<br>12<br>12<br>12                                                                                                    | <u>再表示</u><br><u>10ペ</u><br>まと約<br>可<br>対象外<br>対象外                                                                                                    | 検索                                                                                  | 条件を指                         | 定し、目的                            | の承認対象を<br>す。                    |     |
| <ul> <li>ジ約</li> <li>(記/差戻し)</li> <li>資択</li> <li>選択</li> <li>選択</li> <li>選択</li> <li>選択</li> </ul>                                                                                                    | <ul> <li>         ・         ・         ・</li></ul>                                                                                                    | 諸求番号<br>1224/67/8901234<br>557890<br>1224/5678901234<br>557891<br>1224/5678901234<br>567892<br>1224/5678901234<br>567893                                                                                                    | 承認           40004-Ф           1           請求極別           一括記録 記録           諸次           (第時後記録)           市場記録           第次           (第時後記録)           約末           (日本)                                                                                                    | 侍方 -覧<br>1-10H未表示<br>2 3<br>2 3<br>2 3<br>3<br>2 3<br>3<br>3<br>3<br>3<br>3<br>3<br>3<br>3<br>3<br>3<br>3<br>3<br>3                                                                                                    | 並び順: 通<br><b>依頼日</b><br>2010/04/02<br>2010/04/03<br>2010/04/03<br>2010/04/05                                                                              | 23期限 ● 月前<br>法ページ (<br>12当者<br>共同 花子<br>共同 花子<br>共同 花子<br>共同 花子<br>共同 花子                                                                                                    | <ol> <li>西裏示</li> <li>100つ</li> <li>まと約1</li> <li>可</li> <li>対象外</li> <li>対象外</li> <li>対象外</li> <li>対象外</li> </ol>                                                                                                    | 検索                                                                                  | 条件を指                         | 定し、目的                            | の承認対象を<br>す。                    |     |
| <ul> <li>一辺和</li> <li>条紙/差戻し</li> <li>承択</li> <li>承択</li> <li>承択</li> <li>承択</li> <li>承択</li> <li>承択</li> <li>承択</li> <li>承択</li> <li>承訳</li> </ul>                                                                                                    | b)//2           x2395/2           2010/04/08           2010/04/09           2010/04/10           2010/04/11           2010/04/12                                                                                                    | 請求番号<br>12345678901234<br>557890<br>12345678901234<br>557891<br>12345678901234<br>567893<br>12345678901234<br>567893<br>12345678901234<br>507894                                                                             | 永認<br>400代中<br>1<br>1<br>- 新家牧男<br>- 新家牧男<br>- 新家<br>- 新家<br>- 新家<br>- 新家<br>- 新家<br>- 新家<br>- 新家<br>- 新家                                                                                                    | 時5 一覧<br>1-10ド★表示<br>2 3<br><b>口母低情報</b><br>34567<br>34567<br>001東京支店 普通 12<br>34567<br>001東京支店 普通 12<br>34587<br>001東京支店 普通 12<br>34587<br>001東京支店 普通 12<br>34587                                                                                                    | 並び順: 承<br><b>     依頼日</b> 2010/04/02     2010/04/02     2010/04/05     2010/04/05     2010/04/06                                                          | EUNR ● 月編<br>法ページ(<br>12当者<br>共同 花子<br>共同 花子<br>共同 花子<br>共同 花子                                                                                                    | 西東示     10℃     10℃     まと約1     可     可     対象外     対象外     対象外     対象外     対象外     対象外                                                                                                    | 検索:                                                                                 | 条件を指                         | 定し、目的                            | の承認対象を<br>す。                    |     |
| <ul> <li>一ジ約</li> <li>(税)/差戻し</li> <li>(税)/差戻し</li> <li>(税)/差テレ</li> <li>(税)/差テレ</li></ul> | <ul> <li>ショパージ</li> <li>水記明線</li> <li>2010/04/08</li> <li>2010/04/09</li> <li>2010/04/10</li> <li>2010/04/11</li> <li>2010/04/12</li> <li>2010/04/13</li> </ul>                                                                              | 諸求番号     12345678901234     567890     12345678901234     567891     12345678901234     567893     12345678901234     567894     12345678901234     567894     12345678901234     507895                                     | 承認           400(4中           1           請求報知           一括記録 記録<br>請求           用計記錄記錄           開計記錄記錄           原計記錄記錄           現記記錄記錄           現記記錄記錄           現記記錄記錄           現記記錄記錄           現記記錄記錄           現記記錄記錄           現記記錄記錄           現記錄記錄           現記錄記錄           現記錄記錄記錄           現記錄記錄記錄           現記錄記錄記錄           現記錄記錄記錄           現記錄記錄記錄           現記錄記錄記錄           現記錄記錄記錄記錄           現記錄記錄記錄           現記錄記錄記錄           現金記錄記錄記錄           現金記錄記錄記錄           現金記錄記錄記錄           調求         第四日前日前日           現金記錄記錄                                                                                                    | 侍方一覧           1-10日本表示           2         3           □足情報           01東京友店 普通 12           3457         34567           01東京友店 普通 12         34567           01東京支店 普通 12         34567           001東京支店 普通 12         34567           001東京支店 普通 12         34567           001東京支店 普通 12         34567           001東京支店 普通 12         34567           001東京支店 普通 12         34567                                                                                                    | 並び順: 承<br><b>     依頼日</b> 2010/04/02     2010/04/03     2010/04/04     2010/04/05     2010/04/05     2010/04/05     2010/04/05                            | UB期限 → 月順<br>法ペー2 (<br>担当者<br>共同 花子<br>共同 花子<br>共同 花子<br>共同 花子<br>共同 花子<br>共同 花子                                                                                                    | <ul> <li>再表示</li> <li>10パッ</li> <li>まとめ1</li> <li>可</li> <li>対象外</li> <li>対象外</li> <li>対象外</li> <li>対象外</li> <li>対象外</li> </ul>                                                                                                    | 検索。                                                                                 | 条件を指すること                     | 定し、目的もできます                       | 1の承認対象を<br>す。<br>う取引の           |     |
| <ul> <li>ジ約</li> <li>株認/差戻し</li> <li>資状</li> <li>選択</li> <li>選択</li> <li>選択</li> <li>選択</li> <li>選択</li> <li>選択</li> <li>選択</li> </ul>                                                                                                    | b)(*-2 <b>*623988</b> 2010/04/08     2010/04/09     2010/04/10     2010/04/12     2010/04/12     2010/04/13     2010/04/13                                                                                                    | 諸求後号<br>1224/6678901224<br>567890<br>1224/6678901224<br>567891<br>1224/6678901224<br>567892<br>1224/6678901234<br>567893<br>1224/6678901234<br>567894<br>1224/6678901234<br>567895                                           | 承認           40004中           1           請求報別           一括記録 記録           請求           加工計可先制           市業記録請求           内計記録記録           請求 認否依頼           今日記録取消           今日記録取消           安山記録取消           安山記録取消           安山記録記録           請求 認否依頼           今日記録取消           安山記録記録           請求 認否依頼           1000000000000000000000000000000000000                                                                                                    | 侍方一覧           1-10日本表示。           2         3           01東京交店 普通 12<br>34567           001東京交店 普通 12<br>34567           001東京交店 普通 12<br>34567           001東京交店 普通 12<br>34567           001東京交店 普通 12<br>34567           001東京交店 普通 12<br>34567           001東京交店 普通 12<br>34567           001東京交店 普通 12<br>34567                                                                                                    | まび場: 承日<br>名称日<br>2010/04/02<br>2010/04/03<br>2010/04/03<br>2010/04/05<br>2010/04/05<br>2010/04/07<br>2010/04/08                                          | 辺明段 ● 月前 技ページ (1) 技ページ (2) 12当者 共同 花子 共同 花子 共同 花子 共同 花子 共同 花子 共同 花子 共同 花子 共同 花子                                                                                                    | 再表示           1000           マ           ブ酸外           対象外           対象外           対象外           対象外           対象外                                                                                                    | 検索 検索 承認 選択 7                                                                       | 条件を指<br>すること<br>または差<br>ボタンを | 定し、目的<br>もできます<br>戻しを行う<br>クリック! | の承認対象を<br>す。<br>う取引の<br>ってください。 |     |
| <ul> <li>※約</li> <li>※款</li> <li>※款</li> <li>※款</li> <li>※款</li> <li>※款</li> <li>※款</li> <li>※款</li> <li>※款</li> <li>※款</li> <li>※款</li> <li>※款</li> </ul>                                                                                                    | <ul> <li>・ 約パージ</li> <li>・ 約パージ</li> <li>・ 約パージ</li> <li>・ 約パージ</li> <li>・ 2010/04/08</li> <li>2010/04/08</li> <li>2010/04/10</li> <li>2010/04/11</li> <li>2010/04/11</li> <li>2010/04/12</li> <li>2010/04/13</li> <li>2010/04/16</li> </ul> | 諸末番ラ     12345678901224     557890     12245678901224     557891     12345678901234     557891     12345678901234     557893     12345678901234     557895     12345678901234     557895     12345678901234     557895       | 永認           400/4-Ф           1           諸末後男           一話記録 記録           第二           第二                                                                                                | 持ち一覧 1-10日本表示、 2 3 0 口座情報 01東京な店 普通 12 34567 01東京文店 普通 12 34567 01東京文店 普通 12 34567 01東京文店 普通 12 34567 01東京文店 普通 12 34567 01東京文店 普通 12 34567 01東京文店 普通 12 34567 01東京文店 普通 12 34567 01東京大店 普通 12 34567 34567 34567 34567 34567 34567 34567 34567 34567 34567 34567 34567 34567 34567 34567 34567 34567 34567 34567 34567 34567 34567 34567 3457 34567 34567 34567 3457 3457 | 並び勝: 承                                                                                                    | UDBR → 月編<br>· · · · · · · · · · · · · · · · · · ·                                                                                                     | 再表示           10(~)           まとの1           可           対象外           対象外           対象外           対象外           対象外           対象外           対象外           対象外           対象外           可           可           可           可           可           可           対象外 | (秋索)<br>(秋索)<br>(秋索)<br>(秋京)<br>(秋京)<br>(秋京)<br>(秋京)<br>(秋京)<br>(秋京)<br>(秋京)<br>(秋京 | 条件を指<br>すること<br>または差<br>ドタンを | 定し、目的<br>もできます<br>戻しを行う<br>クリック! | の承認対象を<br>す。<br>う取引の<br>ってください。 |     |
| <ul> <li>一ジ府</li> <li>株認/差戻し</li> <li>選択</li> <li>選択</li> <li>選択</li> <li>選択</li> <li>選択</li> <li>選択</li> <li>選択</li> <li>選択</li> <li>選択</li> <li>選択</li> <li>選択</li> <li>選択</li> <li>選択</li> <li>選択</li> <li>選択</li> <li>選択</li> <li>選択</li> <li>選択</li> <li>選択</li> </ul>                                                                                                    |                                                                                                    | 諸求番号<br>1234567801234<br>557890<br>1234567801234<br>557890<br>1234567801234<br>557891<br>1234507801234<br>557893<br>1234567801234<br>557893<br>1234567801234<br>557895<br>1234567801234<br>557895<br>1234567801234<br>557896 | 承認           40004-0           1           諸末報別          152288 8258           諸末           北京計可先制           水水(1)           市水(1)           市水(1)< | <ul> <li>持方一覧</li> <li>1-10日本表示、</li> <li>3</li> <li>0</li> <li>01東京支店 当道 12<br/>34567</li> <li>01東京支店 当道 12<br/>34567</li> <li>01東京支店 当道 12<br/>34567</li> <li>01東京支店 当道 12<br/>34567</li> <li>01東京支店 当道 12<br/>34567</li> <li>01東京支店 当道 12<br/>34567</li> <li>01東京支店 当道 12<br/>34567</li> <li>01東京支店 当道 12<br/>34567</li> <li>01東京支店 当道 12<br/>34567</li> <li>01東京支店 当道 12<br/>34567</li> <li>01東京支店 当道 12<br/>34567</li> </ul>                                                                                                    | まび場に 承<br>名称日<br>2010/04/02<br>2010/04/03<br>2010/04/03<br>2010/04/05<br>2010/04/05<br>2010/04/05<br>2010/04/06<br>2010/04/06<br>2010/04/06<br>2010/04/06 | 記録段 ≪ 見着<br>法ページ (<br>12当者<br>共同 花子<br>共同 花子<br>大田 花子<br>八日 花子<br>八日 花子<br>二日 (<br>二日 ( | 再表示           10(-)           夏との)           可           対象外           対象外           対象外           対象外           対象外           対象外           対象外           対象外           対象外           対象外           対象外           対象外           対象外                               | 検索<br>検索<br>承認<br>選択7                                                               | 条件を指<br>すること<br>または差<br>ボタンを | 定し、目的<br>もできます<br>戻しを行う<br>クリック1 | の承認対象を<br>す。<br>う取引の<br>ってください。 |     |

ヒント

検索機能やソート機能を利用することで 絞込みや一覧表示の並び替えが可能となります。

#### 3.発生記録(債務者)請求承認待ち画面

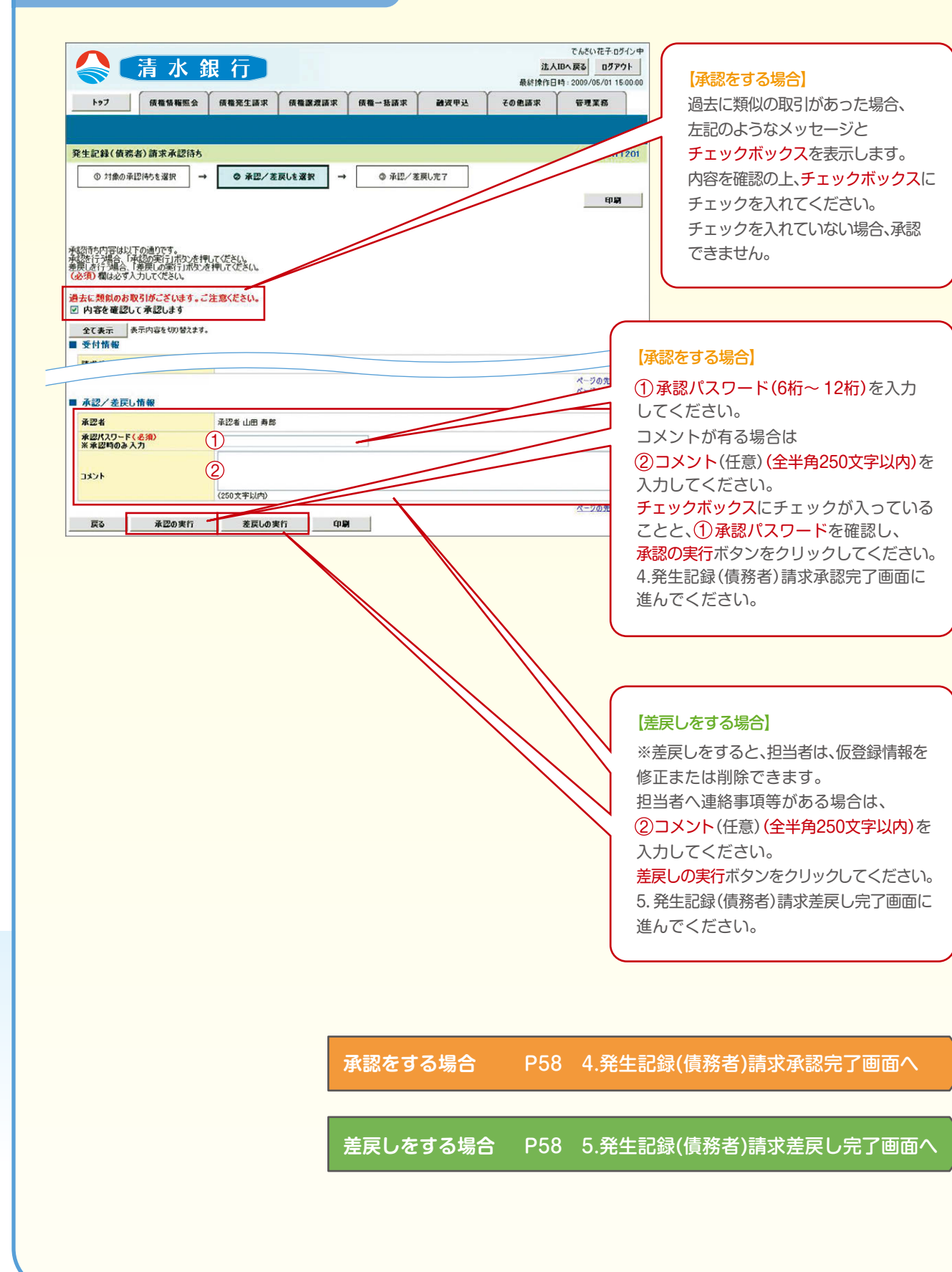

承認をする場合

### 4.発生記録(債務者)請求承認完了画面

| 会 「清水                  | 銀行           |        |        |      | 法人最終操作日 | でんさい花子・ログ<br>IBへ戻る ログアイ<br>時: 2009/05/01 15 | 中公下で<br>1 400<br>00 00 00        |
|------------------------|--------------|--------|--------|------|---------|---------------------------------------------|----------------------------------|
| トップ 債権情報照              | 会 债権発生請求     | 債権譲渡請求 | 债権一括請求 | 融资甲込 | その他請求   | 管理業務                                        |                                  |
|                        |              |        |        |      |         |                                             |                                  |
| 生記録(債務者)請求承認           | 27           |        |        |      |         | SCKACRI 1                                   | 1203                             |
| 上記録(債務者)請求の承認が完        | 7しました。       |        |        |      |         | <u>ப</u> ிற                                 |                                  |
| 全て表示 表示内容を切り替え<br>参付情報 | ます。          |        |        |      |         | (                                           |                                  |
|                        | 120400100012 |        |        |      |         |                                             | <mark>印刷</mark> ボタンをクリックすれば、書面にて |
| 承認/差戻し情報               |              |        |        |      |         |                                             | 出力されます。                          |
| 2. m.#.                | 承認者 山田 寿郎    | 8      |        |      |         | _                                           |                                  |
| 4 26 10                |              |        |        |      |         |                                             |                                  |

### 承認対象業務の請求が完了しました。

仮登録を行った担当者と承認を行った承認者に、 登録結果を通知(Eメール)しますので、併せてご確認ください。

### 差戻しをする場合

### 5.発生記録(債務者)請求差戻し完了画面

| トップ       保備報催気会       保備混混選求       保備一弦選求       融液中込       その色誦求       管理系系         (1) 対象の承認(特先者)請求差戻し完了       SCKACR11205         ① 対象の承認(特先者)請求差戻し完了       ● 承認/を選択       ● ● 変尿し完了         (1) 対象の承認(特先者)請求の思想(小売了しました。<br>(2) (大売、市時間を行わてください、       ● ● 変尿し完了       ● ● 変尿し完了         (2) 行動(報告報告告者)請求の思想(小売了しました。<br>(2) (小売した)       ● ● 承認/を選択       ● ● ● ● 変原し完了       ● ● ● ● ● ● ● ● ● ● ● ● ● ● ● ● ● ● ●                                                                                                    | 🔷 🧎 水                                | 銀行                      |         |             |      | 法人最終操作日 | でんさい花子・ロ<br>IBへ戻る ログア<br>時:2009/05/01 1 | 17イン中<br>アウト<br>15:00:00 |
|----------------------------------------------------------------------------------------------------|--------------------------------------|-------------------------|---------|-------------|------|---------|-----------------------------------------|--------------------------|
| 生記録(値稿名)請求差戻し完了     SCKACR11205       ④ 対象の承認時も選択     →     ● 希認/差戻し規定       ● 日間     ● 希認/差戻しが完了しまた。       RUP 一葉より、担当者による結正・解除能行って优さい。        全て表示     永元内容を切留えます。       受付情報     *****       本認今 推動     *****       本認今 推動     *****       本認今 推動     *****       ホント     *****                                                                                                    | トップ 法権情報照                            | 会 债権発生請求                | 侯権譲渡請求  | 儀權一括請求      | 融资甲达 | その他請求   | 管理業務                                    |                          |
| 生記録(債務者)請求差戻し完了     SCKACR11205       ① 対象の承認時ちを選択 → ② 承認/ 客戻しに選択 → ③ 客戻し完了     ● 客戻し完了       記録(債務者)請求の差屄しが完了しました。     ・       現中一覧より、担当者による指正・削熱を行って(次とし、     ・       全て表示 承示内容を切り望えます。     ・       受付情報     ・       本認/ 差戻し情報     ・       *22     ・       *23     ・       #24     小記録       *23     ・       *24     小記録       *25     ・       *24     ・       *25     ・       *25     ・       *25     ・                                                                                                    |                                      |                         |         |             |      |         |                                         |                          |
| <ul> <li>● 対象の承担時たき選択 → ● 承担/差異した選択 → ● 差異し先了</li> <li>● 承担/差異し違解: → ● 差異し先了</li> <li>● 差異し方子</li> <li>● 差異し方子</li> <li>● 差異したの</li> <li>● 算算</li> <li>● 差異したの</li> <li>● 差異したの</li> <li>● 差異したの</li> <li>● 差異したの</li> <li>● 差異したの</li> <li>● 差異したの</li> <li>● 差異したの</li> <li>● 2 2007</li> <li>● 2 2007</li> <li>●</li></ul>                                                                                                    | 生記録(債務者)請求差戻し                        | 完了                      |         |             |      |         | SCKACRI                                 | 11205                    |
|                                                                                                    | ① 対象の承認待ちを選択                         | → ◎ 承認/差                | 戻しを選択 → | <b>③</b> 差戻 | ,完了  |         |                                         |                          |
| iziki 価格参加 (加速) (14,000)<br>全て表示 ま示内容ものがまます。<br>受付情報<br>本認 / 差戻し情報<br>本認 / 差戻し情報<br>本認 / 生の / 生の / 生の / 生の / 生の / 生の / 生の / 生の                                                                                                    |                                      |                         |         |             |      |         | ép 🕼                                    |                          |
| 全て表示     表示中容も切留えます。       受付情報     *****       承認/差距し情報     *****       *認考     #認考 山田 寿朗       ****     ****       ****     ****       ****     ****       ****     ****                                                                                                    | と記録(債務者)請求の差戻しが浮<br>尽し中一覧より、担当者による修正 | E了しました。<br>・削除を行ってください。 |         |             |      |         |                                         |                          |
| 本認/差尿し情報<br>*22<br>*22<br>*22<br>*22<br>*22<br>*22<br>*22<br>*22<br>*22<br>*22<br>*22<br>*22<br>*22<br>*22<br>*22<br>*22<br>*22<br>*22<br>*22<br>*22<br>*22<br>*22<br>*22<br>*22<br>*22<br>*22<br>*22<br>*22<br>*22<br>*22<br>*22<br>*22<br>*22<br>*22<br>*22<br>*22<br>*22<br>*22<br>*2<br>*2<br>*2<br>*2<br>*<br>*                                                                                                    | 全て表示 表示内容を切り替え                       | ます。                     |         |             |      |         |                                         | $\mathbb{N}$             |
| A認/差別情報     印刷ボタンをクリックすれば、書面にて       *22 * *22 * *22 | 交付消報                                 |                         |         |             |      |         | - /                                     |                          |
| 承認/差页L情報     #認識 山田 寿問     出力されます。       コント     XXXX                                                                                                    |                                      |                         |         |             |      |         | <u>м-</u> 29л                           | 印刷ボタンをクリックすれば、書面にて       |
| #昭香         #昭香 山田 寿問         出力されます。           コント         ××××         ××××                                                                                                    | 承認/差戻し情報                             |                         |         |             |      |         |                                         |                          |
|                                                                                                    | 承認者                                  | 承認者 山田 寿朗               |         |             |      |         |                                         | 出力されます。                  |
|                                                                                                    | コメント                                 | ****                    |         |             |      |         |                                         |                          |
|                                                                                                    | 一覧へ戻る)印                              |                         |         |             |      |         |                                         |                          |

## 仮登録内容の差戻しが完了しました。

仮登録を行った担当者に、差戻し結果を通知(Eメール)します。

### 承認状況を確認する場合

6.トップ画面

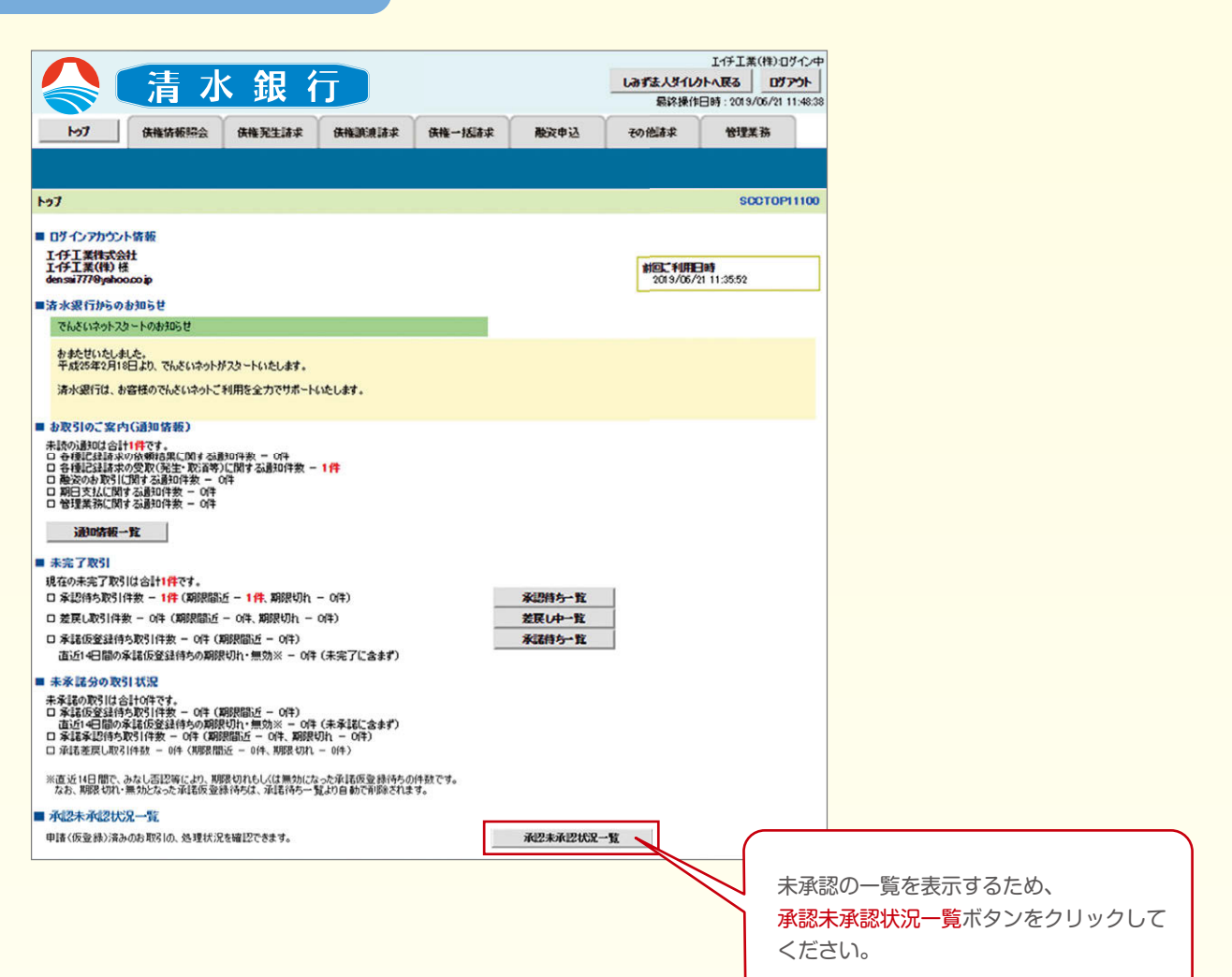

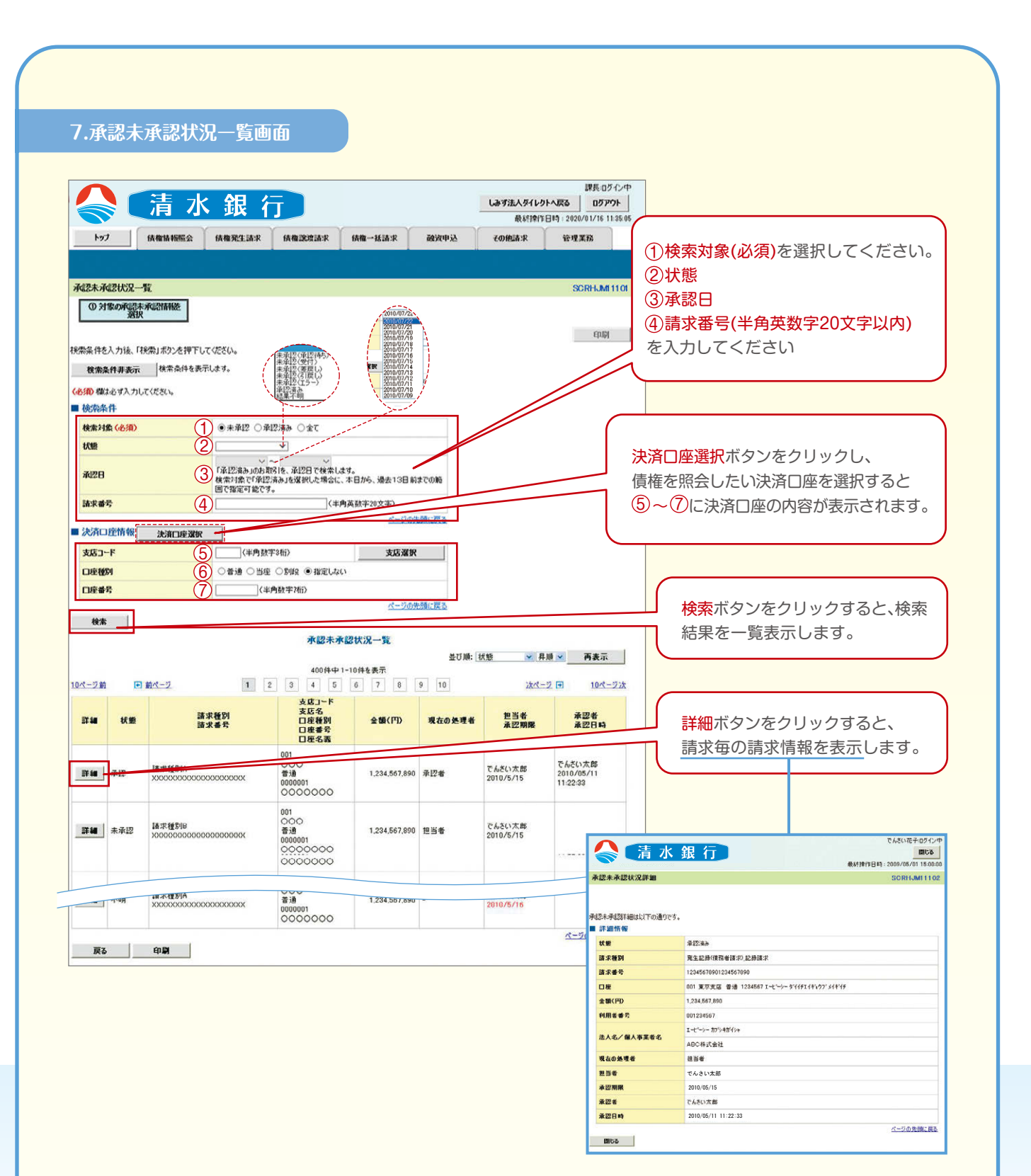

■承認状態のパターン

| 承認状態       | 現在の<br>処理者 | 条件               | 承認状態      | 現在の<br>処理者 | 条件              |
|------------|------------|------------------|-----------|------------|-----------------|
| 未承認 (承認待ち) | 承認者        | 未承認 (承認待ち) 状態の取引 | 未承認 (エラー) | 承認者        | 未承認 (エラー) 状態の取引 |
| 未承認(受付)    | 承認者        | 未承認 (受付) 状態の取引   | 承認済       | —          | 承認済状態の取引        |
| 未承認(差戻し)   | 担当者        | 未承認 (差戻し) 状態の取引  | 結果不明      | —          | 結果不明状態の取引       |

## 債権照会(開示)/簡易検索

#### 概要

- ✔ 発生請求を行った電子記録債権や保有している電子記録債権等の債権照会(開示)ができます。
- ✔ 検索条件には、決済口座情報や請求者区分(立場)を指定します。
- ✔ 決済口座情報、請求者区分、支払期日のみ(簡易検索)で検索します。

## ログイン後、トップ画面の<mark>債権情報照会</mark>タブをクリックしてください。

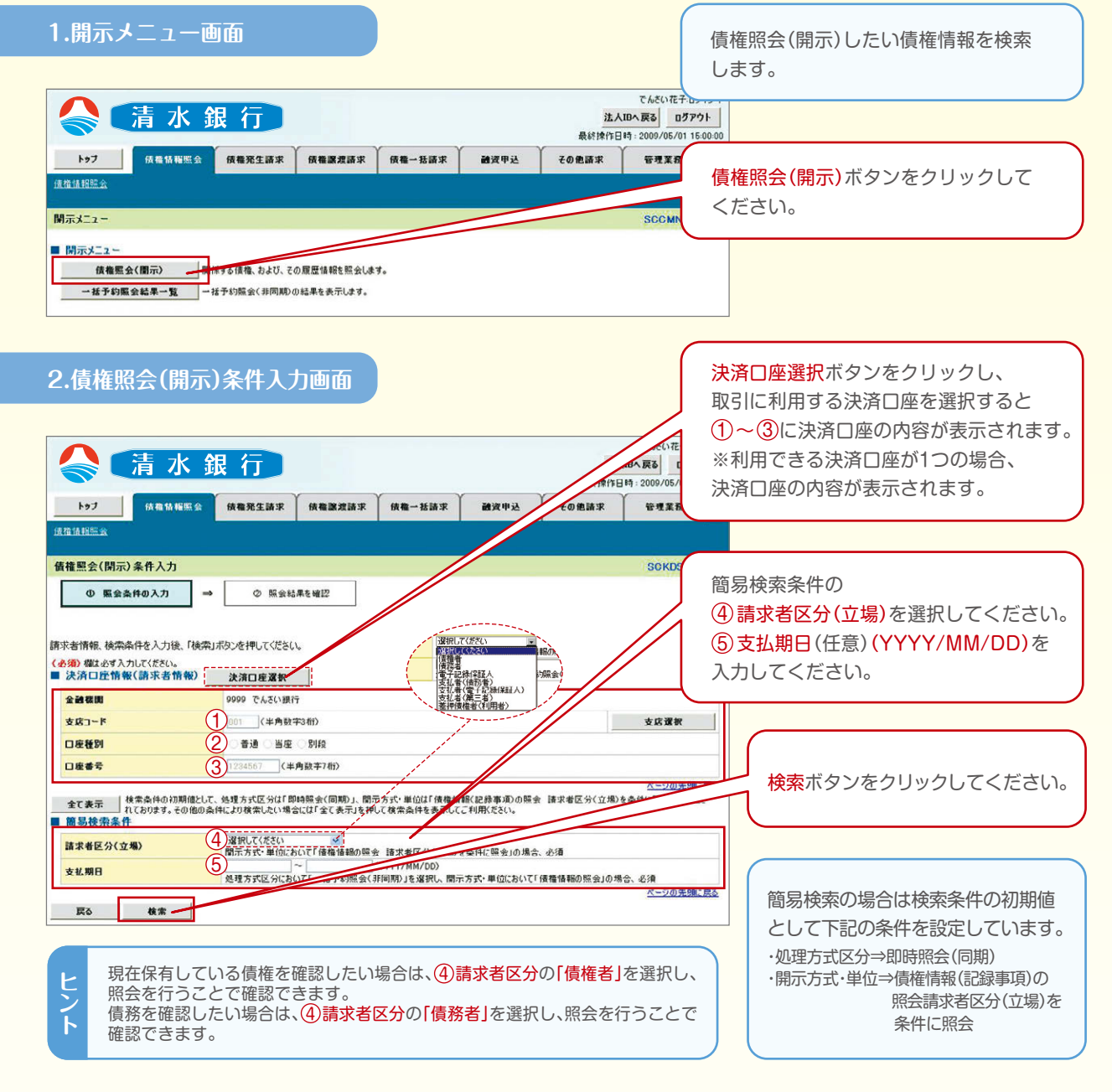

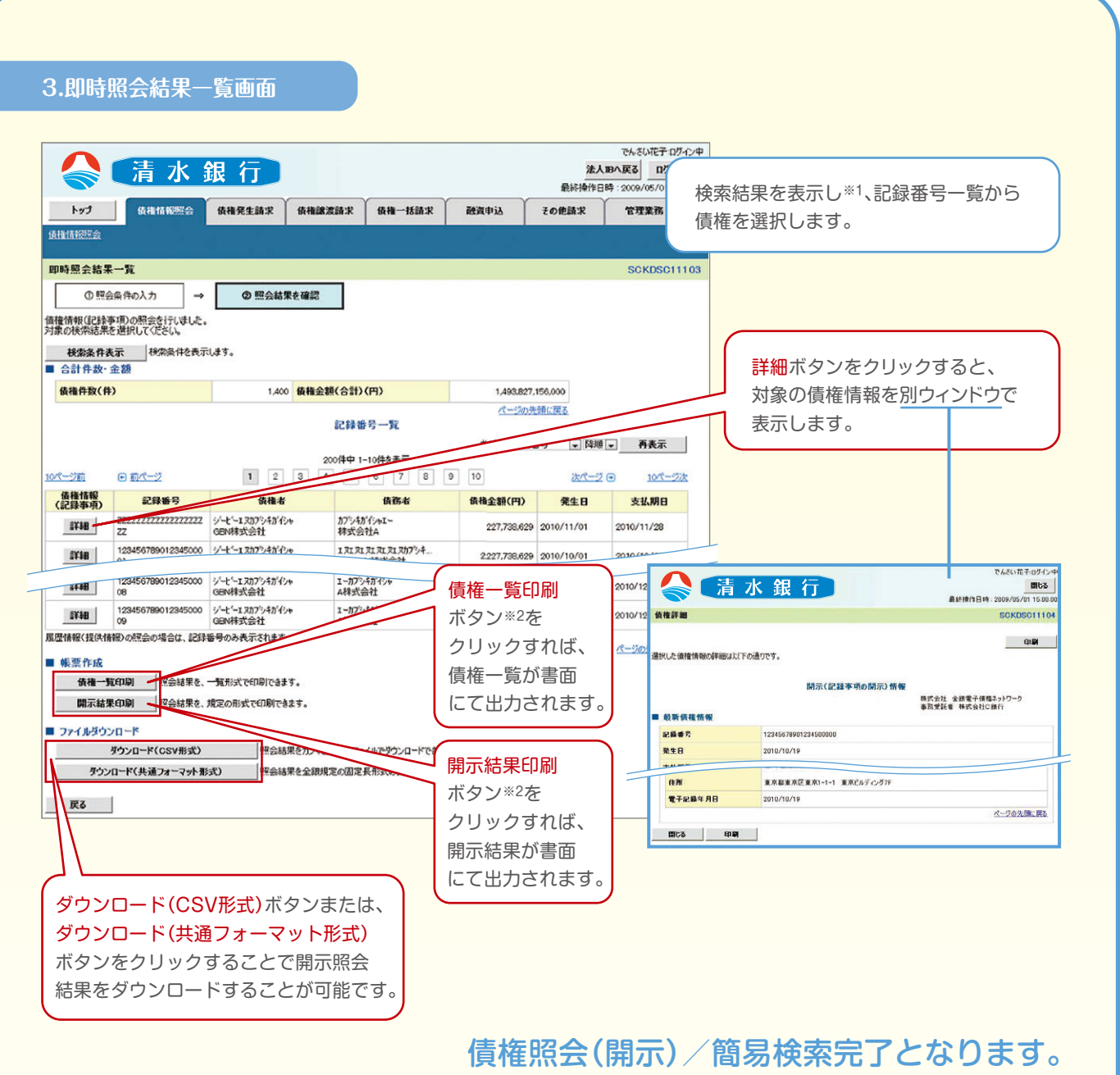

対象債権の債権情報を確認してください。

#### 開示結果の還元方法

| 開示方式·単位       | 処理方式区分    |                       | 還元方法                                   |
|---------------|-----------|-----------------------|----------------------------------------|
| 債権情報(記録事項)の照会 | 即時照会 (同期) | ①画面への出力<br>②PDF形式での出力 | ③共通フォーマット形式によるダウンロード<br>④CSV形式でのダウンロード |

### ご注意事項

※1 即時照会(同期)における開示可能上限件数は200件までとなります。開示可能上限件数を超過した場合は、検索条件を変更して再検索を行っていただくか、一括予約照会を行ってください。
※2 検索結果が0件の場合、債権一覧印刷および開示結果印刷ボタンは表示されません。

## 債権情報(受取債権/入金予定/支払予定)の照会

#### 概要

- ✓ 発生記録や譲渡記録などにより、被請求者として受け取った記録通知を抽出し、受取債権情報として作成後、ダウン □ードできます。
- ✓ 自身が債権者である電子記録債権を抽出し、入金予定として作成後、ダウンロードできます。
- ✓ 自身が債務者である電子記録債権を抽出し、支払予定として作成後、ダウンロードできます。
- ✓ 受取債権・入金予定・支払予定は、帳票・CSV・固定長形式でダウンロードできます。
- ✓ 固定長形式でダウンロードする場合、受取債権情報は共通フォーマット・配信1形式ファイルで、入金予定・支払予定 情報は開示結果ファイル(配信2形式)で還元します。
- ※ファイルの内容は、当行のホームページ「でんさいネットサービス」の「操作マニュアル」の各種ファイル仕様をご参照ください。

### 受取債権情報の作成手順

トップ画面の債権情報照会タブをクリックしてください。

受取債権の検索条件、および固定長ファイルの出力形式

### 2.受取債権情報作成画面

|                                                                                                    | を指定します。<br>全て表示ボタンをクリックし詳細な検索条件を指定する              |
|----------------------------------------------------------------------------------------------------|---------------------------------------------------|
| 1977 WATANESE WARKLER WARKER WATANESE WATANESE WATANESE                                                                                                    | ことで検索ができます。                                       |
| 受取值律情報作成 SCKDSC13101                                                                                                    |                                                   |
| ① 条件を入力         →         ② 条件入力完了                                                                                                    | (①出力対象の通知)                                        |
| 株会件及び、国定長フィルの出力形式を入力後、「フィイルノ帳票作成」ポなンを押してください。<br>会200 欄は必ず入力してください。                                                                                                    | <ul><li>②取消/不成立の通知</li></ul>                      |
| 輸展表示<br>詳細な技楽条件を非表示にします。                                                                                                    |                                                   |
| ■ 現示条件<br>出力 <b>/150-2830</b> (2019) ① 単記録識知のか ○記録講知のか ○記録講知の → Pi諸語知<br>出力が <b>50-283</b> (2019) ① 出力が増える活動矩ド度                                                                                                    | で検索対象とする通知を選択してください。                              |
| <ul> <li>戦兆/不成立の通知(※第)② ● きや ○本は20</li> <li>出力が登える活動の分支市人/不成工を含めるかどがを指定+「「月英数学ない」&gt;&gt;&gt;</li> <li>● 日付指定いございを出力(取良日の指定部公表)</li> <li>● 日付指定いございを出力(取良日の指定部公表)</li> <li>● 日付指定いございを出力(取良日の指定部公表)</li> <li>● 日付指定いございを出力(取良日の指定部公表)</li> <li>● 日付指定いございを出力(取良日の指定部公表)</li> </ul> | 昭会したい取引の                                          |
| 取扱用         ④         記録請求(発生)           記録請求(議應)         記録請求(議應)           記録請求(議應)         [記録請求(公書))                                                                                                    | ④取扱日を入力してください。                                    |
|                                                                                                    | 【検索結果を絞り込む場合】                                     |
|                                                                                                    | 検索条件の⑤記録番号⑥請求者Ref.No.⑦業務名<br>を入力してください。           |
|                                                                                                    |                                                   |
|                                                                                                    | 1 1FRX 9 つ回た長ファイルの<br>1 12文字コード 13改行コードを選択してください。 |
|                                                                                                    |                                                   |
|                                                                                                    | ファイル/帳票作成ボタンをクリックしてください。                          |

### 3.受取債権情報\_作成条件入力完了画面

|                                                                                              | 斎 🧎 水                                                           | 銀行                                  |        |        |      | 法/<br>最終操作[ | でんさい花子:ログ<br>しつへ戻る ログアウ<br>日時: 2009/05/01 15 | イン中<br><b>ト</b> |
|----------------------------------------------------------------------------------------------|-----------------------------------------------------------------|-------------------------------------|--------|--------|------|-------------|----------------------------------------------|-----------------|
|                                                                                              | トップ 債権情報照会                                                      | 債権発生請求                              | 債権譲渡請求 | 債権一括請求 | 融資申込 | その他請求       | 管理業務                                         |                 |
| 債                                                                                            | 權情報部公会                                                          |                                     |        |        |      |             |                                              |                 |
| Ŕ                                                                                            | 取債權情報_作成条件入力完了                                                  |                                     |        |        |      |             | SCKDSC13                                     | 31 02           |
| [                                                                                            | ① 条件を入力 → ② 条件入力完了                                              |                                     |        |        |      |             |                                              |                 |
| 以結出                                                                                          | 下の内容で、受取債権情報の作成条件(<br>Rは、受取債権の作成結果一覧から確認<br>り件数により、結果が出るまで時間がかか | の入力が完了しましま<br>忍してください。<br>ふことがあります。 | Ē.     |        |      |             |                                              |                 |
| F.                                                                                           | 受付情報                                                            |                                     |        |        |      |             |                                              |                 |
|                                                                                              | 作成依頼番号                                                          | 123456789012345                     | 001    |        |      |             |                                              | _               |
|                                                                                              | 作成依頼日時                                                          | 2010/05/20 13.00.00                 |        |        |      |             |                                              |                 |
|                                                                                              | 検索条件                                                            |                                     |        |        |      |             | <u>ページの光頃に</u>                               | <u>天</u> 6      |
|                                                                                              | 出力対象の通知                                                         | 記録通知のみ                              |        |        |      |             |                                              |                 |
|                                                                                              | 取済/不成立の通知                                                       | <b>含</b> む                          |        |        |      |             |                                              |                 |
| 抽出範囲         利回出力以採の通知を出力           取扱日         2015/05/02           記録番号         2015/05/02 |                                                                 |                                     |        |        |      |             |                                              |                 |
|                                                                                              |                                                                 |                                     |        |        |      |             |                                              |                 |
|                                                                                              |                                                                 |                                     |        |        |      |             |                                              |                 |
|                                                                                              | 請求者Ref No.                                                      |                                     |        |        |      |             |                                              |                 |
|                                                                                              | 業務名                                                             | 記録請求(発生)                            |        |        |      |             |                                              |                 |
|                                                                                              | ●決済口座情報                                                         |                                     |        |        |      |             |                                              |                 |
|                                                                                              | 支店コード                                                           | 001                                 |        |        |      |             |                                              |                 |
|                                                                                              | 支店名                                                             | 東京支店                                |        |        |      |             |                                              |                 |
|                                                                                              | 口座種別                                                            | 当座                                  | 当座     |        |      |             |                                              |                 |
|                                                                                              | 口座番号                                                            | 1234567                             |        |        |      |             |                                              |                 |
|                                                                                              |                                                                 |                                     |        |        |      |             | ページの先頭に戻                                     | 3               |
| •                                                                                            | 固定長ファイルの出力形式                                                    |                                     |        |        |      |             |                                              |                 |
|                                                                                              | 文字コード                                                           | JIS                                 |        |        |      |             |                                              |                 |
|                                                                                              | 改行コード                                                           | 有                                   |        |        |      |             |                                              |                 |
|                                                                                              | しょうへ 戸ろ 佐佐枝銀                                                    | 昭会リニューム                             |        |        |      |             | ページの先頭に                                      | 戻る              |

### 受取債権情報作成の条件入力は完了となります。

受取債権情報の確認は、受取債権情報\_作成結果詳細画面からダウンロードしてください。 受取債権情報のダウンロード手順については、P65『受取債権情報のダウンロード手順』をご参照ください。

### 受取債権情報のダウンロード手順

トップ画面の債権情報照会タブをクリックしてください。

#### 1.債権情報照会メニュー画面

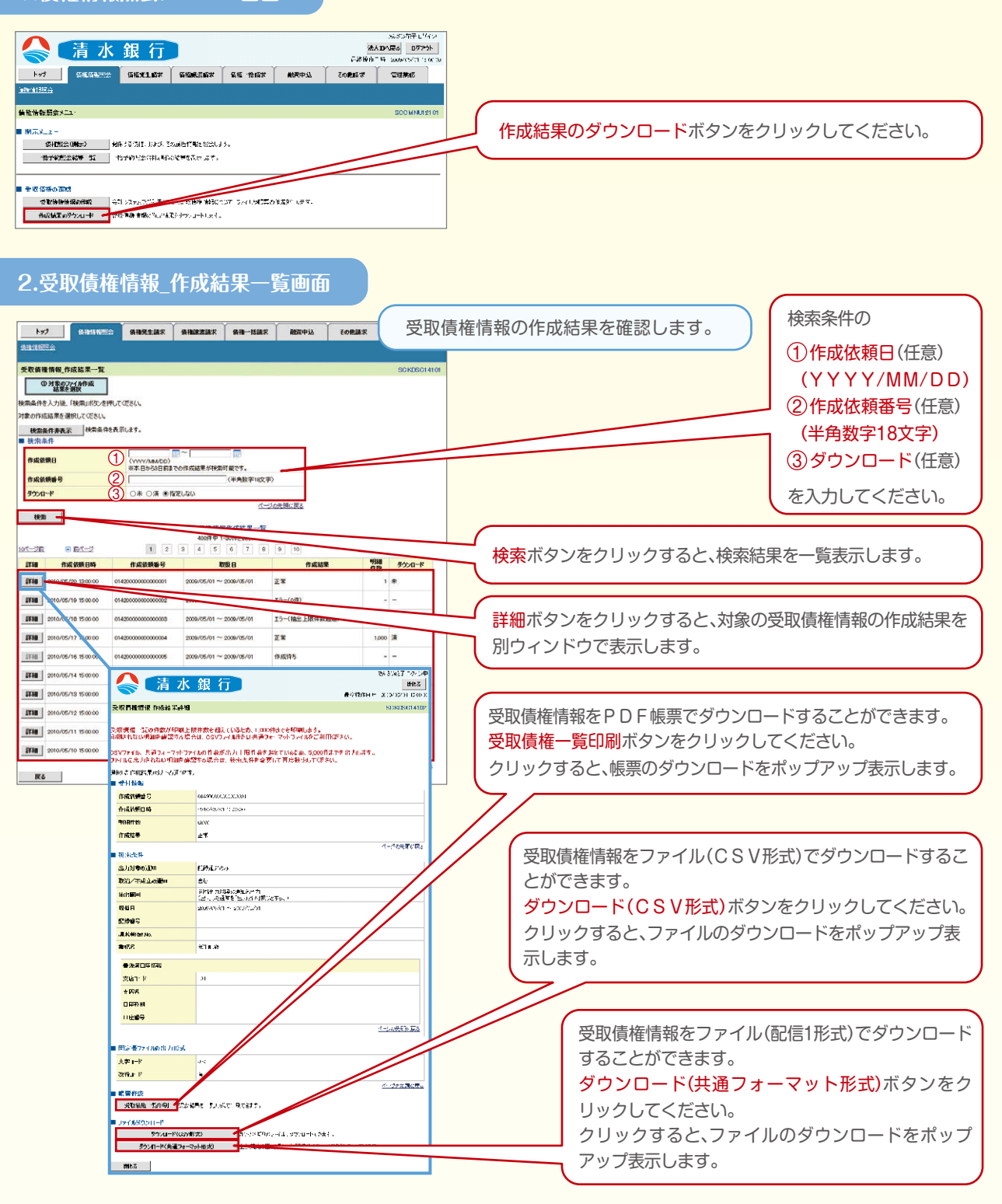

### 入金予定情報の作成手順

#### トップ画面の債権情報照会タブをクリックしてください。

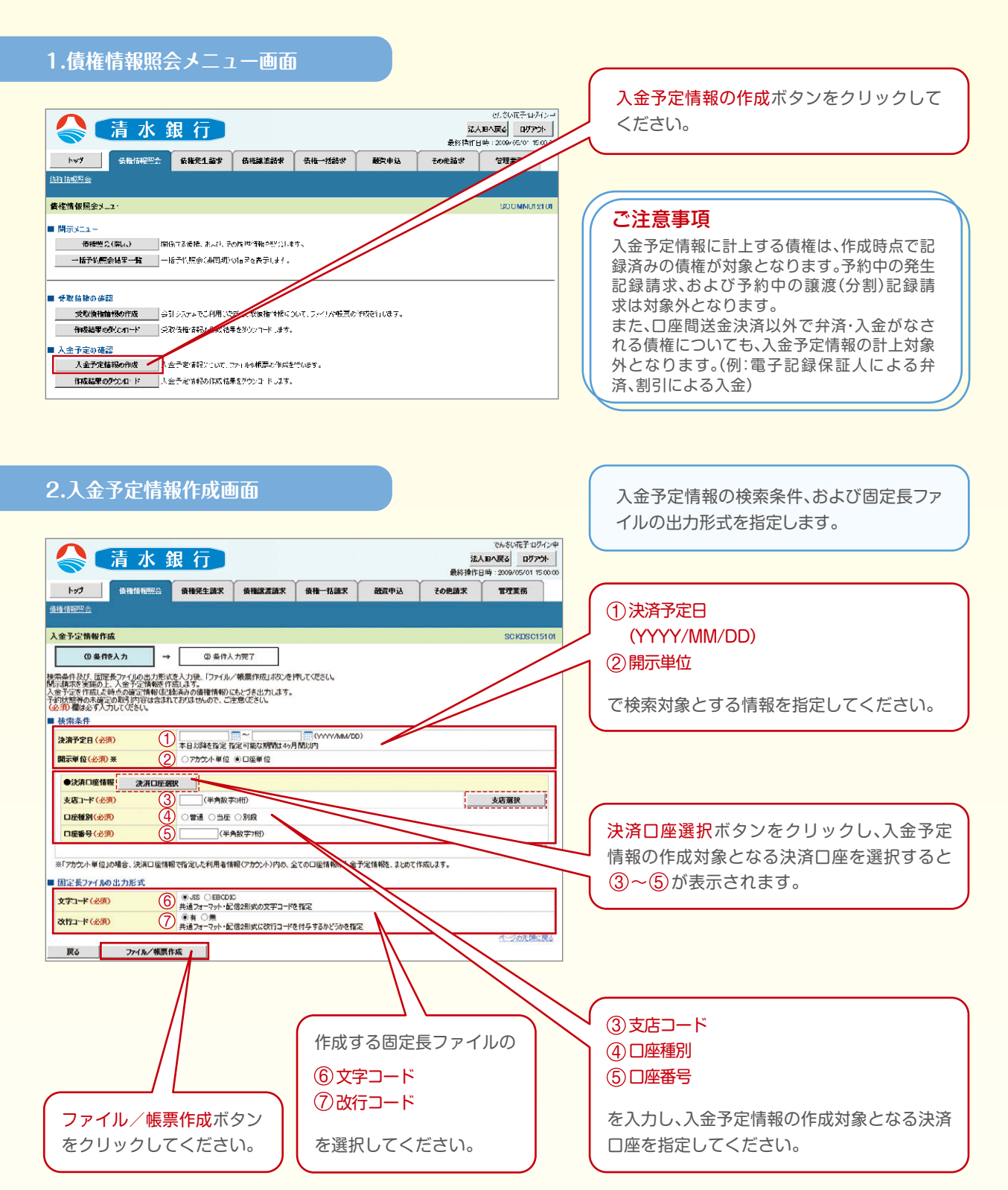

### 3.入金予定情報\_作成条件入力完了画面

|                                                           |                                            | 清水                                 | 跟 行                                   |                        |        |      | 法/最終操作 | でんさい花子・ログイン4<br><b>18へ戻る</b><br>日子・ログアウト<br>日子・ログアウト<br>日子・ログアウト |  |  |
|-----------------------------------------------------------|--------------------------------------------|------------------------------------|---------------------------------------|------------------------|--------|------|--------|------------------------------------------------------------------|--|--|
|                                                           | ት <b>ም</b> ታ                               | 債権情報照会                             | 債権発生請求                                | 債権譲渡請求                 | 債権一括請求 | 融資申込 | その他請求  | 管理業務                                                             |  |  |
| 債                                                         | 権情報照会                                      |                                    |                                       |                        |        |      |        |                                                                  |  |  |
| ۶                                                         | 金予定情報_作                                    | 成条件入力完了                            |                                       |                        |        |      |        | SC KDS C1 51 02                                                  |  |  |
|                                                           | ① 条件を                                      | :入力 🚽                              | 2 2 条件/                               | 力完了                    |        |      |        |                                                                  |  |  |
| 以結出■                                                      | 下の内容で入金予<br>果は、入金予定のf<br>力件数により、結果<br>受付情報 | 定情報の作成条件<br>作成結果一覧から確<br>が出るまで時間がか | の入力が完了しました<br>龍烈してください。<br>かることがあります。 | •                      |        |      |        |                                                                  |  |  |
|                                                           | 請求番号                                       |                                    | 123456789012345                       | 12345078901234507890   |        |      |        |                                                                  |  |  |
|                                                           | 依頼番号                                       |                                    | 123455789012345                       | 1234587890123458789022 |        |      |        |                                                                  |  |  |
| 作成依赖日時 2012/05/19 14:59:59                                |                                            |                                    |                                       |                        |        |      |        |                                                                  |  |  |
|                                                           | 検索条件                                       |                                    |                                       |                        |        |      |        | パージの先頭に戻る                                                        |  |  |
|                                                           | 決済予定日                                      |                                    | 2010/04/06 ~ 20                       | 010/07/16              |        |      |        |                                                                  |  |  |
| 開示単位 アカウント単位                                              |                                            |                                    |                                       |                        |        |      |        |                                                                  |  |  |
|                                                           | ●決済口座情報                                    | Z                                  |                                       |                        |        |      |        |                                                                  |  |  |
|                                                           | 利用者番号                                      |                                    | AAXX00001                             |                        |        |      |        |                                                                  |  |  |
|                                                           | 31.1-7 /01.1.7                             | W # 7                              | ジービーエヌカプシキガ                           | シービーエスカプシキガイシャ         |        |      |        |                                                                  |  |  |
|                                                           | 本八百7 四八年                                   | *朱佰石                               | GBN株式会社                               | GB N株式会社               |        |      |        |                                                                  |  |  |
| □座 9999 でんざい銀行 001 東京支店 当座 1234567 エービーンーダイイチェイギョウブ メイギイチ |                                            |                                    |                                       |                        |        |      |        |                                                                  |  |  |
|                                                           |                                            |                                    |                                       |                        |        |      |        | ページの先頭に戻る                                                        |  |  |
|                                                           | 固定長ファイルの                                   | 出力形式                               |                                       |                        |        |      |        |                                                                  |  |  |
|                                                           | 文字コード                                      |                                    | JIS                                   |                        |        |      |        |                                                                  |  |  |
|                                                           | 改行コード                                      |                                    | 有                                     |                        |        |      |        |                                                                  |  |  |
|                                                           | トップへ戻る                                     | 債権情                                | 観察会メニューへ                              | 1                      |        |      |        | <u>ページの先頭に戻る</u>                                                 |  |  |

### 入金予定情報作成の条件入力は完了となります。

入金予定情報の確認は、入金予定情報\_作成結果詳細画面からダウンロードしてください。 入金予定情報のダウンロード手順については、P68『入金予定情報のダウンロード手順』をご参照ください。

### 入金予定情報のダウンロード手順

MGG

#### トップ画面の債権情報照会タブをクリックしてください。

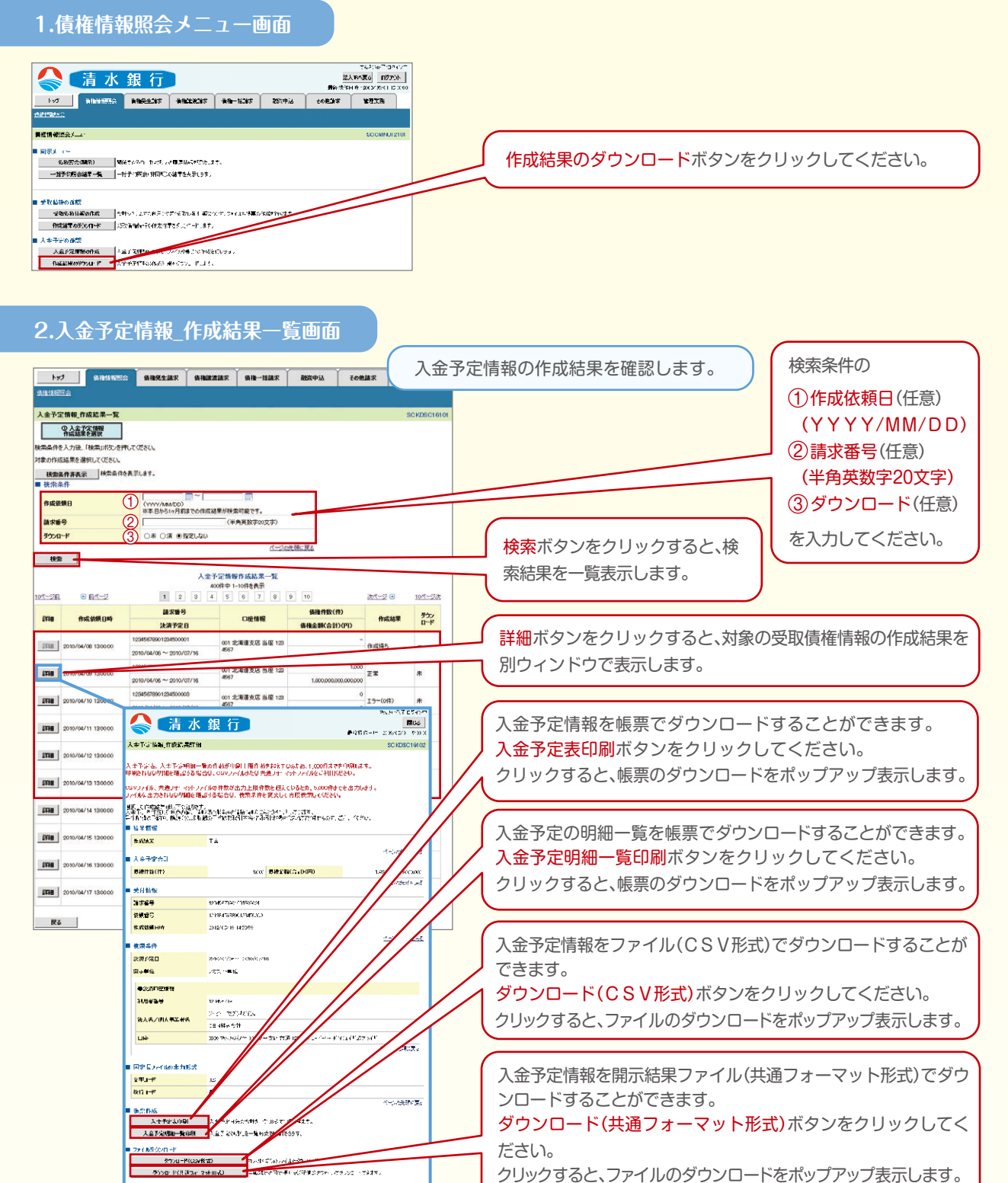

クリックすると、ファイルのダウンロードをポップアップ表示します。

### 支払予定情報の作成手順

#### トップ画面の債権情報照会タブをクリックしてください。

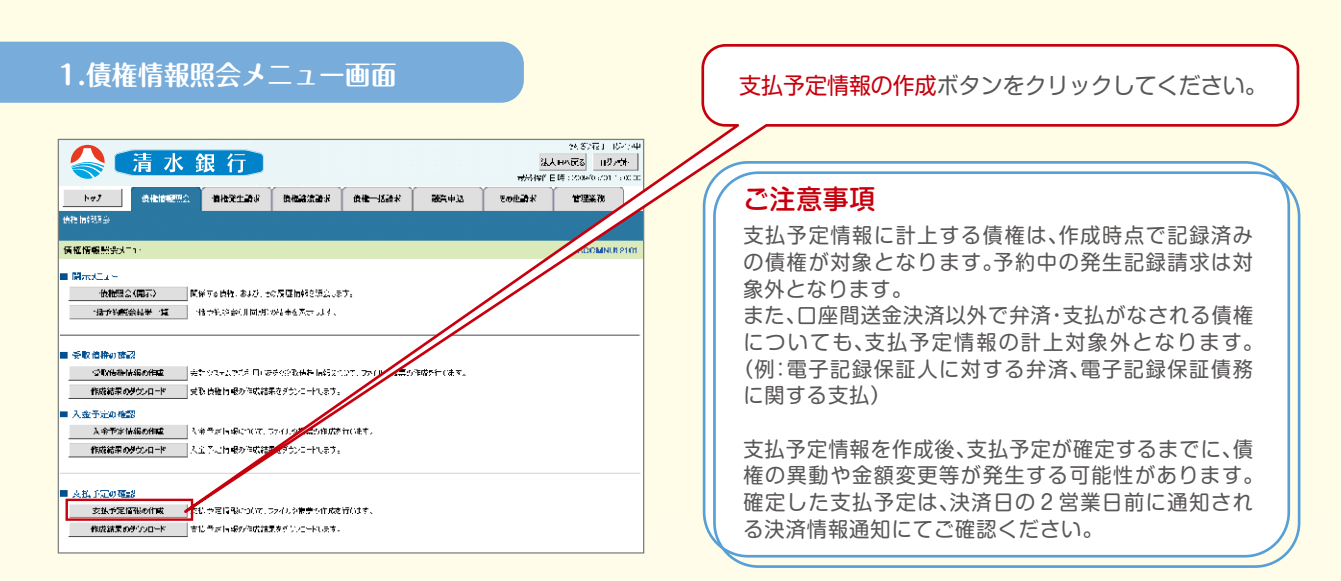

#### 2.支払予定情報作成画面

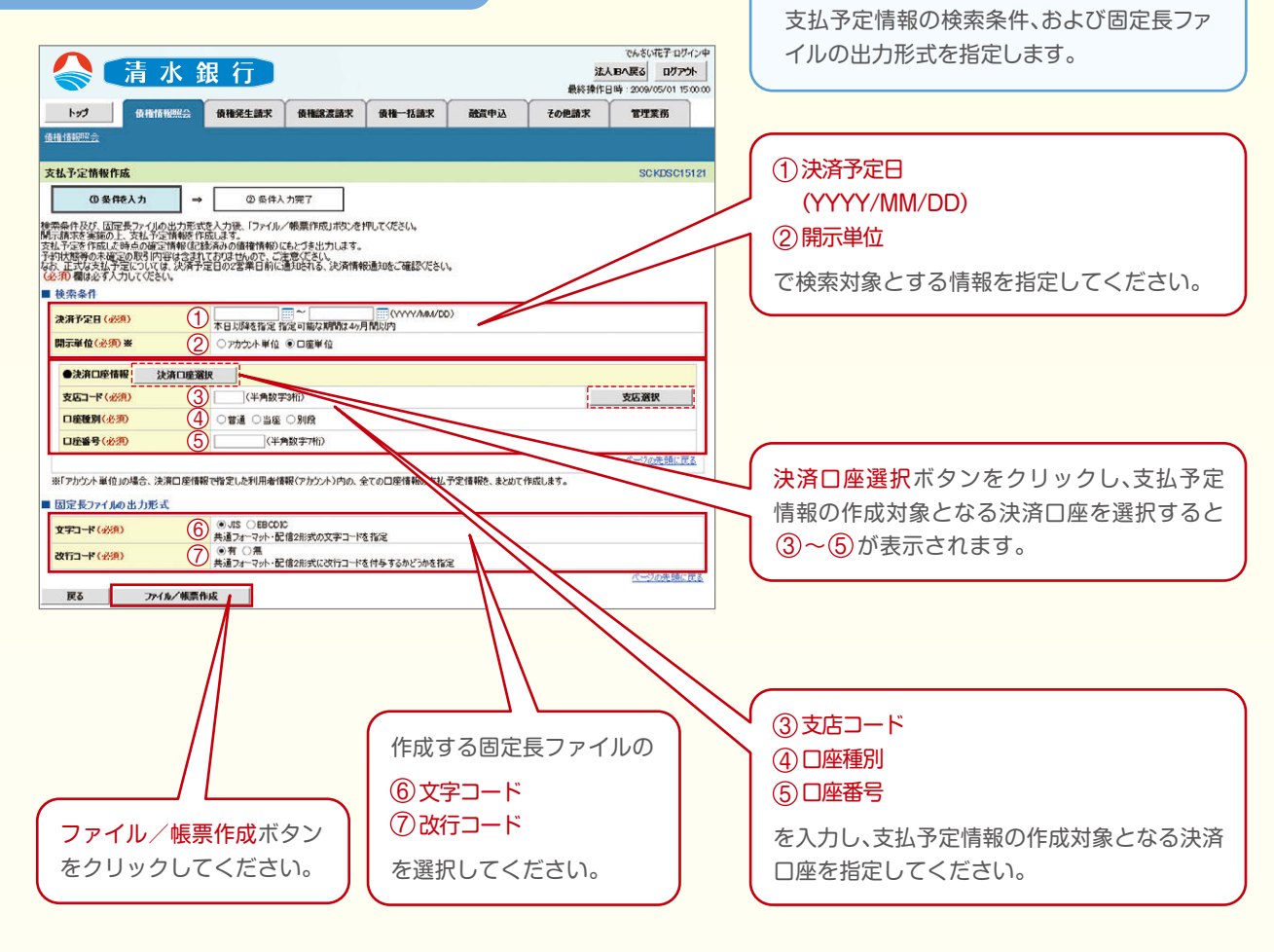
## 3.支払予定情報\_作成条件入力完了画面

| 清水 🕯                                                                        | 【行】                                 |             |                  |                 | 法。最終操作 | でんさい化子・ロ<br><b> し Bへ戻る</b><br>日時:2009/05/01 | グイン中<br><b>Pウト</b><br>15:00:0 |
|-----------------------------------------------------------------------------|-------------------------------------|-------------|------------------|-----------------|--------|---------------------------------------------|-------------------------------|
| トップ 債権情報照会                                                                  | 債権発生請求                              | 債権譲渡請求      | 債権一括請求           | 融資申込            | その他請求  | 管理業務                                        |                               |
| 撞撞撞舰照会                                                                      |                                     |             |                  |                 |        |                                             |                               |
| 支払予定情報_作成条件入力完了                                                             |                                     |             |                  |                 |        | SCKDSC                                      | 15122                         |
| ① 条件を入力 ⇒                                                                   | ②条件入                                | 力完了         |                  |                 |        |                                             |                               |
| 以下の内容で支払予定情報の作成条件の<br>結果は、支払予定の作成結果一覧から確証<br>出力件数により、結果が出るまで時間がかか<br>■ 恐仕機器 | 入力が完了しました。<br>別してください。<br>ることがあります。 |             |                  |                 |        |                                             |                               |
| 請求番号                                                                        | 1234567890123456                    | 7890        |                  |                 |        |                                             |                               |
| 依頼番号                                                                        | 1234567890123456                    | 789022      |                  |                 |        |                                             | _                             |
| 作成依頼日時                                                                      | 2012/05/19 14:59:                   | 59          |                  |                 |        |                                             |                               |
| ■ 使索条件                                                                      |                                     |             |                  |                 |        | <u>ページの先頭</u>                               | に戻る                           |
| 決済予定日                                                                       | 2010/04/06 ~ 201                    | 10/07/16    |                  |                 |        |                                             |                               |
| 開示単位                                                                        | アカウント単位                             |             |                  |                 |        |                                             |                               |
| ●決済口座情報                                                                     |                                     |             |                  |                 |        |                                             |                               |
| 利用者番号                                                                       | AAXX000001                          |             |                  |                 |        |                                             |                               |
|                                                                             | ジービーエヌカプシキがイ                        | 500         |                  |                 |        |                                             |                               |
| 本八石/ 图八 尹未石石                                                                | GBN株式会社                             |             |                  |                 |        |                                             |                               |
| 口座                                                                          | 9999 でんさい銀行                         | 001 東京支店 当座 | 1234567 エービーシータイ | (チェイキョウブ メイキ・イチ |        |                                             |                               |
|                                                                             |                                     |             |                  |                 |        | <u>ページの先頭に</u>                              | 戻る                            |
| ■ 固定長ファイルの出力形式                                                              |                                     |             |                  |                 |        |                                             |                               |
| 文字コード                                                                       | JIS                                 |             |                  |                 |        |                                             |                               |
| 改行二卡                                                                        | 有                                   |             |                  |                 |        |                                             |                               |
| トックへ戻る 債権情報                                                                 | 照会メニューへ                             |             |                  |                 |        | <u>ページの先頭</u>                               | に戻る                           |

## 支払予定情報作成の条件入力は完了となります。

支払予定情報の確認は、支払予定情報\_作成結果詳細画面からダウンロードしてください。 支払予定情報のダウンロード手順については、P71『支払予定情報のダウンロード手順』をご参照ください。

# 支払予定情報のダウンロード手順

#### トップ画面の債権情報照会タブをクリックしてください。

### 1.債権情報照会メニュー画面

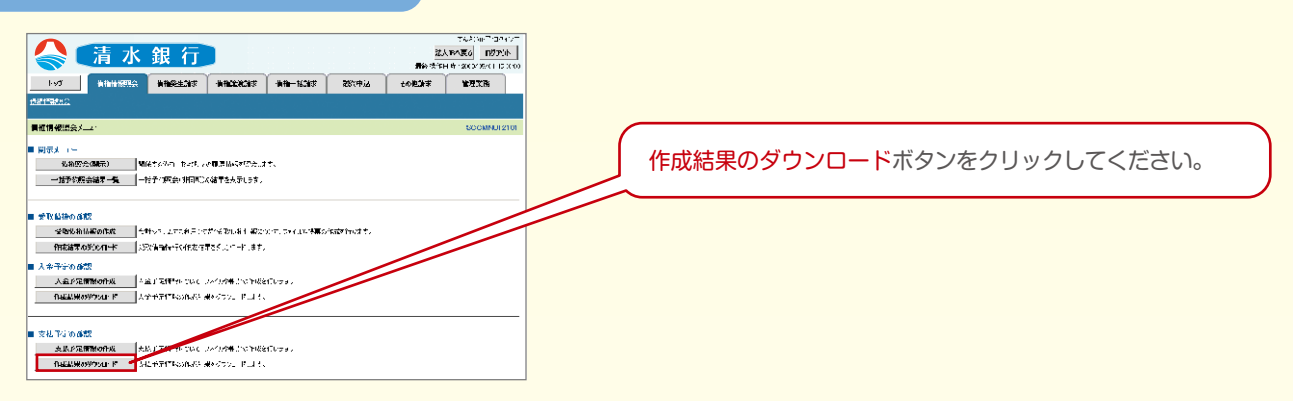

#### 2.支払予定情報\_作成結果一覧画面

|                            | 支払予定                                                                                                    | 2情報の作成結果を確認します。 検索条件の            |
|----------------------------|----------------------------------------------------------------------------------------------------|----------------------------------|
|                            | 二 病権発生論水 病権認定論水 病権一括論水 融資申込 その他請求                                                                                                    |                                  |
| 支払予定情報 作成结果一覧              | SOK05016121                                                                                                    | ①TF风松粮日(往息)                      |
| 0 21.72188                 |                                                                                                    | (YYY/MM/DD)                      |
| 検索条件を入力後、「検索」ボタンを          | emur creature                                                                                                    | (2)請求番号(任意)                      |
| 対象の作成結果を選択してください。          | 28月前(4年)                                                                                                    |                                  |
| ● 被索条件                     |                                                                                                    | (丰用央数子20义子)                      |
| 作成依赖日                      | ① (VYYY/IAMDD)<br>※本日かう1/月前にでの作成結果が#次の範です。                                                                                                    | ③ ダウンロード(任意)                     |
| 請求醫号                       | ② (半角系数子202字)                                                                                                    |                                  |
| ダウンロード                     | (3) ○木 ○溝 ●階電しない<br>べ一ジのた場に戻る                                                                                                    | 検索ボタンをクリックすると、                   |
| 検索                         |                                                                                                    |                                  |
|                            | 支払予定情報作成結果一覧<br>400件中1-10件を表示                                                                                                    | (火糸和木で一見衣小しま9。                   |
| 101-281 🕞 \$111-2          |                                                                                                    |                                  |
| ITHE FREGGEREN             |                                                                                                    |                                  |
| ITTH                       | 12345678001234500001 001 北海道支店 当座 123 作的语先 -                                                                                                    | 詳細ボタンをクリックすると、対象の受取債権情報の作成結果を    |
|                            | 2010/01/06 2010/01/10<br>12945978901234500002 000 11-18/07 16:05 5/00 11,000                                                                                                    |                                  |
| 2010/04/09 1300:00         | 2010/04/06~2010/07/16 #67 1.000,000,000,000                                                                                                    | がワイントワで表示します。                    |
| 2010/04/10 130000          | 12345679801234500008 001 北海道支店 当座 123 0 エラー(0件) 未                                                                                                    |                                  |
| 1010 2010/01/11 12/01/0    |                                                                                                    |                                  |
| 20000113000                | 26.55 Hei, Yitzit 2740 SOCCOLE 22                                                                                                    | 支払予定情報を帳票でダウンロードすることができます。       |
| 2010/04/12 13:00:00        | 教徒デ要素、あ点予想明細・語の作数が確実上現件数を超えているため、1,110年までな印刷によう。<br>の目的代表の特徴を経営する場合は、CRX27-01または目前24-27か75くのあごが目的だちの。                                                                                                    |                                  |
| 2010/04/13 130000          | 2892/cfle 売美か マットン(A0)見数が出力上間件数と25 (Lindelle, 5,000時16ヶま力にかす。<br>シッパル まわた人の時間を選びるたらに、それならなくなりに、自然を知ってきた。                                                                                                    | 文払予定表印刷ホタンをクリックしてくたさい。           |
|                            |                                                                                                    | クリックすると、帳票のダウンロードをポップアップ表示します。   |
| 2010/04/14 13:00:00        | ne (1957-1967) za zavel jezek i kontek zavel ne zavel ne zavel n<br>Na zavel ne zavel ne zavel ne zavel ne zavel ne zavel ne zavel ne zavel ne zavel ne zavel ne zavel ne zavel ne z                                                                                                    |                                  |
| 2010/04/15 13:00:00        | C-1614/00 174                                                                                                    |                                  |
| 1010 2010 (04 (16 19 00 00 | 4.0.752703     Line 1200 Line 1200 C 100 Line 1200 C 100 C 10      |                                  |
| 2010/04/16 120000          | • #UM%                                                                                                    | 支払予定の明細―覧を帳要でダウンロ―ドオスことができます     |
| 2010/04/17 1300:00         | MC0017         LSECTION (SECON           RH1077         L2 SECTEON SECON I                                                                                                    |                                  |
| 17.5                       |                                                                                                    | 文払予定明細一覧印刷ホタンをクリックしてくたさい。        |
|                            |                                                                                                    | 1 クリックすると、帳票のダウンロードをポップアップ表示します。 |
|                            |                                                                                                    |                                  |
|                            | AB120 Detto                                                                                                    |                                  |
|                            | 後入来の代表本語の<br>後入来の代表を設置<br>40 代表会社                                                                                                    |                                  |
|                            | THE MARTING STATE TO PROVE THE STATE                                                                                                    |                                  |
|                            | ■ MR Joy Olivath用式                                                                                                    | 又払アと情報を用示結果ノアイル(USV形式または共通ノオー    |
|                            |                                                                                                    | マット形式)でダウンロードすることができます。          |
|                            |                                                                                                    | ダウンロード(CSV形式または共通フォーマット形式)ボタン    |
|                            | REPARTMENT TO A CONTRACT TO A CONTRACT AND A CONTRACT AND A CONTRA |                                  |
|                            | JAC(920)(1 + 4                                                                                                    |                                  |
|                            | 「「「「「「「「「「「」」」」」「「「「」」」」」「「「「」」」」」「「「」」」」                                                                                                    | クリックすると、ファイルのタウンロードをボッフアップ表示します。 |
|                            | Lin.3                                                                                                    |                                  |
|                            |                                                                                                    |                                  |

# 融資申込

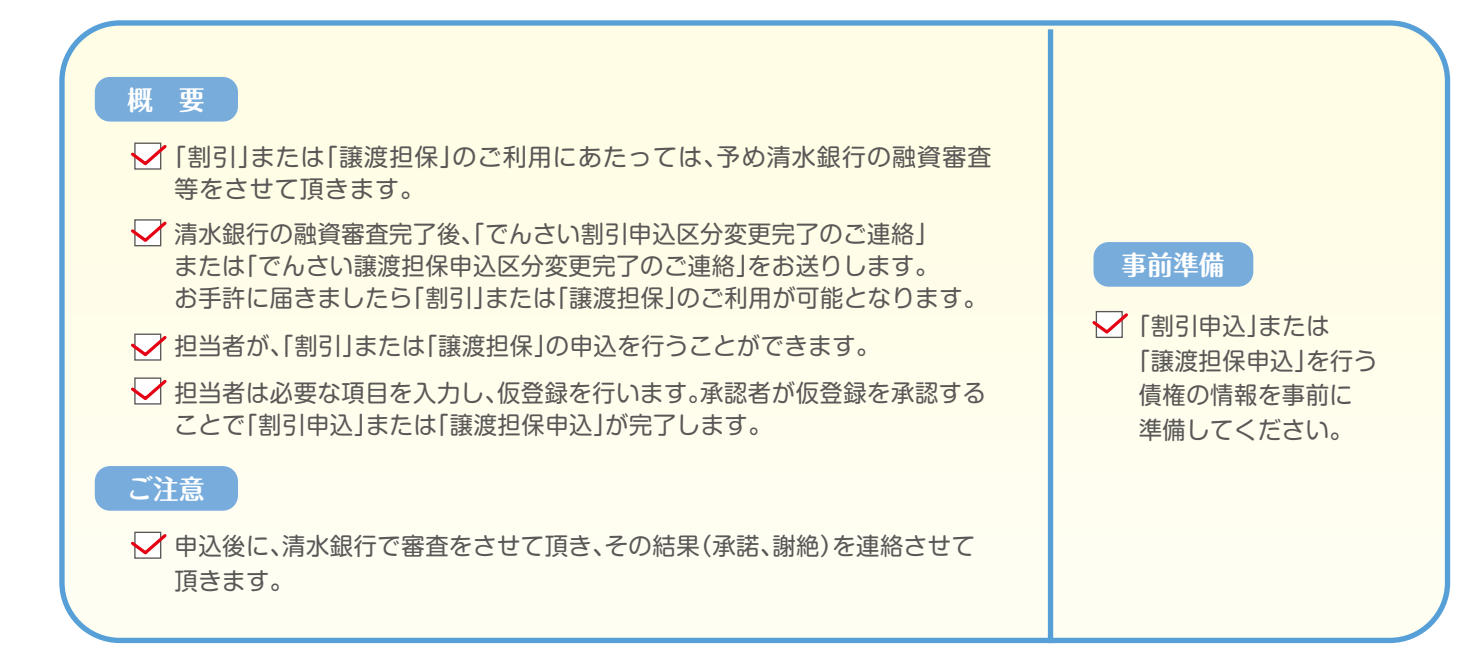

### 割引申込

トップ画面の融資申込タブをクリックしてください。

#### 1.融資申込メニュー画面

| 💦 清 水 銀 行                    |                       |        |      | 法人<br>最終操作日 | でんさい花子:ログイン<br>IBへ戻る ログアウト<br>時: 2009/05/01 15:00 |     |
|------------------------------|-----------------------|--------|------|-------------|---------------------------------------------------|-----|
| トップ 債権情報照会 債権発               | 請求 債権譲渡請求             | 債権一括請求 | 融资中込 | その他請求       | 管理業務                                              |     |
| <u>申込</u>                    |                       |        |      |             |                                                   |     |
| ₹申込メニュー                      |                       |        |      |             | SCOMNU1250                                        | 501 |
| ■選想保申込 算成在中心<br>開始 ■ 設成在中心状況 | <u>ぬます。</u><br>照会します。 |        |      |             |                                                   |     |

#### 2.融資申込対象債権検索画面

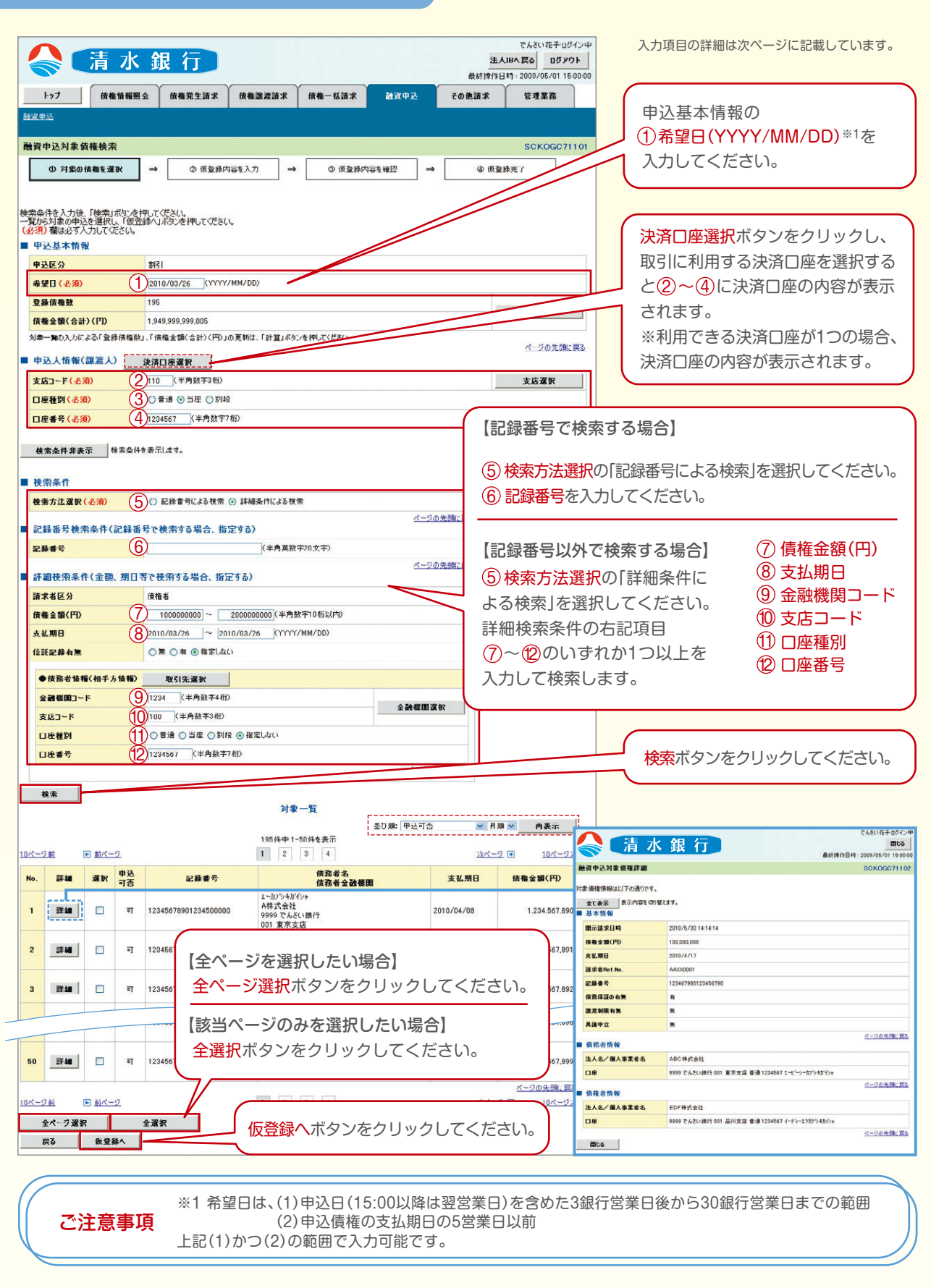

## 入力項目一覧表

#### ■申込基本情報

| No | 項目名 | 属性(桁数)       | 必須/任意 | 内容·入力例           |
|----|-----|--------------|-------|------------------|
| 1  | 希望日 | (YYYY/MM/DD) | 必須    | 入力例=[2014/01/04] |

#### ■申込人情報(譲渡人)

| No | 項目名   | 属性(桁数)  | 必須/任意 | 内容・入力例        |
|----|-------|---------|-------|---------------|
| 2  | 支店コード | 半角数字(3) | 必須    | 入力例=[012]     |
| 3  | 口座種別  | —       | 必須    | ラジオボタンにて選択する。 |
| 4  | 口座番号  | 半角数字(7) | 必須    | 入力例=[0123456] |

#### ■検索条件

| No | 項目名    | 属性(桁数) | 必須/任意 | 内容・入力例                                               |
|----|--------|--------|-------|------------------------------------------------------|
| 5  | 検索方法選択 | -      | 必須    | ラジオボタンにて選択する。<br>「記録番号による検索」または「詳細条件による検索」を<br>選択する。 |

#### ■記録番号検索条件(記録番号で検索する場合、指定する)

| No | 項目名  | 属性(桁数)    | 必須/任意 | 内容・入力例                                                                         |
|----|------|-----------|-------|--------------------------------------------------------------------------------|
| 6  | 記録番号 | 半角英数字(20) | 任意    | 検索方法選択が「記録番号による検索」の場合、必須入力。<br>入力例=「ABC45678901234567890」<br>英字については大文字のみ入力可能。 |

#### ■詳細検索条件(金額、期日等で検索する場合、指定する)

| No | 項目名     | 属性(桁数)       | 必須/任意 | 内容・入力例                                           |
|----|---------|--------------|-------|--------------------------------------------------|
| 7  | 債権金額(円) | 半角数字 (10)    | 任意    | 1円以上、99億9999万9999円以下で指定が可能。<br>入力例= [1234567890] |
| 8  | 支払期日    | (YYYY/MM/DD) | 任意    | 入力例= [2014/01/04]                                |

#### ■債務者情報(相手方情報)

| No   | 項目名     | 属性(桁数)  | 必須/任意 | 内容・入力例        |
|------|---------|---------|-------|---------------|
| 9    | 金融機関コード | 半角数字(4) | 任意    | 入力例=[0987]    |
| 10   | 支店コード   | 半角数字(3) | 任意    | 入力例=[987]     |
| 1    | 口座種別    | —       | 任意    | ラジオボタンにて選択する。 |
| (12) | 口座番号    | 半角数字(7) | 任意    | 入力例=[9876543] |

|                                                                                                    | 清水                                                                                                    | 銀行                                                                                                    |                                                                                                    |                                                                                                    | 法人工                                                                                                    | CNOUNET:02イン<br>Bへ戻る 0グアウト<br>日時:2009/05/01 15:00                                                                                                    |           |                                                                                                    |
|----------------------------------------------------------------------------------------------------|----------------------------------------------------------------------------------------------------|----------------------------------------------------------------------------------------------------|----------------------------------------------------------------------------------------------------|----------------------------------------------------------------------------------------------------|----------------------------------------------------------------------------------------------------|----------------------------------------------------------------------------------------------------|-----------|----------------------------------------------------------------------------------------------------|
| ŀ                                                                                                    | ップ 信権情報日                                                                                                    | · · · · · · · · · · · · · · · · · · ·                                                                                                    | 借稿一抵請求 6                                                                                                    | 诸申议                                                                                                    | その他請求                                                                                                    | *#IR                                                                                                    |           |                                                                                                    |
| 酸凝电液                                                                                                    | Δ                                                                                                    |                                                                                                    |                                                                                                    |                                                                                                    |                                                                                                    |                                                                                                    |           |                                                                                                    |
| 融資中                                                                                                    | 3込仮登録                                                                                                    |                                                                                                    |                                                                                                    |                                                                                                    |                                                                                                    | SCKOGC7110                                                                                                    | 3         |                                                                                                    |
|                                                                                                    | <ol> <li>対象の債権を選択</li> </ol>                                                                                                    | → ② 仮登録内容を入力 →                                                                                                    | <ul> <li>⑤ 仮登録内容を確認</li> </ul>                                                                                                    | ₽ →                                                                                                    | ④ 仮登                                                                                                    | 禄完了                                                                                                    |           |                                                                                                    |
|                                                                                                    |                                                                                                    |                                                                                                    |                                                                                                    |                                                                                                    |                                                                                                    |                                                                                                    |           |                                                                                                    |
| 仮登録す<br>(必須)                                                                                                    | する内容を入力し、「仮登録の<br>欄は必ず入力してください。                                                                                                    | 「確認へ」ボタンを押してください。                                                                                                    |                                                                                                    |                                                                                                    |                                                                                                    |                                                                                                    |           |                                                                                                    |
| 全(                                                                                                    | 表示 表示内容を切り替え                                                                                                    | ます。                                                                                                    |                                                                                                    |                                                                                                    |                                                                                                    |                                                                                                    |           |                                                                                                    |
| 中辺                                                                                                    | 基本情報                                                                                                    | #121                                                                                                    |                                                                                                    |                                                                                                    |                                                                                                    |                                                                                                    | 1 /       |                                                                                                    |
| 92                                                                                                    | 92-97<br>97-989 (.0.28)                                                                                                    |                                                                                                    | 合に選択                                                                                                    |                                                                                                    |                                                                                                    |                                                                                                    |           | 申込基本情報の                                                                                                    |
| 18.45.                                                                                                    |                                                                                                    | ○ 分割譲渡 申し込む債権のうち、全部                                                                                                    | 頂でないものを含む場合に選択 <-                                                                                                    | 一覧より申し込                                                                                                    | む金額を入力する〉                                                                                                    | -                                                                                                    |           | <ol> <li>(1) 譲渡形態</li> </ol>                                                                                                    |
| 堂錄:                                                                                                    | 信権数                                                                                                    | 195                                                                                                    |                                                                                                    |                                                                                                    |                                                                                                    |                                                                                                    | $\square$ |                                                                                                    |
| 債権:                                                                                                    | 金額(合計)(円)                                                                                                    | 1,949,999,999,005                                                                                                    |                                                                                                    |                                                                                                    |                                                                                                    | 計算                                                                                                    |           | を見ましてください                                                                                                    |
| 申込                                                                                                    | 金額(合計)(円)                                                                                                    | 1,949,999,999,805                                                                                                    |                                                                                                    |                                                                                                    |                                                                                                    |                                                                                                    |           | で入/」してヽ/こでい。                                                                                                    |
| 中込。<br>(保証                                                                                                    | 人による債務保証<br>証付与有無)                                                                                                    | 有                                                                                                    |                                                                                                    |                                                                                                    |                                                                                                    |                                                                                                    |           |                                                                                                    |
| 資金                                                                                                    | 使途(必須)                                                                                                    | (2) 経帯運転資金 、                                                                                                    |                                                                                                    | 1.1.1.1.1.1.                                                                                                    |                                                                                                    |                                                                                                    |           |                                                                                                    |
| 諸求                                                                                                    | 著 Ref.No.<br>- 覧の入力による「申込金額(合                                                                                                    | 12345678901234567890<br>計)(円)」の更新は、「計算」ボタンを押してください。                                                                                                    |                                                                                                    | (半角英数字                                                                                                    | 40文字以内)                                                                                                    |                                                                                                    |           |                                                                                                    |
| 「諸求                                                                                                    | 者Ref.No.」はお客様とお取引先                                                                                                    | とで諸求な管理するためのフリー入力欄です。注文書                                                                                                    | や諸求書の番号を入力できます。                                                                                                    |                                                                                                    |                                                                                                    | Rしてください                                                                                                    | 2         |                                                                                                    |
| 申込                                                                                                    | 人情報(譲渡人)                                                                                                    |                                                                                                    |                                                                                                    |                                                                                                    | ~~_/ 径                                                                                                    | が運転資金 370<br>2012年                                                                                                    | à l       |                                                                                                    |
| 利用                                                                                                    | 右音方<br> 名/個人本学 <del>メ</del> タ                                                                                                    | 123456789                                                                                                    |                                                                                                    |                                                                                                    | (円着)                                                                                                    | 資金<br>他季節資金 ボ                                                                                                    | ř 📃       |                                                                                                    |
| 山座                                                                                                    |                                                                                                    | 124年154511 9009 でんざい銀行 001 東京支店 普通 12                                                                                                    | 234567 エービーシー ダイイチエイキョウフ                                                                                                    | バメイギイチ                                                                                                    |                                                                                                    | 他運転資金                                                                                                    |           |                                                                                                    |
| No.                                                                                                    |                                                                                                    |                                                                                                    | 2012/2014 N N N N N N N N N N N N N N N N N N N                                                                                                    |                                                                                                    |                                                                                                    | ページの光顔に戻る                                                                                                    |           |                                                                                                    |
| 4×                                                                                                    | 2.元前報(議交人)<br>詳問                                                                                                    | 0000 7-1 3/ 38/-                                                                                                    |                                                                                                    |                                                                                                    |                                                                                                    |                                                                                                    | ï         | 甲込先情報(譲受人)の                                                                                                    |
| 支店                                                                                                    | コード(必須)                                                                                                    | (3) (半角数字3桁)                                                                                                    |                                                                                                    |                                                                                                    |                                                                                                    | 支店或択                                                                                                    |           | ③ 支店コード(半角数字3桁)                                                                                                    |
| 口座                                                                                                    | 種別(必須)                                                                                                    | (4) ○普通 ⊙当座 ○別段                                                                                                    |                                                                                                    |                                                                                                    |                                                                                                    |                                                                                                    |           | ④ 口座種別                                                                                                    |
| 口座                                                                                                    | 雷号(必須)                                                                                                    | (半角数字7桁)                                                                                                    |                                                                                                    |                                                                                                    |                                                                                                    |                                                                                                    |           | ⑤ 口座番号(半角数字7桁)                                                                                                    |
|                                                                                                    |                                                                                                    |                                                                                                    |                                                                                                    |                                                                                                    |                                                                                                    |                                                                                                    |           |                                                                                                    |
|                                                                                                    |                                                                                                    | 対象                                                                                                    | :一覧                                                                                                    |                                                                                                    |                                                                                                    | ページの先頭に戻る                                                                                                    | 2         | の入力は不要です。                                                                                                    |
|                                                                                                    |                                                                                                    | 対象<br>1956年中 1                                                                                                    | 2 一覧<br>-50件を表示                                                                                                    | 1: 支払期日                                                                                                    | ■ 世界                                                                                                    | べージの洗頭に戻る<br>▶ <b>冉表示</b>                                                                                                    |           | の入力は不要です。                                                                                                    |
| 10ページ#                                                                                                    | 節  () () () () () () () () () () () () ()                                                                                                    | 対導<br>195件中 1<br>1 2                                                                                                    | 在一覧<br>並び網<br>-50件を表示<br>3 4                                                                                                    | : 支払期日                                                                                                    | ▼ 昇順<br>法ページ                                                                                                    | <ul> <li>べージの先頭に戻る</li> <li>● 再表示</li> <li>● 10ページ次</li> </ul>                                                                                                    |           | の入力は不要です。                                                                                                    |
| 1 <u>0ページ</u> #<br>No.                                                                                                    | 前  ● <u>前ページ</u> 記録番号                                                                                                    | 対算<br>155(中日<br>1<br>2<br>(読み名会<br>読術者会社(初)<br>1 - 2019年476年                                                                                                    | を一覧<br>-50件を表示<br>3 4<br>-50件を表示<br>-50件を表示<br>-50件を表示<br>-50件を表示                                                                                                    | a: 支払期日<br>債務<br>保証の<br>有無                                                                                                    | ✓ 昇川<br><u>次ページ</u><br>債権金額(円)                                                                                                    | <ul> <li><u>≺</u>-⊃の先強,戻;     </li> <li>● 再表示     </li> <li>፤ 10ページ☆     </li> <li>申込金額(円)     </li> <li>⑥ (必須)     </li> </ul>                                                                                                    |           | の入力は不要です。                                                                                                    |
| 1 <u>0~-71</u><br>No.<br>1 1;                                                                                                    | 前 ● 前ページ<br>記録書号<br>2345678901234500000                                                                                                    | 対導<br>195(中 1)<br>1 2<br>(読者名<br>(読者名<br>(読者名)(読者金)(報告)<br>1-初?947(分)<br>A(研究会社<br>9999 てんく3817)                                                                                                    | ま一覧<br>-50件を表示<br>③ 4<br>-50件を表示<br>-50件を表示<br>                                                                                                    | i: 支払期日<br>債務<br>保設の<br>有無<br>有                                                                                                | ✓ 昇順<br>法ページ<br>債権金額(円)<br>1,234567.89                                                                                                  | ページの先端。戻?       再表示       ■ 10ページ☆       申込金額(円)<br>(金知)       1234567/890                                                                                                    |           | の入力は不要です。                                                                                                    |
| 1 12                                                                                                    | <ul> <li>● 航ページ</li> <li>記録書号</li> <li>2345678901234500000</li> </ul>                                                                                                    | 対象<br>1956年中1<br>1 2<br>1 2<br>(現在名名<br>(現存名名)<br>(現在元句)<br>1-か794行(分)<br>4時元会社<br>9909 でんだい現行<br>001 夏天友店<br>日かり分析(分)                                                                                                    | モー覧<br>あり作を表示<br>3 4<br>2010/04/08<br>2010/04/08                                                                                                    | b: 支払期日<br>(債務<br>保証の<br>有無<br>有                                                                                               | ★ページ<br>法ページ<br>債権金額(円)<br>1234567.89                                                                                                   | <u>ペープの先端に戻</u><br>● <b>冉表示</b><br>■ <u>10ペープ☆</u><br>■ <u>10ペープ☆</u><br>■ <u>10ペープ☆</u><br>■ <u>123456 /890</u><br>123456 /890                                                                                                    |           | の入力は不要です。                                                                                                    |
| 10 <del>0%-571</del><br>No.<br>1 1;<br>2 1;                                                                                                    | <ul> <li>● 前ページ</li> <li>記録書号</li> <li>2345678901234500000</li> <li>2345078901234500000</li> </ul>                                                                                                    | 対象<br>155件中 1:<br>1 2<br>1 2<br>1 2<br>1 2<br>1 2<br>1 2<br>2<br>1 2<br>7 2<br>5<br>4<br>7 2<br>5<br>4<br>7 2<br>5<br>4<br>7 2<br>5<br>4<br>7 2<br>5<br>4<br>7 2<br>5<br>4<br>7<br>7<br>5<br>4<br>7<br>7<br>5<br>7<br>7<br>7<br>7                                                                                                    | キー覧<br>-50件を表示<br>多 4<br>タ 4<br>よび調<br>名<br>の<br>名<br>の<br>名<br>の<br>の<br>の<br>の<br>の<br>の<br>の<br>の<br>の<br>の<br>の<br>の<br>の                                                                                                    | i: 支払期日<br>依務<br>保証の<br>有無<br>有                                                                                                | <ul> <li>発展</li> <li>法ページ</li> <li>(保稿金額(円)</li> <li>1234,567,89</li> <li>1234,567,89</li> </ul>                                        | <ul> <li>べ一ジの先後に戻:</li> <li>単表示</li> <li>ロページ次</li> <li>申込金額(円)</li> <li>(公前)</li> <li>123456 /0930</li> <li>123456 /0930</li> </ul>                                                                                                    |           | の入力は不要です。                                                                                                    |
| No.<br>1<br>2<br>1<br>1<br>1<br>1<br>1<br>1<br>1<br>1                                                                                                    | <ul> <li>前ページ</li> <li>記録書号</li> <li>2345679901234500000</li> <li>23450799012345000001</li> </ul>                                                                                                    | 2551年9日<br>1551年9日<br>1 2<br>1<br>1 2<br>1<br>1<br>1<br>2<br>1<br>1<br>1<br>2<br>1<br>1<br>2<br>1<br>2<br>1<br>5<br>5<br>5<br>5<br>5                                                                                                    | - 覧 - 50件を表示                                                                                                    | t: 支払期日<br>(成務<br>(保証の<br>有<br>有<br>有<br>有                                                                                     | ● 発展<br>法ページ<br>(保権全部(円))<br>1234567,89<br>1234567,89<br>1234567,89                                                                     | <ul> <li>べ二ジの先後に定:</li> <li>単表示</li> <li>ロページ次</li> <li>単込金額(円)</li> <li>(45年)</li> <li>1234967890</li> <li>1234967890</li> </ul>                                                                                                    |           | の入力は不要です。                                                                                                    |
| No.<br>1 1:<br>2 1:<br>3 1:                                                                                                    |                                                                                                    | オタ<br>155/中 1<br>1 2                                                                                                    | と一覧:<br>50件を表示:<br>③ ④ ④<br>2010/04/08<br>2010/04/09<br>2010/04/09                                                                                                    | l: 支払期日<br>保護の<br>有気<br>有<br>名                                                                                                 | <ul> <li>承担</li> <li>法ペープ</li> <li>(法ペープ)</li> <li>(法備金額(円))</li> <li>1234,567,89</li> <li>1234,567,89</li> <li>1,994,553,66</li> </ul> | <ul> <li>べ<u>-ジの先後に戻;</u></li> <li>● 内表示</li> <li>〒 10ページ法</li> <li>● (4550)</li> <li>● (4550)</li> <li>● 123456/0590</li> <li>■ 123456/0590</li> </ul>                                                                                                    |           | の入力は不要です。<br>【①譲渡形態で                                                                                                    |
| No.<br>1 1:<br>2 1:<br>3 1:<br>48 1:                                                                                                    | 記 ● <u>新パージ</u><br>記録書号<br>2345678901234500000<br>2345078901234500001<br>2345078901234500007                                                                                                    | オタ<br>155/中1<br>1 2<br>155/中1<br>1 2<br>1 2<br>1 7<br>1 7<br>1 7<br>1 7<br>1 7<br>1 7<br>1 7<br>1 7                                                                                                    | モー覧<br>50件を表示<br>9 4       3 4     支払期日       2010/04/08     2010/04/09       9     900.6%/09       900.6%/09     900.6%/09       901.0%/05     2010/04/05                                                                                                    | b: 支払期日<br>依務<br>(保証の<br>有<br>有<br>有<br>有<br>有<br>有                                                                            | ● 昇順<br>法ページ<br>賃確全額(円)<br>1234,567,89<br>1234,567,89<br>1234,567,89                                                                    | <ul> <li>べ一クの先胡に戻:</li> <li>● 冉表示</li> <li>〒 10ページ法</li> <li>● は全省(円)</li> <li>(657)</li> <li>1234567090</li> <li>1204567090</li> </ul>                                                                                                    |           | の入力は不要です。<br>【①<br>譲渡形態で<br>「分割譲渡」を選択した場合】                                                                                                    |
| No. 1<br>1 1:<br>2 1:<br>3 1:<br>48 1:                                                                                                    |                                                                                                    | 2 2<br>155(十中)<br>1 2<br>155(十中)<br>1 2<br>1 2<br>1 2<br>1 2<br>1 2<br>1 2<br>1 2<br>1 2                                                                                                    | キー覧<br>50件を表示<br>3 4<br>50件を表示<br>2010/04/08<br>2010/04/09<br>2010/04/15<br>2010/04/15                                                                                                    | <ul> <li>注 支払期日</li> <li>(保証の<br/>有無</li> <li>有</li> <li>有</li> <li>有</li> <li>有</li> <li>有</li> </ul>                         | ● 月期<br>法ページ<br>(現権金額(円)<br>1234,567,89<br>1234,567,89<br>1234,567,89                                                                   | ▲ブの先後に戻:<br>● 角表示<br>■ 10ページ法<br>■ 204567090<br>1204567090<br>1204567090                                                                                                    |           | の入力は不要です。<br>【①譲渡形態で<br>「分割譲渡」を選択した場合】<br>⑥申込金額(円)                                                                                                    |
| No.         1           1         1;           2         1;           3         1;           48         1;           49         1;                                                                                                    | 主 また、このでは、また、このでは、このでは、また、このでは、また、このでは、また、このでは、また、このでは、また、このでは、また、このでは、また、このでは、また、このでは、また、このでは、また、このでは、また、このでは、また、このでは、このでは、また、このでは、また、このでは、また、このでは、また、このでは、また、このでは、また、このでは、また、このでは、また、このでは、また、このでは、また、このでは、また、このでは、また、このでは、また、このでは、また、このでは、また、このでは、また、このでは、また、このでは、また、このでは、また、このでは、また、このでは、また、このでは、また、このでは、また、このでは、また、このでは、また、このでは、また、このでは、また、このでは、また、このでは、また、このでは、また、このでは、また、このでは、いい、このでは、いい、このでは、いい、このでは、いい、このでは、いい、いい、いい、いい、いい、いい、いい、いい、いい、いい、いい、いい、いい                                                                                                    | 2 155(中 1)<br>1 2<br>155(中 2)<br>1 2<br>株務者会<br>株務者会社概要<br>2 - カッシャオッパシャ<br>スポップシャオッパシャ<br>ビーカッシャオッパシャ<br>ビーカッシャオッパシャ<br>ビーカッシャオッパシャ<br>レーカッシャオッパシャ<br>レーカッシャオッパシャ<br>レーカッシャオッパシャ<br>レーカッシャオッパシャ<br>レーカッシャオッパシャ<br>レーカッシャオッパシャ<br>レーカッシャオッパシャ<br>レーカッシャオッパシャ<br>レーカッシャオッパシャ<br>レーカッシャオッパシャ<br>レーカッシャオッパシャ<br>レーカッシャオッパシャ<br>レーカッシャオッパシャ<br>レーカッシャオッパシャ<br>レーカッシャオッパシャ<br>レーカッシャオッパシャ<br>レーカッシャオッパシャ<br>レーカッシャオ・ション・ション・ション・ション・ション・ション・ション・ション・ション・ション                                                                                                    | 文     ・     ・     ・     ・     ・     ・     ・     ・     ・     ・     ・     ・     ・     ・     ・     ・     ・     ・     ・     ・     ・     ・     ・     ・     ・     ・     ・     ・     ・     ・     ・     ・     ・     ・     ・     ・     ・     ・     ・     ・     ・     ・     ・     ・     ・     ・     ・     ・     ・     ・     ・     ・     ・     ・     ・     ・     ・     ・     ・     ・     ・     ・     ・     ・     ・     ・     ・     ・     ・     ・     ・     ・     ・     ・     ・     ・      ・     ・     ・     ・     ・     ・     ・     ・     ・     ・     ・     ・     ・     ・     ・     ・     ・     ・     ・     ・     ・     ・     ・      ・      ・      ・      ・      ・      ・      ・      ・      ・      ・      ・      ・      ・      ・      ・      ・      ・      ・      ・      ・      ・      ・      ・      ・      ・      ・      ・      ・      ・      ・      ・      ・      ・      ・      ・      ・      ・      ・      ・      ・      ・      ・      ・      ・      ・      ・      ・      ・      ・      ・      ・      ・      ・      ・      ・      ・      ・      ・      ・      ・      ・      ・      ・      ・      ・      ・      ・      ・      ・      ・      ・      ・      ・      ・      ・      ・      ・      ・      ・      ・      ・      ・      ・      ・      ・      ・      ・      ・      ・      ・      ・      ・      ・      ・      ・      ・      ・      ・      ・      ・      ・      ・      ・      ・      ・      ・      ・      ・      ・      ・      ・      ・      ・      ・      ・      ・      ・      ・      ・      ・      ・      ・      ・      ・      ・      ・      ・      ・      ・      ・      ・      ・      ・      ・      ・      ・      ・      ・      ・      ・      ・      ・      ・      ・      ・      ・      ・      ・      ・      ・      ・      ・      ・      ・      ・      ・      ・      ・      ・      ・      ・      ・      ・      ・      ・      ・      ・      ・      ・      ・      ・        ・      ・      ・      ・       ・       ・       ・       ・       ・       ・        ・       ・       ・       ・       ・       ・       ・       ・       ・       ・       ・       ・       ・      ・      ・      ・         ・                          | b: 支払期日<br>依務<br>(保証の<br>有無<br>有<br>有<br>有<br>有<br>有                                                                           | ● 月期<br>法ページ<br>係報金額(円)<br>123456789<br>123456789<br>123456789<br>123456789                                                             | <ul> <li>べ一フの先後に戻:</li> <li>単表示</li> <li>ロページ法</li> <li>単込金切(円)</li> <li>(45年)</li> <li>1234567090)</li> <li>1234567090)</li> <li>1234567090)</li> </ul>                                                                                                    |           | の入力は不要です。<br>【①譲渡形態で<br>「分割譲渡」を選択した場合】<br>⑥申込金額(円)<br>を債権余額以内の値ですべて入力                                                                                                    |
| 10x-71           No.           1           12           13           12           13           148           11           12           13           148           150                                                                                                    | <ol> <li>         ・         ・         ・</li></ol>                                                                                                    | 255(中中)<br>155(中中)<br>1 2<br>155(中中)<br>1 2<br>10<br>10<br>10<br>10<br>10<br>10<br>10<br>10<br>10<br>10                                                                                                    | モデン またび当<br>50件を表示。<br>50件を表示。<br>2010/04/08<br>2010/04/08<br>2010/04/09<br>2010/04/15<br>2010/04/15<br>2010/04/15                                                                                                    | t: <u>支払期日</u><br>依務<br>(保証の<br>有無<br>有<br>有<br>有<br>有<br>有<br>有<br>有<br>有<br>有<br>有<br>有<br>有                                 | ● 月期<br>法ページ<br>保備全額(円)<br>1234567,89<br>1234567,89<br>1234567,89<br>1234567,89<br>1234567,89<br>1234567,89<br>1234567,89               | <ul> <li>べ一ジの先後に戻:</li> <li>単表示</li> <li>目24-52次</li> <li>単込全部(円)<br/>(45/40)</li> <li>123456 7090)</li> <li>123456 7090)</li> <li>123456 7090)</li> <li>123456 7090)</li> <li>123456 7090)</li> </ul>                                                                                                    |           | の入力は不要です。<br>【① 譲渡形態で<br>「分割譲渡」を選択した場合】<br>⑥ 申込金額(円)<br>を債権金額以内の値ですべて入力<br>してください。                                                                                                    |
| No.         Image: No.         Image: No. <td>E C E C B E C E C B E C E C E C E C E C</td> <td>155/中1     1     1     2     1     5     5     5     5     5     5     5     5     5     5     5     5     5     5     5     5     5     5     5     5     5     5     5     5     5     5     5     5     5     5     5     5     5     5     5     5     5     5     5     5     5     5     5     5     5     5     5     5     5     5     5     5     5     5     5     5     5     5     5     5     5     5     5     5     5     5     5     5     5     5     5     5     5     5     5     5     5     5     5     5     5     5     5     5     5     5     5     5     5     5     5     5     5     5     5     5     5     5     5     5     5     5     5     5     5     5     5     5     5     5     5     5     5     5     5     5     5     5     5     5     5     5     5     5     5     5     5     5     5     5     5     5     5     5     5     5     5     5     5     5     5     5     5     5     5     5     5     5     5     5     5     5     5     5     5     5     5     5     5     5     5     5     5     5     5     5     5     5     5     5     5     5     5     5     5     5     5     5     5     5     5     5     5     5     5     5     5     5     5     5     5     5     5     5     5     5     5     5     5     5     5     5     5     5     5     5     5     5     5     5     5     5     5     5     5     5     5     5     5     5     5     5     5     5     5     5     5     5     5     5     5     5     5     5     5     5     5     5     5     5     5     5     5     5     5     5     5     5     5     5     5     5     5     5     5     5     5     5     5     5     5     5     5     5     5     5     5     5     5     5     5     5     5     5     5     5     5     5     5     5     5     5     5     5     5     5     5     5     5     5     5     5     5     5     5     5     5     5     5     5     5     5     5     5     5     5     5     5     5     5     5     5     5     5     5     5     5     5     5     5     5     5     5     5     5     5     5     5     5     5     5     5     5     5</td> <td>E         E         E           60(F &amp; ST, T)         S         S           9         4         S           9         4         S           9         4         S           10         S         S           10         S         S           10         S         S           10         S         S           10         S         S           10         S         S           10         S         S           10         S         S           10         S         S           10         S         S</td> <td>: <u>支払期日</u><br/>(保護の<br/>有無<br/>有<br/>有<br/>有<br/>有<br/>有<br/>有<br/>有<br/>有<br/>有<br/>有</td> <td>● 発展<br/>注水ージ<br/>保備全部(円)<br/>1234567,89<br/>1234567,89<br/>1234567,89<br/>1234567,89<br/>1234567,89</td> <td><ul> <li>&lt;<p>X-200±086.E2     <li> <li></li> <li> <li></li> <li></li> <li></li> <li></li> <li></li> <li></li> <li></li> <li></li> <li></li> <li></li> <li></li> <li></li> <li></li></li></li></p></li></ul> <li></li> <li> <li></li> <li> <li></li> <li> <li></li> <li> <li></li> <li> <li></li> <li> <li></li> <li> <li></li> <li> <li></li> <li> <li></li> <li> <li></li> <li> <li></li> <li> <ul><li></li></ul> <li< td=""><td></td><td>の入力は不要です。<br/>【①譲渡形態で<br/>「分割譲渡」を選択した場合】<br/>⑥申込金額(円)<br/>を債権金額以内の値ですべて入力<br/>してください。</td></li<></li></li></td> | E C E C B E C E C B E C E C E C E C E C                                                                                                    | 155/中1     1     1     2     1     5     5     5     5     5     5     5     5     5     5     5     5     5     5     5     5     5     5     5     5     5     5     5     5     5     5     5     5     5     5     5     5     5     5     5     5     5     5     5     5     5     5     5     5     5     5     5     5     5     5     5     5     5     5     5     5     5     5     5     5     5     5     5     5     5     5     5     5     5     5     5     5     5     5     5     5     5     5     5     5     5     5     5     5     5     5     5     5     5     5     5     5     5     5     5     5     5     5     5     5     5     5     5     5     5     5     5     5     5     5     5     5     5     5     5     5     5     5     5     5     5     5     5     5     5     5     5     5     5     5     5     5     5     5     5     5     5     5     5     5     5     5     5     5     5     5     5     5     5     5     5     5     5     5     5     5     5     5     5     5     5     5     5     5     5     5     5     5     5     5     5     5     5     5     5     5     5     5     5     5     5     5     5     5     5     5     5     5     5     5     5     5     5     5     5     5     5     5     5     5     5     5     5     5     5     5     5     5     5     5     5     5     5     5     5     5     5     5     5     5     5     5     5     5     5     5     5     5     5     5     5     5     5     5     5     5     5     5     5     5     5     5     5     5     5     5     5     5     5     5     5     5     5     5     5     5     5     5     5     5     5     5     5     5     5     5     5     5     5     5     5     5     5     5     5     5     5     5     5     5     5     5     5     5     5     5     5     5     5     5     5     5     5     5     5     5     5     5     5     5     5     5     5     5     5     5     5     5     5     5     5     5     5     5     5     5     5     5     5     5     5     5     5     5     5     5     5     5     5     5     5     5     5     5  | E         E         E           60(F & ST, T)         S         S           9         4         S           9         4         S           9         4         S           10         S         S           10         S         S           10         S         S           10         S         S           10         S         S           10         S         S           10         S         S           10         S         S           10         S         S           10         S         S                                                                                                    | : <u>支払期日</u><br>(保護の<br>有無<br>有<br>有<br>有<br>有<br>有<br>有<br>有<br>有<br>有<br>有                                                  | ● 発展<br>注水ージ<br>保備全部(円)<br>1234567,89<br>1234567,89<br>1234567,89<br>1234567,89<br>1234567,89                                           | <ul> <li>&lt;<p>X-200±086.E2     <li> <li></li> <li> <li></li> <li></li> <li></li> <li></li> <li></li> <li></li> <li></li> <li></li> <li></li> <li></li> <li></li> <li></li> <li></li></li></li></p></li></ul> <li></li> <li> <li></li> <li> <li></li> <li> <li></li> <li> <li></li> <li> <li></li> <li> <li></li> <li> <li></li> <li> <li></li> <li> <li></li> <li> <li></li> <li> <li></li> <li> <ul><li></li></ul> <li< td=""><td></td><td>の入力は不要です。<br/>【①譲渡形態で<br/>「分割譲渡」を選択した場合】<br/>⑥申込金額(円)<br/>を債権金額以内の値ですべて入力<br/>してください。</td></li<></li></li>                                                                                                    |           | の入力は不要です。<br>【①譲渡形態で<br>「分割譲渡」を選択した場合】<br>⑥申込金額(円)<br>を債権金額以内の値ですべて入力<br>してください。                                                                                                    |
| No.         I           1         12           2         12           3         12           48         12           49         12           50         12                                                                                                    | を に 、 、 、 、 、 、 、 、 、 、 、 、 、 、 、 、 、 、                                                                                                    | 155/17-1     1 2     1     1 2     1     1     2     1     3     3     3     3     3     3     3     3     3     3     3     3     3     3     3     3     3     3     3     3     3     3     3     3     3     3     3     3     3     3     3     3     3     3     3     3     3     3     3     3     3     3     3     3     3     3     3     3     3     3     3     3     3     3     3     3     3     3     3     3     3     3     3     3     3     3     3     3     3     3     3     3     3     3     3     3     3     3     3     3     3     3     3     3     3     3     3     3     3     3     3     3     3     3     3     3     3     3     3     3     3     3     3     3     3     3     3     3     3     3     3     3     3     3     3     3     3     3     3     3     3     3     3     3     3     3     3     3     3     3     3     3     3     3     3     3     3     3     3     3     3     3     3     3     3     3     3     3     3     3     3     3     3     3     3     3     3     3     3     3     3     3     3     3     3     3     3     3     3     3     3     3     3     3     3     3     3     3     3     3     3     3     3     3     3     3     3     3     3     3     3     3     3     3     3     3     3     3     3     3     3     3     3     3     3     3     3     3     3     3     3     3     3     3     3     3     3     3     3     3     3     3     3     3     3     3     3     3     3     3     3     3     3     3     3     3     3     3     3     3     3     3     3     3     3     3     3     3     3     3     3     3     3     3     3     3     3     3     3     3     3     3     3     3     3     3     3     3     3     3     3     3     3     3     3     3     3     3     3     3     3     3     3     3     3     3     3     3     3     3     3     3     3     3     3     3     3     3     3     3     3     3     3     3     3     3     3     3     3     3     3     3     3     3     3     3     3     3     3     3     3     3     3     3     3     3     3     3     3     3  |                                                                                                    | : <u>支払期日</u><br>依務<br>保証の<br>有気<br>有<br>有<br>有<br>有<br>有<br>有<br>有                                                            | ● 発展<br>注水ージ<br>保健全部(円)<br>1234567,89<br>1234567,89<br>1234567,89<br>1234567,89<br>1234567,89<br>1234567,89<br>1234567,89<br>1234567,89 | <ul> <li>× 二クの先後に戻:</li> <li>● 冉表示</li> <li>〒 10ページ次</li> <li>● (4550)</li> <li>● (4550)</li> <li>● 123465/7890</li> <li>● 123456/7890</li> <li>● 123456/7890</li> <li>● 123456/7890</li> <li>● 123456/7890</li> <li>● 123456/7890</li> <li>● 123456/7890</li> <li>● 123456/7890</li> <li>● 123456/7890</li> </ul>                                                                                                    |           | の入力は不要です。<br>【①譲渡形態で<br>「分割譲渡」を選択した場合】<br>⑥申込金額(円)<br>を債権金額以内の値ですべて入力<br>してください。                                                                                                    |
| No.         1           1         1;           2         1;           3         1;           49         1;           50         1;           100         ->                                                                                                    | El      El     El     El     El | 156/74 11     1     2     1     1     2     1     1     2     1     1     2     1     1     2     1     1     2     1     1     2     1     1     2     1     1     2     1     1     2     1     1     2     1     1     2     1     1     2     1     1     2     1     1     2     1     1     2     1     1     2     1     1     2     1     1     2     1     1     2     1     1     2     1     1     2     1     1     2     1     1     2     1     1     2     1     1     2     1     1     2     1     1     2     1     1     2     1     2     1     2     1     2     1     2     1     2     1     2     1     2     1     2     1     2     1     2     1     2     1     2                                                                                                    | Image: Series of the series of the series of the           | : <u>支払期日</u><br>依務<br>保護の<br>有<br>有<br>有<br>有<br>有<br>有<br>有<br>有                                                             | ● 見思<br>注水ーマ<br>保確全額(円)<br>1234567,89<br>1234567,89<br>1234567,89<br>1234567,89<br>1234567,89<br>1234567,89<br>1234567,89               | <ul> <li>× 二クの先後に戻さ</li> <li>● 冉表示</li> <li>〒 10ページ次</li> <li>● (4550)</li> <li>● (4550)</li> <li>● 1234657090]</li> <li>● 1234657090]</li> <li>● 133467090]</li> <li>● 133467090]</li> <li>● 1334670900]</li></ul>                     |           | <ul> <li>の入力は不要です。</li> <li>【①譲渡形態で</li> <li>「分割譲渡」を選択した場合】</li> <li>⑥申込金額(円)</li> <li>を債権金額以内の値ですべて入力してください。</li> </ul>                                                                     |
| No.         1           1         1;           2         1;           3         1;           48         1;           50         1;           50         1;           10         1;           11         1;           12         1;           13         1;           140         1;           150         1;           10         1;           10         1;                                                                                                    |                                                                                                    | 155/7471 1 2 155/747 1 2 157/747 1 2 157/747 157/74 157/74 157/74 157/74 157/74 157/74 157/74 157/74 157/74 157/74 157/74 157/74 157/74 157/74 157/74 157/74 157/74 157/74 157/74 157/74 157/74 157/74 157/74 157/74 11 2 11 2 11 2 11 11 2 11 11 2 11 11 2 11 11 2 11 11 2 11 11 2 11 11 2 11 11 1 11 11 11 11 11 11 11 11 11 11 1                                                                                                    | Image: Control to the start of the start of the          |                                                                                                    | ● 月期<br>法ページ<br>(現相全額(円)<br>1234,567,89<br>1234,567,89<br>1234,567,89<br>1234,567,89<br>1234,567,89                                     | ×         −20±88E2           •         ●#表示           •         10           •         10           •         10           •         10           •         10           •         10           •         10           •         10           •         120           •         120           •         120           •         120           •         120           •         120           •         120           •         10           •         10                                                                                                    |           | <ul> <li>の入力は不要です。</li> <li>【①譲渡形態で<br/>「分割譲渡」を選択した場合】</li> <li>⑥申込金額(円)</li> <li>を債権金額以内の値ですべて入力してください。</li> </ul>                                                                          |
| 10x2-274           No.           1           1           2           1           2           1           2           1           2           1           2           1           2           1           1           1           1           1           1           1           1           1           1           1           1           1           1           1           1           1           1           1           1           1           1           1           1           1           1           1           1           1           1           1           1           1           1           1           1           1           1                                                                                                    | 主 ・ ビスージ   こ23456778901234500000   23456778901234500000   23456778901234500000   23456778901234500000   23456778901234500000   23456778901234500000   こ ・ ビスニン   ・ ・ ・ ・ ・ ・ ・ ・ ・ ・ ・ ・ ・ ・ ・ ・ ・ ・ ・                                                                                                    | 1951年91<br>1551年91<br>1 2                                                                                                    | Solit         Solit         Solit <th< td=""><td>: <u>支払期日</u><br/>依務<br/>保健の<br/>有<br/>有<br/>有<br/>有<br/>有<br/>有<br/>有</td><td>● 月期<br/>法ページ<br/>保希金額(円)<br/>1234567,89<br/>1234,507,89<br/>1234,507,89<br/>1234,567,89<br/>1234,567,89<br/>1234,567,89</td><td><ul> <li>べ一ジの先後に戻:</li> <li>単発示</li> <li>目24567090</li> <li>1234567090</li> <li>1234567090</li> <li>1234567090</li> <li>1234567090</li> <li>1234567090</li> <li>1234567090</li> <li>1234567090</li> <li>1234567090</li> <li>1234567090</li> <li>1234567090</li> </ul></td><td></td><td>の入力は不要です。<br/>【①譲渡形態で<br/>「分割譲渡」を選択した場合】<br/>⑥申込金額(円)<br/>を債権金額以内の値ですべて入力<br/>してください。<br/>承認者への連絡事項等がある場合は、</td></th<>                                                                                                    | : <u>支払期日</u><br>依務<br>保健の<br>有<br>有<br>有<br>有<br>有<br>有<br>有                                                                  | ● 月期<br>法ページ<br>保希金額(円)<br>1234567,89<br>1234,507,89<br>1234,507,89<br>1234,567,89<br>1234,567,89<br>1234,567,89                        | <ul> <li>べ一ジの先後に戻:</li> <li>単発示</li> <li>目24567090</li> <li>1234567090</li> <li>1234567090</li> <li>1234567090</li> <li>1234567090</li> <li>1234567090</li> <li>1234567090</li> <li>1234567090</li> <li>1234567090</li> <li>1234567090</li> <li>1234567090</li> </ul>                                                                                                    |           | の入力は不要です。<br>【①譲渡形態で<br>「分割譲渡」を選択した場合】<br>⑥申込金額(円)<br>を債権金額以内の値ですべて入力<br>してください。<br>承認者への連絡事項等がある場合は、                                                                                        |
| No.         I           I         12           2         12           3         12           48         12           50         12           100         -22           11         12           12         12           13         12           149         12           150         12           100         -22           11         12           12         12           13         12                                                                                                    | E                                                                                                    | 1 2     155(中日)     1 2     1     1 2     1     1     2     1     1     2     1     1     2     1     1     2     1     1     2     1     1     2     1     1     2     1     1     2     1     1     2     1     1     2     1     1     2     1     1     2     1     1     2     1     1     2     1     1     2     1     1     2     1     1     2     1     1     2     1     1     2     1     1     2     1     1     2     1     1     2     1     1     2     1     1     2     1     1     2     1     1     2     1     1     2     1     1     2     1     1     2     1     1     2     1     1     2     1     1     2     1     1     2     1     1     2     1     1     2     1     1     2     1     1     2     1     1     2     1     1     2     1     1     2     1     1     2     1     1     2     1     1     2     1     1     2     1     1     2     1     1     2     1     1     2     1     2     1     2     1     2     1     2     1     2     1     2     1     2     1     2     1     2     1     2     1     2     1     2     1     2     1     2     1     2     1     2     1     2     1     2     1     2     1     2     1     2     1     2     2     2     2     2     2     2     2     2     2     2     2     2     2     2     2     2     2     2     2     2     2     2     2     2     2     2     2     2     2     2     2     2     2     2     2     2     2     2     2     2     2     2     2     2     2     2     2     2     2     2     2     2     2     2     2     2     2     2     2     2     2     2     2     2     2     2     2     3     3     3     3     3     3     3     3     3     3     3     3     3     3     3     3     3     3     3     3     3     3     3     3     3     3     3     3     3     3     3     3     3     3     3     3     3     3     3     3     3     3     3     3     3     3     3     3     3     3     3     3     3     3     3     3     3     3     3     3     3     3     3     3     3     3     3     3     3     3     3     3     3     3     3     3     3     3     3     3     3 | 文     ・     ・     ・     ・     ・     ・     ・     ・     ・     ・     ・     ・     ・     ・     ・     ・     ・     ・     ・     ・     ・     ・     ・     ・     ・     ・     ・     ・     ・     ・     ・     ・     ・     ・     ・     ・     ・     ・     ・     ・     ・     ・     ・     ・     ・     ・     ・     ・     ・     ・     ・     ・     ・     ・     ・     ・     ・     ・     ・     ・     ・     ・     ・     ・     ・     ・     ・     ・     ・     ・     ・     ・     ・     ・     ・     ・     ・     ・     ・     ・     ・     ・     ・     ・     ・     ・     ・     ・     ・     ・     ・     ・     ・     ・     ・     ・     ・     ・     ・     ・     ・     ・     ・     ・     ・     ・     ・     ・      ・     ・     ・      ・     ・     ・     ・     ・      ・     ・     ・      ・     ・     ・     ・     ・     ・      ・     ・     ・      ・     ・      ・      ・      ・      ・      ・      ・      ・      ・      ・      ・      ・      ・      ・      ・      ・      ・      ・      ・      ・      ・      ・      ・      ・      ・      ・      ・      ・      ・      ・      ・      ・      ・      ・      ・      ・      ・      ・      ・      ・      ・      ・      ・      ・      ・      ・      ・      ・      ・      ・      ・      ・      ・      ・      ・      ・      ・      ・      ・      ・      ・      ・      ・      ・      ・      ・      ・      ・      ・      ・      ・      ・      ・      ・      ・      ・      ・      ・      ・      ・      ・      ・      ・      ・      ・      ・      ・      ・      ・      ・      ・      ・      ・      ・      ・      ・      ・      ・      ・      ・      ・      ・      ・      ・      ・      ・      ・      ・      ・      ・      ・      ・      ・      ・      ・      ・      ・      ・      ・      ・      ・      ・      ・      ・      ・      ・      ・      ・      ・      ・      ・      ・      ・      ・      ・      ・      ・      ・      ・      ・      ・      ・      ・      ・      ・      ・      ・      ・      ・      ・      ・      ・      ・      ・      ・      ・      ・      ・      ・      ・      ・      ・      ・      ・      ・      ・      ・      ・      ・      ・      ・      ・      ・      ・      ・      ・      ・      ・     ・ | <ul> <li>: 支払期日</li> <li>(秋郡)<br/>(保証の)<br/>有無</li> <li>有</li> <li>有</li> <li>有</li> <li>有</li> <li>有</li> <li>有</li> </ul>    | ● 月期<br>法ページ<br>保備全部(円)<br>1234567,89<br>1234567,89<br>1234567,89<br>1234567,89<br>1234567,89<br>1234567,89                             | <ul> <li><u>×−200±08E</u>;</li> <li><u>P4877</u></li> <li><u>10</u></li> <li>(45/80)</li> <li>(45/80)</li> <li>(123456/090)</li> <li>(123456/090)</li> <li< u=""></li<></ul> |           | <ul> <li>の入力は不要です。</li> <li>【①譲渡形態で<br/>「分割譲渡」を選択した場合】</li> <li>⑥申込金額(円)<br/>を債権金額以内の値ですべて入力<br/>してください。</li> <li>承認者への連絡事項等がある場合は、</li> <li>⑦コメント(任意)</li> </ul>                            |
| No.         I           1         12           2         12           3         12           48         12           50         12           50         12           12         12           13         12           148         12           150         12           150         12                                                                                                    | E E E E E E E E E E E E E E E E E E E                                                                                                    | 1956年1     1 2     1057年1     1 2     1 2     1 2     1 2     1 2     1 2     1 2     1 2     1 2     1 2     1 2     1 2     1 2     1 2     1 2     1 2     1 2     1 2     1 2     1 2     1 2     1 2     1 2     1 2     1 2     1 2     1 2     1 2     1 2     1 2     1 2                                                                                                    | この時を表示。<br>の目的を表示。<br>の目的では、のののののののののののののののののののののののののののののののののののの                                                                                                    | <ul> <li>: 支払期日</li> <li>(鉄郡)(保護の)(特徴)</li> <li>有</li> <li>有</li> <li>有</li> <li>有</li> <li>有</li> <li>有</li> <li>有</li> </ul> | ● 月間<br>法ページ<br>(採稿全額(円)<br>1234567,89<br>1234567,89<br>1234567,89<br>1234567,89<br>1234567,89<br>1234567,89<br>1234567,89              | <ul> <li>&lt;<p>X-200±08</p></li></ul>                                                                                                    |           | <ul> <li>の入力は不要です。</li> <li>【①譲渡形態で<br/>「分割譲渡」を選択した場合】</li> <li>⑥申込金額(円)</li> <li>を債権金額以内の値ですべて入力してください。</li> <li>承認者への連絡事項等がある場合は、</li> <li>⑦コメント(任意)</li> <li>(全半角250文字以内)を入力して</li> </ul> |

### 4.融資申込仮登録確認画面

|                                                                                                    | 清水                                                                                                    | 銀行                                                                                                    |                                                                                                    |                                                                                                    |                                                                                                    | 法人                                                                                                    | Cheth化 1:021ン中<br>BA 戻る ログアウト                                                                                                    |                                                                                |
|----------------------------------------------------------------------------------------------------|----------------------------------------------------------------------------------------------------|----------------------------------------------------------------------------------------------------|----------------------------------------------------------------------------------------------------|----------------------------------------------------------------------------------------------------|----------------------------------------------------------------------------------------------------|----------------------------------------------------------------------------------------------------|----------------------------------------------------------------------------------------------------|--------------------------------------------------------------------------------|
|                                                                                                    |                                                                                                    |                                                                                                    |                                                                                                    |                                                                                                    |                                                                                                    | 最終操作日                                                                                                    | \$:2009/05/01 15:00:00                                                                                                    |                                                                                |
| トップ                                                                                                    | 債権情報照会                                                                                                    | 債権発生請求                                                                                                    | 債権譲渡請求                                                                                                    | 債権一括請求                                                                                                    | 融资申込                                                                                                    | その他請求                                                                                                    | 管理業務                                                                                                    |                                                                                |
| 中这                                                                                                    |                                                                                                    |                                                                                                    |                                                                                                    |                                                                                                    |                                                                                                    |                                                                                                    |                                                                                                    |                                                                                |
| <b>登申込仮</b> 劉                                                                                                    | 全錶確認                                                                                                    |                                                                                                    |                                                                                                    |                                                                                                    |                                                                                                    |                                                                                                    | SCKOG071104                                                                                                    |                                                                                |
| ① 対象                                                                                                    | の債権を選択・                                                                                                    | → ② 仮登録内                                                                                                    | 容を入力 →                                                                                                    | ⑤ 仮登録内容を                                                                                                    | ·<br>#22 →                                                                                                    | <ul> <li>④ 仮型約</li> </ul>                                                                                                    | 完了                                                                                                    |                                                                                |
|                                                                                                    |                                                                                                    |                                                                                                    |                                                                                                    |                                                                                                    |                                                                                                    |                                                                                                    |                                                                                                    |                                                                                |
| の内容で融<br>をご確認後、<br>全て表示<br>申込基本1                                                                                                    | 資申込の仮登録を行い<br>「内容を確認しました」<br>」表示内容を切り替えま<br>青 <b>報</b>                                                                                                    | ます。<br>欄をチェックし、「仮登録<br>す。                                                                                                    | の実行」ボタンを押して                                                                                                    | ください。                                                                                                    |                                                                                                    |                                                                                                    | 内                                                                                                    | 容を確認し、仮登録を実行します。<br>                                                           |
| 书达区分                                                                                                    |                                                                                                    | 割引                                                                                                    |                                                                                                    |                                                                                                    |                                                                                                    |                                                                                                    |                                                                                                    |                                                                                |
| 6望日                                                                                                    |                                                                                                    | 2010/03/26                                                                                                    |                                                                                                    |                                                                                                    |                                                                                                    |                                                                                                    |                                                                                                    |                                                                                |
| 錄佳権数                                                                                                    |                                                                                                    | 195                                                                                                    |                                                                                                    |                                                                                                    |                                                                                                    |                                                                                                    |                                                                                                    |                                                                                |
| <b>歯権金額(</b> 合                                                                                                    | 計)(円)                                                                                                    | 1,949,999,999,805                                                                                                    |                                                                                                    |                                                                                                    |                                                                                                    |                                                                                                    |                                                                                                    |                                                                                |
| 利利 (日本)                                                                                                    | 計)(円)                                                                                                    | 1,949,999,999,805                                                                                                    |                                                                                                    |                                                                                                    |                                                                                                    |                                                                                                    |                                                                                                    |                                                                                |
| や 人による<br>保証付与有                                                                                                    | 頃務保証<br>「無)                                                                                                    | 有                                                                                                    |                                                                                                    |                                                                                                    |                                                                                                    |                                                                                                    |                                                                                                    |                                                                                |
| 全使建                                                                                                    |                                                                                                    | 经常運転資金                                                                                                    |                                                                                                    |                                                                                                    |                                                                                                    |                                                                                                    |                                                                                                    |                                                                                |
| 青求者Ref.N                                                                                                    | lo.                                                                                                    | 123456789012345                                                                                                    | 67890                                                                                                    |                                                                                                    |                                                                                                    |                                                                                                    | 6-00 C                                                                                                    |                                                                                |
| 申込人情報                                                                                                    | <b>氨(譲渡人)</b>                                                                                                    |                                                                                                    |                                                                                                    |                                                                                                    |                                                                                                    |                                                                                                    | <u>ハージの光潮に戻る</u>                                                                                                    |                                                                                |
| 川用者番号                                                                                                    |                                                                                                    | 123456709                                                                                                    |                                                                                                    |                                                                                                    |                                                                                                    |                                                                                                    |                                                                                                    |                                                                                |
| <b>E人名/個</b> ,                                                                                                    | 人事業者名                                                                                                    | YZ株式会社                                                                                                    |                                                                                                    |                                                                                                    |                                                                                                    |                                                                                                    |                                                                                                    |                                                                                |
| 1Æ                                                                                                    |                                                                                                    | 9999 でんさい銀行                                                                                                    | 001 東京支店 普通 1                                                                                                    | 234567 エービーシー ダイイチエイ                                                                                                    | (ギョウブ メイギイチ                                                                                                    |                                                                                                    |                                                                                                    |                                                                                |
| 申込先情報                                                                                                    | §(譲受人)                                                                                                    |                                                                                                    |                                                                                                    |                                                                                                    |                                                                                                    |                                                                                                    | <u>ページの先頭に戻る</u>                                                                                                    |                                                                                |
| <b></b><br>夏受先                                                                                                    |                                                                                                    | 9999 でんさい銀行                                                                                                    | 001 東京支店                                                                                                    |                                                                                                    |                                                                                                    |                                                                                                    |                                                                                                    |                                                                                |
|                                                                                                    |                                                                                                    |                                                                                                    | ~~~                                                                                                    |                                                                                                    |                                                                                                    |                                                                                                    | ページの先頭に戻る                                                                                                    |                                                                                |
|                                                                                                    |                                                                                                    |                                                                                                    | <b>刈家</b><br>195件中1-                                                                                                    | - <u>9</u><br>50件を表示                                                                                                    |                                                                                                    |                                                                                                    |                                                                                                    |                                                                                |
| <u>-ジ前</u>                                                                                                    | <ul> <li>動ページ</li> </ul>                                                                                                    |                                                                                                    | 1 2                                                                                                    |                                                                                                    |                                                                                                    |                                                                                                    |                                                                                                    |                                                                                |
|                                                                                                    |                                                                                                    |                                                                                                    |                                                                                                    | 3 4                                                                                                    |                                                                                                    | <u> </u>                                                                                                    | <ul> <li><u>10ページ次</u></li> </ul>                                                                                                    |                                                                                |
|                                                                                                    | 記録番号                                                                                                    | 債者<br>伎者                                                                                                    | (者名)<br>(者全融楼)(周)                                                                                                    | 3 4 支払期日                                                                                                    | 倍務<br>保証の<br>有無                                                                                                    | <u> 法ページ</u>                                                                                                    | <ul> <li><u>10ページ次</u></li> <li>申込金額(円)</li> </ul>                                                                                                    |                                                                                |
| 12345679                                                                                                    | 記録番号<br>3901234500000                                                                                                    | <b>信頼</b><br>(長期<br>エーカフジキカイシャ<br>A株式会社                                                                                                    | 省名<br>各全證碟問                                                                                                    | 3 4<br>支払期日<br>2010/04/08                                                                                                    | 借務<br>保証の<br>有景                                                                                                    | <u>次ページ</u><br>依権金額(円)<br>1.234 567 800                                                                                                    | <u>10ページ次</u> 申込金額(円)       1.234.557 Run                                                                                                    |                                                                                |
| 12345678                                                                                                    | 記録書号<br>3901234500000                                                                                                    | 信頼<br>(長期<br>エーカフシキカイシャ<br>A株式会社<br>9999 でんさい銀行<br>001 東京支店                                                                                                    | (者名<br>(考名全融權関                                                                                                    | 3 4<br>支払期日<br>2010/04/08                                                                                                    | 估務<br>保証の<br>有悪<br>有                                                                                                    | <u>法ページ</u><br>伎権全望(円)<br>1,234,567,890                                                                                                    | <ul> <li>10ページ次</li> <li>申込金額(円)</li> <li>1,234,567,890</li> </ul>                                                                                                    |                                                                                |
| 12345678                                                                                                    | 2録卷号<br>8901234500000<br>9901234500001                                                                                                    | 信景<br>(会景<br>エーカントガイシャ<br>A株式会社<br>9999 でんざい銀行<br>001 東京支店<br>ビーカンシオガイシャ<br>B井式会社                                                                                                    | ▲<br>七<br>二<br>二<br>二<br>二<br>二<br>二<br>二<br>二<br>二<br>二<br>二<br>二<br>二                                                                                                    | 3 4<br>支払期日<br>2010/04/08                                                                                                    | 依称<br>保証の<br>有無<br>有                                                                                                    | <u>決ページ</u><br>依権金額(円)<br>1,234,567,890<br>1,234 567,801                                                                                                | <ul> <li>10ページ法</li> <li>申込金額(円)</li> <li>1.234,567,890</li> <li>1.234,567,891</li> </ul>                                                                                                    |                                                                                |
| 12345678                                                                                                    | 記録書号<br>3901234500000<br>3901234500001                                                                                                    | 信頼<br>(会看<br>エーカッシャガイシャ<br>A株式会社<br>9999でんるい銀行<br>001 東京支店<br>ビー加ジキガイジャ<br>日格式会社<br>9999でんるい銀行<br>001 東京支店                                                                                                    | (新名)<br>(新名)<br>(新名)<br>(新名)<br>(新名)<br>(新名)<br>(新名)<br>(新名)                                                                                                    | 3 4 <b>支払期日</b><br>2010/04/09<br>2010/04/09                                                                                                    | 估務<br>保証の<br>有意<br>有<br>有                                                                                                    | <u>決パーガ</u><br>依集金額(円)<br>1,234,567,890<br>1,234,567,891                                                                                                | 10         10         10         10         10         10         10         10         10         10         10         10         10         10         10         10         10         10         10         10         10         10         10         10         10         10         10         10         10         10         10         10         10         10         10         10         10         10         10         10         10         10         10         10         10         10         10         10         10         10         10         10         10         10         10         10         10         10         10         10         10         10         10         10         10         10         10         10         10         10         10         10         10         10         10         10         10         10         10         10         10         10         10         10         10         10         10         10         10         10         10         10         10         10         10         10         10         10         10         10         10         10<                                                                                                    |                                                                                |
| 12345678                                                                                                    | 記録書号<br>3901234500000<br>3901234500001<br>3901234500002                                                                                                    | (特別<br>エーカンシオガイント<br>和様式会社<br>9090 でんざい銀行<br>001 夏次支店<br>ビーカンシオガイント<br>日株式会社<br>9995 でんざい銀行<br>001 夏次支店<br>ジーカンシオガイント<br>のの男素支店<br>ジーカンシオガイント<br>のの男素支店<br>ジーカンシオガイント<br>のの男素支店                                                                                                    | 11 上<br>11 本<br>21 本<br>21 世<br>21 世<br>21 世<br>21 世<br>21 世<br>21 世<br>21 世<br>21 世                                                                                                    | 3 4<br>支払期日<br>2010/04/08<br>2010/04/09<br>2010/04/10                                                                                                    | 信務<br>保証の<br>有悪<br>有<br>有<br>有                                                                                                    | <u>液ページ</u><br>依権金額(円)<br>1.234,567,890<br>1.234,567,891<br>1.234,567,892                                                                               | <ul> <li>10ページ法</li> <li>中込金額(円)</li> <li>1,234,567,890</li> <li>1,234,567,891</li> <li>1,234,567,892</li> </ul>                                                                                                    |                                                                                |
| 12345678<br>12345678<br>12345678                                                                                                    | 記録書号<br>8901234500000<br>8001234500001<br>8901234500002                                                                                                    | 情景<br>エーカンシオガクト<br>分表<br>1-カンシオガクト<br>9999 でんごく現行<br>001 東京支店<br>ビーカンシオガクト<br>日祥式会社<br>9999 でんごく現行<br>001 東京支店<br>シーカンネガクト<br>04式会社<br>995 でんごく現行<br>01 東京支店                                                                                                    | ▲ ▲ ▲ ▲ ▲ ▲ ▲ ▲ ▲ ▲ ▲ ▲ ▲ ▲ ▲ ▲ ▲ ▲ ▲                                                                                                    | 3         4           支払期日         支払期日           2010/04/09         2010/04/09           2010/04/10         2010/04/10                                                        | 信款<br>保証の<br>有無<br>有                                                                                                    | <u>法ページ</u><br><b>決傷金額(円)</b><br>1.234,567,890<br>1.234,567,891<br>1.234,507,892                                                                        | <ul> <li>10ページ次</li> <li>中込金額(円)</li> <li>1.234,567,890</li> <li>1.234,567,891</li> <li>1.234,507,892</li> </ul>                                                                                                    |                                                                                |
| 12345678<br>12345678<br>12345678<br>12345678                                                                                                    | 記録者号<br>3901234500000<br>3901234500001<br>3901234500002<br>3901234500002                                                                                                    |                                                                                                    | は#名<br>名全 <b>設</b> 様開                                                                                                    | 3 4<br>支払期日<br>2010/04/09<br>2010/04/10<br>2010/04/11                                                                                                    | 信森<br>(保証の<br>有意<br>有<br>有<br>有                                                                                                    | <u>液ページ</u><br>依価全部(PD)<br>1.234,567,890<br>1.234,567,891<br>1.234,507,892<br>1.234,507,893                                                             | <ul> <li>10ページ法</li> <li>中込金額(円)</li> <li>1.234,567,890</li> <li>1.234,567,892</li> <li>1.234,507,892</li> </ul>                                                                                                    | 1                                                                              |
| 12345678<br>12345678<br>12345678<br>12345678                                                                                                    | <b>2月まぐ</b><br>3901234500000<br>3901234500001<br>3901234500002<br>3901234500002                                                                                                    |                                                                                                    | は4名<br>名全酸 <b>線</b> 開                                                                                                    | 3 4<br><b>支払期日</b><br>2010/04/09<br>2010/04/10<br>2010/04/11                                                                                                    | 倍森の<br>得望の<br>有景           有           有           有           方           方           有                                                                                                    | <u>液ページ</u><br>依価全部(PD)<br>1.234,567,890<br>1.234,567,891<br>1.234,567,892<br>1.234,507,892                                                             | 10ページ法     中込金額(円)     1.234,567,890     1.234,567,892     1.234,567,892     1.234,507,892     1.234,507,892                                                                                                    |                                                                                |
| 12345678<br>12345678<br>12345678<br>12345678                                                                                                    | 28番号<br>3901234500000<br>3901234500001<br>3901234500002<br>3901234500002                                                                                                    |                                                                                                    | は<br>本名<br>金融<br>森田<br>田<br>一<br>1<br>4<br>5<br>2<br>曲<br>森田<br>一<br>1<br>5<br>2<br>曲<br>森田<br>一<br>1<br>5<br>2<br>曲<br>森田<br>一<br>1<br>5<br>1<br>5<br>1 | 3 4<br>スは期日<br>2010/04/09<br>2010/04/10<br>2010/04/11<br>                                                                                                    | 估款。<br>保証の有意           有           方           方           方           方           方                                                                                                    | <u>液ページ</u><br>依価全部(PD)<br>1.234,567,890<br>1.234,567,891<br>1.234,507,892<br>1.234,507,893                                                             | 10ページ法     中込金額(円)     1.234,567,890     1.234,567,892     1.234,507,892     1.234,507,892     1.234,507,892                                                                                                    |                                                                                |
| 12345678<br>12345678<br>12345678<br>12345678                                                                                                    | <b>28日本</b> 今<br>3901234500000<br>3901234500000<br>3901234500002<br>3901234500002                                                                                                    |                                                                                                    | (4名)<br>名全 <b>龄</b> 夜(1)                                                                                                    | 3 4<br>3 4<br>2010/04/09<br>2010/04/09<br>2010/04/10<br>2010/04/11<br>2010/04/15                                                                                               | 信款。<br>得証の有意           有           有           有           有           有           有           有           有           有                                                                                                    | <u>液ページ</u><br>依価全部(PD)<br>1.234,567,891<br>1.234,567,891<br>1.234,567,892<br>1.234,567,893<br>1.234,567,893                                            |                                                                                                    | 入力内容に問題がなければ.                                                                  |
| 12345678<br>12345678<br>12345678<br>12345678<br>12345678                                                                                                    | 28日本今<br>3901234500000<br>9901234500001<br>9901234500002<br>3901234500002                                                                                                    |                                                                                                    | (4名)<br>名全 <b>龄</b> 夜同                                                                                                    | 3 4<br>3 4<br>2010/04/09<br>2010/04/09<br>2010/04/10<br>2010/04/11<br>2010/04/11                                                                                               | 信款<br>保证の<br>有意           有           有           有           有           有           有           有           有           有           有           有                                                                                                    | <u>液ページ</u><br>依価全部(PD)<br>1.234,567,891<br>1.234,567,891<br>1.234,507,892<br>1.234,507,893<br>1.234,507,893                                            | 10<     10     1     1     1     1     1     1     1     1     1     1     1     1     1     1     1     1     1     1     1     1     1     1     1     1     1     1     1     1     1     1     1     1     1     1     1     1     1     1     1     1     1     1     1     1     1     1     1     1     1     1     1     1     1     1     1     1     1     1     1     1     1     1     1     1     1     1     1     1     1     1     1     1     1     1     1     1     1     1     1     1     1     1     1     1     1     1     1     1     1     1     1     1     1     1     1     1     1     1     1     1     1     1     1     1     1     1     1     1     1     1     1     1     1     1     1     1     1     1     1     1     1     1     1     1     1     1     1     1     1     1     1     1     1     1     1     1     1     1     1     1     1     1     1     1     1     1     1     1     1     1     1     1     1     1     1     1     1     1     1     1     1     1     1     1     1     1     1     1     1     1     1     1     1     1     1     1     1     1     1     1     1     1     1     1     1     1     1     1     1     1     1     1     1     1     1     1     1     1     1     1     1     1     1     1     1     1     1     1     1     1     1     1     1     1     1     1     1     1     1     1     1     1     1     1     1     1     1     1     1     1     1     1     1     1     1     1     1     1     1     1     1     1     1     1     1     1     1     1     1     1     1     1     1     1     1     1     1     1     1     1     1     1     1     1     1     1     1     1     1     1     1     1     1     1     1     1     1     1     1     1     1     1     1     1     1     1     1     1     1     1     1     1     1     1     1     1     1     1     1     1     1     1     1     1     1     1     1     1     1     1     1     1     1     1     1     1     1     1     1     1     1     1     1     1     1     1     1     1     1     1     1     1     1     1     1     1     1     1    | 入力内容に問題がなければ、                                                                  |
| 12345678<br>12345678<br>12345678<br>12345678<br>12345678                                                                                                    | 2.8ま今           3901234500000           9901234500000           9901234500002           9901234500002           9901234500007           9901234500008                                                                                                    |                                                                                                    | (4名)<br>名全龄获用                                                                                                    | 3 4<br>3 4<br>2010/04/09<br>2010/04/10<br>2010/04/11<br>2010/04/11<br>2010/04/15                                                                                               | 信款<br>(保証の)<br>有意           万           万                                                                                                    | <u>液ページ</u><br>依価全部(PD)<br>1.234,567,890<br>1.234,567,891<br>1.234,507,892<br>1.234,507,892<br>1.234,507,893<br>1.234,507,893                           |                                                                                                    | 入力内容に問題がなければ、<br>チェックボックスにチェックを                                                |
| 12345676<br>12345676<br>12345678<br>12345678<br>12345678<br>12345678                                                                                                    | 2.8ま今           3901234500000         3901234500000           3901234500002         3901234500002           3901234500007         3901234500007                                                                                                    |                                                                                                    | (4名)<br>名全龄获用                                                                                                    | 3         4           초北期日         2010/04/09           2010/04/10         2010/04/10           2010/04/11         2010/04/11           2010/04/15         2010/04/15          | 信款<br>保证の<br>有意           有           有           有           有           有           有           有           有           有           月           月           月           月           月           月           月           月           月           月                                                                                                    | <u>液ページ</u><br>休福士第(円)<br>1.234,567,890<br>1.234,567,891<br>1.234,507,892<br>1.234,507,893<br>1.234,507,897<br>1.234,567,898                            | 10<     10     1     1     1     1     1     1     1     1     1     1     1     1     1     1     1     1     1     1     1     1     1     1     1     1     1     1     1     1     1     1     1     1     1     1     1     1     1     1     1     1     1     1     1     1     1     1     1     1     1     1     1     1     1     1     1     1     1     1     1     1     1     1     1     1     1     1     1     1     1     1     1     1     1     1     1     1     1     1     1     1     1     1     1     1     1     1     1     1     1     1     1     1     1     1     1     1     1     1     1     1     1     1     1     1     1     1     1     1     1     1     1     1     1     1     1     1     1     1     1     1     1     1     1     1     1     1     1     1     1     1     1     1     1     1     1     1     1     1     1     1     1     1     1     1     1     1     1     1     1     1     1     1     1     1     1     1     1     1     1     1     1     1     1     1     1     1     1     1     1     1     1     1     1     1     1     1     1     1     1     1     1     1     1     1     1     1     1     1     1     1     1     1     1     1     1     1     1     1     1     1     1     1     1     1     1     1     1     1     1     1     1     1     1     1     1     1     1     1     1     1     1     1     1     1     1     1     1     1     1     1     1     1     1     1     1     1     1     1     1     1     1     1     1     1     1     1     1     1     1     1     1     1     1     1     1     1     1     1     1     1     1     1     1     1     1     1     1     1     1     1     1     1     1     1     1     1     1     1     1     1     1     1     1     1     1     1     1     1     1     1     1     1     1     1     1     1     1     1     1     1     1     1     1     1     1     1     1     1     1     1     1     1     1     1     1     1     1     1     1     1     1     1     1     1     1     1     1     1     1     1     1     1     1     1     1     1     1     1    | 入力内容に問題がなければ、<br>チェックボックスにチェックを<br>入れてください。                                    |
| 12345676<br>12345676<br>12345676<br>12345676<br>12345676<br>12345676                                                                                                    | 2.8ま今           3901234500000         3901234500000           3901234500002         3901234500002           3901234500007         3901234500007           3901234500007         3901234500007                                                            |                                                                                                    | (4名)<br>名全龄获用                                                                                                    | 3 4<br>3 4<br>2010/04/09<br>2010/04/09<br>2010/04/10<br>2010/04/11<br>2010/04/15<br>2010/04/15<br>2010/04/15                                                                   | 信款<br>(保証の)<br>有意           万           万 <t< td=""><td><u>液ページ</u><br/>休福士第(P)<br/>1.234,567,890<br/>1.234,567,891<br/>1.234,507,892<br/>1.234,507,893<br/>1.234,507,893<br/>1.234,567,899</td><td></td><td>入力内容に問題がなければ、<br/>チェックボックスにチェックを<br/>入れてください。<br/>チェックを入れていない場合、</td></t<>                                                                                                    | <u>液ページ</u><br>休福士第(P)<br>1.234,567,890<br>1.234,567,891<br>1.234,507,892<br>1.234,507,893<br>1.234,507,893<br>1.234,567,899                            |                                                                                                    | 入力内容に問題がなければ、<br>チェックボックスにチェックを<br>入れてください。<br>チェックを入れていない場合、                  |
| 12345676<br>12345676<br>12345676<br>12345676<br>12345676<br>12345676<br>12345676                                                                                                    | 2. 品書今           3901234500000         3901234500000           3901234500002         3901234500002           3901234500007         3901234500007           3901234500007         3901234500007                                                           |                                                                                                    | (4名)<br>(4名)<br>(4名)<br>(4名)<br>(4名)<br>(4名)<br>(4名)<br>(4名)                                                                                                    | 3     4       支払期日       2010/04/09       2010/04/10       2010/04/11       2010/04/11       2010/04/15       2010/04/15       2010/04/15                                      | 信款<br>(保証の)<br>有意           万           万 <t< td=""><td><u>液ページ</u><br/>休福士第(P)<br/>1.234,567,890<br/>1.234,567,891<br/>1.234,507,892<br/>1.234,507,892<br/>1.234,507,893<br/>1.234,567,898<br/>1.234,567,899</td><td>10x-23x     10x-23x     10x-23x     10x-23x     1234,567,890     1.234,567,892     1.234,567,892     1.234,567,898     1.234,567,898     1.234,567,898     1.234,567,898</td><td>入力内容に問題がなければ、<br/>チェックボックスにチェックを<br/>入れてください。<br/>チェックを入れていない場合、<br/>仮登録の実行はできません。</td></t<>                                                                                                    | <u>液ページ</u><br>休福士第(P)<br>1.234,567,890<br>1.234,567,891<br>1.234,507,892<br>1.234,507,892<br>1.234,507,893<br>1.234,567,898<br>1.234,567,899           | 10x-23x     10x-23x     10x-23x     10x-23x     1234,567,890     1.234,567,892     1.234,567,892     1.234,567,898     1.234,567,898     1.234,567,898     1.234,567,898                                                                                                    | 入力内容に問題がなければ、<br>チェックボックスにチェックを<br>入れてください。<br>チェックを入れていない場合、<br>仮登録の実行はできません。 |
| 12345676<br>12345676<br>12345676<br>12345676<br>12345676<br>12345676<br>12345676                                                                                                    | 2. 品書令           3901234500000         3901234500000           3901234500002         3901234500002           3901234500007         3901234500007           3901234500007         3901234500007                                                           |                                                                                                    | (4本)<br>(4本)<br>(本)<br>(本)<br>(本)<br>(本)<br>(本)<br>(本)<br>(本)<br>(本)<br>(本)<br>(                                                                                                    | 3     4       2010/04/09       2010/04/10       2010/04/10       2010/04/11       2010/04/15       2010/04/16       2010/04/17       3     4                                   | は次<br>(保護の)<br>有)           万           万 <td< td=""><td><u>液化</u></td><td>10&lt;     10&lt;     10     10     10     10     10     10     10     10     10     10     10     10     10     10     10     10     10     10     10     10     10     10     10     10     10     10     10     10     10     10     10     10     10     10     10     10     10     10     10     10     10     10     10     10     10     10     10     10     10     10     10     10     10     10     10     10     10     10     10     10     10     10     10     10     10     10     10     10     10     10     10     10     10     10     10     10     10     10     10     10     10     10     10     10     10     10     10     10     10     10     10     10     10     10     10     10     10     10     10     10     10     10     10     10     10     10     10     10     10     10     10     10     10     10     10     10     10     10     10     10     10     10     10     10     10     10     10     10     10     10     10     10     10     10     10     10     10     10     10     10     10     10     10     10     10     10     10     10     10     10     10     10     10     10     10     10     10     10     10     10     10     10     10     10     10     10     10     10     10     10     10     10     10     10     10     10     10     10     10     10     10     10     10     10     10     10     10     10     10     10     10     10     10     10     10     10     10     10     10     10     10     10     10     10     10     10     10     10     10     10     10     10     10     10     10     10     10     10     10     10     10     10     10     10     10     10     10     10     10     10     10     10     10     10     10     10     10     10     10     10     10     10     10     10     10     10     10     10     10     10     10     10     10     10     10     10     10     10     10     10     10     10     10     10     10     10     10     10     10     10     10     10     10     10     10     10     10     10     10     10     10     10     10     10     10     10     10     10     10     10</td><td>入力内容に問題がなければ、<br/>チェックボックスにチェックを<br/>入れてください。<br/>チェックを入れていない場合、<br/>仮登録の実行はできません。</td></td<> | <u>液化</u>                                                                                                    | 10<     10<     10     10     10     10     10     10     10     10     10     10     10     10     10     10     10     10     10     10     10     10     10     10     10     10     10     10     10     10     10     10     10     10     10     10     10     10     10     10     10     10     10     10     10     10     10     10     10     10     10     10     10     10     10     10     10     10     10     10     10     10     10     10     10     10     10     10     10     10     10     10     10     10     10     10     10     10     10     10     10     10     10     10     10     10     10     10     10     10     10     10     10     10     10     10     10     10     10     10     10     10     10     10     10     10     10     10     10     10     10     10     10     10     10     10     10     10     10     10     10     10     10     10     10     10     10     10     10     10     10     10     10     10     10     10     10     10     10     10     10     10     10     10     10     10     10     10     10     10     10     10     10     10     10     10     10     10     10     10     10     10     10     10     10     10     10     10     10     10     10     10     10     10     10     10     10     10     10     10     10     10     10     10     10     10     10     10     10     10     10     10     10     10     10     10     10     10     10     10     10     10     10     10     10     10     10     10     10     10     10     10     10     10     10     10     10     10     10     10     10     10     10     10     10     10     10     10     10     10     10     10     10     10     10     10     10     10     10     10     10     10     10     10     10     10     10     10     10     10     10     10     10     10     10     10     10     10     10     10     10     10     10     10     10     10     10     10     10     10     10     10     10     10     10     10     10     10     10     10     10     10     10     10     10     10     10     10     10     10     10     10 | 入力内容に問題がなければ、<br>チェックボックスにチェックを<br>入れてください。<br>チェックを入れていない場合、<br>仮登録の実行はできません。 |
| 12345676<br>12345676<br>12345676<br>12345676<br>12345676<br>12345676<br>12345676<br>12345676<br>12345676<br>12345676                                                                                                    | <ul> <li>2. 路 書 今</li> <li>3901 234500000</li> <li>3901 234500002</li> <li>3901 234500002</li> <li>3901 234500002</li> <li>3901 234500007</li> <li>3901 234500007</li> <li>3901 234500008</li> <li>3901 234500009</li> <li>(*) 熱ページ</li> </ul>           |                                                                                                    | 1<br>2                                                                                                    | 3     4       2010/04/09       2010/04/10       2010/04/11       2010/04/11       2010/04/15       2010/04/15       2010/04/16       2010/04/15       3     4                  | 借款         行業         行業            1                                                                                                    | <u>液化一ジ</u><br>依価全部(PD)<br>1.234,567,890<br>1.234,567,891<br>1.234,507,892<br>1.234,507,893<br>1.234,567,898<br>1.234,567,898                           | 10x-23x     10x-23x     10x-23x     1234,567,890     1.234,567,892     1.234,567,892     1.234,567,898     1.234,567,898     1.234,567,898     1.234,567,898     1.234,567,899                                                                                                    | 入力内容に問題がなければ、<br>チェックボックスにチェックを<br>入れてください。<br>チェックを入れていない場合、<br>仮登録の実行はできません。 |
| 12345676<br>12345676<br>123456776<br>123456776<br>12345776<br>12345776<br>123457776<br>123457776<br>12345777777777777777777777777777777777777 | 2. 品書令       3901234500000       3901234500000       3901234500002       3901234500002       3901234500007       3901234500007       3901234500007       3901234500007       3901234500007                                                               | 構成<br>体表<br>1000-1約70-0<br>1000で人名:(銀行<br>001 東京支店<br>2-370-7約70-0<br>9989で人名:(銀行<br>001 東京支店<br>2-570-7約70-0<br>9989で人名:(銀行<br>001 東京支店<br>2-570-7470-0<br>9989で人名:(銀行<br>001 東京支店<br>2-570-7470-0<br>9989で人名:(銀行<br>001 東京支店<br>2-570-7470-0<br>9989で人名:(銀行<br>001 東京支店<br>2-570-7470-0<br>9989で人名:(銀行<br>001 東京支店<br>2-570-7470-0<br>9989で人名:(銀行<br>001 東京支店<br>2-570-7470-0<br>9989で人名:(銀行<br>001 東京支店<br>2-570-7470-0<br>9989で人名:(銀行<br>001 東京支店<br>2-570-7470-0<br>9989で人名:(銀行<br>001 東京支店<br>2-570-7470-0<br>9989で人名:(銀行<br>001 東京支店<br>2-570-7470-0<br>9989で人名:(銀行<br>001 東京支店<br>2-570-7470-0<br>9980で人名:(銀行<br>001 東京支店<br>2-570-7470-0<br>9980で人名:(銀行<br>001 東京支店<br>2-570-7470-0<br>9980で人名:(銀行<br>001 東京支店<br>2-570-7470-0<br>9980で人名:(銀行<br>001 東京支店<br>2-570-7470-0<br>9980で人名:(銀行<br>001 東京支店<br>2-570-7470-0<br>9980で人名:(銀行<br>001 東京支店<br>2-570-7470-0<br>9980で人名:(銀行<br>001 東京支店<br>2-570-7470-0<br>9980<br>2-570-7470-0<br>9-570-7470-0<br>9-570-74 |                                                                                                    | 3     4       2010/04/09       2010/04/10       2010/04/11       2010/04/11       2010/04/15       2010/04/15       2010/04/16       2010/04/15       3     4                  | 借款       保護       有       有       有       有       有       有       有       有       有       有       有       有       有       月       月       月       月       月       月       月       月       月       月       月       月       月       月       月       月       月       月       日       月       日       月       日       日       日       日       日       日       日       日       日       日       日       日       日       日       日       日       日       日       日       日       日       日       日       日       日       日       日       日       日       日       日                                                                                                    | <u>液化一ジ</u><br>休福士第(円)<br>1.234,567,890<br>1.234,567,891<br>1.234,507,892<br>1.234,507,893<br>1.234,567,898<br>1.234,567,899                            | 10x37x     10x37x     10x37x     1234,567,890     1234,567,892     1234,567,892     1234,567,898     1234,567,898     1234,567,898     1234,567,898                                                                                                    | 入力内容に問題がなければ、<br>チェックボックスにチェックを<br>入れてください。<br>チェックを入れていない場合、<br>仮登録の実行はできません。 |
| 12345676           12345676           12345676           12345676           12345676           12345676           12345676           12345676           12345676           12345676           12345676           12345676           12345676           12345676           12345676           12345676           12345676           12345676           12345676           12345676           12345676           12345676           12345676           12345676           12345676           12345676           12345676           12345676           12345676           12345676           12345676           12345676           12345676           12345676           12345676           12345676           12345676           12345676           12345676           12345676           12345676           12345676           12345676           12345676           12345676                                                                                                              | 2. 品 書 今           3901 234500000         3901 234500000           3901 234500002         3901 234500002           3901 234500007         3901 234500007           3901 234500007         3901 234500007           3901 234500007         3901 234500007 |                                                                                                    |                                                                                                    | 3     4       2010/04/09       2010/04/10       2010/04/11       2010/04/11       2010/04/15       2010/04/15       2010/04/15       2010/04/16       2010/04/17       3     4 | 借款            保護         有           有         有           有         有           有         有           有         有           有         有           有         有           有         有           有         有           有         有           有         有                                                                                                    | <u>液化一ジ</u><br>休福士第(円)<br>1.234,567,890<br>1.234,567,891<br>1.234,507,892<br>1.234,507,892<br>1.234,567,898<br>1.234,567,898                            | 10x33x     10x33x     10x33x     1234,567,890     1.234,567,892     1.234,567,892     1.234,567,898     1.234,567,898     1.234,567,898     1.234,567,898     1.234,567,899                                                                                                    | 入力内容に問題がなければ、<br>チェックボックスにチェックを<br>入れてください。<br>チェックを入れていない場合、<br>仮登録の実行はできません。 |
| 12345676           12345676           12345676           12345676           12345676           12345676           12345676           12345676           12345676           12345676           12345676           12345676           12345676           12345676           12345676           12345676           12345676           12345676           12345676           12345676           12345676           12345676           12345676           12345676           12345676           12345676           12345676           12345676           12345676           12345676           12345676           12345676           12345676           12345676           12345676           12345676           12345676           12345676           12345676           12345676           12345676           12345676           12345676           12345676           12345676                                                                                                              | E 路 書 今     Sy01234500000     S001234500000     S001234500002     S001234500002     S001234500007     S001234500007     S001234500007     E    Mページ     I    C    C    C    C    C    C                                                                  |                                                                                                    | は                                                                                                    | 3     4       2010/04/09       2010/04/10       2010/04/10       2010/04/11       2010/04/11       2010/04/15       2010/04/15       2010/04/16       2010/04/17       3     4 | 借款       保護       有       有       有       有       有       有       有       有       有       有       有       有       有       有       有       有       有       有       有       有       月       月       月       月       月       月       月       月       月       月       月       日       月       日       月       日       日       日       日       日       日       日       日       日       日       日       日       日       日       日       日       日       日       日       日       日       日       日       日       日       日       日       日       日       日       日                                                                                                    | <u> 液化一フ</u><br><b> 依相全部(FD)</b><br>1.234,567,890<br>1.234,567,891<br>1.234,507,892<br>1.234,507,892<br>1.234,507,893<br>1.234,567,899<br>1.234,567,899 | <ol> <li>10ページ次</li> <li>1234,567,890</li> <li>1234,567,891</li> <li>1234,567,892</li> <li>1234,567,892</li> <li>1234,567,898</li> <li>1234,567,898</li> <li>1234,567</li></ol>                                                                                                    | 入力内容に問題がなければ、<br>チェックボックスにチェックを<br>入れてください。<br>チェックを入れていない場合、<br>仮登録の実行はできません。 |

### 5.融資申込仮登録完了画面

| 1.00                                                   | A 11 水                                                                                                    | 银行                                                                                                    |                                                                                                    |                                                                                                    | 法人                                                                                                    | でんさい花子:ログインロ<br>Bへ 戻る ログアウト                                                                                                    |                  |
|--------------------------------------------------------|----------------------------------------------------------------------------------------------------|----------------------------------------------------------------------------------------------------|----------------------------------------------------------------------------------------------------|----------------------------------------------------------------------------------------------------|----------------------------------------------------------------------------------------------------|----------------------------------------------------------------------------------------------------|------------------|
| -                                                      |                                                                                                    |                                                                                                    |                                                                                                    |                                                                                                    | 最終操作日                                                                                                    | a: 2009/05/01 15:00:0                                                                                                    |                  |
|                                                        | トップ 債権情報照                                                                                                    | 会 債権発生請求 債権譲渡請求                                                                                                    | 債権一括請求 🔐                                                                                                    | 資申込                                                                                                    | その他請求                                                                                                    | 管理業務                                                                                                    |                  |
| 皆                                                      | 20年达                                                                                                    |                                                                                                    |                                                                                                    |                                                                                                    |                                                                                                    |                                                                                                    |                  |
| • *                                                    | 资由认信券録完了                                                                                                    |                                                                                                    |                                                                                                    |                                                                                                    |                                                                                                    | SOK06071105                                                                                                    |                  |
| [                                                      | A 1140/##1219                                                                                                    |                                                                                                    | 0.6500.000                                                                                                    |                                                                                                    | 0.531                                                                                                    |                                                                                                    |                  |
| L                                                      |                                                                                                    |                                                                                                    | -                                                                                                    |                                                                                                    | -                                                                                                    | 帳票作成                                                                                                    |                  |
|                                                        |                                                                                                    |                                                                                                    |                                                                                                    |                                                                                                    |                                                                                                    |                                                                                                    |                  |
| 資                                                      | 中込の仮登録が完了しました。メ                                                                                                    | 認者による承認を受けてください。                                                                                                    |                                                                                                    |                                                                                                    |                                                                                                    |                                                                                                    |                  |
| 3                                                      | <b>全て表示</b> 表示内容を切り替え<br>務付 <b>技</b> 報                                                                                                    | ます。                                                                                                    |                                                                                                    |                                                                                                    |                                                                                                    |                                                                                                    |                  |
| 5                                                      | 法立法令                                                                                                    | 12345678001234567800                                                                                                    |                                                                                                    |                                                                                                    |                                                                                                    | h                                                                                                    |                  |
|                                                        | M & W &                                                                                                    | 12010070001201007000                                                                                                    |                                                                                                    |                                                                                                    |                                                                                                    | ページの先頭に戻                                                                                                    |                  |
|                                                        | 申込基本情報                                                                                                    |                                                                                                    |                                                                                                    |                                                                                                    |                                                                                                    |                                                                                                    |                  |
| 4                                                      | 申込区分                                                                                                    | 割引                                                                                                    |                                                                                                    |                                                                                                    |                                                                                                    |                                                                                                    |                  |
| *                                                      | 希望日                                                                                                    | 2010/03/26                                                                                                    |                                                                                                    |                                                                                                    |                                                                                                    |                                                                                                    |                  |
| -                                                      | 登録债権数                                                                                                    | 195                                                                                                    |                                                                                                    |                                                                                                    |                                                                                                    |                                                                                                    |                  |
| fi                                                     | 皆権金額(合計)(円)                                                                                                    | 1.949.999.999.805                                                                                                    |                                                                                                    |                                                                                                    |                                                                                                    |                                                                                                    |                  |
| 4<br>#                                                 | 申込金額(合計)(円)                                                                                                    | 1,949,999,999,805                                                                                                    |                                                                                                    |                                                                                                    |                                                                                                    |                                                                                                    |                  |
| <                                                      | 中た人による国務体計<br>(保証付与有無)                                                                                                    | 有                                                                                                    |                                                                                                    |                                                                                                    |                                                                                                    |                                                                                                    |                  |
| <u>j</u> 8                                             | <b>资金使途</b>                                                                                                    | 经常運転資金                                                                                                    |                                                                                                    |                                                                                                    |                                                                                                    |                                                                                                    |                  |
|                                                        | 清求者Ref.No.                                                                                                    | 12345078901234507890                                                                                                    |                                                                                                    |                                                                                                    |                                                                                                    | は、私の生命に再た                                                                                                    |                  |
| E                                                      | 申込人情報(譲渡人)                                                                                                    |                                                                                                    |                                                                                                    |                                                                                                    |                                                                                                    | <u>へ 70元頃に戻る</u>                                                                                                    |                  |
| ¥                                                      | 利用者番号                                                                                                    | 123456789                                                                                                    |                                                                                                    |                                                                                                    |                                                                                                    |                                                                                                    |                  |
| ä                                                      | 法人名/個人事業者名                                                                                                    | YZ株式会社                                                                                                    |                                                                                                    |                                                                                                    |                                                                                                    |                                                                                                    |                  |
| C                                                      | ٦Æ                                                                                                    | 9999 でんざい銀行 001 東京支店 普通                                                                                                    | 1234567 I-t ~ን~ \$`イイチIイ                                                                                                    | キョウフ゛メイキ・イ                                                                                                    | Ť                                                                                                    |                                                                                                    |                  |
|                                                        | 申认先悟報(證券↓)                                                                                                    |                                                                                                    |                                                                                                    |                                                                                                    |                                                                                                    | ページの先頭に戻る                                                                                                    |                  |
| 2                                                      | · ~ ///////////////////////////////////                                                                                                    | 9999 でんさい銀行 001 東京支店                                                                                                    |                                                                                                    |                                                                                                    |                                                                                                    |                                                                                                    |                  |
|                                                        |                                                                                                    |                                                                                                    |                                                                                                    |                                                                                                    |                                                                                                    | ページの先頭に戻る                                                                                                    |                  |
|                                                        |                                                                                                    | 刘泰                                                                                                    | →覧<br>i0件を表示                                                                                                    |                                                                                                    |                                                                                                    |                                                                                                    |                  |
|                                                        |                                                                                                    | 195件中 1-5                                                                                                    |                                                                                                    |                                                                                                    |                                                                                                    | 104 234                                                                                                    |                  |
| R-                                                     | <u>ジ前</u> IE <u>前ページ</u>                                                                                                    | 195/4-4-1-5<br>1 2                                                                                                    | 3 4                                                                                                    |                                                                                                    | 次ページ                                                                                                    | • <u>104-27</u>                                                                                                    |                  |
| м.<br>ю.                                               | <u>ジ前</u> E <u>前ページ</u><br>記録番号                                                                                                    | 195件中1-5<br>1 2<br>債務者名                                                                                                    | 3 4 支払期日                                                                                                    | 債務<br>保証の                                                                                                    | <u> 法ページ</u><br>債権金額(円)                                                                                                    | 申込金額(円)                                                                                                    |                  |
| No.                                                    | <u>ージ前</u> e <u>前ページ</u><br>- <b>記録番号</b>                                                                                                    | 195件中1-1<br>1 2<br>倍務考名<br>倍務考全務理団<br>1-か?>4が公+                                                                                                    | 0 4<br>支払期日                                                                                                    | <b>債務</b><br>保証の<br>有黒                                                                                                    | <u>次ページ</u><br>債権金額(円)                                                                                                    |                                                                                                    |                  |
| 1                                                      | <u>- ジ前</u><br>・<br>記録番号<br>12345678901234500000                                                                                                    | 195件中 1-1<br>1 2<br>倍和名名<br>倍和名会執細聞<br>エー加ツ4的代々<br>A相代会社<br>9999 ぐんえい銀行                                                                                                    | 3 4<br><b>支払期日</b> 2010/04/08                                                                                                    | <b>債務</b><br>保証の<br>有無                                                                                                    | <u>次ページ</u><br>債権金額(円)<br>1,234,567,890                                                                                             | ➡<br>■<br>単込金額(円)<br>1.234,567,890                                                                                                    |                  |
| 1                                                      | <u>ージ前</u>                                                                                                    | 195件中 1-1<br>1 2<br>依頼者名<br>依頼者金融機関<br>こ-加ツ4約代か<br>本株式会社<br>9999 ぐんえい銀行<br>001夏東支店<br>・                                                                                                    | 3 4<br><b>支払期日</b> 2010/04/08                                                                                                    | (住務)<br>保証の<br>有無                                                                                                    | <u>次ページ</u><br>依権金額(円)<br>1.234.567.890                                                                                             | <ul> <li>・・・・・・・・・・・・・・・・・・・・・・・・・・・・・・・・・・・・</li></ul>                                                                                                    |                  |
| 1<br>1                                                 | ・         正録書号           12345678901234500000         12345678901234500000                                                                                                    | 195件中 1-1<br>1 2<br>使務者名<br>使務者会動機関<br>エーカッチが行か<br>本株式会社<br>9999 で人たい勝千<br>001 夏客支店<br>ビーカッチが行か<br>日本にいたい<br>日本<br>日本<br>日本<br>日本<br>日本<br>日本<br>日本<br>日本<br>日本<br>日本                                                                                                    | 2         4 <b>支払期日</b> 2010/04/08           2010/04/09         2010/04/09                                                                            | <b>債務</b><br>保証の<br>有無<br>有                                                                                                    | <u>法ページ</u><br>依権金額(円)<br>1.234,567,890<br>1.234,567,891                                                                            | ● <u>IDAE27</u><br>中込金額(円)<br>1,234,567,890<br>1,234,567,890                                                                                                    |                  |
| No.                                                    | <u>- ジ訪</u>                                                                                                    | 195件中 1-1<br>1 2<br>使務者会計量間<br>エーカントが小水<br>本株式会計量<br>9999 ぐんくい掛子<br>001 夏芹支店<br>ビーカントが小水<br>日井式会社<br>9999 でんだい銀行                                                                                                    | 3 4<br><b>支払期日</b> 2010/04/08 2010/04/09                                                                                                    | <b>(</b> 債務)<br>保証の<br>有無<br>有                                                                                                  | <u>法ページ</u><br>依権金額(円)<br>1,234,567,890<br>1,234,567,891                                                                            |                                                                                                    |                  |
| No.                                                    | <u>- ジ訪</u>                                                                                                    | 195件中 1-1<br>1 2<br>使務者名<br>使務者会動機関<br>エーカントが行か<br>各株会会動<br>999 でんたい銀行<br>001 夏芹支店<br>ビーカントが行か<br>日井式会社<br>990 でんたい銀行<br>001 夏芹支店<br>7/070 年の行か                                                                                                    | 3 4<br>文払期日<br>2010/04/08<br>2010/04/09                                                                                                    | (法語の)<br>(保証の)<br>有無<br>有                                                                                                    | <u>法ページ</u><br>依権金額(円)<br>1.234,567,890<br>1.234,567,891                                                                            |                                                                                                    |                  |
| No.<br>1<br>2<br>49                                    | <u>ージ前 前代ージ</u><br>・                                                                                                    | 195件中 1-1<br>1 2<br>使務者名<br>使務者会動機関<br>エーカントがウル<br>本株式会社<br>9999 でんたい銀行<br>000 変形支店<br>ビーカントがクル<br>日井式会社<br>9999 でんたい銀行<br>000 変形支店<br>7/070-4桁パット<br>日井式会社                                                                                                    | 0 4<br>文払期日<br>2010/04/08<br>2010/04/09<br>                                                                                                    | (保護の<br>有無<br>有<br>有<br>有<br>有                                                                                                  | <u>法ページ</u><br>依職金額(円)<br>1,234,567,890<br>1,234,567,891                                                                            |                                                                                                    |                  |
| No.<br>1<br>2<br>49                                    | <u>- ジ前 画 新ページ</u><br>・ <b>定称書号</b><br>12345678901234500000<br>12345670901234500000                                                                                                    | 195件中 1-1<br>1 2<br>検索者名<br>検索者名数報酬<br>エーカントがウル<br>本株式会社<br>9999 でんたい銀行<br>000 変形支店<br>ビーカントがクル<br>日井式会社<br>9990 でんたい銀行<br>000 変形支店<br>7/070-4桁/0+<br>日井式会社<br>9999 でんたい銀行<br>001 裏形支店                                                                                                    | <ul> <li>3 4</li> <li>文払期日</li> <li>2010/04/08</li> <li>2010/04/09</li> <li>2010/04/16</li> </ul>                                                     | 儀辞の<br>有<br>名<br>二<br>有<br>有<br>有<br>有<br>有<br>有                                                                                | <u>法ページ</u><br>依他全部(円)<br>1,234,567,890<br>1,234,567,891<br>1,234,567,090                                                           | IVA 22/A <b>申注金镭(円)</b> 1.234,567,890           1.234,567,890           1.234,567,090           1.204,567,090                                                                                                    |                  |
| 40.<br>1<br>1<br>19                                    | <u>- ジ前 画 新ページ</u>                                                                                                    | 195件中 1-1<br>1 2<br>検索者名<br>検索者名数細胞<br>エーカントがウル<br>本株式会社<br>9999 でんたい銀行<br>000夏東支店<br>ビーカントがクル<br>日月式会社<br>9999 でんたい銀行<br>000夏東支店<br>7/070-4所行の<br>1時でから<br>1時である<br>1000<br>夏東支店<br>7/070-4所行の<br>1時式会社<br>9999 でんたい銀行                                                                                                    | <ul> <li>3 4</li> <li>文払期日</li> <li>2010/04/08</li> <li>2010/04/09</li> <li>2010/04/16</li> <li>2010/04/17</li> </ul>                                 | 債務の有意         保留意           有         有           有         有           「         有           「         有           「         有 | <u>法ページ</u><br><b>依価金額(円)</b><br>1,234,567,890<br>1,234,567,891<br>1,234,567,090<br>1,234,567,090                                   | IX-2X <b>中 ½ ½ ½ (P)</b> 1.234,567,890           1.234,567,890           1.234,567,890           1.234,567,890           1.234,567,890           1.234,567,890                                                                                                    |                  |
| No.<br>1<br>2<br>49                                    | ・     記録書号       12345678901234500000       12345670901234500000       12345670901234500000                                                                                                    | 195件中1-1           1         2           検索者名<br>検索者名動理器           エーカントが小水           日本のなどの様式           001夏天支店                                                                                                    | 3 4           文払期日           2010/04/08           2010/04/09           2010/04/16           2010/04/17                                                | 債務<br>保証の<br>有無            有         有           有         有                                                                    | <u>法ページ</u><br><b>技権金額(円)</b><br>1,234,567,890<br>1,234,567,891<br>1,234,567,090<br>1,234,567,099                                   | IX-2X <b>中 ½ ½ ½ ½ (P)</b> 1.234,567,890           1.234,567,890           1.234,567,890           1.234,567,890           1.234,567,890           1.234,567,890           1.234,567,890                                                                                                    |                  |
| 40.<br>1<br>2<br>49<br>50                              | - ジ                                                                                                    | 196件中1-1<br>1 2<br>検索者名<br>使歌者名<br>使歌者<br>名<br>使歌者名<br>使歌者<br>名<br>使歌者<br>名<br>使歌者<br>名<br>使歌者<br>名<br>使歌者<br>名<br>使歌者<br>名<br>使歌者<br>名<br>使歌者<br>名<br>使歌者<br>名<br>使歌者<br>名<br>使歌者<br>名<br>使歌者<br>名<br>使歌者<br>名<br>使歌者<br>名<br>使歌者<br>名<br>使歌者<br>名<br>使歌者<br>名<br>使歌者<br>名<br>使歌者<br>名<br>作<br>一<br>四<br>夏<br>東京点広<br>名<br>一<br>一<br>小<br>小<br>本<br>代<br>小<br>日<br>再<br>天<br>点<br>日<br>一<br>一<br>小<br>小<br>本<br>代<br>小<br>日<br>平<br>元<br>伝<br>い<br>新<br>で<br>の<br>日<br>一<br>一<br>小<br>小<br>本<br>代<br>小<br>日<br>一<br>一<br>小<br>小<br>一<br>本<br>代<br>一<br>日<br>一<br>一<br>小<br>一<br>本<br>八<br>一<br>一<br>小<br>一<br>小<br>一<br>小<br>一<br>小<br>一<br>小<br>一<br>小<br>一<br>一<br>一<br>小<br>一<br>小<br>一<br>小<br>一<br>小<br>一<br>小<br>一<br>小<br>一<br>小<br>一<br>小<br>一<br>小<br>一<br>小<br>一<br>一<br>一<br>一<br>一<br>一<br>一<br>一<br>一<br>一<br>一<br>一<br>一                                                                                                    | <ul> <li>3 4</li> <li>文払期日</li> <li>2010/04/08</li> <li>2010/04/09</li> <li>2010/04/16</li> <li>2010/04/17</li> <li>3 4</li> </ul>                    | (債務)<br>保護の<br>有<br>有<br>有<br>有                                                                                                 | <u>法ページ</u><br><b>依他全部(円)</b><br>1,234,567,890<br>1,234,567,891<br>1,234,567,090<br>1,234,567,090<br>1,234,567,099<br>1,234,567,099 | IX-22.8 <b>中注金館(P)</b> 1.234,567,890           1.234,567,890           1.234,567,890           1.234,567,890           1.234,567,899           1.234,567,899           1.234,567,899           1.234,567,899           1.234,567,899                                                                                                    |                  |
| No.<br>1<br>2<br>49<br>50                              | 文前      ・ 記録書号     記録書号     12345678901234500000     12345678901234500000     12345678901234500000     12345678901234500009     フ前      ・ 回 私ページ                                                                                                    | 105件中1-1           1         2           検索者名<br>検索者名<br>使気素支援           エーカントがウル<br>各様式会社<br>9999 でんたい銀行<br>001 夏末支店           ペーカントがクル<br>日本式会社<br>9999 でんたい銀行<br>001 夏末支店           0000 でんたい銀行<br>001 夏末支店           001 夏末支店                                                                                                    | 3         4           x ±.mB         2010/04/08           2010/04/09         2010/04/09           2010/04/16         2010/04/17           3         4 | (債務<br>(保証の<br>有)<br>有<br>有<br>有<br>有                                                                                           | <u>法ページ</u><br>休稚金類(円)<br>1,234,567,890<br>1,234,567,891<br>1,234,567,090<br>1,234,567,090<br>1,234,567,099<br><u>法ページ</u>          | IX         IX         IX< |                  |
| No.<br>1<br>2<br>49<br>50                              | ・         記録書号           12345678901234500000         12345678901234500000           12345678901234500000         12345678901234500000           12345678901234500000         12345678901234500000           ・         ・         ・           ・         ・         ・           ・         ・         ・           ・         ・         ・           ・         ・         ・           ・         ・         ・           ・         ・         ・           ・         ・         ・           ・         ・         ・           ・         ・         ・           ・         ・         ・           ・         ・         ・           ・         ・         ・           ・         ・         ・           ・         ・         ・           ・         ・         ・           ・         ・         ・           ・         ・         ・           ・         ・         ・           ・         ・         ・           ・         ・         ・           ・         ・         ・           ・ <td>105件中1-1           1         2           検索者名<br/>情報者名動電面           エーカントが小か<br/>内容支払           ビーカントが小か<br/>日常支払           0000 でんざい銀行<br/>000 変不支払           0000 でんざい銀行<br/>000 変不支払           0000 でんざい銀行<br/>000 変不支払           000 変不支払           シューカントが小か<br/>日常支払           000 変不支払           001 夏家支払           001 夏家支払           1           1           1           1           1           2</td> <td>3     4       x ±.mB       2010/04/08       2010/04/09       2010/04/16       2010/04/17       3     4</td> <td>(鉄器)<br/>(保証の)<br/>有<br/>名<br/>名<br/>名<br/>名<br/>名</td> <td><u>法ページ</u><br/><b>技権金額(円)</b><br/>1,234,567,890<br/>1,234,567,891<br/>1,234,567,090<br/>1,234,567,099<br/><u>:たページ</u></td> <td>цостик           ФЭ ± шб(Р))           1 234 567,800           1 234 567,800           1 234 567,800           1 234 567,800           1 234 567,800           1 234 567,800           1 234 567,800           1 234 567,800           1 234 567,800           1 234 567,800           1 234 567,800           1 234 567,800           1 234 567,800           1 234 567,800           1 234 567,800           1 234 567,800           1 234 567,800</td> <td></td> | 105件中1-1           1         2           検索者名<br>情報者名動電面           エーカントが小か<br>内容支払           ビーカントが小か<br>日常支払           0000 でんざい銀行<br>000 変不支払           0000 でんざい銀行<br>000 変不支払           0000 でんざい銀行<br>000 変不支払           000 変不支払           シューカントが小か<br>日常支払           000 変不支払           001 夏家支払           001 夏家支払           1           1           1           1           1           2                                                                                                    | 3     4       x ±.mB       2010/04/08       2010/04/09       2010/04/16       2010/04/17       3     4                                                | (鉄器)<br>(保証の)<br>有<br>名<br>名<br>名<br>名<br>名                                                                                     | <u>法ページ</u><br><b>技権金額(円)</b><br>1,234,567,890<br>1,234,567,891<br>1,234,567,090<br>1,234,567,099<br><u>:たページ</u>                   | цостик           ФЭ ± шб(Р))           1 234 567,800           1 234 567,800           1 234 567,800           1 234 567,800           1 234 567,800           1 234 567,800           1 234 567,800           1 234 567,800           1 234 567,800           1 234 567,800           1 234 567,800           1 234 567,800           1 234 567,800           1 234 567,800           1 234 567,800           1 234 567,800           1 234 567,800                                                                                                    |                  |
| No.<br>1<br>2<br>49<br>50                              |                                                                                                    | 105件中1-1           1         2           検索者名<br>検索者名<br>使家支援<br>2000 でんたい銀行<br>000 変大点でい銀行<br>000 変大点でい銀行<br>000 変大点でい銀行<br>000 変大点でい銀行<br>000 変大点でい銀行<br>000 変大点でい銀行<br>000 変大点でい銀行<br>000 変大点でい銀行<br>000 変大点に銀行<br>000 変大点に銀行<br>001 夏東支店           1         2           山田 寿問<br>確認か馴いします。                                                                                                    | 3     4       2010/04/08       2010/04/09       2010/04/16       2010/04/17       3     4                                                             | (鉄器)<br>(鉄語の)<br>有法<br>有<br>有<br>有<br>有<br>有                                                                                    | <u> 液代2</u><br>依他全部(円)<br>1,234,567,890<br>1,234,567,891<br>1,234,567,090<br>1,234,507,899<br><u> 液代7</u>                           | цксля           ФЭд фВ(Р)           1.234.567,890           1.234.567,890           1.234.567,090           1.234.567,090           1.234.57,090           1.234.57,090           1.234.57,090           1.234.57,090           1.234.57,090           1.234.57,092                                                                                                    |                  |
| No.<br>1<br>2<br>49<br>50<br>1 =<br>1<br>2<br>49<br>50 | 二文社         E 新ページ           2345678601234500000         12345678601234500000           12345678901234500000         12345678901234500000           12345678901234500000         12345678901234500000           12345678901234500000         12345678901234500000           12345678901234500000         12345678901234500000           12345678901234500000         12345678901234500000           12345678901234500009         12345678901234500009           123457891234500009         12345678901234500009           123457891234500009         12345678901234500009                                                                                                    | 105件中1-1           1         2           信気者名<br>信気者会計場合           エーカントが小か           夏素支店           ジョンタイパクル<br>日本式会社           0090 でんたい銀行<br>000 夏末支店           0090 でんたい銀行<br>000 夏末支店           ジェカントが小か           1           1           1           1           1           1           1           1           1           1           1           1           1           1           1           1           1           1                                                                                                    | 3     4       2010/04/08       2010/04/09       2010/04/16       2010/04/17       3     4                                                             | 低路<br>保護の<br>有<br>有<br>有<br>有                                                                                                   | <u>法ページ</u><br>休稚金類(円)<br>1,234,567,890<br>1,234,567,891<br>1,234,567,090<br>1,234,507,899<br><u>法ページ</u>                           |                                                                                                    |                  |
|                                                        | ジ     ・                                                                                                    | 105件中1-1           1         2           信務者名<br>信務者会動優問           エーカントがイット<br>保護会会計<br>9999 でんたい銀行<br>000 変不点たい銀行<br>000 変不点たい銀行<br>000 変不点たい銀行<br>000 変不点たい銀行<br>001 変不支点<br>9999 でんたい銀行<br>001 変不支点           000 でんだい銀行<br>001 変不支点<br>9999 でんたい銀行<br>001 変不支点         1           1         2           山田 舟間         1           1         2                                                                                                    | 3     4       2010/04/08       2010/04/09       2010/04/16       2010/04/17       3     4                                                             | 低路<br>保証の<br>有<br>有<br>有<br>有                                                                                                   | <u>法ページ</u><br>休稚金類(円)<br>1,234,567,890<br>1,234,567,891<br>1,234,567,090<br>1,234,507,899<br><u>法ページ</u>                           |                                                                                                    |                  |
|                                                        | ジ     ゴ     シ     ゴ     シ     ジ     シ     ジ     ジ                                      | 105件中 1-1     1 2     1     1 2     1     1     1     1     1     1     1     1     1     1     1     1     1     1     1     1     1     1     1     1     1     1     1     1     1     1     1     1     1     1     1     1     1     1     1     1     1     1     1     1     1     1     1     1     1     1     1     1     1     1     1     1     1     1     1     1     1     1     1     1     1     1     1     1     1     1     1     1     1     1     1     1     1     1     1     1     1     1     1     1     1     1     1     1     1     1     1     1     1     1     1     1     1     1     1     1     1     1     1     1     1     1     1     1     1     1     1     1     1     1     1     1     1     1     1     1     1     1     1     1     1     1     1     1     1     1     1     1     1     1     1     1     1     1     1     1     1     1     1     1     1     1     1     1     1     1     1     1     1     1     1     1     1     1     1     1     1     1     1     1     1     1     1     1     1     1     1     1     1     1     1     1     1     1     1     1     1     1     1     1     1     1     1     1     1     1     1     1     1     1     1     1     1     1     1     1     1     1     1     1     1     1     1     1     1     1     1     1     1     1     1     1     1     1     1     1     1     1     1     1     1     1     1     1     1     1     1     1     1     1     1     1     1     1     1     1     1     1     1     1     1     1     1     1     1     1     1     1     1     1     1     1     1     1     1     1     1     1     1     1     1     1     1     1     1     1     1     1     1     1     1     1     1     1     1     1     1     1     1     1     1     1     1     1     1     1     1     1     1     1     1     1     1     1     1     1     1     1     1     1     1     1     1     1     1     1     1     1     1     1     1     1     1     1     1     1     1     1     1     1     1     1     1     1     1     1     1     1     1     1     1     1     1     1 | 3     4       2010/04/08       2010/04/08       2010/04/16       2010/04/17       3     4                                                             | 低路<br>保証の<br>有<br>有<br>有<br>有                                                                                                   | <u>法ページ</u><br>休稚金類(円)<br>1,234,567,890<br>1,234,567,891<br>1,234,567,090<br>1,234,507,899<br><u>法ページ</u>                           | <ul> <li>         ・</li></ul>                                                                                                    | 帳票作成ボタンをクリックすれば、 |

# 仮登録の完了となります。※割引申込の完了は承認者の承認が完了した時点となります。

仮登録の完了後、承認者へ承認依頼通知(Eメール)が送信されます。 承認者の手順については、P55『承認/差戻しの手順』をご参照ください。

# 用語集

|   | 用語              | 読み方                     | 説明                                                                                                    |
|---|-----------------|-------------------------|----------------------------------------------------------------------------------------------------|
| あ | 相手先区分<br>(相手立場) | アイテサキクフ゛ン<br>(アイテタチハ゛)  | 〈債権者〉、〈債務者〉のいずれかを示します。                                                                                                    |
|   | アカウント単位         | アカウントタンイ                | 開示の照会単位 (範囲) のこと。<br>入力した口座情報に紐づく複数口座の情報 (〈記録事項〉<br>または 〈提供事項〉)について、まとめて照会することが可能となります。                                   |
|   | アップロード          | アッフ゜ロート゛                | 利用しているパソコンからファイルを送信すること。                                                                                                  |
|   | 一括予約照会<br>(非同期) | イッカツ∃ヤクショウカイ<br>(ヒト゛ウキ) | 開示における処理方式の種類のこと。一括予約照会(非同期)の場合は、<br>一旦「開示請求受付」処理のみ実施して終了します。<br>別途、開示請求結果はメールにて通知をし、メール通知受信後開示結果を<br>画面からダウンロードが可能となります。 |
|   | I/F種別           | <i>፞</i> インタフェースシュヘ゛ツ   | 電子記録債権における取引の種類のこと。<br>〈請求〉、〈結果〉、〈通知〉のいずれかを示します。                                                                          |
| か | 開示              | カイシ゛                    | 発行および保有している債権の〈記録事項〉、〈提供情報〉を照会すること。                                                                                       |
|   | 共通フォーマット<br>形式  | キョウツウフォーマット<br>ケイシキ     | 債権一括請求や開示請求時に使用するアップロード、ダウンロードファイル<br>形式のこと。                                                                              |
|   | 業務権限            | キ゛ョウムケンケ゛ン              | ユーザが取扱可能な業務を制限する権限のこと。<br>業務権限は一定の業務ごとに付与することができます。                                                                       |
|   | 記録原簿            | キロクケ゛ンホ゛                | でんさいネットの電子記録債権に対して行った各種記録請求の結果を<br>電子的に記録する原簿のこと。                                                                         |
|   | (銀行)営業日         | (‡``)J) I(‡`` 3)Ľ`      | 金融機関窓口が営業している日。                                                                                                    |
|   | 決済口座            | ケッサイコウサ゛                | 電子記録債権の決済に使用する口座のこと。                                                                                                    |
|   | □座権限            | ጋዕサ                     | ユーザが取扱可能な口座を制限する権限のこと。マスターユーザは管理対象<br>ユーザの取引可能な口座を複数設定することが可能です。                                                          |
|   | 口座種別            | בל״ָאַלָּד              | 口座の種別のこと。「普通預金」、「当座預金」、「別段預金」を示します。                                                                                       |
|   | 口座単位            | ጋታቻ                     | 開示の照会単位 (範囲) のこと。<br>該当口座に紐づく口座の情報 (〈記録事項〉または〈提供事項〉) について<br>照会すること。                                                      |

# 用語集

|   | 用語               | 読み方                                           | 説明                                                                                                    |
|---|------------------|-----------------------------------------------|----------------------------------------------------------------------------------------------------|
| さ | 債権者              | <u> </u>                                      | 記録原簿に電子記録名義人として記録されている利用者のこと。電子記録<br>債権に記録されている <mark>金額を受け取る</mark> 権利を有します。なお、譲渡命令等の<br>変更記録により非利用者も債権者となり得ます。                         |
|   | 債権情報<br>(記録事項)   | サイケンシ゛ョウホウ<br>(キロクシ゛コウ)                       | でんさいネットに記録済みである最新の債権情報の内容のこと。                                                                                                    |
|   | 債務者              | サイムシャ                                         | 記録原簿に債務者として記録されている利用者のこと。<br>電子記録債権に記録されている <mark>金額を支払う</mark> 義務を負います。<br>利用者が債務者となるためには債務者利用の資格が必要となります。                              |
|   | 債務消滅原因           | <u> </u>                                      | 保証人の弁済等など、債務が消滅した原因のこと。<br>〈弁済(代物弁済を含む)〉、〈相殺〉、〈混同〉、〈免除〉、〈その他〉のいずれかを<br>示します。                                                             |
|   | 差押債権者            | サシオサエサイケンシャ                                   | 電子記録債権に対して強制執行等の記録により差押を行っている者のこと。<br>でんさいネットの利用者ではないケースもあります。                                                                           |
|   | CSV形式            | ୬-፲スブ                                         | データをカンマ(",")で区切って並べたファイル形式のこと。主に表計算<br>ソフトやデータベースソフトがデータを保存するときに使う形式のこと。<br>Comma Separated Value の略称。                                   |
|   | 支払期日             | シハライキシ゛ツ                                      | 発生記録に記録された、口座間送金決済により電子記録債権の支払を行う<br>期日のこと。ただし、支払期日が(銀行)非営業日の場合は翌(銀行) 営業日に<br>口座間送金決済が行われます。                                             |
|   | 支払者              | シハライシャ                                        | 電子記録債権に対して支払を行った利用者のこと。<br>保証人が支払者となった場合は特別求償権が発生します。<br>第三者が支払者となった場合は求償権が発生します。                                                        |
|   | 譲渡制限             | ን ኀጋኑቲተታ ን                                    | 電子記録債権の譲受人となりうる利用者を制限すること。本サービスでは<br>発生記録を行う際に譲渡先を金融機関に制限し請求を行うことが可能です。<br>なお、特定の金融機関への譲渡制限は行えません。<br>また、金融機関が譲渡を行う場合は、譲渡先の制限はありません。     |
|   | 譲渡日<br>(電子記録年月日) | ジョウトビ<br>(デンシキロクネンガッピ)                        | 記録原簿へ譲渡記録を記録した日のこと。                                                                                                    |
|   | 承認者権限            | ショウニンシャケンケ゛ン                                  | 担当者が請求したデータを、承認/差戻しする権限のこと。                                                                                                    |
|   | 請求者区分<br>(立場)    | セイキュウシャクフ゛ン<br>(タチハ゛)                         | 請求者の立場のこと。〈債権者〉、〈債務者〉、〈電子記録保証人〉、<br>〈支払者(債務者)〉、〈支払者(電子記録保証人)〉、〈支払者(第三者)〉、<br>〈差押債権者(利用者)〉のいずれかを示します。                                     |
|   | ソート              | У- <b></b>                                    | 一覧表の項目を一定の規則に従って並べなおすこと。                                                                                                    |
|   | 即時照会<br>(同期)     | ソクシ <sup>*</sup> ショウカイ<br>(ト <sup>*</sup> ウキ) | 開示における処理方式の種類のこと。即時照会(同期)における最大開示<br>件数は200件までとなります。ただし開示可能上限件数の200件を超過して<br>しまった場合には、検索条件を変更して(絞り込んで)再検索を行うか、一括<br>予約照会(非同期)を行う必要があります。 |

# 用語集

|   | 用語               | 読み方                               | 説明                                                                                                    |
|---|------------------|-----------------------------------|----------------------------------------------------------------------------------------------------|
| た | ダウンロード           | ቃ <sup>™</sup> ሳን□−Ւ <sup>™</sup> | 利用しているパソコンにファイルを保存すること。                                                                                                    |
|   | 担当者権限            | <u> </u>                          | 業務における請求データを仮登録または修正/削除する権限のこと。                                                                                                    |
| は | 発生日              | ለ <b>୬</b> セイヒ <sup>~</sup>       | 債権が発生する日のこと。(記録原簿へ発生記録を記録した日)<br>通常請求(当日)の債権発生請求(債権者請求)における発生日は相手方の<br>承諾した日付が発生日となります。<br>予約請求の債権発生請求(債権者請求)における発生日は相手方の承諾する<br>タイミングによって以下のようになります。<br>・相手方の承諾が入力した未来日付より前の場合<br>入力した未来日付が発生日となります。<br>・相手方の承諾が入力した未来日付より後の場合<br>相手方の承諾した日付が発生日となります。 |
|   | PDF形式            | ዸ° −ディーエフケイシキ                     | ファイル形式の一種。Portable Document Format の略称。                                                                                                    |
|   | 振出日<br>(電子記録年月日) | フリタ゛シヒ゛<br>(デンシキロクネンガッピ)          | 記録原簿へ発生記録を記録した日のこと。                                                                                                    |
|   | 保証人              | ホショウニン                            | 記録原簿に保証人として記録されている利用者のこと。<br>電子記録債権に記録されている金額を保証する義務を負います。<br>電子記録保証人。民法上の保証人は電子記録保証人には該当しません。                                                                                                    |
| や | 譲受人              | ユス゛リウケニン、<br>シ゛ョウシ゛ュニン            | 記録原簿に譲受人として記録される利用者のこと。<br>譲渡記録が記録されることにより債権者としての権利を獲得します。                                                                                                    |
|   | 譲渡人              | ユス゛リワタシニン、<br>シ゛ョウトニン             | 記録原簿に譲渡人として記録される利用者のこと。<br>譲渡記録が記録されることにより債権者としての権利を失います。                                                                                                    |
| 5 | ラジオボタン           | <del>ጋ</del> ን゛オホ゛タン              | 選択肢がある時、名目の前に白マルがあり、その白マルにカーソルを合わせて<br>クリックすると黒く反転して選択が完了するもの。例: (〇普通 〇当座 〇別段)                                                                                                    |
|   | 利害関係人            | リカ゛イカンケイニン                        | 電子記録債権に対して利害関係を有するもののこと。〈債権者〉、〈債務者〉、<br>〈保証人〉、〈支払者〉、〈差押債権者〉のいずれかの者のことを言います。                                                                                                    |
|   | 履歴情報<br>(提供情報)   | リレキシ゛ョウホウ<br>(テイキョウシ゛ョウホウ)        | 該当債権の過去に行った記録請求(<発生記録(債務者・債権者)>、<br>〈譲渡記録〉、〈分割記録〉、〈保証記録〉、〈支払等記録〉、〈変更記録〉等)の<br>履歴情報のこと。                                                                                                    |

# その他

| 注意項目     | 説明                                                                                                    |
|----------|----------------------------------------------------------------------------------------------------|
| 預金の口座名義人 | 小書き文字の「ャ」、「ュ」、「ョ」、「ッ」は使用出来ません。大きい「ヤ」、「ユ」、「ヨ」、「ツ」の<br>文字で記入してください。株式会社等の略記号は可で、社名の前ならば カ)シミズの様に、社名の<br>後ならば、 シミズ(カの様に括弧を使い分けてください。 |
| 発生の予約    | 月末に大量に発生させる案件がある様な時で、月末当日では繁忙で処理しきれないケースが<br>想定される場合、余裕のある時に前もって月末を発生日とした予約にて作成しておけば、<br>ゆとりをもって正確にかつ確実に発生させることができます。             |
| 文字の制限    | パスワードは、大文字や小文字を識別します。エラーが出た際は、入力文字の大文字と<br>小文字が間違っていないかについても確認していただきたい項目です。                                                       |

| 手形との比較 | 説明                                                                          |
|--------|-----------------------------------------------------------------------------|
| 債務者    | 手形の振出人。記載されている金額を支払う者。                                                      |
| 債権者    | 手形の受取人。記載されている金額を受け取る者。                                                     |
| 発生     | 手形を振り出すこと。<br>でんさいでは、自ら手形を振り出す「債務者請求」と、相手に手形を振り出すことを依頼する<br>「債権者請求」とがあります。  |
| 譲渡     | 手形における裏書譲渡。                                                                 |
| 分割記録請求 | 手形では、手形1枚の額面を分割して譲渡することは出来ませんでしたが、<br>でんさいの場合は1件の発生に対して何件にも分割して譲渡することが出来ます。 |